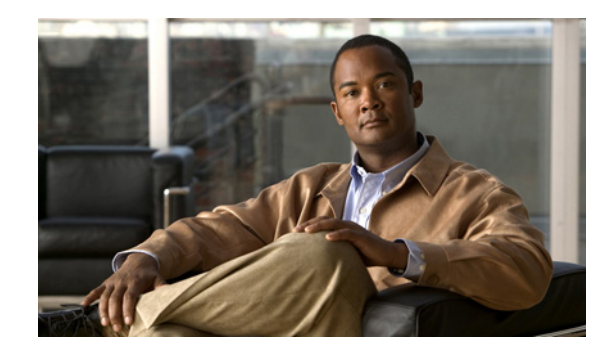

# снартек 14

## **Reports**

The Cisco NCS reporting is necessary to monitor the system and network health as well as troubleshoot problems. A number of reports can be generated to run on an immediate and scheduled basis. Each report type has a number of user-defined criteria to aid in the defining of the reports. The reports are formatted as a summary, tabular, or combined (tabular and graphical) layout. Once defined, the reports can be saved for future diagnostic use or scheduled to run and report on a regular basis.

Reports are saved in either CSV or PDF format and are either saved to a file on the NCS for later download or e-mailed to a specific e-mail address.

The reporting types include the following:

- Current, which provides a snap shot of the data that is not dependent upon time.
- Historical, which retrieves data from the device periodically and stores it in the NCS database
- Trend, which generates a report using aggregated data. Data can be periodically collected based from devices on user-defined intervals, and a schedule can be established for report generation.

With the NCS, you also have the ability to export any report that you can view, sort reports into logical groups, and archive for long-term storage.

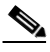

Note

As of the NCS 1.x, the size limitations for reports is removed. So, you can view a report of any size with any number of graphs using HTML or saved as CSV/PDF files.

The Reports menu provides access to all the NCS reports as well as currently saved and scheduled reports.

- Report Launch Pad—The hub for all the NCS reports. From this page, you can access specific types of reports and create new reports. See the "Report Launch Pad" section on page 14-2 for more information.
- Scheduled Run Results—Allows you to access and manage all currently scheduled runs in the NCS. In addition, allows you to access and manage on-demand export as well as e-mailed reports. See the "Managing Scheduled Run Results" section on page 14-15 for more information.
- Saved Report Templates—Allows you to access and manage all currently saved report templates in the NCS. See the "Managing Saved Report Templates" section on page 14-17 for more information.

Γ

## **Report Launch Pad**

The report launch pad provides access to all the NCS reports from a single page. From this page, you can view current reports, open specific types of reports, create and save new reports, and manage scheduled runs (see Figure 14-1).

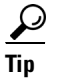

Hover your mouse cursor over the tool tip next to the report type to view more report details.

| 💧 Home Monitor 🔻 C     | ionfiaure | ▼ Services ▼ Reports ▼ Administration      | •   |                           | 🛞 🖻 🙆 |
|------------------------|-----------|--------------------------------------------|-----|---------------------------|-------|
|                        | .ormgono  |                                            |     |                           |       |
| Autonomous AP          | ~         | Report Launch Pad                          |     |                           |       |
| 📗 Autonomous AP Memo   |           | Reports > Report Launch Pad                |     |                           |       |
| 📗 Autonomous AP Summ   |           | Autonomous AP                              | -   | Guest                     | -     |
| 🛄 Autonomous AP Tx P   |           | Autonomous AP Memory and CPU Utilization ① | New | Guest Accounts Status (1) | New   |
| 📗 Autonomous AP Uptime |           | Autonomous AP Summary 🕡                    | New | Guest Association (i)     | New   |
| 👖 Autonomous AP Util   |           | Autonomous AP Tx Power and Channel (i)     | New | Guest Count 🛞             | New   |
| 🧮 Busiest Autonomous   |           | Autonomous AP Uptime (i)                   | New | Guest User Sessions (i)   | New   |
| CleanAir               | >         | Autonomous AP Utilization 🕖                | New | NCS Guest Operations ①    | New   |
| Client                 |           | Busiest Autonomous APs (i)                 | New |                           |       |
|                        |           |                                            |     | Mesh                      | -     |
| Compliance             | >         | CleanAir                                   | -   | Alternate Parent 🛈        | New   |
| ContextAware           | >         | Air Quality vs Time 🛈                      | New | Link Stats 🛞              | New   |
| Device                 | >         | Security Risk Interferers 🕡                | New | Nodes (i)                 | New   |
| Guad                   |           | Worst Air Quality APs 🛞                    | New | Packet Stats 🕡            | New   |
| duest                  | ,         | Worst Interferers 🕡                        | New | Stranded APs (i)          | New   |
| Mesh                   | >         |                                            |     | Worst Node Hops 🕡         | New   |
| Network Summary        | >         | Client                                     | -   |                           |       |
| Performance            | >         | Busiest Clients 🕡                          | New | Network Summary           | -     |
|                        |           | Client Count 🛈                             | New | 802.11n Summary 🛞         | New   |
| Security               | >         | Client Sessions 🛈                          | New | Executive Summary 🛞       | New   |
|                        |           | Client Summary 🕡                           | New |                           |       |
|                        |           | Client Traffic 🛈                           | New | Performance               |       |
|                        |           | Client Traffic Stream Metrics 🕧            | New | 802.11 Counters 🕐         | New   |
|                        |           | Posture Status Count 🛈                     | New | Coverage Hole 🛞           | New   |
|                        |           | Throughput 🕖                               | New | Network Utilization 🛞     | New   |
|                        |           | Unique Clients 🕡                           | New | Traffic Stream Metrics 🕡  | New   |
|                        |           | v5 Client Statistics 🛈                     | New | Tx Power and Channel 🛈    | New   |
|                        |           |                                            |     | VoIP Calls Graph 🕡        | New   |
|                        |           | Compliance                                 | -   | VoIP Calls Table (i)      | New   |
|                        |           | Configuration Audit 🕧                      | New | Voice Statistics 🕡        | New   |
|                        |           | PCI DSS Detailed 🛈                         | New |                           |       |
|                        |           | PCI DSS Summary ①                          | New | Security                  | -     |
|                        |           |                                            |     | Adaptive wIPS Alarm 🛈     | New   |

Figure 14-1 Report Launch Pad

This section contains the following topics:

- Mapping Reports in the WCS with Reports in the NCS, page 14-3
- Creating and Running a New Report, page 14-6
- Managing Current Reports, page 14-14
- Managing Scheduled Run Results, page 14-15
- Managing Saved Report Templates, page 14-17

.

## Mapping Reports in the WCS with Reports in the NCS

Table 14-1 provides the mapping between the reports in WCS and reports in the NCS. Additionally, the new reports that were added to the NCS are also specified.

| Reports                                  | In WCS | In NCS |  |
|------------------------------------------|--------|--------|--|
| Autonomous AP                            | -      | -      |  |
| Autonomous AP Memory and CPU Utilization | No     | Yes    |  |
| Autonomous AP Summary                    | No     | Yes    |  |
| Autonomous AP Tx Power and Channel       | No     | Yes    |  |
| Autonomous AP Uptime                     | No     | Yes    |  |
| Autonomous AP Utilization                | No     | Yes    |  |
| Busiest Autonomous APs                   | No     | Yes    |  |
| CleanAir                                 | -      | -      |  |
| Air Quality vs Time                      | Yes    | Yes    |  |
| Security Risk Interferers                | Yes    | Yes    |  |
| Worst Air Quality APs                    | Yes    | Yes    |  |
| Worst Interferers                        | Yes    | Yes    |  |
| Client                                   | -      | -      |  |
| Busiest Clients                          | Yes    | Yes    |  |
| Client Count                             | Yes    | Yes    |  |
| Client Sessions                          | Yes    | Yes    |  |
| Client Summary                           | Yes    | Yes    |  |
| Client Traffic                           | Yes    | Yes    |  |
| Client Traffic Stream Metrics            | Yes    | Yes    |  |
| Posture Status Count                     | No     | Yes    |  |
| Throughput                               | Yes    | Yes    |  |
| Unique Clients                           | Yes    | Yes    |  |
| CCX Client Statistics                    | Yes    | Yes    |  |
| Compliance                               | -      | -      |  |
| Configuration Audit                      | Yes    | Yes    |  |
| PCI DSS Detailed                         | Yes    | Yes    |  |
| PCI DSS Summary                          | Yes    | Yes    |  |
| ContextAware                             | -      | -      |  |
| Client Location History                  | Yes    | Yes    |  |
| Client Location Tracking                 | Yes    | Yes    |  |

 Table 14-1
 Mapping Reports in WCS with Reports in the NCS

| Reports                                | In WCS | In NCS |
|----------------------------------------|--------|--------|
| Guest Location Tracking                | Yes    | Yes    |
| Location Notifications                 | Yes    | Yes    |
| Rogue AP Location Tracking             | Yes    | Yes    |
| Rogue Client Location Tracking         | Yes    | Yes    |
| Tag Location History                   | Yes    | Yes    |
| Tag Location Tracking                  | Yes    | Yes    |
| Device                                 | -      | -      |
| AP Image Pre-download                  | Yes    | Yes    |
| AP Profile Status                      | Yes    | Yes    |
| AP Summary                             | Yes    | Yes    |
| Busiest APs                            | Yes    | Yes    |
| CPU Utilization                        | Yes    | Yes    |
| Detailed Switch Inventory              | No     | Yes    |
| Identity Capability                    | No     | Yes    |
| Inventory                              | No     | Yes    |
| Memory Utilization                     | Yes    | Yes    |
| Non-Primary Controller APs             | No     | Yes    |
| Switch Interface Utilization           | No     | Yes    |
| Up Time                                | Yes    | Yes    |
| Utilization                            | Yes    | Yes    |
| Guest                                  | -      | -      |
| Guest Accounts Status                  | Yes    | Yes    |
| Guest Association                      | Yes    | Yes    |
| Guest Count                            | Yes    | Yes    |
| Guest User Sessions                    | Yes    | Yes    |
| NCS Guest Operations                   | Yes    | Yes    |
| MSAP                                   |        |        |
| Mobile MAC Statistics                  | No     | Yes    |
| Service URI Statistics                 | No     | Yes    |
| Identity Services Engine               |        |        |
| Posture Detail Assessment              | No     | Yes    |
| Endpoint Profiler Summary              | No     | Yes    |
| Top N Endpoint MAC<br>Authentications  | No     | Yes    |
| Endpoint MAC Authentication<br>Summary | No     | Yes    |
| User Authentication Summary            | No     | Yes    |

 Table 14-1
 Mapping Reports in WCS with Reports in the NCS (continued)

P

| Reports                            | In WCS | In NCS                    |
|------------------------------------|--------|---------------------------|
| Top N User Authentications         | No     | Yes                       |
| Radius Accounting                  | No     | Yes                       |
| Radius Authentication              | No     | Yes                       |
| Mesh                               | -      | -                         |
| Alternate Parent                   | Yes    | Yes                       |
| Link Stats                         | Yes    | Yes                       |
| Nodes                              | Yes    | Yes                       |
| Packet Stats                       | Yes    | Yes                       |
| Stranded APs                       | Yes    | Yes                       |
| Worst Node Hops                    | Yes    | Yes                       |
| Network Summary                    | Yes    | Yes                       |
| 802.11n Summary                    | Yes    | Yes                       |
| Executive Summary                  | Yes    | Yes                       |
| Preferred Calls Report             | Yes    | Yes                       |
|                                    |        | From the NCS 1.1 onwards. |
| Performance                        | -      | -                         |
| 802.11 Counters                    | Yes    | Yes                       |
| Coverage Hole                      | Yes    | Yes                       |
| Network Utilization                | Yes    | Yes                       |
| Traffic Stream Metrics             | Yes    | Yes                       |
| Tx Power and Channel               | Yes    | Yes                       |
| VoIP Calls Graph                   | Yes    | Yes                       |
| VoIP Calls Table                   | Yes    | Yes                       |
| Voice Statistics                   | Yes    | Yes                       |
| Security                           | -      | -                         |
| Adaptive wIPS Alarm                | Yes    | Yes                       |
| Adaptive wIPS Alarm Summary        | Yes    | Yes                       |
| Adaptive wIPS Top 10 AP            | Yes    | Yes                       |
| Adhoc Rogue Count Summary          | Yes    | Yes                       |
| Adhoc Rogues                       | Yes    | Yes                       |
| New Rogue AP Count Summary         | Yes    | Yes                       |
| New Rogue APs                      | Yes    | Yes                       |
| Rogue AP Count Summary             | Yes    | Yes                       |
| Rogue APs                          | Yes    | Yes                       |
| Security Alarm Trending<br>Summary | Yes    | Yes                       |

 Table 14-1
 Mapping Reports in WCS with Reports in the NCS (continued)

## Non Upgradable Reports from the WCS to the NCS

The following reports cannot be upgraded to the NCS 1.0 and later:

- Adhoc Rogue Count Summary
- Adhoc Rogues
- Client Count
- Client Summary
- Client Throughput
- New Rogue AP Count Summary
- New Rogue APs
- Rogue AP Count Summary
- Rogue APs
- Security Alarm Trending Summary

Note

You cannot upgrade the Guest User Sessions reports to the NCS Release 1.1.

## **Creating and Running a New Report**

To create and run a new report, follow these steps:

#### **Step 1** Choose **Reports > Report Launch Pad**.

The reports are listed by category in the main section of the page and on the left sidebar menu (see Figure 14-1).

**Step 2** Find the appropriate report in the main section of the Report Launch Pad.

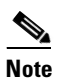

Click the report name from the Report Launch Pad or use the navigation on the left side of the Report Launch Pad page to view any currently saved report templates for that report type.

**Step 3** Click New to the right of the report. The Report Details page appears (see Figure 14-2).

| A Home Monitor             | ▼ Configure ▼ Services ▼ Reports ▼ Administration                                                                                                    | •               |                                                                                                    |
|----------------------------|----------------------------------------------------------------------------------------------------|-----------------|----------------------------------------------------------------------------------------------------|
| eports > Report Launch Pad | → Guest → Guest Association → Guest Association Report Details                                                                                                    | otate           | Run Save Run and Save Save and Export Save and Email Cancel                                                                                                    |
| Settings                   | Create reports in current and each sub Virtual Domains                                                                                                    | Schedule        |                                                                                                    |
| Report Title               | View sub Virtual Domains                                                                                                    | Export Format   |                                                                                                    |
| Report Criteria            | All Profiles                                                                                                    | Destination     | <pre>     Fie     //localdisk/ftp/reports/GuestAssociation/<reporttitlename>_<yyy ymmodd="">_<hhmmss>.csv     //     //     //     //     //     //     //     //     //     //     //     //     //     //     //     //     //     //     //     //     //     //     //     //     //     //     //     //     //     //     //     //     //     //     //     //     //     //     //     //     //     //     //     //     //     //     //     //     //     //     //     //     //     //     //     //     //     //     //     //     //     //     //     //     //     //     //     //     //     //     //     //     //     //     //     //     //     //     //     //     //     //     //     //     //     //     //     //     //     //     //     //     //     //     //     //     //     //     //     //     //     //     //     //     //     //     //     //     //     //     //     //     //     //     //     //     //     //     //     //     //     //     //     //     //     //     //     //     //     //     //     //     //     //     //     //     //     //     //     //     //     //     //     //     //     //     //     //     //     //     //     //     //     //     //     //     //     //     //     //     //     //     //     //     //     //     //     //     //     //     //     //     //     //     //     //     //     //     //     //     //     //     //     //     //     //     //     //     //     //     //     //     //     //     //     //     //     //     //     //     //     //     //     //     //     //     //     //     //     //     //     //     //     //     //     //     //     //     //     //     //     //     //     //     //     //     //     //     //     //     //     //     //     //     //     //     //     //     //     //     //     //     //     //     //     //     //     //     //     //     //     //     //     //     //     //     //     //     //     //     //     //     //     //     //     //     //     //     ///     ///     //     //     //     //     //     //     //</hhmmss></yyy></reporttitlename></pre> |
|                            | ~                                                                                                    | Start Date/Time | © Emal<br>11/07/2011 Ⅲ 18 ♥: 20 ♥                                                                                                    |
| Reporting Period           | Select a time period      From     To     To     T | Recurrence      | Current Server Time: 2011-Nov-07, 18:18:35 IST<br>⊙ No Recurrence ○ Hourly ○ Daily ○ Weekly ○ Monthly                                                                                                    |
| Customize Report           | Customize Customize the data for this report                                                                                                    |                 |                                                                                                    |
| Report Run Result          |                                                                                                    |                 | ji •                                                                                                    |
|                            |                                                                                                    |                 | Run Save Run and Save Save and Export Save and Email Cancel                                                                                                    |
|                            |                                                                                                    |                 |                                                                                                    |

#### Figure 14-2 Report Details Page

Step 4

In the Report Details page, enter the following Settings parameters:

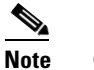

Certain parameters might or might not appear depending on the report type.

• Create reports in current and each sub Virtual Domains—Select this check box if you want to create reports not only in current virtual domain but also for each sub virtual domains. Click the View applied Virtual Domains link to view details about the virtual domains such as the name of the virtual domain, e-mail address and the time zone.

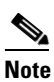

If this check box is enabled and the report is not scheduled, the report template is created and saved in all the subdomains but the report is not run. But if the Create reports in current and sub Virtual Domains check box is checked, and the report is scheduled, then the report is scheduled in all the subdomains and is run at the scheduled time.

## Note

If this check box is enabled, you can only save the report and therefore all other options such as run, run and save, save and export, save and e-mail are not visible in the report details page. This means that the reports can only be created and scheduled to run in sub domains.

## <u>Note</u>

There should be sufficient time interval (at least 30 minutes) between the report creation and report execution as the report creation time varies between different systems.

• Report Title—If you plan to use this as a saved report template, enter a report name.

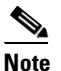

This report title is suffixed with \_VirtualDomainName if you select the Create reports in current and each sub Virtual Domains check box. The VirtualDomainName is the name of the virtual domain for which the report has been generated.

- Report By—Choose the appropriate Report By category from the drop-down list. The categories differ for each report. See specific report sections for Report By categories for each report.
- Report Criteria—The field allows you to sort your results depending on the previous Report By selection made. Click **Edit** to open the Filter Criteria page.

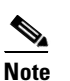

Click **Select** to confirm your filter criteria or **Close** to return to the previous page.

- Connection Protocol—Choose either of these protocols All Clients, All Wired (802.3), All Wireless (802.11), 802.11a/n, 802.11b/g/n, 802.11a, 802.11b, 802.11g, 802.11n (5 GHz), or 802.11n (2.4 GHz).
- SSID—All SSIDs is the default value.
- Report Period
  - Last—Select the Last radio button and choose the period of time from the drop-down list.
  - From—Select the From radio button and enter the From and To dates and times. You can type
    a date in the text box or click the calendar icon to choose a date. Choose the hours and minutes
    from the drop-down lists.
- Show—Enter the number of records that you want displayed in the report.

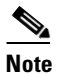

**e** Enter a number between 5 and 1000, or leave the text box blank to display all records.

- **Step 5** If you plan to run this report at a later time or as a recurring report, enter the Schedule parameters. The Schedule parameters allow you to control when and how often the report runs.
  - Enable Schedule—Select the check box to run the report on the set schedule.
  - Export Format—Choose your format for exported files (CSV or PDF).

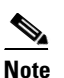

The default file locations for CSV and PDF files are as follows:

/ncs-ftp/reports/Inventory/ReportTitleName\_yyyymmdd\_HHMMSS.csv /ncs-ftp/reports/Inventory/ReportTitleName\_yyyymmdd\_HHMMSS.pdf

• Destination—Choose your destination type (File or Email). Enter the applicable file location or the e-mail address.

If you selected Create reports in current and each sub Virtual Domains check box then the Email to default Contact in each Virtual Domain radio button appears instead of the Email radio button. You can click the **View Contacts** link to view the e-mail IDs for the various virtual domains.

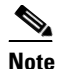

To set the mail server setup for e-mails, choose **Administration > Settings**, then choose **Mail Server** from the left sidebar menu to open the Mail Server Configuration page. Enter the SMTP and other required information.

## Note

te If an e-mail address is not specified for a subVirtual Domain then the e-mail address of the current Virtual Domain is used if it is specified for the current Virtual Domain.

• Start Date/Time—Enter a date in the provided text box or click the **calendar** icon to open a calendar from which you can choose a date. Choose the time from the hours and minutes drop-down lists. The report begins to run on this data and at this time.

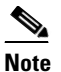

The time referred here is the NCS server time and not the local time of the browser.

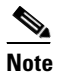

If you selected Create reports in current and each sub Virtual Domains check box then the Use Virtual Domain time zone check box appears. Select this check box if you want to use the time zone of the virtual domain as the time zone. Click the **View time zones** link to view the timezones of the various virtual domains.

- Recurrence—Enter the frequency of this report.
  - No Recurrence—The report runs only once (at the time indicated for the Start Date/Time).
  - Hourly—The report runs on the interval indicated by the number of hours you enter in the Entry text box.
  - Daily—The report runs on the interval indicated by the number of days you enter in the Every text box.
  - Weekly—The report runs on the interval indicated by the number of weeks you enter in the Every text box and on the days specified by the selected check boxes.

The Create Custom Report page allows you to customize the report results. Table 14-2 specifies which reports are customizable, which have multiple subreports, and which report views are available. In future releases, all reports will be customizable.

| Report                                         | Customizable? | Multiple<br>SubReports? | Report Views | Data Field Sorting? |
|------------------------------------------------|---------------|-------------------------|--------------|---------------------|
| Autonomous AP<br>Memory and CPU<br>Utilization | No            | No                      | Graphical    | No                  |
| Autonomous AP<br>Summary                       | Yes           | No                      | Tabular      | No                  |
| Autonomous AP Tx<br>Power and Channel          | No            | Yes                     | Graphical    | No                  |

### Table 14-2 Report Customization

L

| Report                            | Customizable? | Multiple<br>SubReports? | Report Views         | Data Field Sorting? |
|-----------------------------------|---------------|-------------------------|----------------------|---------------------|
| Autonomous AP<br>Uptime           | Yes           | No                      | Tabular              | No                  |
| Autonomous AP<br>Utilization      | No            | No                      | Graphical            | No                  |
| Busiest Autonomous<br>APs         | Yes           | No                      | Tabular              | No                  |
| Air Quality vs Time               | Yes           | No                      | Tabular              | No                  |
| Security Risk<br>Interferers      | Yes           | No                      | Tabular              | No                  |
| Worst Air Quality APs             | Yes           | No                      | Tabular              | No                  |
| Worst Interferers                 | Yes           | No                      | Tabular              | No                  |
| Busiest Clients                   | Yes           | No                      | Tabular              | No                  |
| Client Count                      | No            | No                      | Graphical            | No                  |
| Client Session                    | Yes           | No                      | Tabular              | No                  |
| Client Summary                    | Yes           | Yes                     | Various              | Yes                 |
| Client Traffic                    | No            | No                      | Graphical            | No                  |
| Client Traffic Stream<br>Metrics  | Yes           | No                      | Tabular <sup>1</sup> | No                  |
| Posture Status Count              | No            | No                      | Graphical            | No                  |
| Throughput                        | No            | No                      | Tabular              | No                  |
| Unique Clients                    | Yes           | No                      | Tabular              | No                  |
| CCX Client Statistics             | No            | No                      | Tabular              | No                  |
| Configuration Audit               | Yes           | No                      | Tabular              | No                  |
| PCI DSS Detailed                  | Yes           | No                      | Tabular              | No                  |
| PCI DSS Summary                   | No            | No                      | Graphical            | No                  |
| Client Location History           | Yes           | No                      | Tabular              | No                  |
| Client Location<br>Tracking       | Yes           | No                      | Tabular              | No                  |
| Guest Location<br>Tracking        | Yes           | No                      | Tabular              | No                  |
| Location Notifications            | Yes           | No                      | Tabular              | No                  |
| Rogue AP Location<br>Tracking     | Yes           | No                      | Tabular              | No                  |
| Rogue Client Location<br>Tracking | Yes           | No                      | Tabular              | No                  |
| Tag Location History              | Yes           | No                      | Tabular              | No                  |
| Tag Location Tracking             | Yes           | No                      | Tabular              | No                  |

## Table 14-2 Report Customization (continued)

| Report                               | Customizable? | Multiple<br>SubReports? | Report Views         | Data Field Sorting? |
|--------------------------------------|---------------|-------------------------|----------------------|---------------------|
| AP Image<br>Pre-download             |               |                         |                      |                     |
| AP Profile Status                    | Yes           | No                      | Tabular              | No                  |
| AP Summary                           |               |                         |                      |                     |
| Device Summary                       | Yes           | No                      | Tabular              | No                  |
| Busiest APs                          | Yes           | No                      | Tabular              | No                  |
| CPU Utilization                      | No            | No                      | Graphical            | No                  |
| Detailed Switch<br>Inventory         | Yes           | Yes                     | Tabular              | No                  |
| Identity Capability                  | No            | No                      | Various              | No                  |
| Inventory - Combined<br>Inventory    | Yes           | Yes                     | Various <sup>2</sup> | Yes                 |
| Inventory - APs                      | Yes           | Yes                     | Various              | Yes                 |
| Inventory - Controllers              | Yes           | Yes                     | Various              | Yes                 |
| Inventory - MSEs                     | Yes           | Yes                     | Various              | Yes                 |
| Up Time                              | Yes           | No                      | Tabular              | No                  |
| Utilization - Controllers            | No            | No                      | Graphical            | No                  |
| Utilization - MSEs                   | No            | No                      | Graphical            | No                  |
| Utilization - Radios                 | No            | No                      | Graphical            | No                  |
| Guest Account Status                 | Yes           | No                      | Tabular              | No                  |
| Guest Association                    | Yes           | No                      | Tabular              | No                  |
| Guest Count                          | No            | No                      | Tabular              | No                  |
| Guest User Sessions                  | Yes           | No                      | Tabular              | No                  |
| NCS Guest Operations                 | Yes           | No                      | Tabular              | No                  |
| Mobile MAC Statistics                | No            | Yes                     | Tabular              | No                  |
| Service URI Statistics               | No            | Yes                     | Tabular              | No                  |
| Alternate Parent                     | Yes           | No                      | Tabular              | No                  |
| Link Stats - Link Stats              | Yes           | No                      | Tabular              | No                  |
| Link Stats - Node Hops               | No            | No                      | Graphical            | No                  |
| Nodes                                | Yes           | No                      | Tabular              | No                  |
| Packet Stats - Packet<br>Stats       | No            | No                      | Graphical            | No                  |
| Packet Stats - Packet<br>Error Stats | No            | No                      | Graphical            | No                  |
| Packet Stats - Packet<br>Queue Stats | No            | No                      | Graphical            | No                  |
| Stranded APs                         | No            | No                      | Tabular              | No                  |

|  | Table 14-2 | Report Customization (continued |
|--|------------|---------------------------------|
|--|------------|---------------------------------|

| Report                              | Customizable? | Multiple<br>SubReports? | Report Views | Data Field Sorting? |
|-------------------------------------|---------------|-------------------------|--------------|---------------------|
| Worst Node Hops -<br>Worst Node Hop | Yes           | Yes                     | Various      | No                  |
| Worst Node Hops -<br>Worst SNR Link | Yes           | Yes                     | Various      | No                  |
| 802.11n Summary                     | No            | Yes                     | Graphical    | No                  |
| Executive Summary                   | No            | Yes                     | Various      | No                  |
| Preferred Calls                     | No            | No                      | Graphical    | No                  |
| 802.11 Counters                     | Yes           | No                      | Both         | Yes                 |
| Coverage Holes                      | Yes           | No                      | Tabular      | No                  |
| Network Utilization                 | Yes           | Yes                     | Both         | Yes                 |
| Traffic Stream Metrics              | Yes           | Yes                     | Both         | Yes                 |
| Tx Power and Channel                | No            | No                      | Graphical    | No                  |
| VoIP Calls Graph                    | No            | No                      | Graphical    | No                  |
| VoIP Calls Table                    | No            | No                      | Tabular      | No                  |
| Voice Statistics                    | No            | No                      | Graphical    | No                  |
| Adaptive wIPS Alarm                 | Yes           | No                      | Tabular      | No                  |
| Adaptive wIPS Alarm<br>Summary      | Yes           | No                      | Both         | No                  |
| Adaptive wIPS Top 10<br>APs         | Yes           | No                      | Tabular      | No                  |
| Adhoc Rogue Count<br>Summary        | No            | No                      | Both         | No                  |
| Adhoc Rogues                        | Yes           | No                      | Tabular      | No                  |
| New Rogue AP Count<br>Summary       | No            | No                      | Both         | No                  |
| New Rogue APs                       | No            | No                      | Graphical    | No                  |
| Rogue AP Count<br>Summary           | No            | No                      | Both         | No                  |
| Rogue APs                           | Yes           | No                      | Tabular      | No                  |
| Security Alarm<br>Trending Summary  | No            | No                      | Graphical    | No                  |

#### Table 14-2 Report Customization (continued)

1. Subreport Client Summary view is tabular only. The rest of the subreports such as Client Summary by Protocol have both report views and are customizable to show either tabular, graphical, or both.

2. Combined inventory report now contains APs/Controllers/MSEs/Autonomous APs/Switches. Reports that are by model or version have both views. These views are customizable with setting such as Count of Controllers by Model. Other reports, such as Controller Inventory, are tabular only.

**Step 6** Click **Customize** to open a separate Create Custom Report page (see Figure 14-3).

| Custom                    | Report Name Client Summary                                                           | •                               |                                                                                                    |                      |
|---------------------------|--------------------------------------------------------------------------------------|---------------------------------|----------------------------------------------------------------------------------------------------|----------------------|
| vailabl                   | e data fields                                                                        |                                 | Add ><br>Add ><br>Add Add Add Add Add Add Add Add Add Add | Move Up<br>Move Down |
| ata fie                   | ld sorting                                                                           | <b>.</b>                        | Total Throughput (Mbps)<br>Average Throughput per User (Kbps)<br>Average Throughput per User (Kbps)<br>Blue fields are mandatory in this subreport.                                                                                                    |                      |
| Sort by                   | None 🔽                                                                               | Ascending                       | U Descending                                                                                                    |                      |
| hen by                    | INone 🔽                                                                              | Ascending                       | Descending                                                                                                    |                      |
| hen by                    | INONE I                                                                              | Ascending                       | U Descending                                                                                                    |                      |
| hen by                    | INone                                                                                | Ascending                       | Descending                                                                                                    |                      |
| Only repor<br>Only fields | ts in tabular format can be sorted.<br>: that can be sorted appear in the select<br> | ion menus.<br>ails page to save | the custom report settings. Apply Res                                                                                                    | et Cancel            |

Figure 14-3 Create Custom Report

- **a.** From the Custom Report Name drop-down list, choose the report you intend to customize. The Available and Selected column heading selections might change depending on the report selected.
- **b.** From the Report View drop-down list, specify if the report appears in tabular, graphical, or combined form (both). This option is not available on every report.
- c. Use the Add > and < Remove buttons to move highlighted column headings between the two panes (Available data fields and Data fields to include).

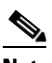

**Note** Fields that appear in blue font in the Data fields to include list are mandatory fields for this subreport.

- **d.** Use the **Change Order** buttons (Move Up or Move Down) to determine the order of the columns in the results table. The higher the column heading appears in the Selected Columns list, the farther left it appears in the results table.
- **e.** In the Data field Sorting section, indicate your sorting preference (Ascending or Descending). Determine how the report data is sorted.
  - You can select four data fields for which you can specify sorting order. Use the Sort by and Then
    by drop-down lists to choose each data field for sorting.
  - For each sorted data field, choose whether you want it sorted in Ascending or Descending order.

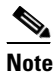

Only reports in table form (rather than graphs or combined) can be sorted. Only fields that can be sorted appear in the Data field sorting drop-down lists.

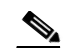

**Note** The Sortable fields displayed in the Create Custom Report page list all sortable fields irrespective of the data fields that are in the Data fields to include pane. The report is sorted based on the data field selected even if that column is not displayed in the report.

f. Click **Apply** to confirm the changes, **Reset** to return columns to the default, or **Cancel** to close this page with no changes made.

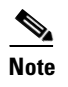

**ote** The changes made in the Create Custom Report page are not saved until you click **Save** on the Report Details page.

- **Step 7** When all report parameters have been set, choose one of the following:
  - Save—Click to save this report setup without immediately running the report. The report runs automatically at the scheduled time.
  - Save and Run—Click to save this report setup and to immediately run the report.
  - Run—Click to run the report without saving the report setup.
  - Save and Export—Click to save the report and export the results to either CSV or PDF format.
  - Save and Email—Click to save the report and e-mail the results.
  - Cancel—Click to return to the previous page without running nor saving this report.

## **Managing Current Reports**

If a report has been saved for a specific report type, you can access the current reports from the Report Launch Pad.

Note

You cannot change or update the generated reports together for all sub domains. You can open the generated reports individually through respective subdomains to change the reports. If all reports need to be updated, then delete all the reports created on subdomains and then regenerate the virtual domain reports using the add new report workflow with the changes.

To access current or saved report templates from the Report Launch Pad or Saved Report Template, follow these steps:

## Step 1 Choose Reports > Report Launch Pad.

Step 2 Choose the specific report from the left sidebar menu or from the main section of the Report Launch Pad. The page displays a list of current reports for this report type (see Figure 14-4).

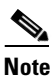

To view a list of saved report templates, choose **Reports > Saved Report Templates**. See the "Managing Saved Report Templates" section on page 14-17 for more information.

| Autonomous AP<br>CleanAir                                                                                                    | > C<br>R | lient Location History<br>eports > Report Launch Pad > ContextAware > Client | Location History        |           | Entries 1 - 1 of 1                       |
|----------------------------------------------------------------------------------------------------|----------|------------------------------------------------------------------------------|-------------------------|-----------|------------------------------------------|
| Client                                                                                                    | × (      | Report Title 🔺                                                               | Report Type             | Scheduled | Run Now                                  |
| Compliance                                                                                                    | > [      | Client Location History Report                                               | Client Location History | 🔯 Enabled | 0                                        |
| ContextAware ContextAware Client Location H Guest Location Tra Location Notificat Rogue AP Location Tra Rogue AP Location Rogue Client Locat Top Location History Tag Location History Tag Location History Guest | >        | New Enable Schedule . Divable Sched                                          | de Delete               |           | Entries I - I of I<br>I e ee e I > >> >I |
| Mesh                                                                                                    | >        |                                                                              |                         |           |                                          |
| Network Summary                                                                                                    | >        |                                                                              |                         |           |                                          |
| Performance                                                                                                    | >        |                                                                              |                         |           |                                          |
|                                                                                                    | 5        |                                                                              |                         |           |                                          |

#### Figure 14-4 Current Reports Page

## **Managing Scheduled Run Results**

To view all currently scheduled runs in the NCS, choose **Report > Scheduled Run Results** (see Figure 14-5).

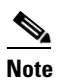

The scheduled report tasks are not visible outside the Virtual Domain they run in. The results of the scheduled report tasks are visible from the Scheduled Run Results page of respective domains.

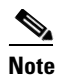

The list of scheduled runs can be sorted by report category, report type, and time frame.

## Figure 14-5 Scheduled Run Results Page

| cisco Network                                                                | Control System                         |          | Virtual Domain: ROOT-DOMAIN root ¥ Log Out                                              | •        |               | >       |
|------------------------------------------------------------------------------|----------------------------------------|----------|-----------------------------------------------------------------------------------------|----------|---------------|---------|
| 💧 Home Monitor                                                               | ▼ Configure ▼ Services ▼ Reports ▼     | Administ | ation 🔻                                                                                 |          | la 🕗          |         |
| Scheduled Run Resu<br>Reports > Scheduled Run Res<br>Show: Report Category [ | its<br>auts<br>All V Report Type All V | From     | 14/27/2011 📰 To 04/27/2011 📰 Report Genereration Method Scheduler                       | t v      | GO<br>Entries | 1-1of 1 |
| Report Title 🔺                                                               | Report Type                            | Status   | Message Run Date/Time                                                                   | His      | tory Do       | ownload |
| Client Location History<br>Report                                            | Client Location History                |          | Saved to Client_Location_History_Report_2011-Apr-27, 05-35-00 PDT.csv 2011-Apr-27, 05:3 | 5:00 PDT | 8             | )       |
|                                                                              |                                        |          |                                                                                         |          | Entries       |         |

The Scheduled Run Results page displays the following information:

• Report Title—Identifies the user-assigned report name.

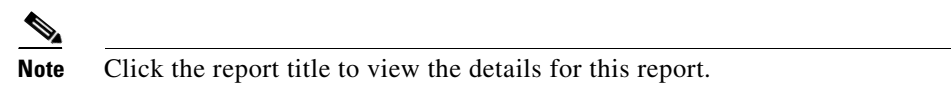

- Report Type—Identifies the specific report type.
- Status—Indicates whether or not the report ran successfully.
- Message—Indicates whether or not this report was saved and the file name for this report (if saved).
- Run Date/Time—Indicates the date and time that the report is scheduled to run.
- History—Click the History icon to view all scheduled runs and their details for this report.
- Download—Click the Download icon to open or save a .csv/.pdf file of the report results.

For more information about scheduled run results, see the following:

- Sorting Scheduled Run Results, page 14-16
- Viewing or Editing Scheduled Run Details, page 14-17

## **Sorting Scheduled Run Results**

You can use the Show drop-down lists to sort the Scheduled Run Results by category, type, and time frame (see Figure 14-6):

- Report Category-Choose the appropriate report category from the drop-down list or choose All.
- Report Type—Choose the appropriate report type from the drop-down list or choose All. The report Type selections change depending on the selected report category.
- From/To—Type the report start (From) and end (To) dates in the text boxes or click the calendar icons to select the start and end dates.

Click Go to sort this list. Only reports that match your criteria appear.

| cisco Network (                                                              | e<br>Control System           |                |                                                                                                    |    |                         | Vitu     | al Domain: ROOT-DOPWIN  | ract v | Log Out    | ۵.                  |          | ¢                |
|------------------------------------------------------------------------------|-------------------------------|----------------|----------------------------------------------------------------------------------------------------|----|-------------------------|----------|-------------------------|--------|------------|---------------------|----------|------------------|
| 🛕 Home Monitor                                                               | ▼ Configure ▼ Ser             | 408 T          | Reports • Administration •                                                                                   |    |                         |          |                         |        |            |                     | ♦ 😂 😣    |                  |
| Bicheduled Run Resul<br>Lypots > Schohled Ren Res<br>Shew: Raport Catagory [ | lts<br>els<br>ContextAviane 🛩 | Report<br>Type | All<br>All<br>Gent Location History                                                                          | ~  | From 04/27/2011         |          | % 04/27/2011            |        | Report Ger | nereration Method 9 | cheduled | Vities 1 - 1     |
| Report Title *                                                               | Report Type                   |                | <b>Client Location Tracking</b>                                                                              | 20 |                         |          |                         |        | Run Da     | te/Tirre            | History  | Down             |
| Clent Location History<br>Report                                             | Clent Location History        |                | Guest Location Tracking<br>Location Notifications                                                            | 80 | Clent_Location_History, | Report_2 | 011-Apr-27, 05-35-00 Pt | Tan    | 2011-4     | pr-27, 05:35:00 PDT | -        | 8                |
|                                                                              |                               |                | Rogue AP Location Tracking<br>Rogue Clent Location Tracking<br>Tag Location History<br>Tag Location Tracking |    |                         |          |                         |        |            |                     | 14 44    | 70ies1-1<br>≪1▶▶ |

#### Figure 14-6 Sorting Scheduled Run Results

## **Viewing or Editing Scheduled Run Details**

To view or edit a saved report template, follow these steps:

- **Step 1** Choose **Report > Scheduled Run Results**.
- **Step 2** Click the Report Title link for the appropriate report to open the Report Details page.
- **Step 3** From this page, you can view or edit the details for the scheduled run.
- **Step 4** When all scheduled run parameters have been edited (if necessary), select from the following:
  - Save—Click to save this schedule run without immediately running the report. The report runs automatically at the scheduled time.
  - Save and Run-Click to save this scheduled run and to immediately run the report.
  - Cancel-Click to return to the previous page without running nor saving this report.
  - Delete—Click to delete the current saved report template.

## **Managing Saved Report Templates**

In the Saved Report Templates page, you can create and manage saved report templates (see Figure 14-7). To open this page in the NCS, choose **Reports > Saved Report Templates**.

Note

The list of saved report templates can be sorted by report category, report type, and scheduled status (enabled, disabled, or expired).

| altal<br>cisco                           | 1, Cisco Prime<br>Network Control System<br>arme Manitar * Configure * Services * Reports * Adi | Vrtual Doman: R00TrD0MAJ  | N root ¥ Log Out 🛛 🗸 | →                  |
|------------------------------------------|-------------------------------------------------------------------------------------------------|---------------------------|----------------------|--------------------|
| Saved F<br>Reports > S<br>Show: Re<br>Ca | teport Templates<br>aved Report Templates<br>port Al Y Report Al Y Scheduled<br>Type            | Al 🗸 Go                   |                      |                    |
|                                          |                                                                                                 |                           |                      | Entries 1 - 6 of 6 |
|                                          | Report Title 🔺                                                                                  | Report Type               | Scheduled            | Run Now            |
|                                          | Client Location History Report                                                                  | Client Location History   | 🕒 Expired            | 0                  |
|                                          | t                                                                                               | Adhoc Rogue Count Summary | Disabled             | C                  |
|                                          | ti                                                                                              | Adhoc Rogues              | Bisabled             | G                  |
|                                          | t11                                                                                             | Rogue AP Count Summary    | Disabled             | 0                  |
|                                          | testt12                                                                                         | Adhoc Rogue Count Summary | 🕱 Disabled           | 0 e                |
|                                          | testt3                                                                                          | Rogue AP Count Summary    | Disabled             | 0                  |
| New                                      | Enable Schedule Disable Schedule Delete                                                         |                           |                      | Entries 1 - 6 of 6 |

### Figure 14-7 Saved Report Templates Page

- The Saved Report Templates page displays the following information:
  - Report Title—Identifies the user-assigned report name.

 Note
 Click the report title to view the details for this report.

- Report Type—Identifies the specific report type.
- Scheduled—Indicates whether this report is enabled or disabled.
- Run—Click the Run icon to immediately run the current report.

This section contains the following topics:

- Filtering Saved Report Templates, page 14-18
- Viewing or Editing Saved Report Template Details, page 14-19
- Running a Saved Report Template, page 14-19

## **Filtering Saved Report Templates**

You can use the Show drop-down lists to filter the Saved Report Templates list by category, type, and scheduled status (see Figure 14-8).

- Report Category—Choose the appropriate report category from the drop-down list or choose All.
- Report Type—Choose the appropriate report type from the drop-down list or choose All. The Report Type selections change depending on the selected report category.
- Scheduled—Choose All, Enabled, Disabled, or Expired to filter the Saved Report Templates list by scheduled status.

|          | TOTAL TOTAL TOTA |                                                                             |                      | 4 CO 😣                                     |
|----------|----------------------------------------------------------------------------------------------------|-----------------------------------------------------------------------------|----------------------|--------------------------------------------|
|          |                                                                                                    |                                                                             |                      |                                            |
| Saved    | Report Templates                                                                                                    |                                                                             |                      |                                            |
| sports a | Saued Report Templates                                                                                                    |                                                                             |                      |                                            |
|          | Root (                                                                                                    |                                                                             |                      |                                            |
| haves 🖁  | ategory Context/ware V Type                                                                                                    | <ul> <li>Scheduled Al Go</li> </ul>                                         |                      |                                            |
|          | M. Contraction ( 1997)                                                                                                    |                                                                             |                      | Entries 1 - 6 of 1                         |
|          | Clerit Location History                                                                                                    |                                                                             |                      | 14 44 4 1 1 10 10                          |
|          |                                                                                                    |                                                                             |                      |                                            |
|          | Report Title A Great Location Tacking                                                                                                    | 1                                                                           | Scheduled            | Rum Now                                    |
|          | Apport Title   Gent Location History Report  Client Location History Report  Location Notifications                                                                                                    | r<br>Ion History                                                            | Scheduled<br>Bxpired | Run Now                                    |
|          | Report Title      Genet Location History Report     Location History Report     Location History Report     Location History Report     Repure AP Location Tracking                                                                                                    | e<br>Ion History<br>Je Count Summary                                        | Scheduled            | Run Now                                    |
|          | Report Title ▲         Calific Council monthly           Oliert Location History Report         Council Notifications           t         Regular AP Location Notifications           t         Regular AP Location Tracking           t1         Regular Council Tracking                                                                                                    | e<br>Ion History<br>Je Count Summary<br>Jesi                                | Scheduled            | Rum Now<br>C<br>C                          |
|          | Report Title ▲         Calific Control Moding           Quent Location Hoting         Quent Location Moding           Clent Location Hoting         Location Notifications           t         Rogue Qiet Location Notifications           t1         Rogue Qiet Location Reduct           Table Control Hoting         Top Location Reduct                                                                                                    | e<br>Ion History<br>Jes<br>Gunt Summery                                     | Scheduled            | Run New<br>C<br>C<br>C<br>C                |
|          | Report Title ▲         Calific Control Tabling           Clent Location History Report         Calific Control Tabling           Location History Report         Location Notifications           t         Rogue AP Location Tabling           II         Rogue Circl Location Tabling           till         Tag Location Tabling           till         Tag Location History           till         Tag Location Tabling           till         Tag Location Tabling           till         Tag Location Tabling                                                                                                    | en Hetory<br>ae Count Summary<br>aei<br>Jount Summary<br>Sage Count Summary | Scheduled            | Kun Now<br>C<br>C<br>C<br>C<br>C<br>C<br>C |

Figure 14-8 Filtering Saved Report Templates

THEM ELADE SCIENCIE DISEDE SCIENCIE DEBIE

Click Go to filter this list. Only reports that match your criteria appear.

**Viewing or Editing Saved Report Template Details** 

To view or edit a saved report template, follow these steps:

- Step 1 Choose Report > Saved Report Templates.
- **Step 2** Click the Report Title link for the appropriate report to open the Report Details page.
- **Step 3** From this page, you can view or edit the details for the saved report template.
- **Step 4** When all report parameters have been edited, choose one of the following:
  - Save—Click to save this report setup without immediately running the report. The report runs automatically at the scheduled time.
  - Save and Run-Click to save this report setup and to immediately run the report.
  - Run—Click to run the report without saving the report setup.
  - Cancel—Click to return to the previous page without running nor saving this report.
  - Delete—Click to delete the current saved report template.

## **Running a Saved Report Template**

In the Reports > Saved Report Templates page, click **Run** for the appropriate report. This section describes the reports specific to the NCS and contains the following topics:

- Autonomous AP Reports, page 14-22
  - Autonomous AP Memory and CPU Utilization, page 14-22
  - Autonomous AP Summary, page 14-24
  - Autonomous AP Tx Power and Channel, page 14-26
  - Autonomous AP Uptime, page 14-28
  - Autonomous AP Utilization, page 14-29

- Busiest Autonomous APs, page 14-31
- CleanAir Reports, page 14-33
  - Air Quality vs Time, page 14-33
  - Security Risk Interferers, page 14-35
  - Worst Air Quality APs, page 14-37
  - Worst Interferers, page 14-38
- Client Reports, page 14-40
  - Busiest Clients, page 14-41
  - CCX Client Statistics, page 14-68
  - Client Count, page 14-44
  - Client Sessions, page 14-47
  - Client Summary, page 14-51
  - Client Traffic, page 14-55
  - Client Traffic Stream Metrics, page 14-57
  - Posture Status Count, page 14-61
  - Throughput, page 14-63
  - Unique Clients, page 14-65
- Compliance Reports, page 14-70
  - Configuration Audit, page 14-71
  - PCI DSS Detailed, page 14-74
  - PCI DSS Summary, page 14-76
- ContextAware Reports, page 14-78
  - Client Location History, page 14-79
  - Client Location Tracking, page 14-80
  - Guest Location Tracking, page 14-82
  - Location Notifications, page 14-83
  - Rogue AP Location Tracking, page 14-85
  - Rogue Client Location Tracking, page 14-86
  - Tag Location History, page 14-87
  - Tag Location Tracking, page 14-89
- Device Reports, page 14-90
  - AP Image Predownload, page 14-90
  - AP Profile Status, page 14-92
  - AP Summary, page 14-104
  - Busiest APs, page 14-95
  - CPU Utilization, page 14-97
  - Detailed Switch Inventory, page 14-98
  - Identity Capability, page 14-99

- Inventory, page 14-107
- Memory Utilization, page 14-100
- Non-Primary Controller APs, page 14-101
- Switch Interface Utilization, page 14-102
- Uptime, page 14-114
- Utilization, page 14-115
- Guest Reports, page 14-121
  - Guest Accounts Status, page 14-121
  - Guest Association, page 14-123
  - Guest Count, page 14-124
  - Guest User Sessions, page 14-125
  - NCS Guest Operations, page 14-127
- MSAP Reports, page 14-118
  - Mobile MAC Statistics, page 14-118
  - Service URI Statistics, page 14-119
- Identity Services Engine Reports, page 14-129
- Mesh Reports, page 14-129
  - Alternate Parent, page 14-130
  - Link Stats, page 14-131
  - Nodes, page 14-133
  - Packet Stats, page 14-135
  - Packet Error Statistics, page 14-137
  - Packet Queue Statistics, page 14-139
  - Stranded APs, page 14-141
  - Worst Node Hops, page 14-143
- Network Summary, page 14-146
  - 802.11n Summary, page 14-146
  - Executive Summary, page 14-147
  - Preferred Calls, page 14-149
- Performance Reports, page 14-150
  - 802.11 Counters, page 14-150
  - Coverage Hole, page 14-153
  - Network Utilization, page 14-155
  - Traffic Stream Metrics, page 14-157
  - Tx Power and Channel, page 14-160
  - VoIP Calls Graph, page 14-162
  - VoIP Calls Table, page 14-163
  - Voice Statistics, page 14-165

- Security Reports, page 14-167
  - Adaptive wIPS Alarm, page 14-168
  - Adaptive wIPS Alarm Summary, page 14-170
  - Adaptive wIPS Top 10 AP, page 14-173
  - Adhoc Rogue Count Summary, page 14-175
  - Adhoc Rogues, page 14-178
  - New Rogue AP Count Summary, page 14-180
  - New Rogue APs, page 14-182
  - Rogue AP Count Summary, page 14-184
  - Rogue Access Point Events, page 14-186
  - Rogue APs, page 14-188
  - Security Alarm Trending Summary, page 14-191

## **Autonomous AP Reports**

This section lists and describes the various Autonomous AP reports that you can generate in the NCS. Click **New** next to the Autonomous AP report category to create a new report. See the "Creating and Running a New Report" section on page 14-6 for more information.

Click a report type to view currently saved report templates. From this page, you can enable, disable, delete, or run currently saved report templates. See the "Managing Current Reports" section on page 14-14 for more information.

This section describes the Autonomous AP reports and contains the following topics:

- Autonomous AP Memory and CPU Utilization, page 14-22
- Autonomous AP Summary, page 14-24
- Autonomous AP Tx Power and Channel, page 14-26
- Autonomous AP Uptime, page 14-28
- Autonomous AP Utilization, page 14-29
- Busiest Autonomous APs, page 14-31

## Autonomous AP Memory and CPU Utilization

This report displays the memory and CPU utilization trends of Autonomous access points based on the filtering criteria specified during report generation. It could help in identifying unexpected behavior or issues with network performance.

This section contains the following topics:

- Configuring an Autonomous AP Memory and CPU Utilization Report, page 14-23
- Autonomous AP Memory and CPU Utilization Report Results, page 14-23

## **Configuring an Autonomous AP Memory and CPU Utilization Report**

This section describes how to configure an Autonomous AP Memory and CPU Utilization report.

### Settings

The following settings can be configured for a Autonomous AP Memory and CPU Utilization report:

- Report Title—If you plan to use this as a saved report template, type an appropriate name.
- Report By
  - Autonomous AP IP Address—Choose from the Report Criteria list or click **Edit** to choose specific access points.
  - Autonomous AP Host Name—Choose from the Report Criteria list or click Edit to choose specific access points.
- Reporting Period—You can configure the reporting period in two ways:
  - Last—Select the first radio button to generate reports for a period of time from the drop-down list.
  - From—Click From and enter the From and To dates and times. You can type a date in the text box or click the calendar icon to choose a date. Choose the hours and minutes from the drop-down lists.

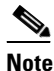

• Leave the text box blank to display all records.

#### Schedule

If you plan to run this report at a later time or as a recurring report, enter the scheduling parameters. See the "Creating and Running a New Report" section on page 14-6 for more information on scheduling a report.

## **Command Buttons**

Once all report parameters have been set, select from the following:

- Save—Click to save this report setup without immediately running the report. The report runs automatically at the scheduled time.
- Save and Run—Click to save this report setup and to immediately run the report.
- Run—Click to run the report without saving the report setup.
- Save and Export—Click to save the report and export to either CSV or PDF format.
- Save and Email—Click to save the report and e-mail the results.
- Cancel—Click to return to the previous page without running nor saving this report.

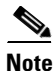

See the "Creating and Running a New Report" section on page 14-6 for additional information on running or scheduling a report.

## Autonomous AP Memory and CPU Utilization Report Results

Figure 14-9 shows the results for an Autonomous AP Memory and CPU Utilization report.

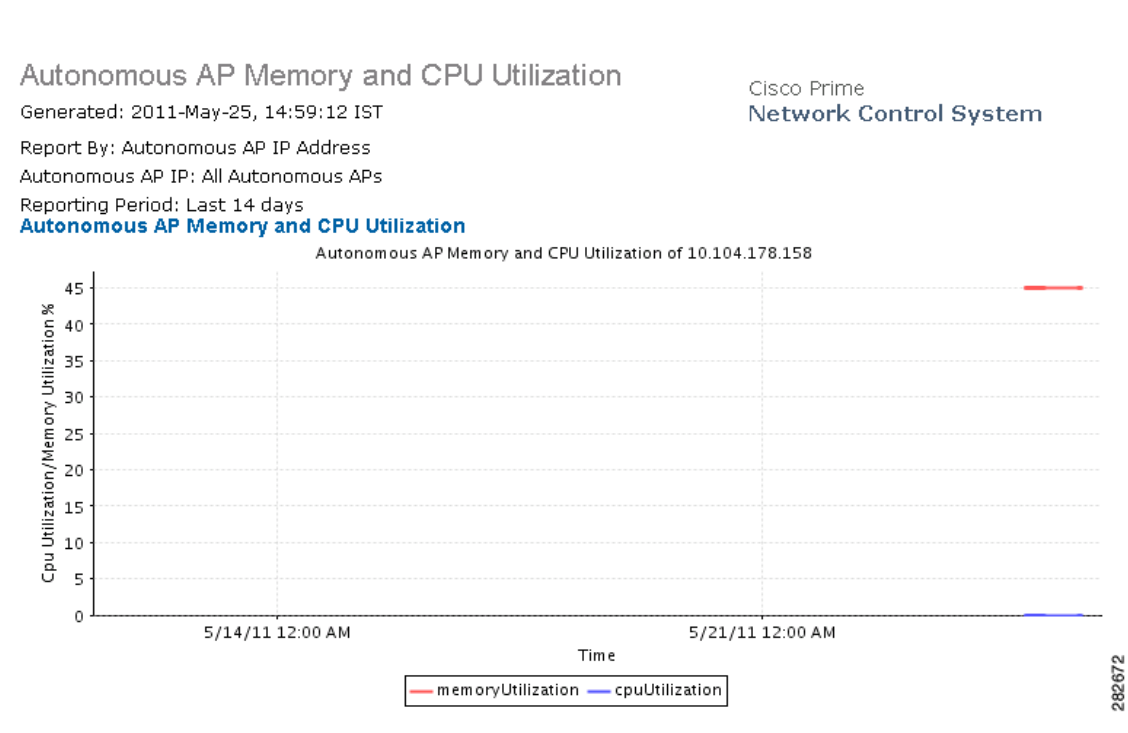

#### Figure 14-9 Autonomous AP Memory and CPU Utilization Report

## **Autonomous AP Summary**

This report displays the Autonomous AP summary.

This section contains the following topics:

- Configuring the Autonomous AP Summary Report, page 14-24
- Autonomous AP Summary Report Results, page 14-25

## **Configuring the Autonomous AP Summary Report**

This section describes how to configure an Autonomous AP Summary report.

## Settings

The following settings can be configured for a Autonomous AP Summary report:

- Report Title—If you plan to use this as a saved report template, type an appropriate name.
- Report By
  - Autonomous AP IP Address—Choose from the Report Criteria list or click Edit to choose specific access points.
  - Autonomous AP Host Name—Choose from the Report Criteria list or click Edit to choose specific access points.
  - Floor Area—Choose All Campuses > All Buildings > All Floors or click Edit to choose specific locations.

Outdoor Area—Choose All Campuses > All Outdoor Areas or click Edit to choose specific locations.

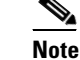

• Leave the text box blank to display all records.

#### Schedule

If you plan to run this report at a later time or as a recurring report, enter the scheduling parameters. See the "Creating and Running a New Report" section on page 14-6 for more information on scheduling a report.

### **Creating a Custom Report**

The Create Custom Report page allows you to customize the report results. See the "Creating and Running a New Report" section on page 14-6 for more information on customizing report results.

## **Command Buttons**

Once all report parameters have been set, select from the following:

- Save—Click to save this report setup without immediately running the report. The report runs automatically at the scheduled time.
- Save and Run-Click to save this report setup and to immediately run the report.
- Run—Click to run the report without saving the report setup.
- Save and Export—Click to save the report and export the results to either CSV or PDF format.
- Save and Email—Click to save the report and e-mail the results.
- Cancel—Click to return to the previous page without running nor saving this report.

Note

See the "Creating and Running a New Report" section on page 14-6 for additional information on running or scheduling a report.

## **Autonomous AP Summary Report Results**

٩, Note

Use the Create Custom Report page to customize the displayed results. See the "Creating and Running a New Report" section on page 14-6 for more information on customizing report results.

The following are potential results for an Autonomous AP Summary report, depending on how the report is customized:

- AP Name
- Ethernet MAC Address
- AP IP Address
- Model
- Map Location

## Autonomous AP Tx Power and Channel

This report displays the channel plan assignment and transmits power level trends of devices based on the filtering criteria used when the report was generated. It can help identify unexpected behavior or issues with network performance.

This section contains the following topics:

- Configuring an Autonomous AP Tx Power and Channel Report, page 14-26
- Autonomous AP Tx Power and Channel Report Results, page 14-27

## **Configuring an Autonomous AP Tx Power and Channel Report**

This section describes how to configure an Autonomous AP Tx Power and Channel report.

#### Settings

The following settings can be configured for an Autonomous AP Tx Power and Channel report:

- Report Title—If you plan to use this as a saved report template, type an appropriate name.
- Report By
  - Autonomous AP IP Address—Choose from the Report Criteria list or click **Edit** to choose specific access points.
  - Autonomous AP Host Name—Choose from the Report Criteria list or click Edit to choose specific access points.
  - Autonomous AP By Floor Area—Choose All Campuses > All Buildings > All Floors or click Edit to choose specific locations.
  - Autonomous AP By Outdoor Area—Choose All Campuses > All Outdoor Areas or click Edit to choose specific locations.
- Protocol—Select the radio type by selecting the check box specific to a radio frequency.
- Reporting Period—You can configure the reporting period in two ways:
  - Last—Select the first radio button to generate reports for a period of time from the drop-down list.
  - From—Click From and enter the From and To dates and times. You can type a date in the text box or click the calendar icon to choose a date. choose the hours and minutes from the drop-down lists.
- Show—Enter the number of records that you want displayed in the report.

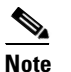

te Enter a number between 5 and 1000, or leave the text box blank to display all records.

## Schedule

If you plan to run this report at a later time or as a recurring report, enter the scheduling parameters. See the "Creating and Running a New Report" section on page 14-6 for more information on scheduling a report.

### **Command Buttons**

Once all report parameters have been set, select from the following:

- Save—Click to save this report setup without immediately running the report. The report runs automatically at the scheduled time.
- Save and Run-Click to save this report setup and to immediately run the report.
- Run—Click to run the report without saving the report setup.
- Save and Export—Click to save the report and export the results to either CSV or PDF format.
- Save and Email—Click to save the report and e-mail the results.
- Cancel—Click to return to the previous page without running nor saving this report.

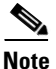

See the "Creating and Running a New Report" section on page 14-6 for additional information on running or scheduling a report.

## **Autonomous AP Tx Power and Channel Report Results**

The following information is displayed for an Autonomous AP Tx Power and Channel report (see Figure 14-10):

- Transmit power level for each access point during the specified period of time.
- Channel number for each access point during the specified period of time.

## Figure 14-10 Autonomous AP Tx Power and Channel Report

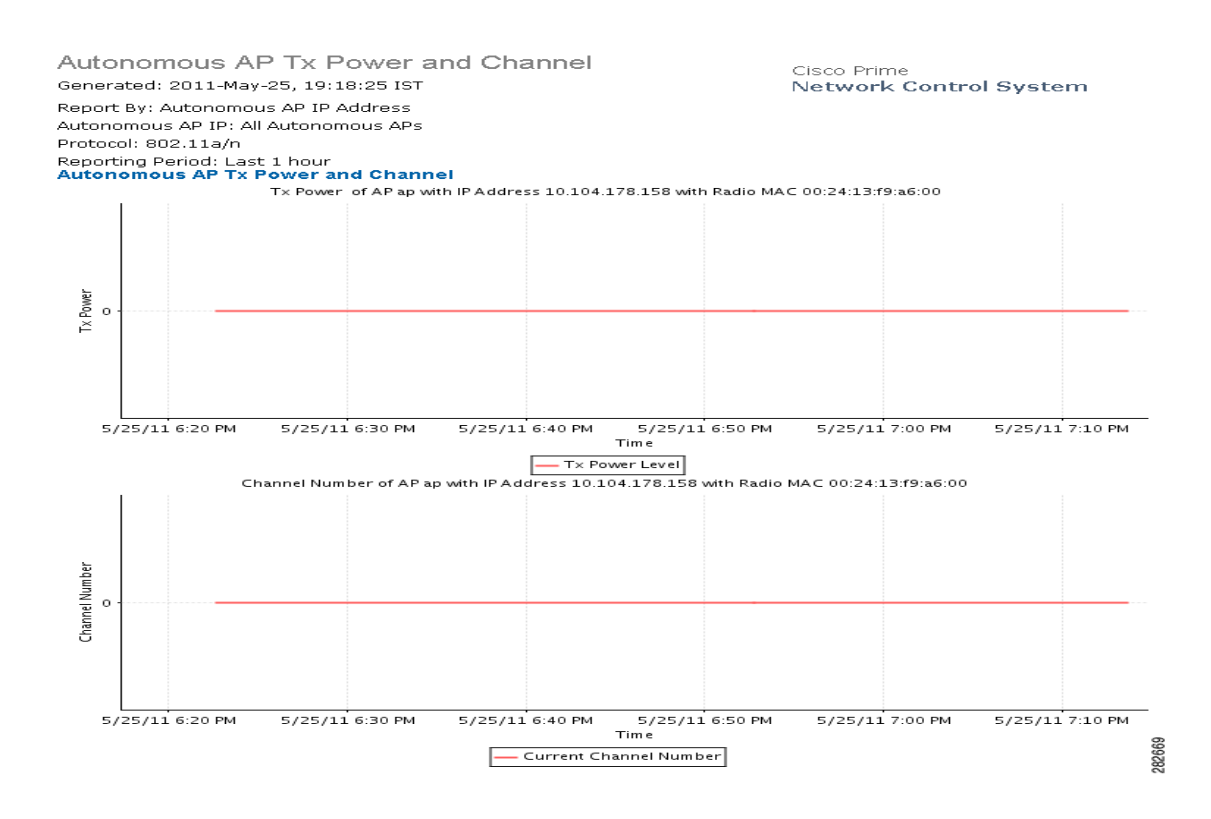

Γ

## **Autonomous AP Uptime**

This report displays the Autonomous AP uptime.

This section contains the following topics:

- Configuring Autonomous AP Uptime Report
- Autonomous AP Uptime Report Results

## **Configuring Autonomous AP Uptime Report**

This section describes how to configure an Autonomous AP Uptime report.

### Settings

The following settings can be configured for an Autonomous AP Uptime report:

- Report Title—If you plan to use this as a saved report template, type an appropriate name.
- Report By
  - Autonomous AP IP Address—Choose from the Report Criteria list or click Edit to choose specific access points.
  - Autonomous AP Host Name—Choose from the Report Criteria list or click Edit to choose specific access points.
  - Autonomous AP By Floor Area—Choose All Campuses > All Buildings > All Floors or click Edit to choose specific locations.
  - Autonomous AP By Outdoor Area—Choose All Campuses > All Outdoor Areas or click Edit to choose specific locations.
- Show—Enter the number of records that you want displayed in the report.

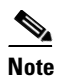

**e** Enter a number between 5 and 1000, or leave the text box blank to display all records.

## Schedule

If you plan to run this report at a later time or as a recurring report, enter the scheduling parameters. See the "Creating and Running a New Report" section on page 14-6 for more information on scheduling a report.

#### **Create a Custom Report**

The Create Custom Report page allows you to customize the report results. See the "Creating and Running a New Report" section on page 14-6 for more information on customizing report results.

### **Command Buttons**

Once all report parameters have been set, select from the following:

- Save—Click to save this report setup without immediately running the report. The report runs automatically at the scheduled time.
- Save and Run—Click to save this report setup and to immediately run the report.

- Run—Click to run the report without saving the report setup.
- Save and Export—Click to save the report and export the results to either CSV or PDF format.
- Save and Email—Click to save the report and e-mail the results.
- Cancel—Click to return to the previous page without running nor saving this report.

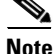

See the "Creating and Running a New Report" section on page 14-6 for additional information on running or scheduling a report.

## **Autonomous AP Uptime Report Results**

Note

Use the Create Custom Report page to customize the displayed results. See the "Creating and Running a New Report" section on page 14-6 for more information on customizing report results.

The following are potential results for an Autonomous AP Uptime report, depending on how the report is customized:

- AP Name
- IP Address
- Map Location
- AP Up Time

## **Autonomous AP Utilization**

This report displays the utilization trends of Autonomous AP radios based on the filtering criteria used when the report was generated. It can help identify current network performance and capacity planning for future scalability needs.

This section contains the following topics:

- Configuring an Autonomous AP Utilization Report, page 14-29
- Autonomous AP Utilization Report Results, page 14-30

## **Configuring an Autonomous AP Utilization Report**

This section describes how to configure an Autonomous AP Utilization report.

Settings

The following settings can be configured for a Autonomous AP Utilization report:

- Report Title—If you plan to use this as a saved report template, type an appropriate name.
- Report By
  - Autonomous AP IP Address—Choose from the list or click Edit to choose specific access points.
  - Autonomous AP Host Name—Choose System Campus > All Access Points or click Edit to choose specific access points.

- Autonomous AP Floor Area—Choose All Campuses > All Outdoor Areas > All Access Points or click Edit to choose specific locations or access points.
- Autonomous AP Outdoor Area—Choose All Campuses > All Outdoor Areas > All Access Points or click Edit to choose specific locations or access points.
- Protocol—Select the radio type by selecting the check box specific to a radio frequency.
- Reporting Period—You can configure the reporting period in two ways:
  - Last—Select the first radio button to generate reports for a period of time from the drop-down list.
  - From—Click **From** and enter the From and To dates and times. You can type a date in the text box or click the calendar icon to choose a date. Choose the hours and minutes from the drop-down lists.

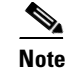

**e** Leave the text box blank to display all records.

## Schedule

If you plan to run this report at a later time or as a recurring report, enter the scheduling parameters. See the "Creating and Running a New Report" section on page 14-6 for more information on scheduling a report.

## **Command Buttons**

Once all report parameters have been set, select from the following:

- Save—Click to save this report setup without immediately running the report. The report runs automatically at the scheduled time.
- Save and Run—Click to save this report setup and to immediately run the report.
- Run—Click to run the report without saving the report setup.
- Save and Export—Click to save the report and export the results to either CSV or PDF format.
- Save and Email—Click to save the report and e-mail the results.
- Cancel—Click to return to the previous page without running nor saving this report.

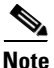

See the "Creating and Running a New Report" section on page 14-6 for additional information on running or scheduling a report.

## Autonomous AP Utilization Report Results

Figure 14-11 shows the results for an Autonomous AP Utilization report.

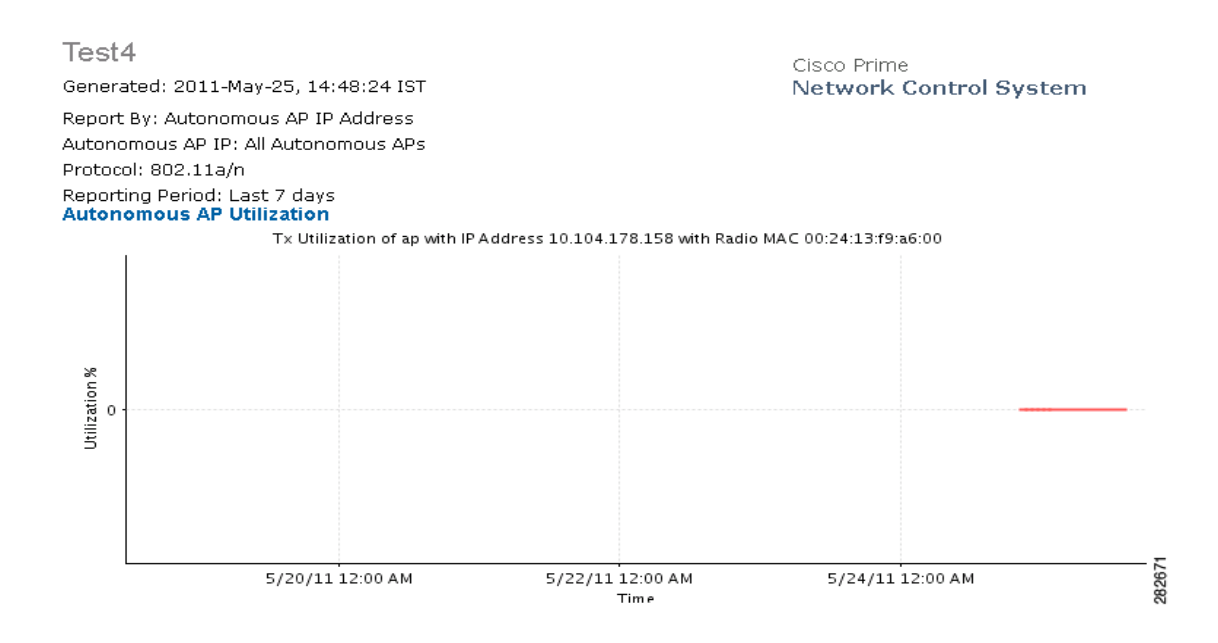

#### Figure 14-11 Autonomous AP Utilization Report

## **Busiest Autonomous APs**

This report displays the Autonomous APs with the highest total usage (the sum of transmitting, receiving, and channel usage) on your wireless network.

## **Configuring a Busiest Autonomous APs Report**

This section describes how to configure a Busiest Autonomous APs report.

## Settings

The following settings can be configured for a Busiest Autonomous APs report:

- Report Title—If you plan to use this as a saved report template, type an appropriate name.
- Report By
  - Autonomous AP IP Address—Choose from the list or click Edit to choose specific access points.
  - Autonomous AP Host Name—Choose System Campus > All Access Points or click Edit to choose specific access points.
  - Autonomous AP Floor Area—Choose All Campuses > All Outdoor Areas > All Access Points or click Edit to choose specific locations or access points.
  - Autonomous AP Outdoor Area—Choose All Campuses > All Outdoor Areas > All Access Points or click Edit to choose specific locations or access points.
- Protocol—Select the radio type by selecting the check box specific to a radio frequency.
- Reporting Period—You can configure the reporting period in two ways:

L

- Last—Select the first radio button to generate reports for a period of time from the drop-down list.
- From—Click **From** and enter the From and To dates and times. You can type a date in the text box or click the calendar icon to choose a date. Choose the hours and minutes from the drop-down lists.
- Show—Enter the number of records that you want displayed in the report.

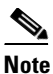

**e** Enter a number between 5 and 1000, or leave the text box blank to display all records.

#### Schedule

If you plan to run this report at a later time or as a recurring report, enter the scheduling parameters. See the "Creating and Running a New Report" section on page 14-6 for more information on scheduling a report.

### **Create a Custom Report**

The Create Custom Report page allows you to customize the report results. See the "Creating and Running a New Report" section on page 14-6 for more information on customizing report results.

### **Command Buttons**

Once all report parameters have been set, select from the following:

- Save—Click to save this report setup without immediately running the report. The report runs automatically at the scheduled time.
- Save and Run—Click to save this report setup and to immediately run the report.
- Run—Click to run the report without saving the report setup.
- Save and Export—Click to save the report and export the results to either CSV or PDF format.
- Save and Email—Click to save the report and e-mail the results.
- Cancel—Click to return to the previous page without running nor saving this report.

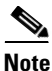

See the "Creating and Running a New Report" section on page 14-6 for additional information on running or scheduling a report.

## **Busiest Autonomous APs Report Results**

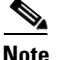

Use the Create Custom Report page to customize the displayed results. See the "Creating and Running a New Report" section on page 14-6 for more information on customizing report results.

The following are potential results for a Busiest Autonomous APs report, depending on how the report is customized:

- IP Address
- AP Name
- Rx Utilization (%)

- Tx Utilization (%)
- Map Location
- Client Count

## **CleanAir Reports**

Click **New** for CleanAir report type to create a new report. See the "Creating and Running a New Report" section on page 14-6 for more information.

Click a report type to view currently saved report templates. From this page, you can enable, disable, delete, or run currently saved report templates. See the "Managing Current Reports" section on page 14-14 for more information.

This section describes the CleanAir reports and contains the following topics:

- Air Quality vs Time, page 14-33
- Security Risk Interferers, page 14-35
- Worst Air Quality APs, page 14-37
- Worst Interferers, page 14-38

## **Air Quality vs Time**

This report displays the air quality index distributions over a period of time for access points on your wireless networks.

Click **Air Quality vs Time** from the Report Launch Pad to open the Air Quality vs Time page. In this page, you can enable, disable, delete, or run currently saved report templates. See the "Managing Current Reports" section on page 14-14 for more information.

To create a new report, click **New** from the Report Launch Pad or from the Air Quality vs Time page. See the "Configuring an Air Quality vs Time Report" section on page 14-33 and the "Air Quality vs Time Report Results" section on page 14-34 for more information.

## **Configuring an Air Quality vs Time Report**

This section describes how to configure an Air Quality vs Time report.

#### Settings

The following settings can be configured for an Air Quality vs Time report:

- Report Title—If you plan to use this as a saved report template, type an appropriate name.
- Report By
  - AP By Controller—Choose All Controllers > All Access Points, or click Edit to choose specific access points.
  - AP By Floor Area—Choose System Campus > All Access Points, or click Edit to choose specific access points.
  - AP by Outdoor Area—Choose All Campuses > All Outdoor Areas > All Access Points, or click Edit to choose specific locations or access points.

- Protocol—Select the radio type by selecting the check box specific to a radio frequency.
- Reporting Period—You can configure the reporting period in two ways:
  - Last—Select the first radio button to generate reports for a period of time from the drop-down list.
  - From—Click **From** and enter the From and To dates and times. You can type a date in the text box or click the calendar icon to choose a date. Choose the hours and minutes from the drop-down lists.
- Show—Enter the number of records that you want displayed in the report.

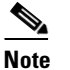

Enter a number between 5 and 1000, or leave the text box blank to display all records.

## Schedule

If you plan to run this report at a later time or as a recurring report, enter the scheduling parameters. See the "Creating and Running a New Report" section on page 14-6 for more information on scheduling a report.

## **Create a Custom Report**

The Create Custom Report page allows you to customize the report results. See the "Creating and Running a New Report" section on page 14-6 for more information on customizing report results.

### **Command Buttons**

Once all report parameters have been set, select from the following:

- Save—Click to save this report setup without immediately running the report. The report runs automatically at the scheduled time.
- Save and Run—Click to save this report setup and to immediately run the report.
- Run—Click to run the report without saving the report setup.
- Save and Export—Click to save the report and export the results to either CSV or PDF format.
- Save and Email—Click to save the report and e-mail the results.
- Cancel—Click to return to the previous page without running nor saving this report.

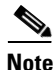

See the "Creating and Running a New Report" section on page 14-6 for additional information on running or scheduling a report.

## **Air Quality vs Time Report Results**

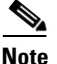

Use the Create Custom Report page to customize the displayed results. See the "Creating and Running a New Report" section on page 14-6 for more information on customizing report results.

The following are the potential results for an Air Quality vs Time report, depending on how the report is customized:

AP Name

- MAC Address
- Radio Type
- Time
- AQ Minimum Index
- AQ Average Index

## **Security Risk Interferers**

This report displays the security risk interferers on your wireless network.

Click **Security Risk Interferers** from the Report Launch Pad to open the Security Risks Interferers page. From this page, you can enable, disable, delete, or run currently saved report templates. See the "Managing Current Reports" section on page 14-14 for more information.

To create a new report, click **New** from the Report Launch Pad or from the Security Risk Interferers page. See the "Configuring a Security Risk Interferers Report" section on page 14-35 and the "Security Risks Interferers Report Results" section on page 14-36 for more information.

## **Configuring a Security Risk Interferers Report**

This section describes how to configure a Security Risk Interferers report.

### Settings

The following settings can be configured for a Security Risks Interferers report:

- Report Title—If you plan to use this as a saved report template, type an appropriate name.
- Report By
  - AP By Controller—Choose All Campuses > All Buildings > All Floors > All Access Points, or click Edit to choose specific access points.
  - AP By Floor Area—Choose All Campuses > All Buildings > All Floors > All Access Points, or click Edit to choose specific access points.
  - AP by Outdoor Area—Choose All Campuses > All Outdoor Areas > All Access Points, or click Edit to choose specific locations or access devices.
- Protocol—Select the radio type by selecting the check box specific to a radio frequency.
- Reporting Period—You can configure the reporting period in two ways:
  - Last—Select the first radio button to generate reports for a period of time from the drop-down list.
  - From—Click From and enter the From and To dates and times. You can type a date in the text box or click the calendar icon to choose a date. Choose the hours and minutes from the drop-down lists.
- Show—Enter the number of records that you want displayed in the report.

## 

Note Enter a number between 5 and 1000, or leave the text box blank to display all records.

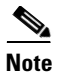

The information in this report is available only if you set a security alarm on the interferer.

## Schedule

If you plan to run this report at a later time or as a recurring report, enter the scheduling parameters. See the "Creating and Running a New Report" section on page 14-6 for more information on scheduling a report.

#### **Create a Custom Report**

The Create Custom Report page allows you to customize the report results. See the "Creating and Running a New Report" section on page 14-6 for more information on customizing report results.

### **Command Buttons**

Once all report parameters have been set, select from the following:

- Save—Click to save this report setup without immediately running the report. The report runs automatically at the scheduled time.
- Save and Run-Click to save this report setup and to immediately run the report.
- Run—Click to run the report without saving the report setup.
- Save and Export—Click to save the report and export the results to either CSV or PDF format.
- Save and Email—Click to save the report and e-mail the results.
- Cancel—Click to return to the previous page without running nor saving this report.

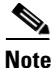

See the "Creating and Running a New Report" section on page 14-6 for additional information on running or scheduling a report.

## Security Risks Interferers Report Results

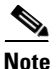

Use the Create Custom Report page to customize the displayed results. See the "Creating and Running a New Report" section on page 14-6 for more information on customizing report results.

The following are potential results for a Security Risks Interferers report, depending on how the report is customized:

- Interferer Type
- Affected Channels
- Discovered
- Last Updated
- Detected AP Name
- Affected Band
# **Worst Air Quality APs**

This report displays the access points with the lowest air quality index.

Click **Worst Air Quality APs** from the Report Launch Pad to open the Worst Air Quality APs page. From this page, you can enable, disable, delete, or run currently saved report templates. See the "Managing Current Reports" section on page 14-14 for more information.

To create a new report, click **New** from the Report Launch Pad or from the Worst Air Quality APs page. See the "Configuring a Worst Air Quality APs Report" section on page 14-37 and the "Worst Air Quality APs Report Results" section on page 14-38 for more information.

## **Configuring a Worst Air Quality APs Report**

This section describes how to configure a Worst Air Quality APs report.

## Settings

The following settings can be configured for a Worst Air Quality APs report:

- Report Title—If you plan to use this as a saved report template, type an appropriate name.
- Report By
  - AP By Controller—Choose All Campuses > All Buildings > All Floors > All Access Points, or click Edit to choose specific access points.
  - AP By Floor Area—Choose All Campuses > All Buildings > All Floors > All Access Points, or click Edit to choose specific access points.
  - AP by Outdoor Area—Choose All Campuses > All Outdoor Areas > All Access Points, or click Edit to choose specific locations or access devices.
- Protocol—Select the radio type by selecting the check box specific to a radio frequency.
- Reporting Period—You can configure the reporting period in two ways:
  - Last—Select the first radio button to generate reports for a period of time from the drop-down list.
  - From—Click **From** and enter the From and To dates and times. You can type a date in the text box or click the calendar icon to choose a date. Choose the hours and minutes from the drop-down lists.
- Show—Enter the number of records that you want displayed in the report.

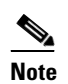

Enter a number between 5 and 1000, or leave the text box blank to display all records.

• Air Quality Index Threshold—Select this check box if you want to set an air quality index threshold. The text box next to the check box appears enabled when you select the Air Quality Index Threshold check box. Enter a threshold between 1 and 100. Default threshold value is 70.

## Schedule

If you plan to run this report at a later time or as a recurring report, enter the scheduling parameters. See the "Creating and Running a New Report" section on page 14-6 for more information on scheduling a report.

#### **Create a Custom Report**

The Create Custom Report page allows you to customize the report results. See the "Creating and Running a New Report" section on page 14-6 for more information on customizing report results.

#### **Command Buttons**

Once all report parameters have been set, select from the following:

- Save—Click to save this report setup without immediately running the report. The report runs automatically at the scheduled time.
- Save and Run—Click to save this report setup and to immediately run the report.
- Run—Click to run the report without saving the report setup.
- Save and Export—Click to save the report and export the results to either CSV or PDF format.
- Save and Email—Click to save the report and e-mail the results.
- Cancel—Click to return to the previous page without running nor saving this report.

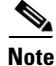

See the "Creating and Running a New Report" section on page 14-6 for additional information on running or scheduling a report.

## Worst Air Quality APs Report Results

Note

Use the Create Custom Report page to customize the displayed results. See the "Creating and Running a New Report" section on page 14-6 for more information on customizing report results.

The following are potential results for a Worst Air Quality APs report, depending on how the report is customized:

- AP Name
- Radio Type
- Worst Air Quality Value
- Channel Number
- Most Recent Reported Time
- Interferer Count

## **Worst Interferers**

This report displays the worst interferers on your wireless network.

Click **Worst Interferers** from the Report Launch Pad to open the Worst Air Quality APs page. From this page, you can enable, disable, delete, or run currently saved report templates. See the "Managing Current Reports" section on page 14-14 for more information.

To create a new report, click New from the Report Launch Pad or from the Worst Interferers page.

## **Configuring a Worst Interferers Report**

This section describes how to configure a Worst Interferers report.

#### Settings

The following settings can be configured for a Worst Interferers report:

- Report Title—If you plan to use this as a saved report template, type an appropriate name.
- Report By
  - Cluster Center AP
  - Floor Area—Choose All Campuses > All Buildings > All Floors > All Access Points from the report criteria area, or click Edit to choose specific locations.
  - Outdoor Area—Choose All Campuses > All Outdoor Area from the report criteria area, or click Edit to choose specific locations.
- Protocol—Select the radio type by selecting the check box specific to a radio frequency.
- Reporting Period—You can configure the reporting period in two ways:
  - Last—Select the first radio button to generate reports for a period of time from the drop-down list.
  - From—Click **From** and enter the From and To dates and times. You can type a date in the text box or click the calendar icon to choose a date. Choose the hours and minutes from the drop-down lists.
- Show—Enter the number of records that you want displayed in the report.

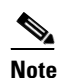

Enter a number between 5 and 1000, or leave the text box blank to display all records.

## Schedule

If you plan to run this report at a later time or as a recurring report, enter the scheduling parameters. See the "Creating and Running a New Report" section on page 14-6 for more information on scheduling a report.

## **Create a Custom Report**

The Create Custom Report page allows you to customize the report results. See the "Creating and Running a New Report" section on page 14-6 for more information on customizing report results.

#### **Command Buttons**

Once all report parameters have been set, select from the following:

- Save—Click to save this report setup without immediately running the report. The report runs automatically at the scheduled time.
- Save and Run—Click to save this report setup and to immediately run the report.
- Run—Click to run the report without saving the report setup.
- Save and Export—Click to save the report and export the results to either CSV or PDF format.
- Save and Email—Click to save the report and e-mail the results.

• Cancel—Click to return to the previous page without running nor saving this report.

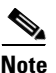

See the "Creating and Running a New Report" section on page 14-6 for additional information on running or scheduling a report.

## **Worst Interferers Report Results**

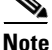

Use the Create Custom Report page to customize the displayed results. See the "Creating and Running a New Report" section on page 14-6 for more information on customizing report results.

The following are potential results for a Worst Interferers report, depending on how the report is customized:

- Device Type
- Severity
- Worst Severity Time
- Duty Cycle (%)
- Affected Channels
- Cluster Center APs
- Map Location
- Discovered

Note

Severity value N/A means that the severity value for this device is not available. A value of 1 means that the severity is minimal and a value of 100 means very severe.

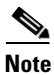

Interferers with an unknown location are not listed if the Report By criteria is Floor Area or Outdoor Area.

# **Client Reports**

The report structure has changed in Release 6.0 or later:

- The Client Association and Detailed Client reports are replaced by the Client Session report.
- Any saved Detailed Client reports are migrated to the Client Session report.
- Client Association data from 5.1 or earlier is not migrated.

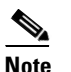

After migration to 6.0 or later releases, you cannot see previous Client Association information that was presented in the Client Association report.

• The Client Count report that was under 802.11 Scaling in Release 5.2 is now consolidated into one Client Count report.

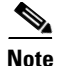

When you create a virtual domain in reports, the statistics collection for the virtual domain starts after its creation. Therefore, you do not get the hourly statistics for the previous hours (prior to the creation of the virtual domain) as you get the statistics for the ROOT-DOMAIN.

This section describes the types of client reports available and contains the following topics:

- Busiest Clients, page 14-41
- Client Count, page 14-44
- Client Sessions, page 14-47
- Client Summary, page 14-51
- Client Traffic Stream Metrics, page 14-57
- Throughput, page 14-63
- Unique Clients, page 14-65
- CCX Client Statistics, page 14-68
- Posture Status Count, page 14-61

# **Busiest Clients**

This report displays the busiest and least busy clients on the wireless network by throughput, utilization, and other statistics. You can sort this report by location, by band, or by other parameters.

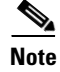

Busiest Clients reports do not include autonomous clients.

Click Busiest Clients from the Report Launch Pad to open the Busiest Clients Reports page. From this page, you can enable, disable, delete, or run currently saved report templates. See the "Managing Current Reports" section on page 14-14 for more information.

## **Configuring a Busiest Clients Report**

This section describes how to configure a Busiest Clients report.

#### Settings

- Report Title—If you plan to use this as a saved report template, enter a report name.
- Report by
  - Controller—Choose All Controllers from the Report Criteria page, or click Edit to choose specific devices.
  - Floor Area—Choose All Campuses > All Buildings > All Floors from the Report Criteria page, or click Edit to choose specific locations.
  - Outdoor Area—Choose All Campuses > All Outdoor Areas from the Report Criteria page, or click Edit to choose specific locations.
  - AP by Floor Area—Choose All Campuses > All Buildings > All Floors > All APs from the Report Criteria page, or click Edit to choose specific locations or devices.

- AP by Outdoor Area—Choose All Campuses > All Outdoor Areas > All APs from the Report Criteria page, or click Edit to choose specific locations or devices.
- SSID—Choose All SSIDs from the Report Criteria page or click Edit to choose a specific or multiple SSIDs.
- AP by RAP Mesh Role—Choose All RAP APs from the Report Criteria page, or click Edit to choose a specific RAP access point.

## 

- **Note** In the Report Criteria page, click **Select** to confirm your filter criteria or **Close** to return to the previous page.
- Connection Protocol—Choose All Clients, Wired Clients, or a specific radio type from the drop-down list.
- Reporting Period
  - Last—Select the Last radio button and choose a period of time from the drop-down list.
  - From—Click **From** and enter the From and To dates and times. You can type a date in the text box or click the calendar icon to choose a date. Choose the hours and minutes from the drop-down lists.

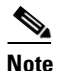

• The reporting period is based on the clients last seen time. The times are in the UTC time zone.

## Schedule

If you plan to run this report at a later time or as a recurring report, enter the scheduling parameters. See the "Creating and Running a New Report" section on page 14-6 for more information on scheduling a report.

#### **Creating a Custom Report**

The Create Custom Report page allows you to customize the report results. See the "Creating and Running a New Report" section on page 14-6 for more information on customizing report results.

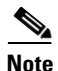

Fields that appear in blue font in the Data fields to include list are mandatory fields for this subreport.

Available information for the Busiest Client report results contains the following:

- Client MAC Address—The MAC address of the client.
- Client IP Address—The IP address of the client.
- Username
- Protocol—802.11a, 802.11b, 802.11g, 802.11n\_5 GHz, or 802.11n\_2.4 GHz
- Throughput (Mbps)—The average throughput (in Mbps) for the client.
- Utilization (%)—The average percentage of use for this client.
- On Controller—The controller on which the client is located.
- Bytes Sent—The number of bytes sent.
- Bytes Received—The number of bytes received.

- Packets Sent—The number of packets sent.
- Packets Received—The number of packets received.

## **Busiest Clients Report Results**

| Note |  |
|------|--|

Use the Customize Report Format to customize the displayed results. See the "Creating and Running a New Report" section on page 14-6 for more information on customizing report results.

The following potential results occur, depending on how the report is customized (see Figure 14-12):

- Client MAC address
- IP address—The IP address of the client. This field displays IPv6 address for IPv6 clients and IPv4 address for IPv4 and dual stack clients.
- Username
- Protocol—802.11a/n or 802.11b/g/n
- Throughput—Either Mbps or kbps

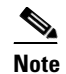

If throughput is less than 0.1 kbps, you see <0.1 kbps.

- Utilization (%)
- Global Unique—The aggregate global unicast address of an IPv6 address. This field is populated only if a client is assigned a Global Unique IPv6 address.
- Local Unique—The local unicast address of an IPv6 address. This field is populated only if a client is assigned a Local Unique IPv6 address.
- Link Local—The link local unicast address of an IPv6 address. This field is populated only if a client is assigned a Link Local IPv6 address.
- On Device—The device on which the client is located.
- Bytes sent (MB)—The number of bytes sent in MB.
- Bytes received (MB)—The number of bytes received in MB.

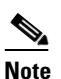

If the value is greater than 1,000,000,000, a G is appended at the end of the value (such as 3.45 G). If the value is greater than 1,000,000 but less than 1,000,000,000, an M is appended at the end of the value (such as 456.8 M).

- Packets Sent
- Packets Received

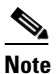

If the value is greater than 1,000,000,000, a G is appended at the end of the value (such as 3.45 G). If the value is greater than 1,000,000 but less than 1,000,000,000, an M is appended at the end of the value (such as 456.8 M).

| Figure 14-12 | Busiest Client Report Results |
|--------------|-------------------------------|
|--------------|-------------------------------|

| 🙆 Home Monitor                        | ▼ Configure | ▼ Services ▼ Rep                                                                                 | orts 🔻 Administration                | •             |          |          |              |           | 8 🗟      | i 🕑                |
|---------------------------------------|-------------|--------------------------------------------------------------------------------------------------|--------------------------------------|---------------|----------|----------|--------------|-----------|----------|--------------------|
| Summary<br>NCS Licenses<br>Controller | ~           | License Center <u>adit via</u><br>Administration > License Cente<br><b>Show:</b> Controller Name | w<br>r > Summary > <b>Controller</b> | Feature All 💌 | Type All | ✓ >9     | 6 Used 🛛 👻 🕞 | Ð         | I4       | Entries 1 - 5 of 3 |
| 📕 MSE                                 |             | Controller Name                                                                                  | Controller IP                        | Model         | Feature  | AP Limit | AP Count     | % Used Tv | roe      | Status             |
| Files                                 | >           | RB5500                                                                                           | 9.1.120.11                           | AIR-CT5508-K9 | base     | 12       | 1            | 8% Pe     | ermanent | In Use             |
|                                       |             | SR5508                                                                                           | 9.1.105.40                           | AIR-CT5508-K9 | base     | 500      | 4            | 1% Pe     | ermanent | In Use             |
|                                       |             | COMMON-5500-2                                                                                    | 9.1.192.50                           | AIR-CT5508-K9 | base     | 12       | 0            | 0% Pe     | ermanent | In Use             |
|                                       |             | RK5508                                                                                           | 9.1.73.50                            | AIR-CT5508-K9 | base     | 500      | 2            | 1% Pe     | ermanent | In Use             |
|                                       |             |                                                                                                  |                                      |               |          |          |              |           |          |                    |

# **Client Count**

This trending report displays the total number of active clients on your wireless network.

The Client Count report displays data on the numbers of clients that connected to the network through a specific device, in a specific geographical area, or through a specific or multiple SSIDs.

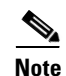

Client Count reports include clients connected to autonomous Cisco IOS access points.

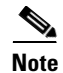

You cannot upgrade the Client Count report to the NCS Release 1.0 and later.

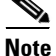

When you run the client count report for two different sub virtual domains under the root domain, the data reported might be the same even if the controllers assigned to the two virtual domains are different. This is because the report returns data for all the controllers in the system. If you want to get a separate report for a virtual domain, run the report as a particular virtual domain user other than a root domain user.

## **Configuring a Client Count Report**

This section describes how to configure a Client Count report.

## Settings

- Report Title—If you plan to use this as a saved report template, enter a report name.
- Report by
  - All—Choose All if you want a count of all clients in the network.
  - Controller IP Address—Choose Controller IP Address if you want a count of the clients that are associated to all or specific controller in the network.

- Controller Host Name—Choose **Controller Host Name** if you want a count of the clients that are associated to all or specific controller in the network.
- Autonomous AP IP Address—Choose Autonomous AP IP Address if you want a count of all autonomous APs in the network.
- Autonomous AP Host Name—Choose Autonomous AP Host Name if you want a count of all autonomous APs in the network.
- Switch IP Address—Choose Switch IP Address if you want a count of all switches in the network.
- Switch Host Name—Choose Switch Host Name if you want a count of all switches in the network.
- Floor Area—Choose Floor Area if you want a count of all the clients in a floor in the network.
- Outdoor Area—Choose Floor Area if you want a count of all the clients in an outdoor area in the network.
- AP by Floor Area—Choose **AP by Floor Area** if you want a count of all the access points in a floor in the network.
- AP by Outdoor Area—Choose **AP by Outdoor Area** if you want a count of all the access points in an outdoor area in the network.
- SSID—Choose SSID if you want a count of all the clients in a network-based on SSID.
- AP by RAP Mesh Role—Choose AP by RAP Mesh Role if you want a count of all the RAP Mesh access points in the network.
- Report Criteria—Either choose the corresponding option from the drop-down list or click **Edit** to choose specific devices. The options vary based on the Report By option you had chosen.

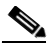

**Note** In the Report Criteria page, click **Select** to confirm your sort criteria or **Close** to return to the previous page.

Connection Protocol—Choose All Clients or a specific radio type from the drop-down list.

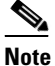

**e** Wired clients and clients associated to Cisco IOS access points are not included as part of this report.

SSID—By default this option is All SSIDs.

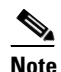

This SSID also works as a second level filter if the report criteria is selected as not ALL. For example, if you choose Report By as Controller IP, Report Criteria as choose any controller, then the SSID filter becomes active and you can choose any SSID to run the report.

- Reporting Period
  - Last—Select the Last radio button and choose a period of time from the drop-down list.
  - From—Select the **From** radio button and enter the From and To dates and times. You can type a date in the text box or click the calendar icon to choose a date. Choose the hours and minutes from the drop-down lists.

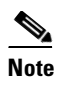

The reporting period is based on the alarm last seen time. The times are in the UTC time zone.

## Schedule

If you plan to run this report at a later time or as a recurring report, enter the scheduling parameters. See the "Creating and Running a New Report" section on page 14-6 for more information on scheduling a report.

## **Client Count Report Results**

The following are results for a Client Count report (see Figure 14-13):

- Client IP address
- AP Name
- Key
- SSID
- Date and time the count was taken
- Associated client count
- Authenticated client count

L

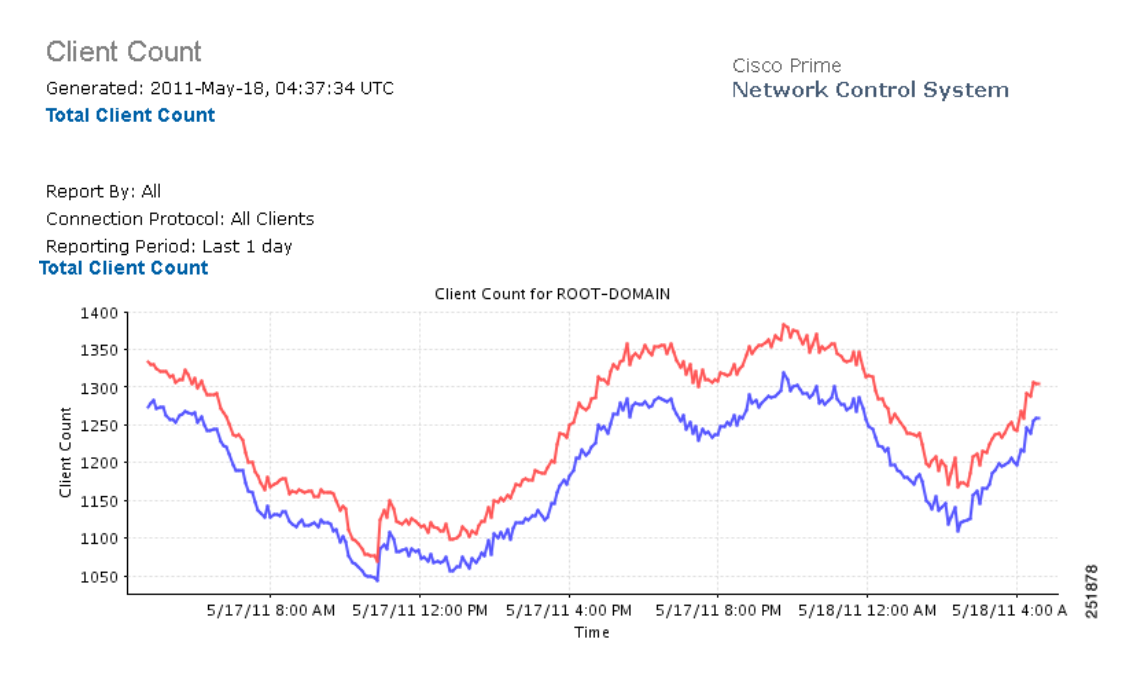

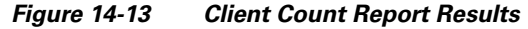

# **Client Sessions**

This report provides client sessions for the given period of time. It displays the history of client sessions, statistics, and the duration at which clients are connected to an access point at any given period of time.

Click **Client Sessions** from the Report Launch Pad to open the Client Sessions Reports page. From this page, you can enable, disable, delete, or run currently saved report templates. See the "Managing Current Reports" section on page 14-14 for more information.

## **Configuring a Client Sessions Report**

This section describes how to configure a Client Sessions report.

Settings

- Report Title—If you plan to use this as a saved report template, enter a report name.
- Report by
  - Controller—Choose All Controllers from the Report Criteria page, or click Edit to choose specific devices.
  - Floor Area—Choose All Campuses > All Buildings > All Floors from the Report Criteria page, or click Edit to choose specific locations.

- Outdoor Area—Choose All Campuses > All Outdoor Areas from the Report Criteria page, or click Edit to choose specific locations.
- AP by Floor Area—Choose All Campuses > All Buildings > All Floors > All APs from the Report Criteria page, or click Edit to choose specific locations or devices.
- AP by Outdoor Area—Choose All Campuses > All Outdoor Areas > All APs from the Report Criteria page, or click Edit to choose specific locations or devices.
- SSID—Choose All SSIDs from the Report Criteria page, or click Edit to choose a specific or multiple SSIDs.
- AP by RAP Mesh Role—Choose All RAP APs from the Report Criteria page, or click Edit to choose a specific RAP access point.

# 

- **Note** In the Report Criteria page, click **Select** to confirm your filter criteria or **Close** to return to the previous page.
- VLAN
- Client MAC Address
- Client Username
- Reporting Period
  - Last—Select the Last radio button and choose a period of time from the drop-down list.
  - From—Select the **From** radio button and enter the From and To dates and times. You can type a date in the text box or click the calendar icon to choose a date. Choose the hours and minutes from the drop-down lists.

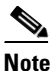

The reporting period is based on the alarm last seen time. The times are in the UTC time zone.

## Schedule

If you plan to run this report at a later time or as a recurring report, enter the scheduling parameters. See the "Creating and Running a New Report" section on page 14-6 for more information on scheduling a report.

## **Customize Report Form**

The Customize Report Format allows you to customize the report results. See the "Creating and Running a New Report" section on page 14-6 for more information on customizing report results.

Note

Fields that appear in blue font in the Data fields to include list are mandatory fields for this subreport.

Available information for Client Sessions report results contain the following:

- Host Name—The DNS hostname of the device the client is on. The NCS performs a DNS lookup to
  resolve the hostname from the IP address of the client. The IP address to hostname mapping must
  be defined in a DNS server. By default, the hostname lookup is disabled. Use Administration >
  Settings > Clients to enable hostname lookup.
- Client Type

- Global Unique—The aggregate global unicast address of an IPv6 address. This field is populated only if a client is assigned a global unique IPv6 address.
- Local Unique—The local unicast address of an IPv6 address. This field is populated only if a client is assigned a local unique IPv6 address.
- Link Local—The link local unicast address of an IPv6 address. This field is populated only if a client is assigned a link local IPv6 address.
- Speed
- CCX—The Cisco Client Extension version number.
- AP MAC Address
- IP address—The IP address of the client. This field displays IPv6 address for IPv6 clients and IPv4 address for IPv4 and dual stack clients.
- AP Radio—The radio type of the access point.
- Device IP Address—The IP address of the device to which this client is associated.
- Port—The port number for the device to which this client is associated.
- Anchor Controller-The IP address of the anchor or foreign controller for the mobility client.
- Association ID—The association ID used for the client session.
- Disassociation Time—The date and time this client disassociated.
- Authentication—The authentication method for this client.
- Encryption Cypher—Encryption cypher used in this client session.
- EAP Type—EAP type used in this client session.
- Authentication Algorithm—Authentication algorithm used in this client session.
- Web Security—Web security used in this client session.
- Bytes Sent (MB)—The approximate number of bytes transmitted during the session.
- Bytes Received (MB)—The approximate number of bytes received during the session.
- Packet Sent
- Packets Received
- SNR (dBm)—Signal-to-noise ratio for this client session indicated in dBm.
- RSSI—The Received Signal Strength Indicator in dBm.
- Status—Associated or disassociated.
- Reason—Reason for disassociation.
- E2E—Version number or *Not Supported*.
- Data Retries
- RTS Retries

## **Client Sessions Report Results**

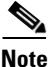

Use the Customize Report Format to customize the displayed results. See the "Creating and Running a New Report" section on page 14-6 for more information on customizing report results.

The following are potential results for a Client Sessions report, depending on how the report is customized (see Figure 14-14):

- Client username, IP address, and MAC address (mandatory columns)
- Association time (mandatory column)
- Vendor
- Access point name—The access point name to which this client is assigned.
- Controller names
- Map Location—The building, floor area, or outdoor area (as applicable) where the client is located.
- SSID—The SSID to which this client is associated.
- Profile—The name of the profile to which this client is associated.
- VLAN ID—The VLAN Identifier. The range is 1 to 4096.
- Protocol—802.11a, 802.11b, 802.11g, 802.11n\_5GHz, or 802.11b\_2.4GHz.
- Session Duration
- Policy Type—The type of security policy for this client session.
- Average Session Throughput (kbps)
- Host Name—The DNS hostname of the machine on which this client is located.

The NCS performs a DNS lookup to resolve the hostname from the client IP address. The IP address to hostname mapping must be defined in a DNS server. By default, the hostname lookup is disabled. Use Administration > Settings > Clients to enable hostname lookup.

- Client Type
- Global Unique—The aggregate global unicast address of an IPv6 address. This field is populated only if a client is assigned a global unique IPv6 address.
- Local Unique—The local unicast address of an IPv6 address. This field is populated only if a client is assigned a local unique IPv6 address.
- Link Local—The link local unicast address of an IPv6 address. This field is populated only if a client is assigned a link local IPv6 address.
- CCX—The Cisco Client Extension version number.
- AP MAC address
- IP address
- AP Radio—The radio type of the access point.
- Device IP address
- Device Port—The port number for the device to which this client is associated.
- Anchor Controller—The IP address of the anchor or foreign controller for the mobility client, if applicable.
- Association ID—Association ID used in this client session.
- Disassociation Time—The date and time this client disassociated.
- Authentication—The authentication method for this client.
- Encryption Cypher—Encryption cypher used in this client session.
- EAP Type—EAP type used in this client session.
- Authentication Algorithm—Authentication algorithm used in this client session.

L

- Web Security—Web security used in this client session.
- Tx and Rx (bytes)—The approximate number of bytes transmitted or received during the client session.
- Packets sent and received
- SNR—Signal-to-noise ratio for this client session.
- RSSI—The Received Signal Strength Indicator in dBm.
- Status—Associated or disassociated.
- Reason—Reason for disassociation.
- E2E—Version number or *Not Supported*.

#### Figure 14-14 Client Sessions Report Results

| Client Sessio<br>Generated: 2011-M<br>Report By: All | INS<br>Iay-18, 05:05: | 24 UTC                |                              |        | Cisco Prime<br>Network Co | ntrol System   |                                     |             |         |            |          |  |
|------------------------------------------------------|-----------------------|-----------------------|------------------------------|--------|---------------------------|----------------|-------------------------------------|-------------|---------|------------|----------|--|
| All: All                                             |                       |                       |                              |        |                           |                |                                     |             |         |            |          |  |
| Reporting Period: L<br>Client Sessions               | ast 1 day             |                       |                              |        |                           |                |                                     |             |         |            |          |  |
| Client Usemame                                       | Client IP<br>Address  | Client MAC<br>Address | Association Time             | Vendor | AP Name                   | Device Name    | Map Location                        | SSID        | Profile | VLAN<br>ID | Protocol |  |
| chayan                                               | 10.33.251.78          | 00:02:6f:71:34:52     | 2011-May-17,<br>14:15:08 UTC | Senao  | AP98FC.118B.6659          | Cisco_7d:88:00 | System Campus > OEAP ><br>Group-2   | alpha       | Alpha   | 310        | 802.11g  |  |
| vocera                                               | 10.34.136.197         | 00:09:ef:06:9f:19     | 2011-May-17,<br>21:05:18 UTC | Vocera | SJC14-13A-AP-NOC          | Cisco_d6:f6:e4 | System Campus > WNBU ><br>1st Floor | alpha_phone | voice   | 210        | 802.11g  |  |
| vocera                                               | 10.34.136.197         | 00:09:ef:06:9f:19     | 2011-May-18,<br>01:08:31 UTC | Vocera | SJC14-12A-AP-A14          | Cisco_d6:f6:e4 | System Campus > WNBU ><br>1st Floor | alpha_phone | voice   | 210        | 802.11g  |  |
| vocera                                               | 10.34.136.197         | 00:09:ef:06:9f:19     | 2011-May-18,<br>02:24:54 UTC | Vocera | SJC14-13A-AP-NOC          | Cisco_d6:f6:e4 | System Campus > WNBU ><br>1st Floor | alpha_phone | voice   | 210        | 802.11g  |  |
| vocera                                               | 10.34.136.197         | 00:09:ef:06:9f:19     | 2011-May-18,<br>04:21:26 UTC | Vocera | SJC14-12A-AP-A14          | Cisco_d6:f6:e4 | System Campus > WNBU ><br>1st Floor | alpha_phone | voice   | 210        | 802.11g  |  |
| vocera                                               | 10.34.139.240         | )00:09:ef:06:b9:2e    | 2011-May-17,<br>23:42:22 UTC | Vocera | SJC14-12A-AP-A14          | Cisco_d6:f6:e4 | System Campus > WNBU ><br>1st Floor | alpha_phone | voice   | 211        | 802.11g  |  |
| vocera                                               | 10.34.139.248         | 00:09:ef:06:f1:3b     | 2011-May-17,<br>14:00:00 UTC | Vocera | SJC14-13A-AP-NOC          | Cisco_d6:f6:e4 | System Campus > WNBU ><br>1st Floor | alpha_phone | voice   | 211        | 802.11g  |  |
|                                                      | 10.34.139.248         | 00:09:ef:06:f1:3b     | 2011-May-17,                 | \/     | 01014 104 4D 414          | and the factor | System Campus > WNBU >              | alpha_phone |         |            | 000.11-  |  |

# **Client Summary**

The Client Summary is a detailed report that displays various client statistics.

Click Client Summary from the Report Launch Pad to open the Client Summary Reports page. From this page, you can enable, disable, delete, or run currently saved report templates. See the "Managing Current Reports" section on page 14-14 for more information.

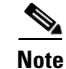

You cannot upgrade the Client Summary reports to the NCS Release 1.0 and later.

## **Configuring a Client Summary Report**

This section describes how to configure a Client Summary report.

## Settings

- Report Title—If you plan to use this as a saved report template, enter a report name.
- Reporting Period
  - Last-Select the Last radio button and choose a period of time from the drop-down list.
  - From—Select the **From** radio button and enter the From and To dates and times. You can type a date in the text box or click the calendar icon to choose a date. Choose the hours and minutes from the drop-down lists.

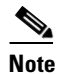

te The reporting period is based on the alarm last seen time. The times are in the UTC time zone.

#### Schedule

If you plan to run this report at a later time or as a recurring report, enter the scheduling parameters. See the "Creating and Running a New Report" section on page 14-6 for more information on scheduling a report.

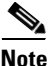

The data for the Client Summary report is computed at backend. The report uses the computed data only. The data is computed every hour for one day and every night for a year. Therefore, you would only be able to create hourly-based Client Summary reports for the last 24 hours.

#### **Customize Report Form**

The Customize Report Format allows you to customize the report results. See the "Creating and Running a New Report" section on page 14-6 for more information on customizing report results.

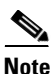

Fields that appear in blue font in the Data fields to include list are mandatory fields for this subreport.

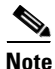

A Client Summary report contains summary results sorted by protocol, SSID, VLAN, and vendor. To customize report results for a particular section, choose the applicable section from the Customizable Report drop-down list.

The Client Summary report contains four sub reports. Each of them can be independently customized. The following is default information available from a Client Summary report depending on the customizable report selected:

- Number of Sessions
- Number of Total Users
- Number of Unique Users
- Number of New Users
- Number of Unique APs
- Number of Users per AP
- Total Traffic (MB)

- Average Traffic per Session (KB) and per user (in KB)
- Total Throughput (Mbps)
- Average Throughput per Session and per user (Mbps)

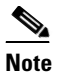

- When the NCS does not receive client traps, it relies on client status polling to discover client associations (The task runs every 5 minutes by default.). However, the NCS cannot accurately determine when the client was actually associated. The NCS assumes the association started at the polling time which might be later than the actual association time. Therefore, the calculation of the average client throughput can give inaccurate results, especially for short client sessions.
- Protocol—802.11a/n or 802.11b/g/n.
- SSID—The user-defined Service Set Identifier name
- VLAN
- Vendor
- User Count
- Time Used (Minutes)
- Traffic (MB)
- Session Count
- % of Users
- % of Time
- % of Traffic
- % of Session
- Total Time of a session

## **Client Summary Report Results**

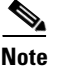

Use the Customize Report Format to customize the displayed results. See the "Creating and Running a New Report" section on page 14-6 for more information on customizing report results.

The following are potential results for a Client Summary report, depending on how the report is customized (see Figure 14-15):

**Client Summary** 

- Number of Sessions (mandatory column)
- Number of Total Users (mandatory column)—Number of unique endpoints or MAC addresses.
- Number of Unique Users—Number of unique usernames that are authenticated.
- Number of New Users
- Number of Unique Access Points
- Number of Users per Access Point
- Total session time in minutes

- Total traffic (MB)
- Average traffic per session (KB) and per user (in KB)
- Total throughput (MBPS)
- Average throughput per session and per user (MBPS)
- Note

When the NCS does not receive client traps, it relies on client status polling to discover client associations (The task runs every 5 minutes by default). However, the NCS cannot accurately determine when the client was actually associated. The NCS assumes the association started at the polling time which might be later than the actual association time. Therefore, the calculation of the average client throughput can give inaccurate results, especially for short client sessions.

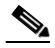

**Note** The NCS only counts authenticated sessions. If a user fails on DHCP or authentication, the NCS might not have a session for it. Also, the NCS considers every detected AP association as a session. For instance, if a client roams from one access point to another, the NCS can have two association sessions.

Client Summary by Protocol, SSID, VLAN, and Vendor:

- Protocol (mandatory column)
- SSID (mandatory column)
- VLAN (mandatory column)
- Vendor (mandatory column)
- User Count (mandatory column)
- Time Used (mandatory column)
- Traffic (mandatory column)
- Session Count (mandatory column)
- % of users, time, traffic, and sessions

| Client Summary            |                               |                          |                                      |                   |                                       |                                 |                     |                     |                   |                                          | C                  | Cisco Prime                     |                         |                        |                                          |            |                                               |  |
|---------------------------|-------------------------------|--------------------------|--------------------------------------|-------------------|---------------------------------------|---------------------------------|---------------------|---------------------|-------------------|------------------------------------------|--------------------|---------------------------------|-------------------------|------------------------|------------------------------------------|------------|-----------------------------------------------|--|
| Generated: 201            | l1-Ma                         | y-17, O                  | 4:01:1                               | 1 UTC             | :                                     |                                 |                     |                     |                   |                                          | N                  | letwork                         | Cont                    | rol Sy                 | stem                                     |            |                                               |  |
| Reporting Perio           | d: Las<br>1 <mark>Sum</mark>  | st 1 da<br>I <b>mary</b> | у                                    |                   |                                       |                                 |                     |                     |                   |                                          |                    |                                 |                         |                        |                                          |            |                                               |  |
| Connection Ty             | )e                            |                          | Numb<br>Sessi                        | er of<br>ons      |                                       | A<br>N<br>C                     | ver<br>Iuml<br>lien | age<br>ber of<br>ts | F                 | Posture pas<br>Daily Count               | sed                | Posture f<br>Daily Co           | failed<br>unt           | Avera<br>Numb<br>Users | ge<br>er of                              | Nu<br>Cli  | imber of New<br>ients                         |  |
| Lightweight               |                               |                          | 3117                                 |                   |                                       | 44                              | 42                  |                     | 0                 | I                                        |                    | 0                               |                         | 442                    |                                          | 0          |                                               |  |
| Total<br>Client Device    | Sumr                          | nary                     | 3117                                 |                   |                                       | 4                               | 42                  |                     | 0                 | I                                        |                    | 0                               |                         | 442                    |                                          | 0          |                                               |  |
| Connection Typ            | )e                            |                          | Avera<br>Numb<br>Devic               | ge<br>er of<br>es |                                       | Ave<br>per                      | erag<br>Det         | e Clients<br>vice   | Ave<br>Ses<br>Des | erage<br>ssions per<br>vice              |                    | Average<br>Number o             | f APs                   | Averaç<br>per AP       | je Clients                               | Ave<br>Ses | erage<br>sions per AP                         |  |
| Lightweight               |                               |                          | 15                                   |                   |                                       | 29.4                            | 17                  |                     | 207               | .8                                       |                    | 331                             |                         | 1.34                   |                                          | 9.42       | 2                                             |  |
| Total<br>Client Traffic S | Summ                          | iary                     | 15                                   |                   |                                       | 29.4                            | 17                  |                     | 207               | .8                                       |                    | 331                             |                         | 1.34                   |                                          | 9.42       | 2                                             |  |
| Connection<br>Type        | Total<br>Sess<br>Time<br>(Hou | l<br>ion<br>irs) (       | Averag<br>Sessior<br>Time<br>(Minute | e<br>1<br>95)     | Aver<br>Sess<br>Time<br>Clien<br>(Min | age<br>ion<br>pei<br>it<br>utes | r<br>5)             | Total Tra<br>(MB)   | ffio              | Average<br>Traffic pe<br>Session<br>(KB) | r Av<br>Tra<br>Cli | erage<br>affic per<br>ient (KB) | Total<br>Throu<br>(Mbps | ghput<br>)             | Average<br>Through<br>per Sess<br>(Kbps) | put<br>ion | Average<br>Throughput<br>per Client<br>(Kbps) |  |
| Lightweight               | 714.4                         | 2 :                      | 13.75                                |                   | 96.98                                 |                                 |                     | 136430.05           | 5                 | 43769.67                                 | 30                 | 8665.28                         | 563609                  | 0.0                    | 180817.77                                | 7          | 1275133.48                                    |  |
| Total<br>Client Summa     | 714.4<br><b>ry by</b>         | 2<br>Proto               | 13.75<br>Col                         |                   | 96.98                                 |                                 |                     | 136430.05           | 5                 | 43769.67                                 | 30                 | 8665.28                         | 563609                  | 0.0                    | 180817.77                                | 7          | 1275133.48                                    |  |
| Protocol                  |                               | Numbo<br>Sessio          | er of<br>ons                         | Num<br>Clier      | ber o<br>its                          | ıf                              | Ses<br>Tim<br>(Ho   | sion<br>e<br>ours)  | Tr                | affic (MB)                               | % (<br>Ses         | of<br>sions                     | % of (                  | Clients                | % of<br>Session<br>Time                  |            | % of Traffic                                  |  |
| 802. <b>11g</b>           |                               | 1280                     |                                      | 748               |                                       |                                 | 271                 | .85                 | 14                | 791.58                                   | 41.0               | )7                              | 40.02                   |                        | 38.05                                    |            | 10.84                                         |  |
| 802.11a                   |                               | 809                      |                                      | 523               |                                       |                                 | 233                 | .17                 | 584               | 436.33                                   | 25.9               | 95                              | 27.98                   |                        | 32.64                                    |            | 42.83                                         |  |
| 802.11n_2.4GHz            |                               | 489                      |                                      | 326               |                                       |                                 | 105                 | .78                 | 59                | 001.99                                   | 15.6               | 9                               | 17.44                   |                        | 14.81                                    |            | 43.25                                         |  |
| 802.11n_5GHz              |                               | 313                      |                                      | 241               |                                       |                                 | 86.7                | 2                   | 42                | 00.16                                    | 10.0               | )4                              | 12.89                   |                        | 12.14                                    |            | 3.08                                          |  |
| 802.11b                   |                               | 225                      |                                      | 30                |                                       |                                 | 16.8                | 15                  | 0.0               | 1                                        | 7.22               | 2                               | 1.61                    |                        | 2.36                                     |            | 0.0                                           |  |
| 802.3                     |                               | 1                        |                                      | 1                 |                                       |                                 | 0.0<br>C            | lients by Pro       | 0.C<br>otoc       | )<br>:ol                                 | 0.03               | }                               | 0.05                    |                        | 0.0                                      |            | 0.0                                           |  |

#### Figure 14-15 Client Summary Report Results

# **Client Traffic**

This report displays the traffic by the wireless clients on your network.

Click **Client Traffic** from the Report Launch Pad to open the Client Traffic Reports page. From this page, you can enable, disable, delete, or run currently saved report templates. See the "Managing Current Reports" section on page 14-14 for more information.

## **Configuring a Client Traffic Report**

This section describes how to configure a Client Traffic report.

Settings

- Report Title—If you plan to use this as a saved report template, enter a report name.
- Report by

- All—Choose All if you want to monitor the traffic of all the clients in the network.
- Controller IP Address—Choose Controller IP Address if you want to monitor the traffic of all or specific controller in the network.
- Controller Host Name—Choose Controller Host Name if you want to monitor the traffic of all or specific controller in the network.
- Autonomous AP IP Address—Choose Autonomous AP IP Address if you want to monitor the traffic of all autonomous access points in the network.
- Autonomous AP Host Name—Choose Autonomous AP Host Name if you want to monitor the traffic of all autonomous access points in the network.
- Switch IP Address—Choose Switch IP Address if you want to monitor the traffic of all switches in the network.
- Switch Host Name—Choose Switch Host Name if you want to monitor the traffic of all switches in the network.
- Floor Area—Choose **Floor Area** if you want to monitor the traffic of all the clients in a floor in the network.
- Outdoor Area—Choose Floor Area if you want to monitor the traffic of all the clients in an outdoor area in the network.
- AP by Floor Area—Choose **AP by Floor Area** if you want to monitor the traffic of all the access points in a floor in the network.
- AP by Outdoor Area—Choose **AP by Outdoor Area** if you want to monitor the traffic of all the access points in an outdoor area in the network.
- SSID—Choose **SSID** if you want if you want to monitor the traffic of all the clients in a network based on SSID.

# 

- **Note** This SSID also works as a second level filter if the report criteria is selected as not ALL. For example, if you choose Report By as Controller IP, Report Criteria as choose any controller, then the SSID filter becomes active and you can choose any SSID to run the report.
- AP by RAP Mesh Role—Choose AP by RAP Mesh Role if you want to monitor the traffic of all the RAP Mesh access points in the network.
- Report Criteria—Either choose the corresponding option from the drop-down list, or click **Edit** to choose specific devices. The options vary based on the Report By option you chose.

# <u>Note</u>

In the Report Criteria page, click **Select** to confirm your sort criteria, or **Close** to return to the previous page.

- SSID—By default, this option is All SSIDs.
- Reporting Period—Specify the time period for which the report needs to be generated. You can choose from a list of choices defined such as Last 1 hour, Last 6 hours, and so on, or specify a custom period by selecting the From and To date and time.

#### Schedule

If you plan to run this report at a later time or as a recurring report, enter the scheduling parameters. See the "Creating and Running a New Report" section on page 14-6 for more information on scheduling a report.

# **Client Traffic Report Results**

Figure 14-16

The Figure 14-16 shows the results for a Client Traffic report.

**Client Traffic Report Results** 

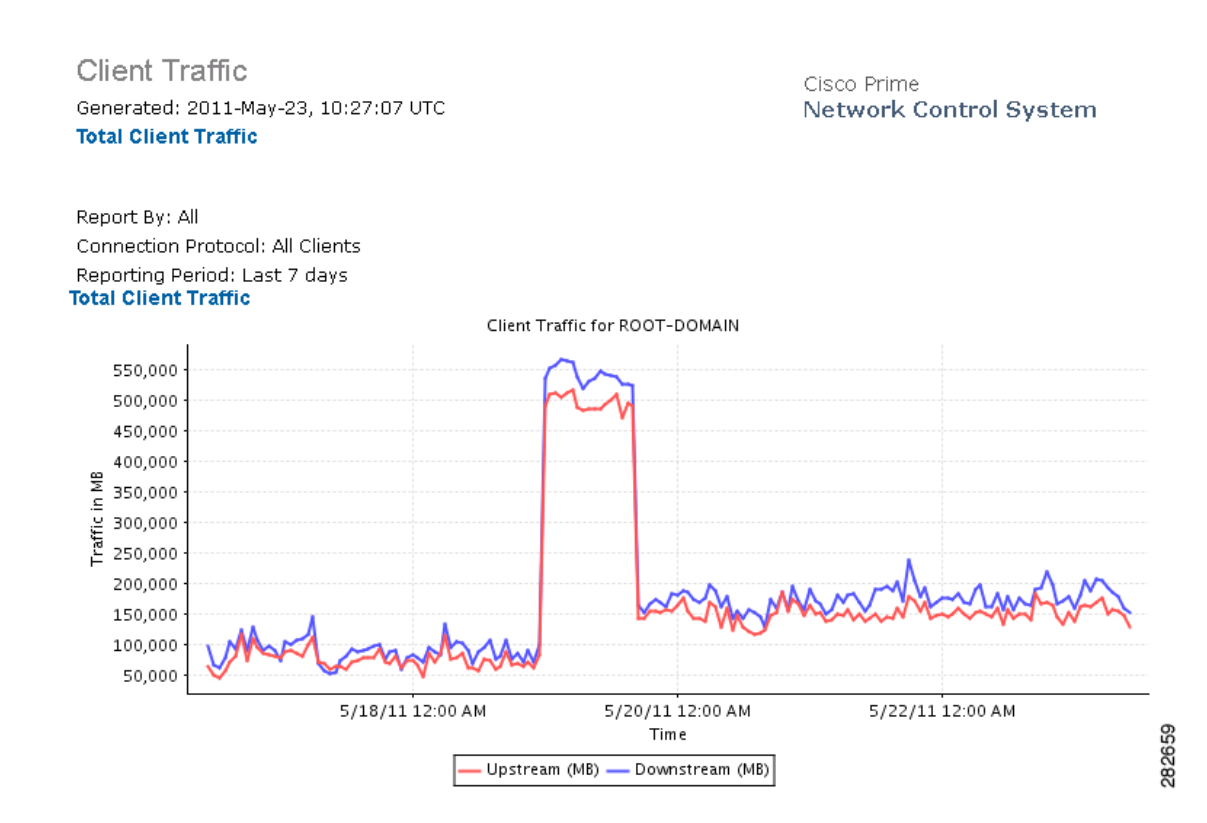

# **Client Traffic Stream Metrics**

This report displays Traffic Stream Metrics for clients. You can select from the following:

- All clients of a given set of SSIDs
- All clients
- One specific client

Click **Client Traffic Stream Metrics** from the Report Launch Pad to open the Client Traffic Stream Metrics Reports page. From this page, you can enable, disable, delete, or run currently saved report templates. See the "Managing Current Reports" section on page 14-14 for more information.

To create a new report, click **New** from the Report Launch Pad or from the Client Traffic Stream Metrics Reports page.

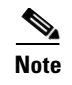

The traffic stream metrics and radio performance background tasks must be running prior to generating this report.

## **Configuring a Client Traffic Stream Metrics Report**

This section describes how to configure a Client Traffic Stream Metrics report.

## Settings

The following settings can be configured for a Client Traffic Stream Metrics report:

- Report Title—If you plan to use this as a saved report template, enter a report name.
- Report by
  - SSID—Choose All SSIDs from the Report Criteria page, or click Edit to choose a specific or multiple SSIDs.
  - Client MAC Address—Choose All Clients from the Report Criteria page, or click Edit to choose specific clients.

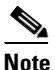

- In the Report Criteria page, click **Select** to confirm your filter criteria or **Close** to return to the previous page.
- Reporting Period
  - Last—Select the Last radio button and choose a period of time from the drop-down list.
  - From—Select the **From** radio button and enter the From and To dates and times. You can type a date in the text box or client the calendar icon to choose a date. Choose the hours and minutes from the drop-down lists.

## Schedule

If you plan to run this report at a later time or as a recurring report, enter the scheduling parameters. See the "Creating and Running a New Report" section on page 14-6 for more information on scheduling a report.

## **Customize Report Form**

The Create Custom Report page allows you to customize the report results. See the "Creating and Running a New Report" section on page 14-6 for more information on customizing report results.

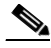

**Note** Fields that appear in blue font in the Data fields to include list are mandatory fields for this subreport.

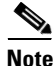

Use the Create Custom Report page to customize the displayed results. See the "Creating and Running a New Report" section on page 14-6 for more information on customizing report results.

The following are potential results for a Client Traffic Stream Metrics report, depending on how the report is customized:

- Time (mandatory column)
- Client MAC (mandatory column)
- QoS (mandatory column)—QoS values (packet latency, packet jitter, packet loss, roaming time) which can affect how the WLAN are monitored. Access points and clients measure the metrics, access points collect the measurements and send them to the controller. The access points update the controller with traffic stream metric information every 90 seconds and 10 minutes of data is stored at one time.
- AP Name (mandatory column)
- Radio Type (mandatory column)
- Avg Queuing Delay (ms) (Downlink) (mandatory column)—Average queuing delay in milliseconds for the downlink. Average packet queuing delay is the average delay of voice packets traversing the voice queue. Packet queue delay is measured beginning when a packet is queued for transmission and ending when the packet is successfully transmitted. It includes the time for retries, if needed.
- Avg Queuing Delay (ms) (Uplink) (mandatory column)—Average queuing delay in milliseconds for the uplink. Average packet queuing delay is the average delay of voice packets traversing the voice queue. Packet queue delay is measured beginning when a packet is queued for transmission and ending when the packet is successfully transmitted. It includes time for retries, if needed.
- % PLR (Downlink)—Percentage of packets lost on the downlink (access point to client) during the 90 second interval.
- % PLR (Uplink)—Percentage of packets lost on the uplink (client to access point) during the 90 second interval.
- % Packets > 40ms Queuing Delay (Uplink)—Percentage of queuing delay packets greater than 40 ms.
- % Packets 20ms-40ms Queuing Delay (Uplink)—Percentage of queuing delay packets between 20 ms and 40 ms.
- Roaming Delay—Roaming delay in milliseconds. Roaming delay, which is measured by clients, is measured beginning when the last packet is received from the old access point and ending when the he first packet is received from the new access point after a successful roam.
- Time—Time that the statistics were gathered from the access point(s).
- Client MAC—MAC address of the client. This shows a list of the clients evaluated during the most recent 90 second interval. The client could be a VoIP phone, laptop, or PDA and refers to any client attached to the access point collecting measurements.

## **Client Traffic Stream Metrics Report Results**

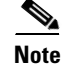

Use the Create Custom Report page to customize the displayed results. See the "Creating and Running a New Report" section on page 14-6 for more information on customizing report results.

The following are potential results for a Client Traffic Stream Metrics report, depending on how the report is customized (see Figure 14-17):

- Time (mandatory column)
- Client MAC (mandatory column)

- QoS (mandatory column)—QoS values (packet latency, packet jitter, packet loss, roaming time) which can affect the WLAN are monitored. Access points and clients measure the metrics, access points collect the measurements and send them to the controller. The access points update the controller with traffic stream metric information every 90 seconds and 10 minutes of data per client is stored in the WLC. The NCS polls this data and stores it for the last seven days.
- AP Name (mandatory column)
- Radio Type (mandatory column)
- Avg Queuing Delay (ms) (Downlink) (mandatory column)—Average queuing delay in milliseconds for the downlink. Average packet queuing delay is the average delay of voice packets traversing the voice queue. Packet queue delay is measured beginning when a packet is queued for transmission and ending when the packet is successfully transmitted. It includes time for retries, if needed.
- Avg Queuing Delay (ms) (Uplink) (mandatory column)—Average queuing delay in milliseconds for the uplink. Average packet queuing delay is the average delay of voice packets traversing the voice queue. Packet queue delay is measured beginning when a packet is queued for transmission and ending when the packet is successfully transmitted. It includes time for retries, if needed.
- % PLR (Downlink)—Percentage of packets lost on the downlink (access point to client) during the 90 second interval.
- % PLR (Uplink)—Percentage of packets lost on the uplink (client to access point) during the 90 second interval.
- % Packets > 40ms Queuing Delay (Uplink)—Percentage of queuing delay packets greater than 40 ms.
- % Packets 20ms-40ms Queuing Delay (Uplink)—Percentage of queuing delay packets between 20ms-40 ms.
- Roaming Delay—Roaming delay in milliseconds. Roaming delay, which is measured by clients, is measured beginning when the last packet is received from the old access point and ending when the first packet is received from the new access point after a successful roam.
- Time—Time that the statistics were gathered from the access point(s).

Client MAC—MAC address of the client. This shows a list of the clients evaluated during the most recent 90 second interval. The client could be a VoIP phone, laptop, PDA and refers to any client attached to the access point collecting measurements.

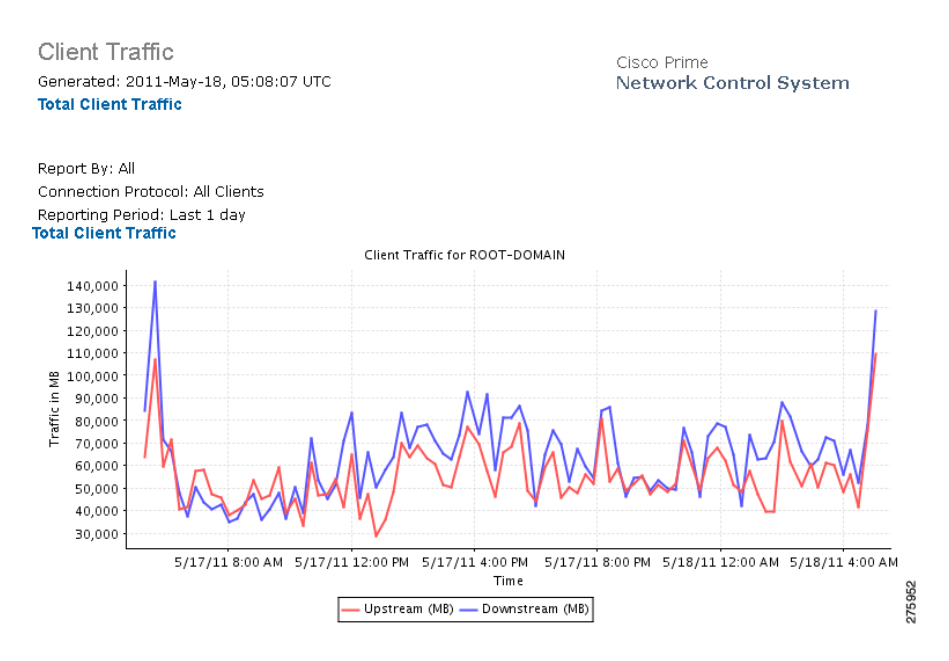

#### Figure 14-17 Client Traffic Stream Metrics Report Results

# **Posture Status Count**

This trending report displays the failed or succeeded client posture status count on your network. This section contains the following topics:

- Configuring a Posture Status Count Report, page 14-61
- Posture Status Count Report Results, page 14-62

## **Configuring a Posture Status Count Report**

This section describes how to configure a Posture Status Count report.

## Settings

- Report Title—If you plan to use this as a saved report template, enter a report name.
- Reporting Period
  - Last—Select the Last radio button and choose a period of time from the drop-down list.

From—Select the From radio button and enter the From and To dates and times. You can type
a date in the text box or click the calendar icon to choose a date. Choose the hours and minutes
from the drop-down lists.

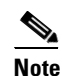

• The reporting period is based on the alarm last seen time. The times are in the UTC time zone.

#### Schedule

If you plan to run this report at a later time or as a recurring report, enter the scheduling parameters. See the "Creating and Running a New Report" section on page 14-6 for more information on scheduling a report.

#### **Customize Report Form**

The Customize Report Format allows you to customize the report results. See the "Creating and Running a New Report" section on page 14-6 for more information on customizing report results.

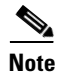

Fields that appear in blue font in the Data fields to include list are mandatory fields for this subreport.

## **Posture Status Count Report Results**

The Posture Status Count graph displays the following information (see Figure 14-18):

#### Figure 14-18 Posture Status Count Report

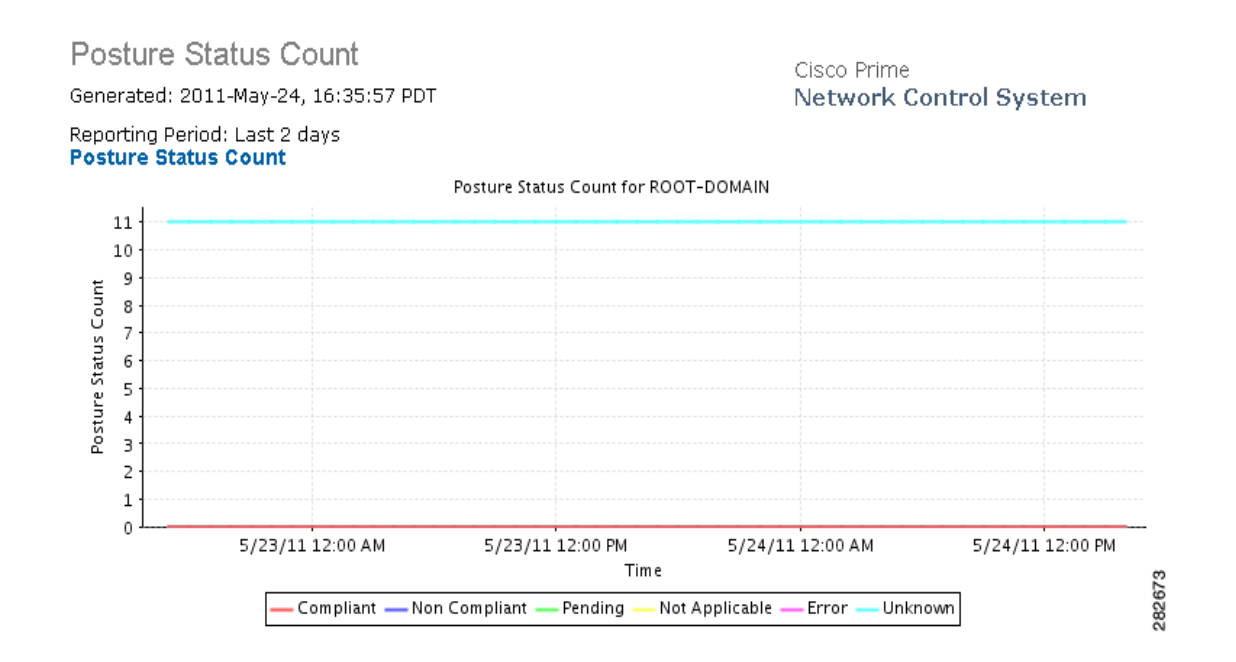

# Throughput

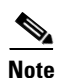

This report displays the ongoing bandwidth used by the wireless clients on your network.

The Throughput report does not include wired clients or clients connected to autonomous Cisco IOS access points.

Click **Throughput** from the Report Launch Pad to open the Throughput Reports page. From this page, you can enable, disable, delete, or run currently saved report templates. See the "Managing Current Reports" section on page 14-14 for more information.

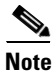

You cannot upgrade the Throughput reports to the NCS Release 1.0 and later.

## **Configuring a Throughput Report**

This section describes how to configure a Throughput report.

## Settings

- Report Title—If you plan to use this as a saved report template, enter a report name.
- Report by
  - All-Choose All if you want to monitor the traffic of all the clients in the network.
  - Controller IP Address—Choose Controller IP Address if you want to monitor the traffic of all
    or specific controller in the network.
  - Controller Host Name—Choose Controller Host Name if you want to monitor the traffic of all
    or specific controller in the network.
  - Autonomous AP IP Address—Choose Autonomous AP IP Address if you want to monitor the traffic of all autonomous access points in the network.
  - Autonomous AP Host Name—Choose Autonomous AP Host Name if you want to monitor the traffic of all autonomous access points in the network.
  - Switch IP Address—Choose Switch IP Address if you want to monitor the traffic of all switches in the network.
  - Switch Host Name—Choose Switch Host Name if you want to monitor the traffic of all switches in the network.
  - Floor Area—Choose Floor Area if you want to monitor the traffic of all the clients in a floor in the network.
  - Outdoor Area—Choose Floor Area if you want to monitor the traffic of all the clients in an outdoor area in the network.
  - AP by Floor Area—Choose AP by Floor Area if you want to monitor the traffic of all the access points in a floor in the network.
  - AP by Outdoor Area—Choose AP by Outdoor Area if you want to monitor the traffic of all the access points in an outdoor area in the network.
  - SSID—Choose **SSID** if you want if you want to monitor the traffic of all the clients in a network based on SSID.

- AP by RAP Mesh Role—Choose AP by RAP Mesh Role if you want to monitor the traffic of all the RAP Mesh access points in the network.
- Report Criteria—Either choose the corresponding option from the drop-down list, or click **Edit** to choose specific devices. The options vary based on the Report By option you had chosen.

## 

- **Note** In the Report Criteria page, click **Select** to confirm your sort criteria or **Close** to return to the previous page.
- Connection Protocol—Choose All Clients or a specific radio type from the drop-down list.

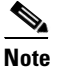

• Wired clients and clients associated to Cisco IOS access points are not included as part of this report.

- SSID—By default this option is All SSIDs.
- Reporting Period
  - Last-Select the Last radio button and choose a period of time from the drop-down list.
  - From—Select the **From** radio button and enter the From and To dates and times. You can type a date in the text box or click the calendar icon to choose a date. Choose the hours and minutes from the drop-down lists.

# <u>Note</u>

**e** The reporting period is based on the alarm last seen time. The times are in the UTC time zone.

#### **Schedule**

If you plan to run this report at a later time or as a recurring report, enter the scheduling parameters. See the "Creating and Running a New Report" section on page 14-6 for more information on scheduling a report.

## **Throughput Report Results**

The Throughput report graph displays the following (also see Figure 14-19):

- Total throughput (mbps)
- Throughput for the selected protocol
- Date and time for each indicated throughput level

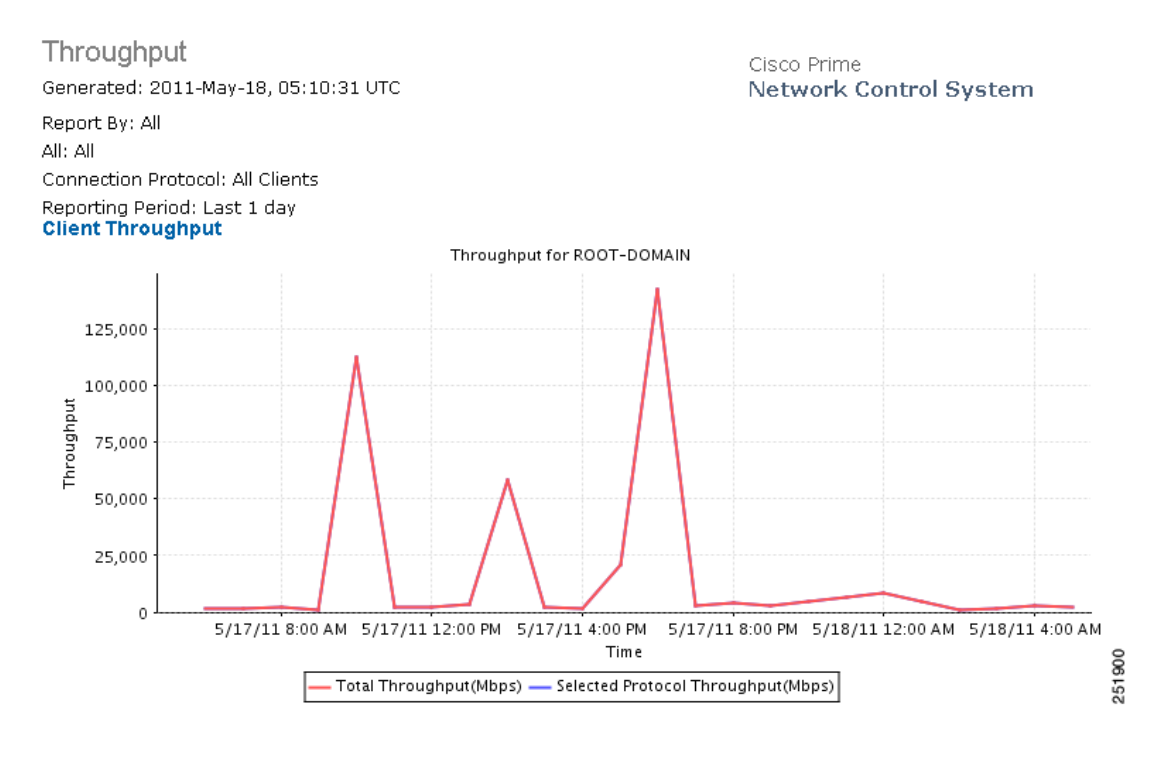

#### Figure 14-19 Throughput Report Results

# **Unique Clients**

This report displays all unique clients by the time, protocol, and controller filters that you select. A unique client is determined by the MAC address of the client device. These clients are sorted by controller in this report.

Click **Unique Clients** from the Report Launch Pad to open the Unique Clients Reports page. From this page, you can enable, disable, delete, or run currently saved report templates. See the "Managing Current Reports" section on page 14-14 for more information.

A new First Seen column is added in Release 6.0. It is the time that the NCS first learned of the client MAC address. For existing clients, the NCS sets the First Seen column with the timestamp currently in the database, which is the time the record was last updated.

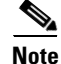

The Unique Client report covers any client that started the connection during the specified time period or ended the connection during the specified time period or connected during the specified time period. The specified time period refers to the reporting period that you specify while scheduling the report.

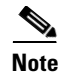

Unique Clients reports do not include autonomous clients.

## **Configuring a Unique Clients Report**

This section describes how to configure a Unique Clients report.

#### Settings

- Report Title—If you plan to use this as a saved report template, enter a report name.
- Report by
  - Controller—Choose All Controllers from the Report Criteria page, or click Edit to choose specific devices.
  - Floor Area—Choose All Campuses > All Buildings > All Floors from the Report Criteria page, or click Edit to choose specific locations.
  - Outdoor Area—Choose All Campuses > All Outdoor Areas from the Report Criteria page, or click Edit to choose specific locations.
  - AP by Floor Area—Choose All Campuses > All Buildings > All Floors > All APs from the Report Criteria page, or click Edit to choose specific locations or devices.
  - AP by Outdoor Area—Choose All Campuses > All Outdoor Areas > All APs from the Report Criteria page, or click Edit to choose specific locations or devices.
  - SSID—Choose All SSIDs from the Report Criteria page, or click Edit to choose a specific or multiple SSIDs.
  - AP by RAP Mesh Role—Choose All RAP APs from the Report Criteria page, or click Edit to choose a specific RAP access point.

١,

- **Note** In the Report Criteria page, click **Select** to confirm your filter criteria or **Close** to return to the previous page.
- Connection Protocol—Choose All Clients, Wired Clients, or a specific radio type from the drop-down list.
- Reporting Period
  - Last—Select the Last radio button and choose a period of time from the drop-down list.
  - From—Select the **From** radio button and enter the From and To dates and times. You can type a date in the text box or click the calendar icon to choose a date. Choose the hours and minutes from the drop-down lists.

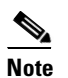

The reporting period is based on the alarm last seen time. The times are in the UTC time zone.

## Schedule

If you plan to run this report at a later time or as a recurring report, enter the scheduling parameters. See the "Creating and Running a New Report" section on page 14-6 for more information on scheduling a report.

#### **Customize Report Form**

The Create Custom Report page allows you to customize the report results. See the "Creating and Running a New Report" section on page 14-6 for more information on customizing report results.

Mandatory columns are displayed in blue font and cannot be moved to the Available data fields column. Last Seen, User, and MAC address are mandatory columns for the Unique Client report.

The following information is available on the unique client report:

- Host Name
- AP MAC Address
- IP Address—The IP address of the controller to which this client is associated.
- Controller IP Address
- Port
- Global Unique—The aggregate global unicast address of an IPv6 address. This field is populated only if a client is assigned a global unique IPv6 address.
- Local Unique—The local unicast address of an IPv6 address. This field is populated only if a client is assigned a local unique IPv6 address.
- Link Local—The link local unicast address of an IPv6 address. This field is populated only if a client is assigned a link local IPv6 address.
- Last Session Length
- VLAN ID—The VLAN Identifier. The range is 1 to 4096.
- CCX—The Cisco Client Extension version number.
- E2E
- Vendor—The vendor name for this client.
- IP Address—The IP address of the client. This field displays IPv6 address for IPv6 clients and IPv4 address for IPv4 and dual stack clients.
- AP Name—The access point to which this client is associated.
- Controller—The name of the controller to which this client is associated.
- 802.11 State—Client association status.
- SSID—The SSID to which this client is associated.
- Profile—The name of the profile to which this client is associated.
- Authenticated
- Protocol—802.11a, 802.11b, 802.11g, 802.11n\_5 GHz, or 802.11b\_2.4 GHz.
- Map Location

## **Unique Client Report Results**

The following information is displayed for a Unique Client report (see Figure 14-20):

- First/Last Seen—Date and time the unique client was first and last viewed
- User—Client username
- Vendor—The vendor name or Unknown
- Client IP Address and MAC Address

- AP Name
- Controller—The controller to which the client was associated
- Port
- 802.11 State—Associated, Disassociated, or Idle
- SSID

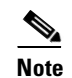

N/A might appear in the SSID field if the client is probing.

- Authenticated—Indicates whether or not the client is authenticated (Yes or No).
- Protocol-802.11a, 802.11b, 802.11g, 802.11n\_5GHz, or 802.11b\_2.4GHz.
- VLAN ID
- CCX—Indicates whether or not CCX (Cisco Client Extensions) is supported.
- E2E—Indicates whether or not E2E (End to End) is supported.
- Map Location

## Figure 14-20 Unique Client Report Results

|                                     |                             |                   |          |               |                              |                 |       |         |               |               | 12222 4 4 6 6                           |
|-------------------------------------|-----------------------------|-------------------|----------|---------------|------------------------------|-----------------|-------|---------|---------------|---------------|-----------------------------------------|
| Unique Clier<br>Generated: 2011     | nts<br>May-18, 05:12:28 UTI | с                 |          | (<br>1        | Cisco Prime<br>Network Conti | rol Syste       | m     |         |               |               |                                         |
| Total Records: 10                   | 100                         |                   |          |               |                              |                 |       |         |               |               |                                         |
| Report By: All                      |                             |                   |          |               |                              |                 |       |         |               |               |                                         |
| All: All                            |                             |                   |          |               |                              |                 |       |         |               |               |                                         |
| Connection Proto                    | col: All Clients            |                   |          |               |                              |                 |       |         |               |               |                                         |
| Reporting Period:<br>Unique Clients | : Last 1 day                |                   |          |               |                              |                 |       |         |               |               |                                         |
| Last Seen                           | User                        | MAC Address       | Vendor   | IP Address    | AP Name                      | 802.11<br>State | SSID  | Profile | Authenticated | Protocol      | AP Map Location                         |
| 2011-May-18,<br>05:02:48 UTC        | CISCO.COM\hshiang           | 00:1f:3c:47:a8:f8 | Unknown  | 10.33.251.48  | djea-homeap                  | Associated      | alpha | alpha   | Yes           | 802.11a       | Root Area                               |
| 2011-May-18,<br>05:02:51 UTC        | CISCO\agwhite               | 00:21:6a:16:88:16 | Unknown  | 10.33.251.217 | agwhite-homeap               | Associated      | alpha | alpha   | Yes           | 802.11g       | Root Area                               |
| 2011-May-18,<br>05:02:45 UTC        | CISCO\armoliva              | 00:24:d7:4b:34:b8 | Unknown  | 10.33.248.183 | armoliva-homeap              | Associated      | alpha | alpha   | Yes           | 802.11g       | Root Area                               |
| 2011-May-18,<br>05:02:53 UTC        | CISCO\arvin                 | 00:24:d7:1e:65:c0 | Unknown  | 10.33.250.153 | arvin-evora                  | Associated      | alpha | Alpha   | Yes           | 802.11n_5GHz  | Root Area                               |
| 2011-May-18,<br>05:02:45 UTC        | CISCO\bheda                 | d8:30:62:9b:c5:04 | Unknown  | 10.33.250.202 | bheda-homeap2                | Associated      | alpha | alpha   | Yes           | 802.11n_2.4GH | zSystem Campus ><br>Home-AP > 7th Floor |
| 2011-May-18,<br>05:02:43 UTC        | CISCO\bkudipud              | 00:1f:3b:ae:3b:15 | Unknown  | 10.33.250.59  | tmylvaga-homeap              | Associated      | alpha | alpha   | Yes           | 802.11a       | System Campus ><br>Home-AP > 8th Floor  |
| 2011-May-18,<br>05:02:51 UTC        | CISCO\bsnider               | 00:24:d7:1c:eb:0c | Unknown  | 10.33.249.89  | bsnider-evora                | Associated      | alpha | Alpha   | Yes           | 802.11n_5GHz  | Root Area                               |
| 2011-Mav-18.                        |                             | 00:24:d7:0c:70:hc | Hinknown | 10.33.251.206 |                              | Associated      |       |         |               |               | System Campus >                         |

# **CCX Client Statistics**

This report displays the 802.11 and security statistics for Cisco Compatible Extensions v5 clients or Cisco Compatible Extensions v6 clients depending upon the options you choose to run the report.

Click **CCX Client Statistics** from the Report Launch Pad to open the CCX Client Statistics Report page. From this page, you can enable, disable, delete, or run currently saved report templates. See the "Managing Current Reports" section on page 14-14 for more information.

## **Configuring a CCX Client Statistics Report**

This section describes how to configure a CCX Client Statistics report.

## Settings

- Report Title—If you plan to use this as a saved report template, enter a report name.
- CCX—Choose All, V5, or V6 from the drop-down list.
- Reporting Period
  - Last—Select the Last radio button and choose a period of time from the drop-down list.
  - From—Select the **From** radio button and enter the From and To dates and times. You can type a date in the text box or click the calendar icon to choose a date. Choose the hours and minutes from the drop-down lists.

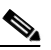

**Note** The reporting period is based on the alarm last seen time. The times are in the UTC time zone.

## Schedule

If you plan to run this report at a later time or as a recurring report, enter the scheduling parameters. See the "Creating and Running a New Report" section on page 14-6 for more information on scheduling a report.

## **CCX Client Statistics Report Results**

The following information is displayed for the CCX Client Statistics report (see Figure 14-21):

- Client MAC Address
- Transmitted Fragment Count—This counter increments for each successfully received MPDU Data or Management type.
- Multicast Transmitted Frame Count—This counter increments only when the multicast bit is set in the destination MAC address of a successfully transmitted MAC Service Data Unit (MSDU). When operating as a Station (STA) in an Extended Service Set (ESS), where these frames are directed to the access point, this implies having received an acknowledgment to all associated MAC Protocol Data Units (MPDUs).
- Failed Count—This counter increments when an MSDU is unsuccessfully transmitted.
- Retry Count—This counter increments when an MSDU is successfully transmitted after one or more retransmissions.
- Multicast Retry Count—This counter increments when an MSDU is successfully transmitted after more than one retransmission.
- Frame Duplicate Count—This counter increments when a frame is received that the Sequence Control field indicates is a duplicate.
- RTS Success Count—This counter increments when a CTS (clear-to-send) is received in response to an RTS (ready-to-send).
- RTS Fail Count—This counter increments when a clear-to-send is not received in response to a ready-to-send.

- ACK Fail Count—This counter increments when an ACK is not received when expected.
- Received Fragment Count—The total number of packets received that were less than 64 octets in length (excluding framing bits but including FCS octets).
- Multicast Received Frame Count—This counter increments when an MSDU is received with the multicast bit set in the destination MAC address.
- FCS Error Count—This counter increments when an Frame Check Sequence error is detected in a received MPDU.
- Transmitted Frame Count—This counter increments for each successfully transmitted MSDU.

#### Figure 14-21 CCX Client Statistics Report Results

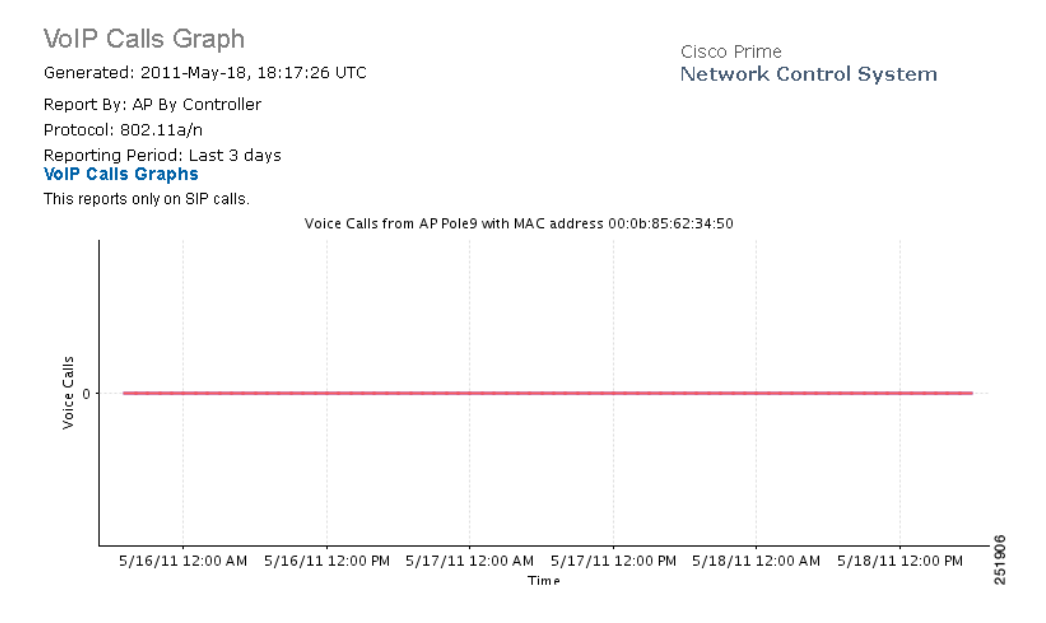

# **Compliance Reports**

The Configuration Audit report displays the differences between the NCS and its controllers. The PCI DSS Compliance report summarizes your Wireless LAN Security components with reference to the Payment Card Industry (PCI) Data Security Standard (DSS) requirements. PCI DSS compliance is required for all merchants and service providers that store, process, or transmit cardholder data. You can find PCI DSS standards at the PCI Security Standards Council website.

The section describes the Compliance Reports available and contains the following topics:

- Configuration Audit, page 14-71
- PCI DSS Detailed, page 14-74
- PCI DSS Summary, page 14-76

# **Configuration Audit**

This report displays the configuration differences between the NCS and its controllers. You must configure audit mode on the Administration > Settings page. In audit mode, you can perform an audit based on templates or the stored configuration. The report shows the last time an audit was performed using the Configuration Sync background task.

Click **Configuration Audit** from the Report Launch Pad to open the Configuration Audit Reports page. From this page, you can enable, disable, delete, or run currently saved report templates. See the "Managing Current Reports" section on page 14-14 for more information.

To create a new report, click **New** from the Report Launch Pad or from the Configuration Reports page. See the "Configuring a Configuration Audit Report" section on page 14-71 and the "Configuration Audit Report Results" section on page 14-72 for more information.

## **Configuring a Configuration Audit Report**

This section describes how to configure a Configuration Audit report.

## Settings

- Report Title—If you plan to use this as a saved report template, enter a report name.
- Controller—Choose All Controllers or a specific controller from the available list.
- Audit Time—Choose Latest or a specific date and time from the available list.

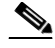

**Note** The available audit times are based on when the Configuration Sync background task was run.

- Reporting Period
  - Last—Select the Last radio button and choose a period of time from the drop-down list.
  - From—Select the From radio button and enter the From and To dates and times. You can type
    a date in the text box or click the calendar icon to choose a date. Choose the hours and minutes
    from the drop-down lists.

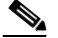

**Note** The reporting period is based on the alarm last seen time. The times are in the UTC time zone.

## Schedule

If you plan to run this report at a later time or as a recurring report, enter the scheduling parameters. See the "Creating and Running a New Report" section on page 14-6 for more information on scheduling a report.

## **Customize Report Form**

The Customize Report Format allows you to customize the report results. See the "Creating and Running a New Report" section on page 14-6 for more information on customizing report results.

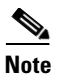

Fields that appear in blue font in the Data fields to include list are mandatory fields for this subreport.

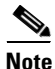

A Configuration Audit report contains the following sections: Audit Summary, Applied Templates and Config Group Template Discrepancies, Enforced Values, Failed Enforcements, and the NCS Config Discrepancies. Choose the applicable report from the Customizable Report drop-down list. To customize report results for a particular section, choose the applicable section from the Customizable Report drop-down list.

A Configuration Audit report contains the following default information, depending on which customized report is selected:

- Controller Name
- Audit Status
- Audit Time
- Name
- Audit Object Display Name
- Device Sync State
- Time
- Client MAC Address
- IP Address
- Message
- Description
- Attribute
- Attribute Value in the NCS
- Attribute Value in Device
- Enforced Value
- Instance Name
- Description
- Error Message
- Attribute Value in DB

# **Configuration Audit Report Results**

The following are potential results for a Configuration Audit report, depending on how the report is customized (see Figure 14-22):

- Audit Summary results
  - Controller Name (mandatory column)
  - Audit Status (mandatory column)—Not Available (no audit occurred on this switch), Identical (no configuration differences were discovered), Mismatch (configuration differences were discovered).
- Audit Time (mandatory column)—The time when the network audit background task was run via Configuration Sync task.
- IP Address—The IP address of the audited controller.
- Message—It reports "Device unreachable" if the device is unreachable. Also, if any exceptions is found during the audit, it reports "Internal Exception, check the log files".
- Applied Templates and Config Group Template Discrepancies results
  - Name (mandatory column)
  - Template Name (mandatory column)
  - Audit Status (mandatory column)—(Mismatch, Identical, Not Available).
  - Template Applied Via—Template description.
  - Attribute
  - NCS Value
  - Controller Device
- Enforced Values results
  - Name (mandatory column)
  - Template Name (mandatory column)
  - Audit Status (mandatory column)
  - Template Applied Via
  - Attribute
  - Enforced Value
  - Controller Value
- Failed Enforcements results
  - Name (mandatory column)
  - Object Name
  - Description
  - Error Message
- NCS Config Discrepancies results
  - Controller Name (mandatory column)
  - Object Name (mandatory column)
  - Audit Status (mandatory column)
  - Attribute (mandatory column)
  - NCS Value
  - Controller Value

| Config Audit<br>Generated: 2011-May-18, 06:35:57 UTC<br>Audit Summary | Cisco Prime<br>Network Control System |                           |                          |         |  |  |
|-----------------------------------------------------------------------|---------------------------------------|---------------------------|--------------------------|---------|--|--|
| Controller Name                                                       | Audit Status                          | Audit Time                | Controller IP<br>Address | Message |  |  |
| Cisco_07:21:43                                                        | Identical                             | 2011-May-18, 04:00:03 UTC | 10.33.126.2              |         |  |  |
| Cisco_20:5b:03                                                        | Identical                             | 2011-May-18, 04:00:03 UTC | 10.32.188.164            |         |  |  |
| Cisco_32:1b:23                                                        | Identical                             | 2011-May-18, 04:00:03 UTC | 10.32.37.4               |         |  |  |
| Cisco_63:c3:03                                                        | Mismatch                              | 2011-May-18, 04:00:03 UTC | 10.32.52.5               |         |  |  |
| Cisco_69:51:e0                                                        | Mismatch                              | 2011-May-18, 04:00:03 UTC | 10.32.36.10              |         |  |  |
| Cisco_72:16:c3                                                        | Mismatch                              | 2011-May-18, 04:00:03 UTC | 10.32.53.5               |         |  |  |
| Cisco_7d:88:00                                                        | Mismatch                              | 2011-May-18, 04:00:03 UTC | 171.70.35.131            |         |  |  |
| Cisco_7d:e2:43                                                        | Identical                             | 2011-May-18, 04:00:03 UTC | 10.194.145.10            |         |  |  |
| Cisco_7e:fc:23                                                        | Identical                             | 2011-May-18, 04:00:03 UTC | 10.32.188.162            |         |  |  |
| Cisco_91:26:03                                                        | Identical                             | 2011-May-18, 04:00:03 UTC | 10.34.145.84             | 81      |  |  |
| Cisco_91:29:83                                                        | Identical                             | 2011-May-18, 04:00:03 UTC | 10.34.145.86             | 2518    |  |  |

#### Figure 14-22 Configuration Audit Report Results

### **PCI DSS Detailed**

This report displays in detail, the PCI Data Security Standard (DSS) Version 2.0 requirements that are relevant to your wireless network security.

Click **PCI DSS Detailed** from the Report Launch Pad to open the PCI DSS Detailed Reports page. From this page, you can enable, disable, delete, or run currently saved report templates. See the "Managing Current Reports" section on page 14-14 for more information.

To create a new report, click **New** from the Report Launch Pad or from the PCI DSS Detailed Reports page. See the "Configuring a PCI DSS Detailed Report" section on page 14-74 and the "PCI DSS Detailed Report Results" section on page 14-75 for more information.

#### **Configuring a PCI DSS Detailed Report**

This section describes how to configure a PCI DSS Detailed report.

- Report Title—If you plan to use this as a saved report template, enter a report name.
- Report By

- Controller—Choose All Controllers from the Report Criteria list, or click Edit to choose specific devices.
- MSE—Choose All MSEs from the Report Criteria list, or click Edit to choose a specific MSE.
- Floor Area—Choose All Campuses > All Buildings > All Floors from the Report Criteria list, or click Edit to choose specific locations.

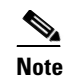

In the Filter Criteria list, choose the appropriate filter criteria.

• Reporting Period—Specify the time period for which the report needs to be generated. You can select from a list of choices defined such as Last 1 hour, Last 6 hours, and so on, or specify a custom period by selecting the From and To date and time.

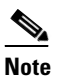

The times are shown in the local time of the NCS server.

#### Schedule

If you plan to run this report at a later time or as a recurring report, enter the scheduling parameters. See the "Creating and Running a New Report" section on page 14-6 for more information on scheduling a report.

#### **Customize Report Form**

Click **Customize** to open the Create Custom Report form, which you can use to customize the report results. See the "Creating and Running a New Report" section on page 14-6 for more information on customizing report results.

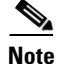

Fields that appear in blue font in the Data fields to include list are mandatory fields for this subreport.

#### **PCI DSS Detailed Report Results**

The following are the results for a PCI DSS Detailed report (see Figure 14-23):

#### Figure 14-23 PCI DSS Detailed Report

| PCI DSS Datailad                                                                                                    |                                                                                                    |                                                                                                    |                                                                                                    |                                                                                   |       |
|----------------------------------------------------------------------------------------------------|----------------------------------------------------------------------------------------------------|----------------------------------------------------------------------------------------------------|----------------------------------------------------------------------------------------------------|-----------------------------------------------------------------------------------|-------|
| POI DOS Detalleu                                                                                                    |                                                                                                    | Cisco Prime                                                                                                    |                                                                                                    |                                                                                   |       |
| Generated: 2011-Jun-21, 13:                                                                                                    | 59:58 IST                                                                                                    |                                                                                                    |                                                                                                    |                                                                                   |       |
| Reporting Period: Last 7 days<br>Introduction                                                                                                    | 5                                                                                                    |                                                                                                    |                                                                                                    |                                                                                   |       |
| This detailed report covers section<br>are relevant to your Ciso<br>https://www.pcisecuritystandards.                                                                                                    | ns of the Payment Card Industry (PCI)<br>to Unified Wireless Network<br>org.                                                                                                    | Data Security Standard (DSS) Version 2.0 (<br>security. PCI DSS standard requ                                                                                                    | (October 2010) requirements th<br>irements are available                                                                                                    | at<br>at                                                                          |       |
| Disclaimer                                                                                                    |                                                                                                    |                                                                                                    |                                                                                                    |                                                                                   |       |
| This report and related informat<br>Control System (*NCS*). This re<br>version 2.0 (October 2010) requ<br>used as a substitute for a forma<br>ARE PROVIDED WITHOUT WARF<br>OTHER SECURITY STANDARD. OF<br>OTHER SECURITY STANDARD. OF<br>OTHER SECURITY STANDARD. 20<br>OF LIABLITIES PROVISIONS AI         | ion provided in the following pages<br>port may be helpful in assessing va<br>irrements applicable to a Cisco Unifi<br>I PCI compliance audit. THIS REPOR<br>IANTY. RESULTS SHOULD NOT BE R<br>CISCO'S END USER LICENSE AGREE<br>PLY. | was generated based upon network infor<br>rious aspects of the Payment Card Indus<br>ed Wireless Network. This report and info<br>IT AND THE INFORMATION AND RESULTS<br>ELIED UPON IN CONFIRMING COMPLIANN<br>MENT, INCLUDING WITHOUT LIMITATION | mation gathered by Cisco Prin<br>try (PCI) Data Security Stanu<br>rmation set forth herein shou<br>REFLECTED IN THE PAGES T<br>CE WITH THE PCI DSS STAND<br>I LIMITED WARRANTY AND D | me Network<br>dard (DSS)<br>ild not be<br>THAT FOLLOW<br>DARD OR ANY<br>ISCLAIMER |       |
|                                                                                                    |                                                                                                    |                                                                                                    |                                                                                                    |                                                                                   |       |
| PCI DSS Requirement                                                                                                    | and the thic could all the date                                                                                                    | Cisco Interpretation                                                                                                    |                                                                                                    | Cisco Recommendations                                                             |       |
| For wireless environments connected to the cardholder data<br>environment or transmitting cardholder data, change wireless<br>vendor defaults, including but not limited to default wireless<br>encryption keys, passwords, and SMMP community strings.<br>List of Violations for PCL DSS Requirement 2.1.1 |                                                                                                    | Malicious individuals (external and internal to a company) often use<br>vendor default passwords, SNMP community strings, SSID etc to<br>compromise cardholder data environment.                                                                 |                                                                                                    |                                                                                   | 5     |
| Device Name                                                                                                    | Violation Description                                                                                                    |                                                                                                    | Device Type                                                                                                    |                                                                                   |       |
| WCS_Common_J_upgrade                                                                                                    | Controller is configured with                                                                                                    | Controller is configured with default community string for SNMP v1/v2                                                                                                    |                                                                                                    |                                                                                   |       |
| WCS_Common_J_upgrade                                                                                                    | WLAN '2e' is configured with (                                                                                                    | WLAN '2e' is configured with weak authentication/encryption method                                                                                                    |                                                                                                    |                                                                                   |       |
| WCS_Common_J_upgrade                                                                                                    | WLAN 'SSIDMAx233' is config<br>method                                                                                                    | ured with weak authentication/encryption                                                                                                    | Controller                                                                                                    |                                                                                   | g     |
| WCS_Common_J_upgrade                                                                                                    | WLAN 'SSIDMAx3333' is confi<br>authentication/encryption me                                                                                                    | igured with weak<br>thod                                                                                                    | Controller                                                                                                    |                                                                                   | 33016 |
|                                                                                                    |                                                                                                    |                                                                                                    |                                                                                                    |                                                                                   |       |

### **PCI DSS Summary**

This report displays the summarized PCI Data Security Standard (DSS) Version 2.0 requirements that are relevant to your wireless network security.

Click **PCI DSS Summary** from the Report Launch Pad to open the PCI DSS Summary Reports page. From this page, you can enable, disable, delete, or run currently saved report templates. See the "Managing Current Reports" section on page 14-14 for more information.

To create a new report, click **New** from the Report Launch Pad or from the PCI DSS Summary Reports page. See the "Configuring a PCI DSS Summary Report" section on page 14-76 and the "PCI DSS Summary Report Results" section on page 14-77 for more information.

### **Configuring a PCI DSS Summary Report**

This section describes how to configure a PCI DSS Summary report.

- Report Title—If you plan to use this as a saved report template, enter a report name.
- Reporting Period—Specify the time period for which the report needs to be generated. You can select from a list of choices defined such as Last 1 hour, Last 6 hours, and so on, or specify a custom period by selecting the From and To date and time.

L

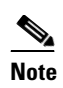

The times are shown in the local time of the NCS server.

#### Schedule

If you plan to run this report at a later time or as a recurring report, enter the scheduling parameters. See the "Creating and Running a New Report" section on page 14-6 for more information on scheduling a report.

#### **Customize Report Form**

Click **Customize** to open the Create Custom Report form, which you can use to customize the report results. See the "Creating and Running a New Report" section on page 14-6 for more information on customizing report results.

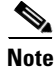

Fields that appear in blue font in the Data fields to include list are mandatory fields for this subreport.

#### **PCI DSS Summary Report Results**

The results of PCI DSS Summary report contain the following information (see Figure 14-24 for a snippet):

- Number of Violations By PCI DSS Requirement
- Number of Devices Violated By PCI DSS Requirement
- Summary By PCI DSS Requirement
- Summary By Devices
- List of Violations

#### Figure 14-24 PCI DSS Summary Report

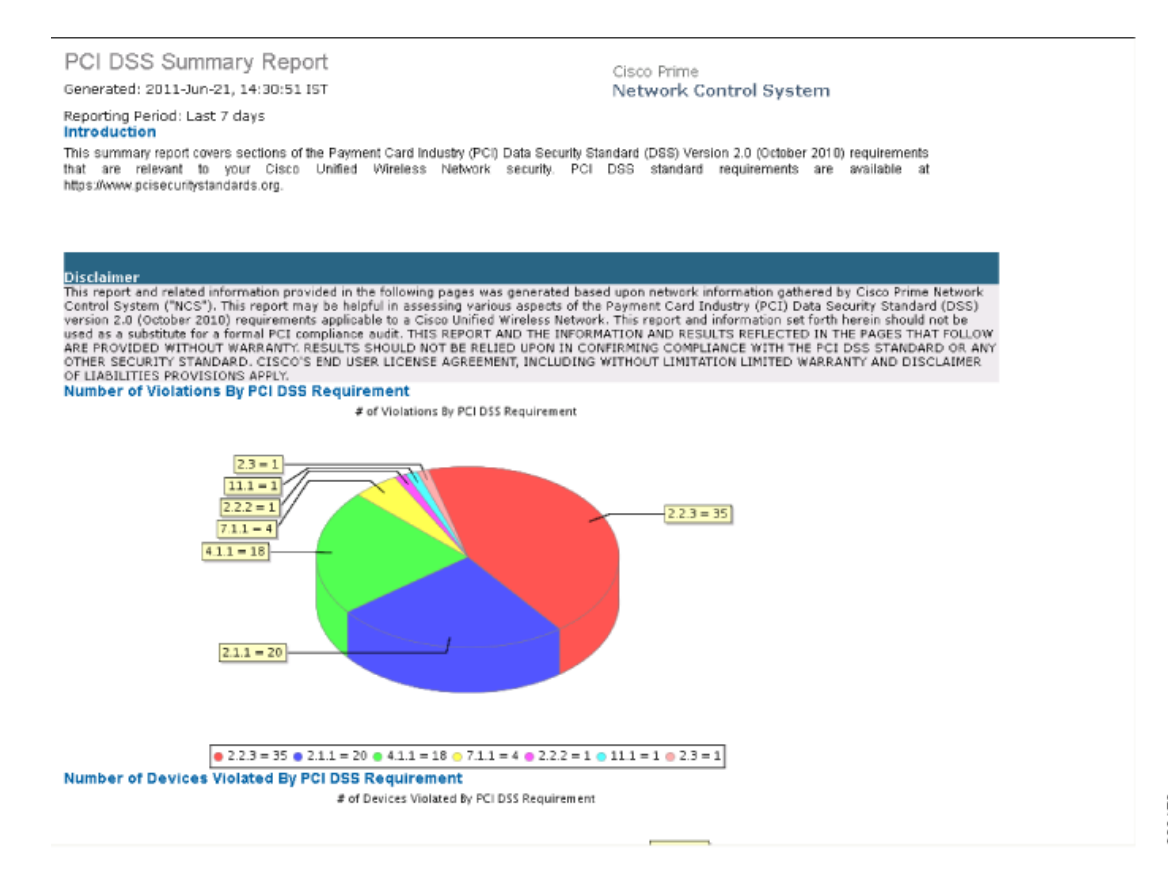

# 330170

## **ContextAware Reports**

This section describes the various ContextAware reports that you can generate through the NCS Reports Launch Pad.

To generate a new ContextAware report, click **New** next to a ContextAware report type to create a new report. See the "Creating and Running a New Report" section on page 14-6 for more information.

Click a report type to view currently saved report templates. From this page, you can enable, disable, delete, or run currently saved report templates. See the "Managing Current Reports" section on page 14-14 for more information.

This section describes the ContextAware reports you can create and contains the following topics:

- Client Location History, page 14-79
- Client Location Tracking, page 14-80
- Guest Location Tracking, page 14-82
- Location Notifications, page 14-83
- Rogue AP Location Tracking, page 14-85
- Rogue Client Location Tracking, page 14-86

- Tag Location History, page 14-87
- Tag Location Tracking, page 14-89

### **Client Location History**

This report displays location history of a wireless client detected by an MSE. This section contains the following topics:

- Configuring a Client Location History, page 14-79
- Client Location History Results, page 14-80

#### **Configuring a Client Location History**

This section describes how to configure a Client Location History report.

#### Settings

- Report Title—If you plan to use this as a saved report template, enter a report name.
- Report by
  - Client MAC address.
- Report Criteria—Click Edit and enter a valid MAC address as the filter criteria.

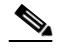

**Note** In the Report Criteria page, click **Select** to confirm your filter criteria or **Close** to return to the previous page.

- Reporting Period
  - Select the radio button and choose a period of time from the drop-down list.

Or

 Select the From radio button and enter the From and To dates and times. You can type a date in the text box or click the calendar icon to choose a date. Choose the hours and minutes from the drop-down lists.

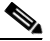

**Note** The reporting period is based on the alarm last seen time. The times are in the UTC time zone.

#### Schedule

If you plan to run this report at a later time or as a recurring report, enter the scheduling parameters. See the "Creating and Running a New Report" section on page 14-6 for more information on scheduling a report.

#### **Customize Report Form**

The Customize Report Form allows you to customize the report results. See the "Creating and Running a New Report" section on page 14-6 for more information on customizing report results.

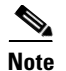

Fields that appear in blue font in the Data fields to include list are mandatory fields for this subreport.

#### **Client Location History Results**

The results of the Client Location History report contain the following information:

- Last Located—The place at which the client was last located.
- Client Location—The current position of the client.
- MSE—The name of the MSE to which the client is associated with.
- User—The username of the client.
- Detecting Controllers—The IP address of the detecting controller.
- 802.11 State—The state of 802.11. It could be either Probing.
- IP Address—The IP address of the client.
- AP MAC Address—The MAC address of the associated access point.
- Authenticated—Whether authenticated or not. This could be either Yes or No.
- SSID—The SSID used by the client.
- Protocol—The protocol used to retrieve the information from the client.

### **Client Location Tracking**

This report displays wireless clients and their locations detected by the MSEs based on your filtering criteria.

This section contains the following topics:

- Configuring a Client Location Tracking, page 14-80
- Client Location Tracking Results, page 14-81

#### **Configuring a Client Location Tracking**

This section describes how to configure a Client Location Tracking report.

- Report Title—If you plan to use this as a saved report template, enter a report name.
- Report by
  - MSE By Floor Area.
  - MSE By Outdoor Area
  - MSE
- Report Criteria—The report criteria differs based on the Report By option selected. Click Edit and choose the required filter criteria.

**Note** In the Report Criteria page, click **Select** to confirm your filter criteria or **Close** to return to the previous page.

- Reporting Period
  - Select the radio button and choose a period of time from the drop-down list.

Or

 Select the From radio button and enter the From and To dates and times. You can type a date in the text box or click the calendar icon to choose a date. Choose the hours and minutes from the drop-down lists.

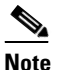

**e** The reporting period is based on the alarm last seen time. The times are in the UTC time zone.

#### Schedule

If you plan to run this report at a later time or as a recurring report, enter the scheduling parameters. See the "Creating and Running a New Report" section on page 14-6 for more information on scheduling a report.

#### **Customize Report Form**

The Customize Report Form allows you to customize the report results. See the "Creating and Running a New Report" section on page 14-6 for more information on customizing report results.

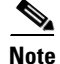

Fields that appear in blue font in the Data fields to include list are mandatory fields for this subreport.

#### **Client Location Tracking Results**

The results of the Client Location Tracking report contain the following information:

- Last Located—The place where the client was last located.
- MAC Address—The MAC address of the client.
- Client Location—The current location of the client.
- MSE—The name of the MSE to which the client is associated with.
- User—The username of the client.
- Detecting Controllers—The IP address of the detecting controller.
- 802.11 State—The state of 802.11. It could be either Probing.
- IP Address—The IP address of the client.
- SSID—The SSID used by the client.
- Protocol—The protocol used to retrieve the information from the client.

### **Guest Location Tracking**

This report displays Guest clients and their locations detected by the MSEs based on your filtering criteria.

This section contains the following topics:

- Configuring a Guest Location Tracking, page 14-82
- Guest Location Tracking Results, page 14-83

#### **Configuring a Guest Location Tracking**

This section describes how to configure a Guest Location Tracking report.

#### Settings

- Report Title—If you plan to use this as a saved report template, enter a report name.
- Report by
  - MSE By Floor Area.
  - MSE By Outdoor Area
  - MSE
- Report Criteria—The report criteria differs based on the Report By option selected. Click Edit and choose the required filter criteria.

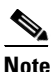

In the Report Criteria page, click **Select** to confirm your filter criteria or **Close** to return to the previous page.

- Reporting Period
  - Select the radio button and choose a period of time from the drop-down list.

Or

 Select the From radio button and enter the From and To dates and times. You can type a date in the text box or click the calendar icon to choose a date. Choose the hours and minutes from the drop-down lists.

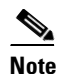

The reporting period is based on the alarm last seen time. The times are in the UTC time zone.

#### Schedule

If you plan to run this report at a later time or as a recurring report, enter the scheduling parameters. See the "Creating and Running a New Report" section on page 14-6 for more information on scheduling a report.

#### **Customize Report Form**

The Customize Report Form allows you to customize the report results. See the "Creating and Running a New Report" section on page 14-6 for more information on customizing report results.

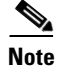

Fields that appear in blue font in the Data fields to include list are mandatory fields for this subreport.

#### **Guest Location Tracking Results**

The results of the Guest Location Tracking report contain the following information:

- Last Located—The place where the guest client was last located.
- Guest Username—The login name of the guest client user.
- MAC Address—The MAC address of the guest client.
- Guest Location—The current location of the guest client.
- MSE—The name of the MSE to which the guest client is associated with.
- Detecting Controllers—The IP address of the detecting controller.
- IP Address—The IP address of the guest client.
- AP MAC Address—The MAC address of the access point to which the guest client is associated with.
- SSID—The SSID used by the guest clients.
- Protocol—The protocol used to retrieve the information from the guest client.

### **Location Notifications**

This report displays Context Aware Notifications generated by MSEs.

This section contains the following topics:

- Configuring a Location Notification, page 14-83
- Location Notification Results, page 14-84

#### **Configuring a Location Notification**

This section describes how to configure a Location Notification report.

- Report Title—If you plan to use this as a saved report template, enter a report name.
- Report by
  - Missing Device Notifications by MSE
  - Missing Device Notifications by Floor Area
  - Missing Device Notifications by Outdoor Area
  - Device In/Out Notifications by MSE
  - Device In/Out Notifications by Floor Area
  - Device In/Out Notifications by Outdoor Area
- Report Criteria—The report criteria differs based on the Report By option selected. Click Edit and choose the required filter criteria.

#### 

**Note** In the Report Criteria page, click **Select** to confirm your filter criteria or **Close** to return to the previous page.

- Device Type
  - All
  - Client
  - Tag
  - Rogue Client
  - Rogue AP
  - Interferer
- Reporting Period
  - Select the radio button and choose a period of time from the drop-down list.

#### Or

- Select the **From** radio button and enter the From and To dates and times. You can type a date in the text box or click the calendar icon to choose a date. Choose the hours and minutes from the drop-down lists.

# <u>Note</u>

The reporting period is based on the alarm last seen time. The times are in the UTC time zone.

#### Schedule

If you plan to run this report at a later time or as a recurring report, enter the scheduling parameters. See the "Creating and Running a New Report" section on page 14-6 for more information on scheduling a report.

#### **Customize Report Form**

The Customize Report Form allows you to customize the report results. See the "Creating and Running a New Report" section on page 14-6 for more information on customizing report results.

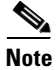

Fields that appear in blue font in the Data fields to include list are mandatory fields for this subreport.

### **Location Notification Results**

The results of Location Notification report contain the following information:

- Last Seen—The date and time when the device was last located.
- MAC Address—The MAC address of the device.
- Device Type—The type of the device.
- Asset Name—The name of the asset.
- Asset Group—The name of the asset group.
- Asset Category—The name of the asset category.

- Map Location—The map location where the device was located.
- serverName—The name of the server that sends the ContextAware notifications.

### **Rogue AP Location Tracking**

This report displays Rogue access points and their locations detected by the MSEs based on your filtering criteria.

This section contains the following topics:

- Configuring a Rogue AP Location Tracking, page 14-85
- Rogue AP Location Tracking Results, page 14-86

### **Configuring a Rogue AP Location Tracking**

This section describes how to configure a Rogue AP Location Tracking report.

#### Settings

- Report Title—If you plan to use this as a saved report template, enter a report name.
- Report by
  - MSE By Floor Area.
  - MSE By Outdoor Area
  - MSE
- Report Criteria—The report criteria differs based on the Report By option selected. Click Edit and choose the required filter criteria.

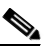

- **Note** In the Report Criteria page, click **Select** to confirm your filter criteria or **Close** to return to the previous page.
- Reporting Period
  - Select the radio button and choose a period of time from the drop-down list.

Or

- Select the **From** radio button and enter the From and To dates and times. You can type a date in the text box or click the calendar icon to choose a date. Choose the hours and minutes from the drop-down lists.

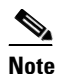

The reporting period is based on the alarm last seen time. The times are in the UTC time zone.

#### Schedule

If you plan to run this report at a later time or as a recurring report, enter the scheduling parameters. See the "Creating and Running a New Report" section on page 14-6 for more information on scheduling a report.

#### **Customize Report Form**

The Customize Report Form allows you to customize the report results. See the "Creating and Running a New Report" section on page 14-6 for more information on customizing report results.

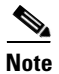

Fields that appear in blue font in the Data fields to include list are mandatory fields for this subreport.

#### **Rogue AP Location Tracking Results**

The results of the Rogue AP Location Tracking report contain the following information:

- Last Located—The place where the rogue access point was last located.
- MAC Address—The MAC address of the rogue access point.
- Rogue AP Location—The current location of the rogue access point.
- MSE—The name of the MSE to which the rogue access point is associated with.
- State—The state of the location tracking. This could be either Alert or Pending.

### **Rogue Client Location Tracking**

This report displays Rogue Client access points and their locations detected by the MSEs based on your filtering criteria.

This section contains the following topics:

- Configuring a Rogue Client Location Tracking, page 14-86
- Rogue Client Location Tracking Results, page 14-87

#### **Configuring a Rogue Client Location Tracking**

This section describes how to configure a Rogue Client Location Tracking report.

#### Settings

- Report Title—If you plan to use this as a saved report template, enter a report name.
- Report by
  - MSE By Floor Area.
  - MSE By Outdoor Area
  - MSE
- Report Criteria—The report criteria differs based on the Report By option selected. Click Edit and select the required filter criteria.

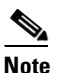

In the Report Criteria page, click **Select** to confirm your filter criteria or **Close** to return to the previous page.

- Reporting Period
  - Select the radio button and choose a period of time from the drop-down list.

#### Or

- Select the **From** radio button and enter the From and To dates and times. You can type a date in the text box or click the calendar icon to choose a date. Choose the hours and minutes from the drop-down lists.

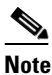

The reporting period is based on the alarm last seen time. The times are in the UTC time zone.

#### Schedule

If you plan to run this report at a later time or as a recurring report, enter the scheduling parameters. See the "Creating and Running a New Report" section on page 14-6 for more information on scheduling a report.

#### **Customize Report Form**

The Customize Report Form allows you to customize the report results. See the "Creating and Running a New Report" section on page 14-6 for more information on customizing report results.

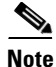

Fields that appear in blue font in the Data fields to include list are mandatory fields for this subreport.

#### **Rogue Client Location Tracking Results**

The results of Rogue Client Location Tracking report contain the following information:

- Last Located—The place where the client was last located.
- MAC Address—The MAC address of the rogue client.
- Rogue Client Location—The current location of the rogue client.
- MSE—The name of the MSE to which the rogue client is associated with.
- Rogue AP—The rogue access point to which the rogue client is associated with.
- Detecting Controllers—The IP address of the detecting controller.
- State—The state of the location tracking. This could be either Alert or Pending.

### **Tag Location History**

This report displays Location history of a tag detected by an MSE.

This section contains the following topics:

- Configuring a Tag Location Tracking, page 14-89
- Tag Location Tracking Results, page 14-90

#### **Configuring a Tag Location History**

This section describes how to configure a Tag Location History report.

#### Settings

- Report Title—If you plan to use this as a saved report template, enter a report name.
- Report by
  - Tag MAC address.
- Report Criteria—Click Edit and enter a valid Tag MAC address as the filter criteria.

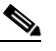

- **Note** In the Report Criteria page, click **Select** to confirm your filter criteria or **Close** to return to the previous page.
- Reporting Period
  - Select the radio button and choose a period of time from the drop-down list.
    - Or
  - Select the **From** radio button and enter the From and To dates and times. You can type a date in the text box or click the calendar icon to choose a date. Choose the hours and minutes from the drop-down lists.

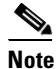

• The reporting period is based on the alarm last seen time. The times are in the UTC time zone.

#### Schedule

If you plan to run this report at a later time or as a recurring report, enter the scheduling parameters. See the "Creating and Running a New Report" section on page 14-6 for more information on scheduling a report.

#### **Customize Report Form**

The Customize Report Form allows you to customize the report results. See the "Creating and Running a New Report" section on page 14-6 for more information on customizing report results.

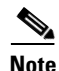

Fields that appear in blue font in the Data fields to include list are mandatory fields for this subreport.

#### **Tag Location History Results**

The results of Tag Location History report contain the following information:

- Last Located—The place at which the tag was last located.
- Tag Location—The current location of the tag.
- MSE—The name of the MSE to which this client is associated with.
- Detecting Controller—The IP address of the detecting controller.
- Vendor—The name of the vendor for the client.
- Battery Status—The battery status of the client.

### **Tag Location Tracking**

This report displays tags and their locations detected by the MSEs based on your filtering criteria. This section contains the following topics:

- Configuring a Tag Location Tracking, page 14-89
- Tag Location Tracking Results, page 14-90

#### **Configuring a Tag Location Tracking**

This section describes how to configure a Tag Location Tracking report.

#### Settings

- Report Title—If you plan to use this as a saved report template, enter a report name.
- Report by
  - MSE By Floor Area.
  - MSE By Outdoor Area
  - MSE
- Report Criteria—The report criteria differs based on the Report By option selected. Click Edit and select the required filter criteria.

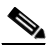

**Note** In the Report Criteria page, click **Select** to confirm your filter criteria or **Close** to return to the previous page.

- Reporting Period
  - Select the radio button and choose a period of time from the drop-down list.

Or

 Select the From radio button and enter the From and To dates and times. You can type a date in the text box or click the calendar icon to choose a date. Choose the hours and minutes from the drop-down lists.

#### 

**Note** The reporting period is based on the alarm last seen time. The times are in the UTC time zone.

#### **Schedule**

If you plan to run this report at a later time or as a recurring report, enter the scheduling parameters. See the "Creating and Running a New Report" section on page 14-6 for more information on scheduling a report.

#### **Customize Report Form**

The Customize Report Form allows you to customize the report results. See the "Creating and Running a New Report" section on page 14-6 for more information on customizing report results.

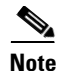

Fields that appear in blue font in the Data fields to include list are mandatory fields for this subreport.

#### **Tag Location Tracking Results**

The results of the Tag Location Tracking report contain the following information:

- Last Located—The place at which the tag was last located.
- Tag Location—The current location of the tag.
- MSE—The name of the MSE to which this client is associated with.
- Detecting Controller—The IP address of the detecting controller.
- Vendor—The name of the tag vendor.
- Battery Status—The status of the battery of that tag.

## **Device Reports**

Click **New** for a Device report type to create a new report. See the "Creating and Running a New Report" section on page 14-6 for more information.

Click a report type to view currently saved report templates. From this page, you can enable, disable, delete, or run currently saved report templates. See the "Managing Current Reports" section on page 14-14 for more information.

This section describes the device reports you can create and contains the following topics:

- AP Image Predownload, page 14-90
- AP Profile Status, page 14-92
- AP Summary, page 14-104
- Busiest APs, page 14-95
- CPU Utilization, page 14-97
- Detailed Switch Inventory, page 14-98
- Identity Capability, page 14-99
- Inventory, page 14-107
- Memory Utilization, page 14-100
- Switch Interface Utilization, page 14-102
- Uptime, page 14-114
- Utilization, page 14-115

### **AP Image Predownload**

This report displays scheduled download software task status.

Click **AP Image Predownload** from the Report Launch Pad to open the AP Image Predownload page. From this page, you can enable, disable, delete, or run currently saved report templates. See the "Managing Current Reports" section on page 14-14 for more information. To create a new report, click **New** from the Report Launch Pad or from the AP Image Predownload Reports page. See the "Configuring an AP Image Predownload Report" section on page 14-91 and the "AP Image Predownload Report Results" section on page 14-92 for more information.

#### **Configuring an AP Image Predownload Report**

This section describes how to configure a AP Image Predownload report.

#### Settings

The following settings can be configured for a AP Image Predownload report:

- Report Title—If you plan to use this as a saved report template, enter a report name.
- Report by
  - AP by Controller—Choose All Controllers > All Access Points from the Report Criteria page, or click Edit to choose specific devices.
  - AP by Floor Area—Choose All Campuses > All Buildings > All Floors > All Access Points from the Report Criteria page, or click Edit to choose specific locations or devices.
  - AP by Outdoor Area—Choose All Campuses > All Outdoor Areas > All Access Points from the Report Criteria page, or click Edit to choose specific locations or devices.

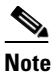

In the Report Criteria page, you can choose All Access Points or All OfficeExtend Access Points.

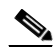

**Note** In the Report Criteria page, click **Select** to confirm your filter criteria or **Close** to return to the previous page.

• Show—Enter the number of records that you want displayed in the report.

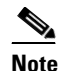

Enter a number between 5 and 1000, or leave the text box blank to display all records.

#### Schedule

If you plan to run this report at a later time or as a recurring report, enter the scheduling parameters. See the "Creating and Running a New Report" section on page 14-6 for more information on scheduling a report.

#### **Creating a Custom Report**

The Create Custom Report page allows you to customize the report results. See the "Creating and Running a New Report" section on page 14-6 for more information on customizing report results.

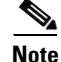

Fields that appear in blue font in the Data fields to include list are mandatory fields for this subreport.

#### **Command Buttons**

Once all report parameters have been set, select from the following:

- Save—Click to save this report setup without immediately running the report. The report runs automatically at the scheduled time.
- Save and Run-Click to save this report setup and to immediately run the report.
- Run—Click to run the report without saving the report setup.
- Save and Export—Click to save the report and export the results to either CSV or PDF format.
- Save and Email—Click to save the report and e-mail the results.
- Export Now—Click to export the report results. The supported export formats is PDF and CSV.
- Cancel-Click to return to the previous page without running nor saving this report.

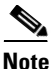

See the "Creating and Running a New Report" section on page 14-6 for additional information on running or scheduling a report.

#### **AP Image Predownload Report Results**

The following are potential results for an AP Image Predownload report, depending on how the report is customized:

- AP Name—Access point name.
- Primary Image—Current Primary Image present in the AP.
- Backup Image—Current Backup Image present in the AP.
- Predownload Version—The image version that is currently downloading to the AP from the controller as part of the predownload process.
- Predownload Status—The current status of the image download as part of the predownload process.
- MAC Address—MAC Address of the AP.
- Controller IP Address—IP address of the controller to which the access point is associated.
- Upgrade Role—The current status of the upgrade role. It could be any of the following:
  - Master Central
  - Master Local
  - Slave Central
  - Slave Local
  - Unknown

### **AP Profile Status**

This report displays access point load, noise, interference, and coverage profile status.

Click **AP Profile Status** from the Report Launch Pad to open the AP Profile Status Reports page. From this page, you can enable, disable, delete, or run currently saved report templates. See the "Managing Current Reports" section on page 14-14 for more information.

To create a new report, click **New** from the Report Launch Pad or from the AP Profile Status Reports page. See the "Configuring an AP Profile Report" section on page 14-93 and the "AP Profile Status Report Results" section on page 14-94 for more information.

### **Configuring an AP Profile Report**

This section describes how to configure an AP Profile report.

#### Settings

- Report Title—If you plan to use this as a saved report template, enter a report name.
- Report by
  - AP by Controller—Choose All Controllers > All Access Points from the Report Criteria page, or click Edit to choose specific devices.
  - AP by Floor Area—Choose All Campuses > All Buildings > All Floors > All Access Points from the Report Criteria page, or click Edit to choose specific locations or devices.
  - AP by Outdoor Area—Choose All Campuses > All Outdoor Areas > All Access Points from the Report Criteria page, or click Edit to choose specific locations or devices.

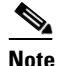

te In the Reports Criteria page, you can choose All Access Points or All OfficeExtend Access Points.

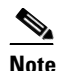

In the Report Criteria page, click **Select** to confirm your filter criteria or **Close** to return to the previous page.

- Protocol—Select **802.11 a/n**, **802.11 b/g/n**, or both.
- Reporting Period
  - Last—Select the Last radio button and choose a period of time from the drop-down list.
  - From—Select the From radio button and enter the From and To dates and times. You can type
    a date in the text box or click the calendar icon to choose a date. Choose the hours and minutes
    from the drop-down lists.

# Note

The reporting period is based on the alarm last seen time. The times are in the UTC time zone.

#### Schedule

If you plan to run this report at a later time or as a recurring report, enter the scheduling parameters. See the "Creating and Running a New Report" section on page 14-6 for more information on scheduling a report.

#### **Customize Report Form**

The Customize Report Format allows you to customize the report results. See the "Creating and Running a New Report" section on page 14-6 for more information on customizing report results.

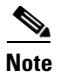

Fields that appear in blue font in the Data fields to include list are mandatory fields for this subreport.

AP Profile Status report results include the following:

- Time—The date and time at which AP Profile Status is collected.
- AP Name—The access point name.
- AP MAC address—The MAC address of the access point.
- Radio Type—802.11a/n or 802.11b/g/n.
- Load—*True* if the load level exceeds a threshold level, otherwise *false*.
- Noise—*True* if the noise level exceeds a threshold level, otherwise *false*.
- Controller Name—The controller to which the access point is associated.
- Interference—*True* if the interference level exceeds a threshold level, otherwise *false*.
- Coverage—*True* if the coverage level exceeds a threshold level, otherwise *false*.
- Controller IP Address—The IP address of the controller to which the access point is associated.

#### **AP Profile Status Report Results**

The following are potential results for an AP Profile Status report, depending on how the report is customized (see Figure 14-25):

- Time (mandatory column)—The date and time at which AP Profile Status is collected.
- AP Name (mandatory column)—Access point name.
- AP MAC address—MAC address of the access point.
- Radio Type—802.11a/n or 802.11b/g/n.
- Load—Pass or Fail. Indicates whether or not the load level exceeds a threshold level.
- Noise—Pass or Fail. Indicates whether or not the noise level exceeds a threshold level.
- Interference—Pass or Fail. Indicates whether or not the interference level exceeds a threshold level.
- Coverage—Pass or Fail. Indicates whether or not the coverage level exceeds a threshold level.
- Controller Name—Name of the controller to which the access point is associated.
- Controller IP Address—IP address of the controller to which the access point is associated.

| AP Profile Stat                            | us                |                   |            | Ciso | o Prime |                       |                    |       |
|--------------------------------------------|-------------------|-------------------|------------|------|---------|-----------------------|--------------------|-------|
| Generated: 2011-May                        | -18, 09:00:14 UTC |                   |            | Net  | work C  | ontrol System         |                    |       |
| Report By: AP By Conf                      | roller            |                   |            |      |         |                       |                    |       |
| Protocol: 802.11a/n                        |                   |                   |            |      |         |                       |                    |       |
| Reporting Period: Las<br>AP Profile Status | t 1 day           |                   |            |      |         |                       |                    |       |
| Time                                       | AP Name           | Base Radio MAC    | Radio Type | Load | Noise   | Map Location          | Controller<br>Name |       |
| 2011-May-18, 08:45:17<br>UTC               | Pole9             | 00:0b:85:62:34:50 | 802.11a    | Pass | Pass    | SkyCaptain > SiteFour | Not Associated     |       |
| 2011-May-18, 08:45:17<br>UTC               | Pole19            | 00:0b:85:67:72:d0 | 802.11a    | Pass | Pass    | SkyCaptain > SiteFour | Not Associated     |       |
| 2011-May-18, 08:45:17<br>UTC               | Pole15            | 00:0b:85:6e:02:a0 | 802.11a    | Pass | Pass    | SkyCaptain > SiteFour | Not Associated     |       |
| 2011-May-18, 08:45:17<br>UTC               | Pole3_f           | 00:0b:85:6e:31:30 | 802.11a    | Pass | Pass    | SkyCaptain > SiteFour | Not Associated     |       |
| 2011-May-18, 08:45:17<br>UTC               | Roof12            | 00:0b:85:6e:e5:00 | 802.11a    | Pass | Pass    | SkyCaptain > SiteFour | Not Associated     |       |
| 2011-May-18, 08:45:17<br>UTC               | Pole14-lott       | 00:0b:85:6e:e6:80 | 802.11a    | Pass | Pass    | SkyCaptain > SiteFour | Not Associated     |       |
| 2011-May-18, 08:45:17<br>UTC               | Pole11_c2         | 00:0b:85:70:50:a0 | 802.11a    | Pass | Pass    | SkyCaptain > SiteFour | Not Associated     |       |
| 2011-May-18, 08:45:17<br>UTC               | sjc5-r1awc-5150   | 00:0b:85:70:51:50 | 802.11a    | Pass | Pass    | Root Area             | Not Associated     | μ     |
| 2011-May-18, 08:45:17<br>UTC               | Pole14_c1         | 00:0b:85:70:6a:b0 | 802.11a    | Pass | Pass    | SkyCaptain > SiteFour | Not Associated     | 25187 |

#### Figure 14-25 AP Profile Status Report Results

### **Busiest APs**

This report displays the access points with the highest total usage (transmitting, receiving, and channel utilization) on your wireless network.

Click **Busiest APs** from the Report Launch Pad to open the Busiest APs Reports page. From this page, you can enable, disable, delete, or run currently saved report templates. See the "Managing Current Reports" section on page 14-14 for more information.

To create a new report, click **New** from the Report Launch Pad or from the Busiest APs Reports page. See the "Configuring a Busiest APs Report" section on page 14-95 and the "Configuring a Busiest APs Report" section on page 14-95 for more information.

### **Configuring a Busiest APs Report**

This section describes how to configure a Busiest APs report.

- Report Title—If you plan to use this as a saved report template, enter a report name.
- Protocol—Choose 802.11 a/n or 802.11 b/g/n from the drop-down list.
- Reporting Period
  - Last—Select the Last radio button and choose a period of time from the drop-down list.
  - From—Select the From radio button and enter the From and To dates and times. You can type
    a date in the text box or click the calendar icon to choose a date. Choose the hours and minutes
    from the drop-down lists.

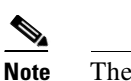

The reporting period is based on the alarm last seen time. The times are in the UTC time zone.

• Show—Enter the number of records that you want displayed in the report.

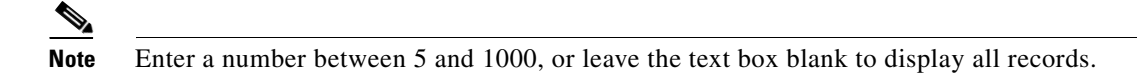

#### Schedule

If you plan to run this report at a later time or as a recurring report, enter the scheduling parameters. See the "Creating and Running a New Report" section on page 14-6 for more information on scheduling a report.

#### Customize Report Form

The Customize Report Format allows you to customize the report results. See the "Creating and Running a New Report" section on page 14-6 for more information on customizing report results.

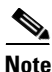

Fields that appear in blue font in the Data fields to include list are mandatory fields for this subreport.

Busiest APs report results include the following:

- AP Name—The access point name.
- Radio Type
- Rx Utilization (%)—The percentage of time that the access point receiver is busy operating on packets. The percentage (0 to 100%) represents a load from 0 to 1.
- Tx Utilization (%)—The percentage of time that the access point transmitter is busy operating on packets. The percentage (0 to 100%) represents a load from 0 to 1.
- Channel Utilization (%)—The percentage of time that an access point channel is busy operating on packets. The percentage (0 to 100%) represents a load from 0 to 1.
- Controller Name
- Map Location—The building, floor area, or outdoor area (as applicable) where the access point is located.
- Controller IP Address
- Client Count—The count of the access points that have the highest usage.

#### **Busiest APs Report Results**

The following are potential results for a Busiest APs report, depending on how the report is customized (see Figure 14-26):

- AP Name (mandatory column)
- Radio Type—802.11a/n or 802.11b/g/n.
- Rx Utilization (%)—The percentage of time the access point receiver is busy operating on packets. It is a number from 0-100 representing a load from 0 to 1.

- Tx Utilization (%)—This is the percentage of time the access point transmitter is busy operating on packets. It is a number from 0-100 representing a load from 0 to 1.
- Channel Utilization (%)—This is the percentage of time an access point channel is busy operating on packets. It is a number from 0-100 representing a load from 0 to 1.
- Controller Name and IP Address
- Map Location—The building, floor area, or outdoor area (as applicable) where the access point is located.

#### Figure 14-26 Busiest APs Report Results

| Busiest APs                          |            |                       | Cisco                  | Prime                      |                 |      |  |
|--------------------------------------|------------|-----------------------|------------------------|----------------------------|-----------------|------|--|
| Generated: 2011-May-18, 09           | :15:32 UTC | Netw                  | Network Control System |                            |                 |      |  |
| Report By: AP By Controller          |            |                       |                        |                            |                 |      |  |
| Protocol: 802.11a/n                  |            |                       |                        |                            |                 |      |  |
| Reporting Period: Last 7 day:        | S          |                       |                        |                            |                 |      |  |
| Show: Up to 5 records<br>Busiest APs |            |                       |                        |                            |                 |      |  |
| AP Name                              | Radio Type | Rx Utilization<br>(%) | Tx Utilization<br>(%)  | Channel<br>Utilization (%) | Controller Name |      |  |
| kasi-evora                           | 802.11a/n  | 0.03                  | 0.13                   | 45.69                      | Cisco_7d:88:00  |      |  |
| hdelery-evora                        | 802.11a/n  | 0                     | 0                      | 38                         | Cisco_7d:88:00  |      |  |
| SJC14-21A-A13                        | 802.11a/n  | 0.11                  | 0.26                   | 20.54                      | Cisco_d5:02:4f  |      |  |
| SJC14-22A-AP-A16                     | 802.11a    | 0                     | 0                      | 20.51                      | Cisco_d5:02:4f  | 76   |  |
| SJC14-22A-AP-A3                      | 802.11a    | 2.38                  | 2.81                   | 19.59                      | Cisco_d5:02:4f  | 2518 |  |

### **CPU Utilization**

This report displays CPU utilization switch usage on your network.

Click **CPU Utilization** from the Report Launch Pad to open the CPU Utilization Report page. From this page, you can enable, disable, delete, or run currently saved report templates. See the "Managing Current Reports" section on page 14-14 for more information.

To create a new report, click **New** from the Report Launch Pad or from the CPU Utilization Report page. See the "Configuring a CPU Utilization Report" section on page 14-97 for more information.

#### **Configuring a CPU Utilization Report**

This section describes how to configure a CPU Utilization report.

- Report Title—If you plan to use this as a saved report template, enter a report name.
- Report Type:
  - Switch CPU Utilization
  - Top Switch CPU Utilization

- Report By:
  - Switch IP
  - Device Name
- Report Criteria—Choose All Switches, or click Edit to choose specific devices.

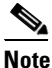

**e** In the Report Criteria page, click **Select** to confirm your filter criteria or **Close** to return to the previous page.

- Reporting Period
  - Choose a time period from the drop-down list.
  - From—Select the From radio button and enter the From and To dates and times. You can type
    a date in the text box or click the calendar icon to choose a date. Choose the hours and minutes
    from the drop-down lists.

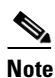

The reporting period is based on the alarm last seen time. The times are in the UTC time zone.

#### Schedule

If you plan to run this report at a later time or as a recurring report, enter the scheduling parameters. See the "Creating and Running a New Report" section on page 14-6 for more information on scheduling a report.

### **Detailed Switch Inventory**

This report displays inventory information about the switches in your network.

Click **Detailed Switch Inventory** from the Report Launch Pad to open the Detailed Switch Inventory page. From this page, you can enable, disable, delete, or run currently saved report templates. See the "Managing Current Reports" section on page 14-14 for more information.

To create a new report, click **New** from the Report Launch Pad or from the Detailed Switch Inventory page. See the "Configuring a Detailed Switch Inventory Report" section on page 14-98 for more information.

#### **Configuring a Detailed Switch Inventory Report**

This section describes how to configure a Detailed Switch Inventory report.

- Report Title—If you plan to use this as a saved report template, enter a report name.
- Report By:
  - Device IP
  - Device Name
- Report Criteria—Choose All Switches, or click Edit to choose specific devices.

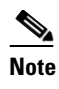

In the Report Criteria page, click **Select** to confirm your filter criteria or **Close** to return to the previous page.

#### Schedule

If you plan to run this report at a later time or as a recurring report, enter the scheduling parameters. See the "Creating and Running a New Report" section on page 14-6 for more information on scheduling a report.

#### **Customize Report Form**

The Customize Report Format allows you to customize the report results. See the "Creating and Running a New Report" section on page 14-6 for more information on customizing report results.

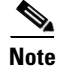

Fields that appear in blue font in the Data fields to include list are mandatory fields for this subreport.

The Detailed Switch Inventory report results include the following:

- Name
- Description
- Device IP Address
- Contact
- Location
- Sys Up Time

### **Identity Capability**

This report displays the identity capability summary for the switches in your network.

Click **Identity Capability** from the Report Launch Pad to open the Identity Capability Report page. From this page, you can enable, disable, delete, or run currently saved report templates. See the "Managing Current Reports" section on page 14-14 for more information.

To create a new report, click **New** from the Report Launch Pad or from the Identity Capability Report page. See the "Configuring an Identity Capability Report" section on page 14-99 for more information.

#### **Configuring an Identity Capability Report**

This section describes how to configure a Identity Capability report.

#### Settings

• Report Title—If you plan to use this as a saved report template, enter a report name.

If you plan to run this report at a later time or as a recurring report, enter the scheduling parameters. See the "Creating and Running a New Report" section on page 14-6 for more information on scheduling a report.

### **Memory Utilization**

This report displays the memory utilization summary for the switches in your network.

Click **Memory Utilization** from the Report Launch Pad to open the report page. From this page, you can enable, disable, delete, or run currently saved report templates. See the "Managing Current Reports" section on page 14-14 for more information.

To create a new report, click **New** from the Report Launch Pad or from the Memory Utilization Report page. See the "Configuring a Memory Utilization Report" section on page 14-100 for more information.

#### **Configuring a Memory Utilization Report**

This section describes how to configure a Memory Utilization report.

#### Settings

- Report Title—If you plan to use this as a saved report template, enter a report name.
- Report Type:
  - Switch Memory Utilization
  - Top Switch Memory Utilization
- Report By:
  - Switch IP
  - Device Name
- Report Criteria—Choose All Switches, or click Edit to choose specific devices.

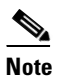

**e** In the Report Criteria page, click **Select** to confirm your filter criteria or **Close** to return to the previous page.

- Reporting Period
  - Choose a time period from the drop-down list.
  - From—Select the From radio button and enter the From and To dates and times. You can type
    a date in the text box or click the calendar icon to choose a date. Choose the hours and minutes
    from the drop-down lists.

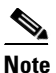

The reporting period is based on the alarm last seen time. The times are in the UTC time zone.

If you plan to run this report at a later time or as a recurring report, enter the scheduling parameters. See the "Creating and Running a New Report" section on page 14-6 for more information on scheduling a report.

### **Non-Primary Controller APs**

This report displays the access points that are not connected to the configured primary controller.

Click **Non-Primary Controller APs** from the Report Launch Pad to open the report page. From this page, you can enable, disable, delete, or run currently saved report templates. See the "Managing Current Reports" section on page 14-14 for more information.

To create a new report, click **New** from the Report Launch Pad or from the Switch Interface Utilization page. See the "Configuring a Switch Interface Utilization Report" section on page 14-102 for more information.

#### **Configuring a Non-Primary Controller APs Report**

This section describes how to configure a Non-Primary Controller APs report.

#### Settings

- Report Title—If you plan to use this as a saved report template, enter a report name.
- Report by—Choose **AP by Controller**, **AP by Floor Area**, or **AP by Outdoor Area** from the Report by drop-down list and the appropriate selection from the Report Criteria page (or click **Edit** to choose specific devices).

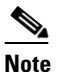

In the Report Criteria page, click **Select** to confirm your filter criteria or **Close** to return to the previous page.

• Show—Enter the number of records that you want displayed in the report.

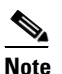

Enter a number between 5 and 1000, or leave the text box blank to display all records.

- Reporting Period
  - Choose a time period from the drop-down list.
  - From—Select the From radio button and enter the From and To dates and times. You can type
    a date in the text box or click the calendar icon to choose a date. Choose the hours and minutes
    from the drop-down lists.

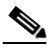

Note

The reporting period is based on the alarm last seen time. The times are in the UTC time zone.

If you plan to run this report at a later time or as a recurring report, enter the scheduling parameters. See the "Creating and Running a New Report" section on page 14-6 for more information on scheduling a report.

#### **Customize Report Form**

The Customize Report Format allows you to customize the report results. See the "Creating and Running a New Report" section on page 14-6 for more information on customizing report results.

#### **Non-Primary Controller APs Report Results**

The following are potential results for a Non-Primary Controller APs report, depending on how the report is customized:

- AP Name—The name of the access point
- Base Radio MAC—The MAC address of the base radio.
- Map Location—The location of the access point in the map.
- Associated Controller Name—The name of the controller to which the access point is associated with.
- Primary Controller Name—The name of the primary controller to which the access point is associated with.

### **Switch Interface Utilization**

This report displays the devices with the highest utilization on your network.

Click **Switch Interface Utilization** from the Report Launch Pad to open the report page. From this page, you can enable, disable, delete, or run currently saved report templates. See the "Managing Current Reports" section on page 14-14 for more information.

To create a new report, click **New** from the Report Launch Pad or from the Switch Interface Utilization page. See the "Configuring a Switch Interface Utilization Report" section on page 14-102 for more information.

#### **Configuring a Switch Interface Utilization Report**

This section describes how to configure a Switch Interface Utilization report.

- Report Title—If you plan to use this as a saved report template, enter a report name.
- Report Type:
  - Top-N Rx Utilization
  - Top-N Tx Utilization
  - Bottom-N Rx Utilization
  - Bottom-N Tx Utilization

- Report By:
  - Device IP
  - Device Name
- Report Criteria—Choose All Switches or click Edit to choose specific devices.

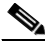

**Note** In the Report Criteria page, click **Select** to confirm your filter criteria or **Close** to return to the previous page.

- Reporting Period
  - Choose a time period from the drop-down list.
  - From—Select the From radio button and enter the From and To dates and times. You can type
    a date in the text box or click the calendar icon to choose a date. Choose the hours and minutes
    from the drop-down lists.

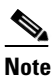

The reporting period is based on the alarm last seen time. The times are in the UTC time zone.

• Show—Enter the number of records that you want displayed in the report.

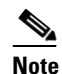

Enter a number between 5 and 1000, or leave the text box blank to display all records.

#### Schedule

If you plan to run this report at a later time or as a recurring report, enter the scheduling parameters. See the "Creating and Running a New Report" section on page 14-6 for more information on scheduling a report.

#### **Customize Report Form**

The Customize Report Format allows you to customize the report results. See the "Creating and Running a New Report" section on page 14-6 for more information on customizing report results.

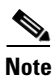

Fields that appear in blue font in the Data fields to include list are mandatory fields for this subreport.

The Detailed Switch Inventory report results include the following:

- Device Name
- Device IP Address
- Interface Name
- Min Rx (%)
- Max Rx (%)
- Avg Rx (%)

#### **Switch Interface Utilization Report Results**

The following are potential results for a Switch Interface Utilization report, depending on how the report is customized:

- Device Name
- Device IP Address
- Interface Name
- Min Rx(%)
- Max Rx(%)
- Avg Rx(%)

### **AP Summary**

This report displays a list of access points which are broadcasting SSID(s). This report allows you to filter the devices by RF group name, mobility group name, access point group name, SSID, location, and other statistics.

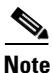

- This report, by default, displays a list of access points that are broadcasting one or more SSIDs; the **All SSIDs** filter is chosen by default. Access points that are broadcasting no SSID are not displayed.
- The AP Summary report does not include Autonomous access points. For Autonomous access points, you need to run an Autonomous AP Summary report.

Click **AP Summary** from the Report Launch Pad to open the AP Summary Reports page. From this page, you can enable, disable, delete, or run currently saved report templates. See the "Managing Current Reports" section on page 14-14 for more information.

To create a new report, click New from the Report Launch Pad or from the AP Summary Reports page. See the "Configuring an AP Summary Report" section on page 14-104 and the "AP Summary Report Results" section on page 14-106 for more information.

#### **Configuring an AP Summary Report**

This section describes how to configure an AP Summary report.

- Report Title—If you plan to use this as a saved report template, enter a report name.
- Report by
  - Floor Area—Choose All Campuses > All Builders > All Floors from the Report Criteria page, or click Edit to choose specific locations.
  - Outdoor Area—Choose All Campuses > All Outdoor Areas from the Report Criteria page, or click Edit to choose specific locations.
  - OfficeExtend AP—Choose Enable from the Report Criteria page, or click Edit to choose Enable or Disable.
  - AP by Controller—Choose All Controllers > All APs from the Report Criteria page, or click Edit to choose specific devices.

- AP Group—Choose All AP Groups from the Report Criteria page, or click Edit to choose a specific access point group.
- RF Group—Choose All RF Groups from the Report Criteria page, or click Edit to choose a specific radio frequency group.
- AP Mode—Choose All AP Modes from the Report Criteria page, or click Edit to choose a specific access point mode.

**Note** This report only returns monitor mode access points if **Report by AP Mode** is selected. Reports run by any other **Report by** selection drop all monitor mode access points from the results.

# Note

In the Report Criteria page, click **Select** to confirm your filter criteria or **Close** to return to the previous page.

• SSID—Choose the appropriate SSID from the list. You can choose *None* to show all access points with no SSIDs configured.

# <u>Note</u>

The SSID filter is tied to all the criteria in the Report By category. This limits the scope for getting a report of access points by any scope listed in the Report By criteria. For this report to be able to retrieve access points by any Report By criteria, the default selection of All SSIDs should be used.

# Note

Access points must be broadcasting SSID(s) to satisfy the "All SSID" default filter of the report.

#### Schedule

If you plan to run this report at a later time or as a recurring report, enter the scheduling parameters. See the "Creating and Running a New Report" section on page 14-6 for more information on scheduling a report.

#### **Customize Report Form**

The Customize Report Format allows you to customize the report results. See the "Creating and Running a New Report" section on page 14-6 for more information on customizing report results.

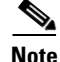

Fields that appear in blue font in the Data fields to include list are mandatory fields for this subreport.

AP Summary report results include the following:

- AP Name—The access point name.
- Ethernet MAC Address
- Base radio MAC Address
- Model

L

- Location
- Primary Controller
- Admin Status—Enable/Disable.
- AP group Name
- RF group Name
- Software Version
- Controller Version
- AP Mode—Local, Bridge, Rogue Detector, or FlexConnect.
- Associated WLANs—Associated SSIDs.
- 802.11a/n and 802.11b/g/n Status—Up/Down.
- Serial Number
- AP Type—Indicates the type of access point (unified or autonomous).

#### **AP Summary Report Results**

The following are potential results for an AP Summary report, depending on how the report is customized (see Figure 14-27):

- AP Name (mandatory column)
- Ethernet MAC Address
- Base Radio MAC Address
- Model
- Location
- Primary Controller
- Admin Status—Enabled or disabled.
- AP Group Name
- RF Group Name
- Software Version
- Controller Name
- AP Mode—Access point mode including: Local, Bridge, Rogue Detector, or FlexConnect.
- Associated WLANs—Associated SSIDs.
- 802.11a/n and 802.11b/g/n Status—Up or down.
- Serial Number

| AP Summar<br>Generated: 2011<br>Report By: Floor<br>Campus: All Cam<br>SSID: All SSIDs<br>AP SUMPACY | <b>ry</b><br>1-May-18, 09:18:4<br>Area<br>Ipuses | 2 UTC                     |                    | Cis<br>Ne                                 | co Prime<br><b>twork Cont</b> | rol Sys         | stem             |                     |
|----------------------------------------------------------------------------------------------------|--------------------------------------------------|---------------------------|--------------------|-------------------------------------------|-------------------------------|-----------------|------------------|---------------------|
| AP Name                                                                                              | Ethernet MAC<br>Address                          | Base Radio MAC<br>Address | Model              | Map Location                              | Controller<br>Name            | Admin<br>Status | AP Group<br>Name | RF<br>Group<br>Name |
| AP0023.3397.6614                                                                                     | 100:23:33:97:66:14                               | 00:23:33:2c:ee:b0         | AIR-LAP1252AG-A-K9 | System Campus<br>> SJC-28 > 1st<br>Floor  | N/A                           | Enabled         | default-group    | psbu                |
| AP0023.3397.6626                                                                                     | 500:23:33:97:66:26                               | 00:23:33:7e:87:c0         | AIR-LAP1252AG-A-K9 | System Campus<br>> SJC-28 > 1st<br>Floor  | N/A                           | Enabled         | default-group    | psbu                |
| AP0023.3397.6642                                                                                     | 200:23:33:97:66:42                               | 00:23:33:2c:f0:90         | AIR-LAP1252AG-A-K9 | System Campus<br>> SJC-28 > 1st<br>Floor  | N/A                           | Enabled         | default-group    | psbu                |
| AP0023.3397.66a6                                                                                     | 500:23:33:97:66:a6                               | 00:23:33:2c:23:b0         | AIR-LAP1252AG-A-K9 | System Campus<br>> SJC-28 > 1st<br>Floor  | N/A                           | Enabled         | default-group    | psbu                |
| Nortech-Center                                                                                       | 00:1e:7a:81:3a:e8                                | 00:17:df:aa:06:00         | AIR-LAP1252AG-A-K9 | System Campus<br>> Nortech > 1st<br>Floor | Cisco_fe:56:00                | Enabled         | default-group    | tencore             |
| Nortech-East                                                                                         | 00:22:bd:1b:d9:3a                                | 00:27:0d:60:87:70         | AIR-LAP1142N-A-K9  | System Campus<br>> Nortech > 1st<br>Floor | Cisco_fe:56:00                | Enabled         | default-group    | tencore 8           |
|                                                                                                    | 00:19:56:91:38:f4                                | 00:19:07:8d:52:30         | AIR-LAP1131AG-A-K9 | System Campus<br>> Nortech > 1st          | Cisco_fe:56:00                | Enabled         | default-group    | 10                  |

#### Figure 14-27 AP Summary Report Results

### Inventory

This report allows you to generate inventory-related information for controllers, access points, and MSEs managed by the NCS. This information includes hardware type and distribution, software distribution, CDP information, and other statistics.

Click **Inventory** from the Report Launch Pad to open the Inventory Reports page. From this page, you can enable, disable, delete, or run currently saved report templates. See the "Managing Current Reports" section on page 14-14 for more information.

To create a new report, click **New** from the Report Launch Pad or from the Inventory Reports page. See the "Configuring an Inventory Report" section on page 14-107 and the "Inventory Report Results" section on page 14-111 for more information.

Note

The disassociated access points with model and serial number as **null** or '' values are filtered out from the AP Inventory reports.

#### **Configuring an Inventory Report**

This section describes how to configure an Inventory report.

- Report Title—If you plan to use this as a saved report template, enter a report name.
- Report Type—Choose Combined Inventory, APs, Autonomous APs, Controllers, or MSEs from the drop-down list.

If you plan to run this report at a later time or as a recurring report, enter the scheduling parameters. See the "Creating and Running a New Report" section on page 14-6 for more information on scheduling a report.

#### **Customize Report Form**

The Customize Report Format allows you to customize the report results. See the "Creating and Running a New Report" section on page 14-6 for more information on customizing report results.

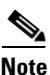

Fields that appear in blue font in the Data fields to include list are mandatory fields for this subreport.

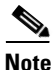

An Inventory report contains the following sections: Count of Controllers by Model, Count of Controllers by Software Version, Controller Inventory, Disassociated AP(s), Count of APs by Model, Count of APs by Software Version. To customize report results for a particular section, choose the appropriate section from the

Customizable Report drop-down list.

Count of Controllers by Model results contain the following information:

- Model Name—The name of the model of the controller.
- Number of Controllers—The controller count for each model name.

Available information for Count of Controllers by Model results contain the following:

- Software Version—The software version of the controller.
- Number of Controllers—The controller count for each software version.

Controller Inventory results contain the following information:

- Controller Name
- IP Address—The IP address of the controller.
- Location—The user-specified physical location of the controller.
- Interfaces—The names of the interfaces of the controller combined together by commas.
- Reachability Status—*Reachable* if the controller is currently manageable.
- Serial Number—The serial number of the controller.
- Model—The model name of the controller.
- Software Version—The software version of the controller.
- Mobility Group—The name of the mobility group to which the controller is assigned.
- RF Group—The name of the RF group to which the controller is assigned.
- Neighbor Name, Port, and Address—CDP neighbor information including the name, port, and IP address of the neighbor.
- Duplex—The duplex mode of the CDP neighbor interface.

Count of APs by Model results contain the following information:

- Model Name—The name of the model of the access point.
- Number of APs—The access point count for each model name.
Count of APs by Software Version results contain the following information:

- Software Version—The software version of the access point.
- Number of APs—The access point count for each software version.

AP Inventory results contain the following information:

- AP Name—The access point name.
- Ethernet MAC Address—The Ethernet MAC address of the access point.
- IP Address—The IP address of the access point.
- Model—The name of the model of the access point.
- Map Location—The building, floor area, or outdoor area (as applicable) where the access point is located.
- Controller Name—The name of the controller to which the access point is associated.
- Base radio MAC Address—The MAC address of an access point.
- Software Version—The software version of an access point.
- Location—The user-specified physical location of an access point.
- Primary Controller—The name of the primary controller to which the access point should associate. When the access point is not directly connected to a controller, it tries to find the primary controller and associates with it. If this attribute is empty or an access point is unable to find the controller with this name, it associates with the secondary controller.
- Secondary Controller—The name of the secondary controller to which the access point should associate if the primary controller is unavailable. If the primary and secondary controllers are not available, the access point associates with the tertiary controller.
- Tertiary Controller—The name of the tertiary controller to which the access point should associate if the primary and secondary controller is unavailable. If the primary, secondary, and tertiary switch are unavailable, it associates with the master controller.
- Admin Status—The admin status of the access point.
- AP Mode—The monitor only mode setting of the access point. The options are local, monitor, FlexConnect, rogue detector, sniffer, and bridge.
- 802.11 a/n and 802.11 b/g/n Status—The operation state of the respective radio. The options are down, up, not associated, and unknown.
- Gateway—The gateway for the access point.
- Netmask—The netmask of the IP address of the access points.
- IOS and Boot Versions—The version of the IOS Cisco access point, and the major/minor boot version of the access point.
- Certificate Type—The access point certification type options are unknown, manufacture installed, self signed, or local significance.
- Serial Number—The serial number of the access point.
- Neighbor Name, Address, Port, and Advertised Version—The CDP neighbor name, IP address, port, and advertised version information of the access point.

Disassociated AP(s) results contain the following information:

- AP Name—The access point name.
- Ethernet MAC Address—The Ethernet MAC address of the access point.

- IP Address—The IP address of the access point.
- Model—The name of the model of the access point.
- Map Location—The building, floor area, or outdoor area (as applicable) where the access point is located.
- Controller Name—The name of the controller to which the access point is associated.
- Base radio MAC Address—The MAC address of an access point.
- Software Version—The software version of an access point.
- Location—The user-specified physical location of an access point.
- Primary Controller—The name of the primary controller to which the access point should associate. When the access point is not directly connected to a controller, it tries to find the primary controller and associates with it. If this attribute is empty or an access point is unable to find the controller with this name, it associates with the secondary controller.
- Secondary Controller—The name of the secondary controller to which the access point should associate if the primary controller is unavailable. If the primary and secondary controllers are not available, the access point associates with the tertiary controller.
- Tertiary Controller—The name of the tertiary controller to which the access point should associate if the primary and secondary controller is unavailable. If the primary, secondary, and tertiary switch are unavailable, it associates with the master controller.
- Admin Status—The admin status of the access point.
- AP Mode—The monitor only mode setting of the access point. The options are local, monitor, FlexConnect, rogue detector, sniffer, and bridge.
- 802.11 a/n and 802.11 b/g/n Status—The operation state of the respective radio. The options are down, up, not associated, and unknown.
- Gateway—The gateway for the access point.
- Netmask—The netmask of the IP address of the access point.
- IOS and Boot Versions—The version of the IOS Cisco access point, and the major/minor boot version of the access point.
- Certificate Type—The access point certification type options are unknown, manufacture installed, self signed, or local significance.
- Serial Number—The serial number of the access point.
- Neighbor Name, Address, and Port—The CDP neighbor name, IP address, and port information of the access point.
- Duplex—CDP Neighbor interface duplex mode.
- AP Type—Indicates the type of access point (unified or autonomous).

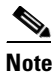

The AP Inventory report displays only associated access points in the network.

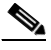

**Note** The disassociated access points with model and serial number as *null* or "values are filtered out from the AP Inventory reports.

Count of MSEs by Version results contain the following information:

- Version—The MSE version.
- Number of MSEs—The count of both MSE and Location Servers.

MSEs results contain the following information:

- Device Name—The name of the MSE or Location Server.
- IP Address
- Device Type
- HTTP/HTTPS Port
- HTTPS
- Version
- Start Time

### **Inventory Report Results**

The following are potential results for an Inventory report, depending on how the report is customized (see Figure 14-28):

- Count of Controllers by Model results
  - Model Name (mandatory column)—Name of the model of the controller.
  - Number of Controllers (mandatory column)—Controller count for each model name.
- Count of Controllers by Model results
  - Software Version (mandatory column)—Software version of the controller.
  - Number of Controllers (mandatory column)—Controller count for each software version.
- Controller Inventory results
  - Controller Name (mandatory column)
  - IP Address—IP address of the controller.
  - Location—User specified physical location of the controller.
  - Interfaces—The names of the interfaces of the controller combined together by commas.
  - Reachability Status—Reachable if the controller is currently manageable.
  - Serial Number—Serial number of the controller.
  - Model—Model name of the controller.
  - Software Version—Software version of the controller.
  - Mobility Group—The name of the mobility group to which the controller is assigned.
  - RF Group—The name of the RF group to which the controller is assigned.
  - Neighbor Name, Port, and Address—CDP Neighbor information including the name, port and IP address of the neighbor.
  - Duplex—CDP Neighbor interface duplex mode.
- Count of APs by Model results
  - Model Name (mandatory column)—Name of the model of the access point.
  - Number of APs (mandatory column)—Access point count for each model name.
- Count of APs by Software Version results

- Software Version (mandatory column)—Software version of the access point.
- Number of APs (mandatory column)—Access point count for each software version.
- AP Inventory results
  - AP Name (mandatory column)
  - Ethernet MAC Address—Ethernet MAC address of the access point.
  - IP Address—IP address of the access point.
  - Model-Name of the model of the access point.
  - Map Location—The building, floor area, or outdoor area (as applicable) where the access point is located.
  - Controller Name—Name of the controller to which the access point is associated.
  - Base Radio MAC Address—The MAC address of an access point base radio.
  - Software Version-The software version of an access point.
  - Location—User specified physical location of the access point.
  - Primary Controller—Name of the controller identified as the primary controller of the access point with which the access point should associate. When the access point is not directly connected to a controller, it tries to find the primary controller and associates with it. If this attribute is empty or if the access point is not able to find the controller with this name, then it associates with the secondary controller.
  - Secondary Controller—Name of the controller identified as the secondary controller of the access
    point with which access point should associate if the primary controller is not available.

If primary and secondary controllers are not available, then the access point associates with the tertiary controller.

 Tertiary Controllers—Name of the controller identified as the tertiary controller of the access point with which access point should associate if the primary or secondary controllers are not available.

If primary, secondary and tertiary switch are not available, then it associates with the master controller.

- Admin Status-Administrative state of the access point.
- AP Mode—Mode setting of the access point. Possible modes include: Local, Monitor, FlexConnect, Rogue Detector, Sniffer, and Bridge.
- 802.11 a/n and 802.11 b/g/n Status—Operation state of the respective radio. Possible statuses include Down, Up, Not Associated, and Unknown.
- Gateway—The gateway for the access point.
- Netmask—The netmask of the access point IP address.
- IOS Version—Version of the Cisco IOS access point.
- Boot Version—Major and Minor boot version of the access point.
- Certificate Type—Access point certification type. Possible types include: Unknown, Manufacture Installed, Self Signed, and Local Significance.
- Serial Number-Serial number of the access point.
- Neighbor Name, Address, Port, and Advertised Version—The access point CDP neighbor name, IP address, port, and advertised version information.
- Inventory results

- AP Name (mandatory column)
- Ethernet MAC Address
- IP Address
- Model
- Map Location—The building, floor area, or outdoor area (as applicable) where the access point is located.
- 802.11 a/n and 802.11 b/g/n MAC Addresses
- Software Version
- Location
- Reachability Status
- 802.11 a/n and 802.11 b/g/n Status
- Serial Number

### Figure 14-28 Inventory Report Results

| Inventory Report<br>Generated: 2011-May-18, 09:21:10 UTC<br>Count of Controllers by Model |                      | Cisco Prime<br>N <b>etwork Control System</b> |
|-------------------------------------------------------------------------------------------|----------------------|-----------------------------------------------|
| Model Name                                                                                |                      | Number of Controllers                         |
| AIR-CT2504-K9                                                                             |                      | 1                                             |
| AIR-CT5508-K9                                                                             |                      | 9                                             |
| AIR-CT7510-K9                                                                             |                      | 1                                             |
| AIR-WLC2125-K9                                                                            |                      | 2                                             |
| AIR-WLC4402-25-K9                                                                         |                      | 1                                             |
| AIR-WLC4402-50-K9                                                                         |                      | 5                                             |
| AIR-WLC4404-100-K9                                                                        |                      | 7                                             |
| NMEWLC12                                                                                  |                      | 1                                             |
| NMEWLC8                                                                                   |                      | 1                                             |
| SVC-WISM                                                                                  |                      | 4                                             |
| WLC4404-100                                                                               |                      | 2                                             |
| WS-SVC-WISM2-K9                                                                           | Controllers by Model | 1                                             |

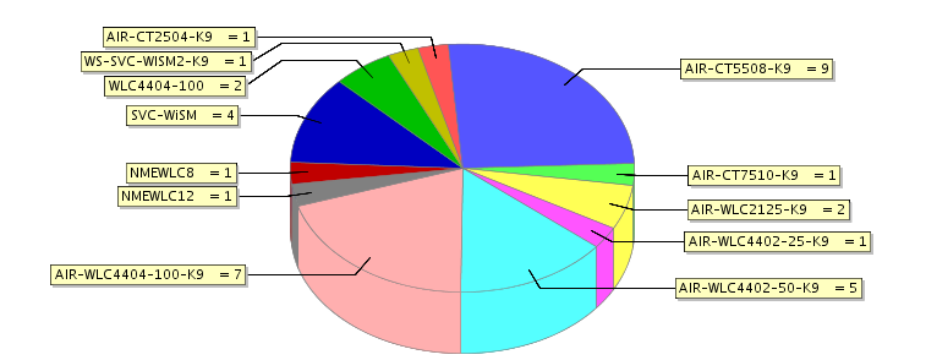

## Uptime

This report displays the access point uptime, the LWAPP uptime, and the LWAPP join time.

Click **Uptime** from the Report Launch Pad to open the Uptime Reports page. From this page, you can enable, disable, delete, or run currently saved report templates. See the "Managing Current Reports" section on page 14-14 for more information.

To create a new report, click **New** from the Report Launch Pad or from the Uptime Reports page. See the "Configuring an Uptime Report" section on page 14-114 and the "Configuring an Uptime Report" section on page 14-114 for more information.

### **Configuring an Uptime Report**

This section describes how to configure an AP Image Predownload report.

### Settings

- Report Title—If you plan to use this as a saved report template, enter a report name.
- Show—Enter the number of records that you want displayed in the report.

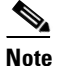

Enter a number between 5 and 1000, or leave the text box blank to display all records.

### Schedule

If you plan to run this report at a later time or as a recurring report, enter the scheduling parameters. See the "Creating and Running a New Report" section on page 14-6 for more information on scheduling a report.

### **Customize Report Form**

The Customize Report Format allows you to customize the report results. See the "Creating and Running a New Report" section on page 14-6 for more information on customizing report results.

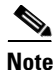

Fields that appear in blue font in the Data fields to include list are mandatory fields for this subreport.

Uptime report results contain the following information:

- AP Name—The access point name.
- Map Location—The building, floor area, or outdoor area (as applicable) where the access point is located.
- AP Uptime—The time duration since the last access point reboot.
- LWAPP Uptime—The time duration since the last access point joined the controller.
- LWAPP Join Taken Time—The time it took for the access point to join the controller. This value could be significant in Mesh environments.

### **Uptime Report Results**

The following are potential results for an Uptime report, depending on how the report is customized (see Figure 14-29):

- AP Name
- Map Location—The building, floor area, or outdoor area (as applicable) where the access point is located.
- AP Uptime—The length of time since the access point last rebooted.
- LWAPP Uptime—The length of time since the access point last joined the controller.
- LWAPP Join Taken Time—The amount of time the access point took to join the controller.

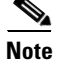

This could be a significant value in mesh environments.

### Figure 14-29 Uptime Report Results

| Up Time<br>Generated: 2011-Mar  | y-18, 09:25:29 UTC | Cisco Prime<br><b>Network</b> (     | e<br>Control System   |       |
|---------------------------------|--------------------|-------------------------------------|-----------------------|-------|
| Report By: AP By Con            | troller            |                                     |                       |       |
| Show: Up to 10 recor<br>Up Time | rds                |                                     |                       |       |
| AP Name                         | Controller Name    | Map Location                        | AP Up Time            |       |
| z-khi-1142-c                    | Cisco_7d:88:00     | System Campus > Home-AP > 11        | 22 mins 22 secs       |       |
| rraghuna-homeap                 | Cisco_fe:54:20     |                                     | 34 mins 36 secs       |       |
| ykondare-homeap                 | Cisco_fe:54:20     |                                     | 2 hrs 45 mins 49 secs |       |
| sumnguye-homeap                 | oeap-talwar-2      |                                     | 3 hrs 3 mins 5 secs   |       |
| shpoon-homeap                   | oeap-talwar-2      |                                     | 3 hrs 24 mins 14 secs |       |
| law-homeap                      | oeap-talwar-2      | System Campus > Home-AP > 10        | 3 hrs 26 mins 26 secs |       |
| dstumbau-homeap                 | Cisco_fe:54:20     | System Campus > Home-AP > 9         | 6 hrs 6 mins 52 secs  |       |
| nsarwary-evora                  | Cisco_7d:88:00     |                                     | 6 hrs 16 mins 6 secs  |       |
| jimorri2-homeap                 | Cisco_fe:54:20     |                                     | 6 hrs 46 mins 4 secs  | 4     |
| rahutson-homeap                 | oeap-talwar-2      | System Campus > Home-AP > 3rd floor | 6 hrs 47 mins 44 secs | 2519( |

## Utilization

This report displays the controller, AP, and MSE usage on your wireless network. These statistics (such as CPU usage, memory usage, link utilization, and radio utilization) can help identify current network performance and help with capacity planning for future scalability needs.

Click **Utilization** from the Report Launch Pad to open the Utilization Reports page. From this page, you can enable, disable, delete, or run currently saved report templates. See the "Managing Current Reports" section on page 14-14 for more information.

To create a new report, click **New** from the Report Launch Pad or from the Utilization Reports page. See the "Configuring a Utilization Report" section on page 14-116 and the "Utilization Report Results" section on page 14-117 for more information.

### **Configuring a Utilization Report**

This section describes how to configure a Utilization report.

### Settings

- Report Title—If you plan to use this as a saved report template, enter a report name.
- Report Type—Choose Controllers, MSEs, or Radios from the drop-down list.
- Report by (Report by options change depending on the report type chosen)
  - Controller—If the report type is Controllers, choose All Controllers from the Report Criteria page, or click Edit to choose specific devices. Depending on the report type selected, you receive either radio or controller utilization results. See the "Radio, Controller, and MSE Utilization Results" section on page 14-116.
  - MSEs—If the report type is MSEs, choose All MSEs from the Report Criteria page, or click Edit to choose specific devices. Depending on the report type selected, you receive either radio or controller utilization results. See the "Radio, Controller, and MSE Utilization Results" section on page 14-116.
  - Radios—If the report type is Radio, choose AP by Controller, AP by Floor Area, or AP by Outdoor Area from the Report by drop-down list and the appropriate selection from the Report Criteria page (or click Edit to choose specific devices). Depending on the report type chosen, you receive either radio or controller utilization results. See the "Radio, Controller, and MSE Utilization Results" section on page 14-116.

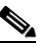

**Note** In the Radios Report Criteria page, you can choose **All Access Points** or **All OfficeExtend Access Points**.

**Note** In the Report Criteria page, click **Select** to confirm your filter criteria or **Close** to return to the previous page.

- Protocol—Select **802.11 a/n**, **802.11 b/g/n**, or both. This field only appears if the report type is Radios.
- Reporting Period
  - Last—Select the Last radio button and choose a period of time from the drop-down list.
  - From—Select the **From** radio button and enter the From and To dates and times. You can type a date in the text box or click the calendar icon to choose a date. Choose the hours and minutes from the drop-down lists.

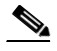

**Note** The reporting period is based on the alarm last seen time. The times are in the UTC time zone.

### **Radio, Controller, and MSE Utilization Results**

Depending on the report type chosen, you receive either radio, controller, or MSE utilization results.

Radio Utilization

- Rx Utilization (%)—The percentage of time that the access point receiver is busy operating on packets. The percentage (from 0 to 100%) represents a load from 0 to 1.
- Tx Utilization (%)—The percentage of time the access point transmitter is busy operating on packets. The percentage (from 0 to 100%) represents a load from 0 to 1.
- Channel Utilization (%)—The percentage of time an access point channel is busy operating on packets. The percentage (from 0 to 100%) represents a load from 0 to 1.
- Controller Utilization
  - CPU Utilization—The percentage of CPU utilization.
  - Memory Utilization—The percentage of memory utilization.
  - Port Utilization—The percentage of (totalDeltaBits/bandwidth) on a port.
- MSE Utilization
  - CPU Utilization—The percentage of CPU utilization.
  - Memory Utilization—The percentage of memory utilization.

### Schedule

If you plan to run this report at a later time or as a recurring report, enter the scheduling parameters. See the "Creating and Running a New Report" section on page 14-6 for more information on scheduling a report.

### **Utilization Report Results**

The following are potential results for a Utilization report (see Figure 14-30):

- Controller results including CPU, memory, and port utilization.
  - CPU Utilization—The percentage of CPU utilization.
  - Memory Utilization—The percentage of memory utilization.
  - Port Utilization—The percentage of (totalDeltaBits/bandwidth) on a port.
- Radio results including channel, transmitting, and receiving utilization.
  - Channel Utilization—The percentage of time an AP channel is busy operating on packets. It is a number from 0-100 representing a load from 0 to 1.
  - Rx Utilization—The percentage of time the AP receiver is busy operating on packets. It is a number from 0-100 representing a load from 0 to 1.
  - Tx Utilization—The percentage of time the AP transmitter is busy operating on packets. It is a number from 0-100 representing a load from 0 to 1.
- MSE results including memory utilization, CPU utilization, Context Aware Service statistics.
  - MSE CPU Utilization—The percentage of CPU utilization.
  - MSE Memory Utilization—The percentage of memory utilization.
  - Context Aware Service Statistics—Provides a graph of the count of the number of Clients, Tags, Rogue Client, Rogue APs, and Adhoc Rogue APs over a period of time.

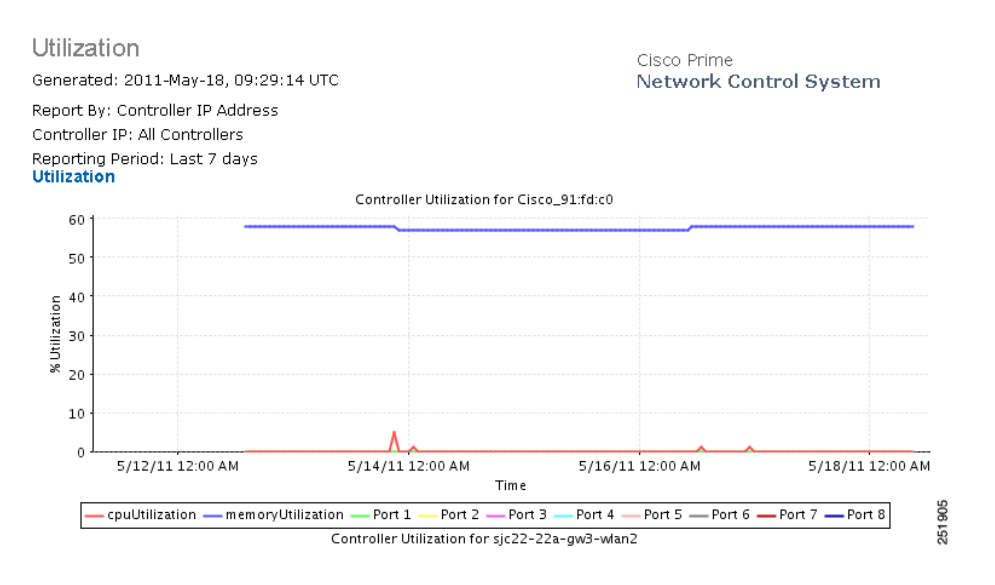

#### Figure 14-30 Utilization Report Results

## **MSAP** Reports

This section describes the MSAP reports you can create and contains the following topics:

- Mobile MAC Statistics, page 14-118
- Service URI Statistics, page 14-119

Note

For more information about adding and deleting MSAP, see the "MSAP" section on page 16-97.

## **Mobile MAC Statistics**

Click **Mobile MAC Statistics** from the Report Launch Pad to open the Mobile MAC Statistics Reports page. From this page, you can enable, disable, delete, or run currently saved report templates. See the "Managing Current Reports" section on page 14-14 for more information.

To create a new report, click **New** from the Report Launch Pad or from the Mobile MAC Statistics Reports page, see the "Configuring a Mobile MAC Statistics Report" section on page 14-118 for more information.

### **Configuring a Mobile MAC Statistics Report**

This section describes how to configure an Mobile MAC Statistics report.

### Settings

- Report Title—If you plan to use this as a saved report template, enter a report name.
- Report by

- Mobile MAC by MSAP Server—Choose this option if you want to generate a report on mobile MACs based on MSAP servers.
- Mobile MAC by Venue—Choose this option if you want to generate a report on mobile MACs based on venue.
- Report Criteria—The report criteria differs based on the Report By option selected. Click Edit and choose the required filter criteria.

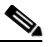

**Note** In the Report Criteria page, click **Select** to confirm your filter criteria or **Close** to return to the previous page.

- Reporting Period
  - Last—Select the Last radio button and choose a period of time from the drop-down list.
  - From—Select the From radio button and enter the From and To dates and times. You can type
    a date in the text box or click the calendar icon to choose a date. Choose the hours and minutes
    from the drop-down lists.

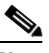

**Note** The reporting period is based on the alarm last seen time. The times are in the UTC time zone.

### Schedule

If you plan to run this report at a later time or as a recurring report, enter the scheduling parameters. See the "Creating and Running a New Report" section on page 14-6 for more information on scheduling a report.

### **Customize Report Form**

The Customize Report Format allows you to customize the report results. See the "Creating and Running a New Report" section on page 14-6 for more information on customizing report results.

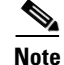

Fields that appear in blue font in the Data fields to include list are mandatory fields for this subreport.

The Mobile MAC Statistics report results contain the following:

- Mobile MAC
- Click Count

Note

This report provides Most Active Mobile MACs based on click count by MSE and/or by Venue. If multiple MSEs are selected, top Mobile MACs are grouped by each MSE in the selected sorting order.

## **Service URI Statistics**

Click **Service URI Statistics** from the Report Launch Pad to open the Service URI Statistics Reports page. From this page, you can enable, disable, delete, or run currently saved report templates. See the "Managing Current Reports" section on page 14-14 for more information.

L

To create a new report, click **New** from the Report Launch Pad or from the Mobile MAC Statistics Reports page, see the "Configuring a Service URI Statistics Report" section on page 14-120 for more information.

### **Configuring a Service URI Statistics Report**

This section describes how to configure an Service URI Statistics report.

### Settings

- Report Title—If you plan to use this as a saved report template, enter a report name.
- Report by
  - Service URI by MSAP Server—Choose this option if you want to generate a report on mobile MACs based on MSAP servers.
  - Service URI by Venue—Choose this option if you want to generate a report on the Service URIs based on Venue.
  - Service URI by Mobile MAC—Choose this option if you want to generate a report on the Service URIs based on Mobile MAC.
  - Service URI by Provider—Choose this option if you want to generate a report on the Service URIs based on Provider.
- Report Criteria—The report criteria differs based on the Report By option selected. Click Edit and choose the required filter criteria.

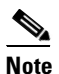

In the Report Criteria page, click **Select** to confirm your filter criteria or **Close** to return to the previous page.

- Reporting Period
  - Last—Select the Last radio button and choose a period of time from the drop-down list.
  - From—Select the From radio button and enter the From and To dates and times. You can type
    a date in the text box or click the calendar icon to choose a date. Choose the hours and minutes
    from the drop-down lists.

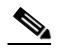

**Note** The reporting period is based on the alarm last seen time. The times are in the UTC time zone.

### Schedule

If you plan to run this report at a later time or as a recurring report, enter the scheduling parameters. See the "Creating and Running a New Report" section on page 14-6 for more information on scheduling a report.

### **Customize Report Form**

The Customize Report Format allows you to customize the report results. See the "Creating and Running a New Report" section on page 14-6 for more information on customizing report results.

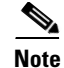

Fields that appear in blue font in the Data fields to include list are mandatory fields for this subreport.

The Service URI Statistics report results contain the following:

- Service URI
- Mobile MAC
- Click Count

Note

This report provides Top Service URIs based on click count by MSE and/or by Venue. If the multiple MSEs are selected, top Service URIs are grouped by each MSE in the selected sorting order.

## **Guest Reports**

This section describes the Guest reports you can create and contains the following topics:

- Guest Accounts Status, page 14-121
- Guest Association, page 14-123
- Guest Count, page 14-124
- Guest User Sessions, page 14-125
- NCS Guest Operations, page 14-127

## **Guest Accounts Status**

This report displays guest account status changes in chronological order. The report filters guest accounts by the guest user who created them. One example of a status change is Scheduled to Active to Expired.

Click **Guest Accounts Status** from the Report Launch Pad to open the Guest Accounts Status Reports page. From this page, you can enable, disable, delete, or run currently saved report templates. See the "Managing Current Reports" section on page 14-14 for more information.

To create a new report, click **New** from the Report Launch Pad or from the Guest Accounts Status Reports page. See the "Configuring a Guest Accounts Status Report" section on page 14-121 for more information.

### **Configuring a Guest Accounts Status Report**

This section describes how to configure an Accounts Status report.

### Settings

- Report Title—If you plan to use this as a saved report template, enter a report name.
- Report by
  - NCS User—Choose All NCS Users from the Report Criteria page, or click Edit to choose a specific NCS user.

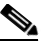

**Note** In the Report Criteria page, click **Select** to confirm your filter criteria or **Close** to return to the previous page.

- Reporting Period
  - Last—Select the Last radio button and choose a period of time from the drop-down list.
  - From—Select the From radio button and enter the From and To dates and times. You can type
    a date in the text box or click the calendar icon to choose a date. Choose the hours and minutes
    from the drop-down lists.

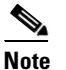

• The reporting period is based on the alarm last seen time. The times are in the UTC time zone.

### Schedule

If you plan to run this report at a later time or as a recurring report, enter the scheduling parameters. See the "Creating and Running a New Report" section on page 14-6 for more information on scheduling a report.

### **Customize Report Form**

The Customize Report Format allows you to customize the report results. See the "Creating and Running a New Report" section on page 14-6 for more information on customizing report results.

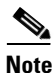

Fields that appear in blue font in the Data fields to include list are mandatory fields for this subreport.

Guest Account Status report results contain the following information:

- Time
- Guest username
- · Created by
- Status

### **Guest Account Status Report Results**

The following are potential results for a Guest Account Status report, depending on how the report is customized:

- Time
- Guest Username
- Created by
- Status

## **Guest Association**

This report displays when a guest client associated to and disassociated from a guest profile/SSID over a customizable period of time.

Click **Guest Association** from the Report Launch Pad to open the Guest Association Reports page. From this page, you can enable, disable, delete, or run currently saved report templates. See the "Managing Current Reports" section on page 14-14 for more information.

To create a new report, click **New** from the Report Launch Pad or from the Guest Association Reports page. See the "Configuring a Guest Association Report" section on page 14-123 for more information.

### **Configuring a Guest Association Report**

This section describes how to configure a Guest Association report.

### Settings

- Report Title—If you plan to use this as a saved report template, enter a report name.
- Report by
  - Guest Profile—Choose All Profiles from the Report Criteria page, or click Edit to choose a specific profile.

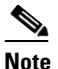

**e** In the Report Criteria page, click **Select** to confirm your filter criteria or **Close** to return to the previous page.

- Reporting Period
  - Last-Select the Last radio button and choose a period of time from the drop-down list.
  - From—Select the From radio button and enter the From and To dates and times. You can type
    a date in the text box or click the calendar icon to choose a date. Choose the hours and minutes
    from the drop-down lists.

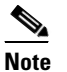

The reporting period is based on the alarm last seen time. The times are in the UTC time zone.

### Schedule

If you plan to run this report at a later time or as a recurring report, enter the scheduling parameters. See the "Creating and Running a New Report" section on page 14-6 for more information on scheduling a report.

### **Customize Report Form**

The Customize Report Format allows you to customize the report results. See the "Creating and Running a New Report" section on page 14-6 for more information on customizing report results.

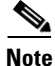

Fields that appear in blue font in the Data fields to include list are mandatory fields for this subreport.

Guest Association report results contain the following information:

- Time
- Guest user
- Guest MAC address
- Controller IP Address
- Global Unique
- Local Unique
- Link Local
- AP MAC Address
- Login and Logout Times
- Guest IP address
- Bytes Received
- Bytes Sent

### **Guest Association Report Results**

The following are potential results for a Guest Association report, depending on how the report is customized:

- Time
- Guest MAC address and username
- Device IP address
- Guest profile
- Status
- AP Name
- Guest IP address
- Session Duration
- Reason—Reason for the disassociation

## **Guest Count**

This report displays the number of guest clients logged into the network per guest profile/SSID over a customizable period of time.

Click **Guest Count** from the Report Launch Pad to open the Guest Count Reports page. From this page, you can enable, disable, delete, or run currently saved report templates. See the "Managing Current Reports" section on page 14-14 for more information.

To create a new report, click **New** from the Report Launch Pad or from the Guest Count Reports page. See the "Configuring a Guest Count Report" section on page 14-125 and the "Guest Count Report Results" section on page 14-125 for more information.

### **Configuring a Guest Count Report**

This section describes how to configure a Guest Count report.

### Settings

- Report Title—If you plan to use this as a saved report template, enter a report name.
- Report by
  - Guest Profile—Choose All Profiles from the Report Criteria page, or click Edit to choose a specific profile.

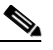

**Note** In the Report Criteria page, click **Select** to confirm your filter criteria or **Close** to return to the previous page.

- Protocol—Select 802.11 a/n, 802.11 b/g/n, or both.
- Reporting Period
  - Last—Select the Last radio button and choose a period of time from the drop-down list.
  - From—Select the From radio button and enter the From and To dates and times. You can type
    a date in the text box or click the calendar icon to choose a date. Choose the hours and minutes
    from the drop-down lists.

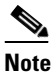

• The reporting period is based on the alarm last seen time. The times are in the UTC time zone.

### Schedule

If you plan to run this report at a later time or as a recurring report, enter the scheduling parameters. See the "Creating and Running a New Report" section on page 14-6 for more information on scheduling a report.

### **Guest Count Report Results**

The Guest Count results contain the following information:

 Authenticated Guest Count—Indicates the number of authenticated guests for each specified guest profile and protocol during the specified period of time.

## **Guest User Sessions**

This report displays historic session data for a guest user. The session data such as amount of data passed, login and logout time, guest IP address, and guest MAC address is available for one month by default. The data retention period can be configured from the Administration > Background Tasks page. This report can be generated for guest users who are associated to controllers running software Version 5.2 or later.

Click **Guest User Sessions** from the Report Launch Pad to open the Guest User Sessions Reports page. From this page, you can enable, disable, delete, or run currently saved report templates. See the "Managing Current Reports" section on page 14-14 for more information. To create a new report, click **New** from the Report Launch Pad or from the Guest User Sessions Reports page. See the "Configuring a Guest User Sessions Report" section on page 14-126 and the "Guest User Sessions Report Results" section on page 14-126 for more information.

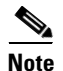

You cannot upgrade the Guest User Sessions reports to the NCS Release 1.1.

### **Configuring a Guest User Sessions Report**

This section describes how to configure a Guest User Sessions report.

### Settings

- Report Title—If you plan to use this as a saved report template, enter a report name.
- Report by
  - Guest User—Choose All Guest Users from the Report Criteria page, or click Edit to choose a specific guest user.

**Note** In the Report Criteria page, click **Select** to confirm your filter criteria or **Close** to return to the previous page.

### Schedule

If you plan to run this report at a later time or as a recurring report, enter the scheduling parameters. See the "Creating and Running a New Report" section on page 14-6 for more information on scheduling a report.

### **Guest User Sessions Report Results**

The following are potential results for a Guest User Sessions report, depending on how the report is customized (see Figure 14-31):

- Time (mandatory column)
- Guest User (mandatory column)
- Guest User MAC Address (mandatory column)
- Controller IP Address
- Login Time
- Logout Time
- Guest IP Address
- Global Unique
- Local Unique
- Link Local
- Bytes Received
- Bytes Sent

### Figure 14-31 Guest User Sessions Report Results

| session                        |                             |               |                       |                 |                       |                     |                     |                   |            |   |
|--------------------------------|-----------------------------|---------------|-----------------------|-----------------|-----------------------|---------------------|---------------------|-------------------|------------|---|
| Generated: Thu                 | ı May 14 14:03:32 (         | 3MT+05:30 200 | 99                    |                 |                       |                     |                     |                   |            |   |
| Report By: Gu<br>Guest User: A | iest User<br>II Guest Users |               |                       |                 |                       |                     |                     |                   |            |   |
| Time                           | Controller IP               | Guest User    | Guest MAC             | Guest IP        | AP MAC                | Login Time          | Logout Time         | Bytes<br>Received | Bytes Sent |   |
| 5/13/09 12:53<br>PM            | 209.165.200.225             | kannan        | 00:40:96:b3:bc<br>:e6 | 209.165.200.225 | 00:15:c7:fc:2a:<br>60 | 5/13/09 12:08<br>PM | 5/13/09 12:39<br>PM | 385762            | 385762     |   |
| 5/13/09 1:38                   |                             |               | 00:40:96:b3:bc        |                 | 00:15:c7:fc:2a:       | 5/13/09 12:42       | 5/13/09 1:20        |                   |            |   |
| FM                             | 209.165.200.225             | kannan        | :e6                   | 209.165.200.225 | 60                    | PM                  | PM                  | 42/066            | 427066     | ~ |

## **NCS Guest Operations**

This report displays all activities performed by one or all guests, such as creating, deleting, or updating guest user accounts. If a guest user is deleted from the NCS, the report still shows an activity performed by the deleted guest user for up to one week after the activity occurred.

Click NCS Guest Operations from the Report Launch Pad to open the NCS Guest Operations Reports page. From this page, you can enable, disable, delete, or run currently saved report templates. See the "Managing Current Reports" section on page 14-14 for more information.

To create a new report, click **New** from the Report Launch Pad or from the NCS Guest Operations Reports page. See the "Configuring an NCS Guest Operations Report" section on page 14-127 and the "NCS Guest Operation Report Results" section on page 14-128 for more information.

### **Configuring an NCS Guest Operations Report**

This section describes how to configure an NCS Guest Operations report.

### Settings

- Report Title—If you plan to use this as a saved report template, enter a report name.
- Report by
  - NCS User—Choose All NCS Users from the Report Criteria page, or click Edit to choose a specific user.

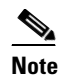

All NCS Users consists of the Lobby ambassador user groups and those Users who have done at least one guest account operation.

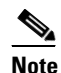

In the Report Criteria page, click **Select** to confirm your filter criteria or **Close** to return to the previous page.

- Reporting Period
  - Last—Select the Last radio button and choose a period of time from the drop-down list.

From—Select the From radio button and enter the From and To dates and times. You can type
a date in the text box or click the calendar icon to choose a date. Choose the hours and minutes
from the drop-down lists.

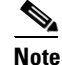

• The reporting period is based on the alarm last seen time. The times are in the UTC time zone.

### Schedule

If you plan to run this report at a later time or as a recurring report, enter the scheduling parameters. See the "Creating and Running a New Report" section on page 14-6 for more information on scheduling a report.

### **Customize Report Form**

The Customize Report Format allows you to customize the report results. See the "Creating and Running a New Report" section on page 14-6 for more information on customizing report results.

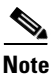

Fields that appear in blue font in the Data fields to include list are mandatory fields for this subreport.

Guest Operation report results contain the following information:

- Time
- Reason
- NCS User
- Guest User
- Operation
- Status

### **NCS Guest Operation Report Results**

The following are potential results for an NCS Guest Operations report, depending on how the report is customized:

- Time
- NCS User
- Guest User
- Operation
- Status
- Reason

# **Identity Services Engine Reports**

Cisco ISE 1.0 is a consolidated policy-based access control system that is integrated into the NCS 1.0. ISE helps in the monitoring of endpoint security policy to deliver visibility into compliance based on real-time contextual information from the network, users, and devices across the entire wired and wireless access network.

The following Identity Services Engine reports could be generated using the NCS Report Launch pad:

- Posture Detail Assessment
- Endpoint Profiler Summary
- Top N Endpoint MAC Authentications
- Endpoint MAC Authentication Summary
- User Authentication Summary
- Top N User Authentications
- Radius Accounting
- Radius Authentication

Note

- You can view the ISE reports in the Report Launch pad only when an ISE is added to the NCS.
- To run the ISE reports, you need to enable the Identity Search Engine permission flag in the NCS > Administration > AAA > Groups > Group Detail menu option for the Super User, Config User, Admin, and System Monitoring user groups.
- When you launch the ISE reports from the NCS using Internet Explorer 8, the report does not appear properly. To view the report properly, refresh the content area (not the browser) by right clicking the report details and selecting the **Refresh this frame** option.

For more information on these reports, see the Available Reports section of the Reporting chapter of the *Cisco Identity Services Engine User Guide, Release 1.0*: http://www.cisco.com/en/US/products/ps11640/products\_user\_guide\_list.html

## **Mesh Reports**

This section describes the Mesh reports and contains the following topics:

- Alternate Parent, page 14-130
- Link Stats, page 14-131
- Nodes, page 14-133
- Packet Stats, page 14-135
- Packet Error Statistics, page 14-137
- Packet Queue Statistics, page 14-139
- Stranded APs, page 14-141
- Worst Node Hops, page 14-143

## **Alternate Parent**

This report displays the number of alternate parents with the same configured mesh group for each mesh access point. This report can be used to determine an access point capability to handle failures in the mesh path.

Click **Alternate Parent** from the Report Launch Pad to open the Alternate Parent Reports page. From this page, you can enable, disable, delete, or run currently saved report templates. See the "Managing Current Reports" section on page 14-14 for more information.

To create a new report, click **New** from the Report Launch Pad or from the Alternate Parent Reports page. See the "Configuring an Alternate Parent Report" section on page 14-130 and the "Alternate Parent Report Results" section on page 14-130 for more information.

### **Configuring an Alternate Parent Report**

This section describes how to configure an Alternate Parent report.

### Settings

• Report Title—If you plan to use this as a saved report template, enter a report name.

### Schedule

If you plan to run this report at a later time or as a recurring report, enter the scheduling parameters. See the "Creating and Running a New Report" section on page 14-6 for more information on scheduling a report.

### **Customize Report Form**

The Customize Report Format allows you to customize the report results. See the "Creating and Running a New Report" section on page 14-6 for more information on customizing report results.

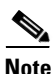

Fields that appear in blue font in the Data fields to include list are mandatory fields for this subreport.

Alternate Parent report results contain the following information:

- AP Name—The access point name.
- MAC address
- Parent AP name
- Number Alternate parents
- Parent MAC address

## **Alternate Parent Report Results**

The following are potential results for an Alternate Parent report, depending on how the report is customized (see Figure 14-32):

- AP Name (mandatory column)
- MAC Address—The MAC address of the alternate parent.

- Parent AP Name and MAC Address
- Number of Alternate Parents

| Figure 14-32 | Alternate Parent Report Result |
|--------------|--------------------------------|
|--------------|--------------------------------|

|                   | Cisco Prime                                                                                                    |                                                                                                    |                                                                                                    |
|-------------------|----------------------------------------------------------------------------------------------------|----------------------------------------------------------------------------------------------------|----------------------------------------------------------------------------------------------------|
|                   | Network Control System                                                                                                    |                                                                                                    |                                                                                                    |
| MAC Address       | Parent AP Name                                                                                                    | Number of<br>Alternate Parents                                                                                                    |                                                                                                    |
| 00:0b:85:70:6b:30 | Pole12                                                                                                    | 0                                                                                                    |                                                                                                    |
| 00:0b:85:8c:b9:60 | Pole12                                                                                                    | 0                                                                                                    |                                                                                                    |
| f0:25:72:d8:ee:20 | 00:00:00:00:00                                                                                                    | 0                                                                                                    |                                                                                                    |
| 00:24:50:37:2a:00 | RAP-BGL11-CANOPY                                                                                                    | 2                                                                                                    |                                                                                                    |
| 00:24:51:1c:5d:00 | RAP-BGL11-CANOPY                                                                                                    | 2                                                                                                    |                                                                                                    |
| 00:21:a1:fb:d1:00 | RAP-BGL11-CANOPY                                                                                                    | 2                                                                                                    |                                                                                                    |
| 00:26:51:5f:23:00 | RAP-MLCP                                                                                                    | 3                                                                                                    |                                                                                                    |
| 00:26:98:3a:88:00 | RAP-MLCP                                                                                                    | 3                                                                                                    |                                                                                                    |
| 00:26:98:3a:92:00 | RAP-MLCP                                                                                                    | 3                                                                                                    |                                                                                                    |
| 00:26:98:3a:97:00 | RAP-MLCP                                                                                                    | 3                                                                                                    | 87                                                                                                    |
| 00:1e:bd:18:c1:00 | frankInMAP07                                                                                                    | 6                                                                                                    | 2518                                                                                                    |
|                   | MAC Address<br>00:0b:85:70:6b:30<br>00:0b:85:8c:b9:60<br>f0:25:72:d8:ee:20<br>00:24:50:37:2a:00<br>00:24:51:1c:5d:00<br>00:21:a1:fb:d1:00<br>00:26:51:5f:23:00<br>00:26:98:3a:88:00<br>00:26:98:3a:92:00<br>00:26:98:3a:97:00<br>00:1e:bd:18:c1:00 | MAC AddressParent AP Name00:0b:85:70:6b:30Pole1200:0b:85:70:6b:30Pole1200:0b:85:8c:b9:60Pole12f0:25:72:d8:ee:2000:00:00:00:0000:24:50:37:2a:00RAP-BGL11-CANOPY00:24:51:1c:5d:00RAP-BGL11-CANOPY00:24:51:fb:d1:00RAP-BGL11-CANOPY00:26:51:5f:23:00RAP-MLCP00:26:98:3a:92:00RAP-MLCP00:26:98:3a:97:00RAP-MLCP00:1e:bd:18:c1:00frankInMAP07 | MAC AddressParent AP NameNumber of<br>Alternate Parents00:0b:85:70:6b:30Pole12000:0b:85:72:d8:ee:2000:00:00:00:00:00000:24:50:37:2a:00RAP-BGL11-CANOPY200:24:51:1c:5d:00RAP-BGL11-CANOPY200:21:a1:fb:d1:00RAP-BGL11-CANOPY200:26:51:5f:23:00RAP-MLCP300:26:98:3a:92:00RAP-MLCP300:26:98:3a:97:00RAP-MLCP300:1e:bd:18:c1:00frankInMAP076 |

## **Link Stats**

This report displays mesh link and node statistics such as parent access point, link SNR, packet error rate, parent changes, node hops, total transmit packets, mesh path, connected access points, mesh group, data rate, and channel. The mesh link and mesh node statistics can be run individually or combined.

Click **Link Stats** from the Report Launch Pad to open the Link Stats Reports page. From this page, you can enable, disable, delete, or run currently saved report templates. See the "Managing Current Reports" section on page 14-14 for more information.

To create a new report, click **New** from the Report Launch Pad or from the Link Stats Reports page. See the "Configuring a Link Stats Report" section on page 14-131 and the "Link Stats Report Results" section on page 14-132 for more information.

### **Configuring a Link Stats Report**

This section describes how to configure a Link Stats report.

### Settings

- Report Title—If you plan to use this as a saved report template, enter a report name.
- Report Type—Choose Link Stats or Node Hops from the drop-down list.
- Report by—Choose **AP by Controller**, **AP by Floor Area**, or **AP by Outdoor Area** from the Report by drop-down list and the appropriate selection from the Report Criteria page (or click **Edit** to choose specific devices).

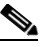

**Note** In the Report Criteria page, click **Select** to confirm your filter criteria or **Close** to return to the previous page.

- Reporting Period
  - Last—Select the Last radio button and choose a period of time from the drop-down list.
  - From—Select the From radio button and enter the From and To dates and times. You can type
    a date in the text box or click the calendar icon to choose a date. Choose the hours and minutes
    from the drop-down lists.

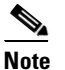

• The reporting period is based on the alarm last seen time. The times are in the UTC time zone.

### Schedule

If you plan to run this report at a later time or as a recurring report, enter the scheduling parameters. See the "Creating and Running a New Report" section on page 14-6 for more information on scheduling a report.

### **Customize Report Form**

The Customize Report Format allows you to customize the report results. See the "Creating and Running a New Report" section on page 14-6 for more information on customizing report results.

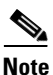

Fields that appear in blue font in the Data fields to include list are mandatory fields for this subreport.

Link Stats report results contain the following information:

- Time
- MAC address
- Parent MAC address
- AP Name—The access point name.
- Parent AP name
- Link SNR
- Packet Error Rate
- Parent changes
- Parent changes per minute
- Node hops
- Total Tx Packets
- Total Tx Packets per minute

### **Link Stats Report Results**

The following are potential results for a Link Stats report, depending on how the report is customized (see Figure 14-33):

L

- Time (mandatory column)
- MAC Address (mandatory column)
- Parent MAC Address (mandatory column)
- AP Name
- Parent AP Name
- Link SNR
- Packet Error Rate—Packet error rate percentage = 1- (number of successfully transmitted packets/number of total packets transmitted)

Cisco Prime

Network Control System

- Parent Changes and Parent Changes per Minute
- Node hops—The number of hops between access points
- Total Tx Packets and Total Tx Packets per Minute

### Figure 14-33 Link Stats Report Results

Link Stats Generated: 2011-May-18, 16:54:25 UTC Report By: AP By Controller Reporting Period: Last 3 days Link Stats

| Time                      | MAC Address       | Parent MAC Address | AP Name      | Parent AP Name | Link<br>SNR | Packet<br>Error<br>Rate |
|---------------------------|-------------------|--------------------|--------------|----------------|-------------|-------------------------|
| 2011-May-15, 16:59:59 UTC | 58:bc:27:o4:23:00 | 58:bc:27:8b:e9:00  | frankInMAP05 | FrankenRAP01   | 26          | 0.04                    |
| 2011-May-15, 17:59:59 UTC | 58:bc:27:o4:23:00 | 58:bc:27:8b:e9:00  | frankInMAP05 | FrankenRAP01   | 25          | 0.04                    |
| 2011-May-15, 18:59:59 UTC | 58:bc:27:o4:23:00 | 58:bc:27:8b:e9:00  | frankInMAP05 | FrankenRAP01   | 25          | 0.04                    |
| 2011-May-15, 19:59:59 UTC | 58:bc:27:o4:23:00 | 58:bc:27:8b:e9:00  | frankInMAP05 | FrankenRAP01   | 24          | 0.04                    |
| 2011-May-15, 20:59:59 UTC | 58:bc:27:c4:23:00 | 58:bc:27:8b:e9:00  | frankInMAP05 | FrankenRAP01   | 25          | 0.04                    |
| 2011-May-15, 21:59:59 UTC | 58:bc:27:c4:23:00 | 58:bc:27:8b:e9:00  | frankInMAP05 | FrankenRAP01   | 25          | 0.04                    |
| 2011-May-15, 22:59:59 UTC | 58:bc:27:c4:23:00 | 58:bc:27:8b:e9:00  | frankInMAP05 | FrankenRAP01   | 26          | 0.04                    |
| 2011-May-15, 23:59:59 UTC | 58:bc:27:o4:23:00 | 58:bc:27:8b:e9:00  | frankInMAP05 | FrankenRAP01   | 25          | 0.04                    |
| 2011-May-16, 00:59:59 UTC | 58:bc:27:c4:23:00 | 58:bc:27:8b:e9:00  | frankInMAP05 | FrankenRAP01   | 26          | 0.04                    |

## Nodes

This report displays mesh tree information for each mesh access point such as hop count, number of directly connected children, number of connected access points, and mesh path.

Click **Nodes** from the Report Launch Pad to open the Mesh Nodes Reports page. From this page, you can enable, disable, delete, or run currently saved report templates. See the "Managing Current Reports" section on page 14-14 for more information.

To create a new report, click **New** from the Report Launch Pad or from the Mesh Nodes Reports page. See the "Configuring a Nodes Report" section on page 14-133 and the "Configuring a Nodes Report" section on page 14-133 for more information.

### **Configuring a Nodes Report**

This section describes how to configure a Nodes report.

### Settings

• Report Title—If you plan to use this as a saved report template, enter a report name.

### Schedule

If you plan to run this report at a later time or as a recurring report, enter the scheduling parameters. See the "Creating and Running a New Report" section on page 14-6 for more information on scheduling a report.

### **Customize Report Form**

The Customize Report Format allows you to customize the report results. See the "Creating and Running a New Report" section on page 14-6 for more information on customizing report results.

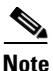

Fields that appear in blue font in the Data fields to include list are mandatory fields for this subreport.

Node report results contain the following information:

- MAC Address—The MAC address of the mesh access point.
- AP Name—The name of the mesh access point.
- Node Hops—The number of node hops for this mesh group.
- Children—The number of children for this access point.
- Connected APs—The number of access points connected to this access point.
- Mesh Path—The path of the mesh access point.
- Controller—The controller to which the mesh access point is associated.
- Mesh Role—Mesh access point (MAP) or Root access point (RAP).
- Mesh Group—The name of the mesh group to which this access point belongs.
- Data Rate—The data rate for this access point.
- Channel—The channel on which this access point is located.

### **Nodes Report Results**

The following are potential results for a Nodes report, depending on how the report is customized (see Figure 14-34):

- AP Name (mandatory column).
- AP MAC Address (mandatory column).
- Node Hops—The number of hops between access points.
- Children—The number of children for this access point.
- Connected APs—The number of access points connected to this access point.
- Mesh Path—The path of the mesh access point.
- Controller—The controller to which the mesh access point is associated.
- Mesh Role—Mesh access point (MAP) or Root access point (RAP).
- Mesh Group—The name of the mesh group to which this access point belongs.

- Data Rate—The data rate for this access point.
- Channel—The channel on which this access point is located.

| Nodes                        |                      |              |          |                  | Cisco Prime                            |      |
|------------------------------|----------------------|--------------|----------|------------------|----------------------------------------|------|
| Generated: 2011-<br>Nodes    | May-18, 16:58:07 UTC |              |          |                  | Network Control System                 |      |
| AP Base Radio<br>MAC Address | AP Name              | Node<br>Hops | Children | Connected<br>APs | Mesh Path                              |      |
| 58:bc:27:8b:6f:00            | FrAnkenRAP02         | 0            | 0        | 0                | FrAnkenRAP02                           |      |
| 58:bc:27:8b:e9:00            | FrankenRAP01         | 0            | 5        | 6                | FrankenRAP01                           |      |
| 58:bc:27:c4:23:00            | frankInMAP05         | 1            | 0        | 0                | FrankenRAP01\frankInMAP05              |      |
| 58:bc:27:8b:bf:00            | frankInMAP07         | 1            | 1        | 1                | FrankenRAP01\frankInMAP07              |      |
| 00:1e:bd:18:c1:00            | frankInMAP03         | 2            | 0        | 0                | FrankenRAP01\frankInMAP07\frankInMAP03 |      |
| 58:bc:27:8b:6e:00            | frankenMAP01         | 1            | 0        | 0                | FrankenRAP01\frankenMAP01              |      |
| 00:21:56:e7:07:00            | frankenMAP02         | 1            | 0        | 0                | FrankenRAP01\frankenMAP02              |      |
| 00:1e:bd:19:20:00            | frankenMAP04         | 1            | 0        | 0                | FrankenRAP01\frankenMAP04              |      |
| 00:22:be:42:bb:00            | RAP-BGL11            | 0            | 0        | 0                | RAP-BGL11                              | 83   |
| 00:21:a1:fb:d4:00            | RAP-BGL11-CANOPY     | 0            | 3        | 3                | RAP-BGL11-CANOPY                       | 2518 |

#### Figure 14-34 Node Report Results

## **Packet Stats**

This report displays the total number of packets transmitted, packets transmitted per minute, packet queue average, packet dropped count, packets dropped per minute, and errors for packets transmitted by neighbor access points. A report type can be chosen for each data type.

Click **Packet Stats** from the Report Launch Pad to open the Packet Stats Reports page. From this page, you can enable, disable, delete, or run currently saved report templates. See the "Managing Current Reports" section on page 14-14 for more information.

To create a new report, click **New** from the Report Launch Pad or from the Packet Stats Reports page. See the "Configuring a Packet Stats Report" section on page 14-135 and the "Packet Stats Report Results" section on page 14-136 for more information.

### **Configuring a Packet Stats Report**

This section describes how to configure a Packet Stats report.

Settings

- Report Title—If you plan to use this as a saved report template, enter a report name.
- Report Type—Choose Packet Stats from the drop-down list.
- Report by—Choose **AP by Controller**, **AP by Floor Area**, or **AP by Outdoor Area** from the Report by drop-down list and the appropriate selection from the Report Criteria page (or click **Edit** to choose specific devices).

**Note** In the Report Criteria page, click **Select** to confirm your filter criteria or **Close** to return to the previous page.

- Graph Type—Choose the type of graph you want displayed for these report results (Packet Counts or Packets Per Minute).
- Reporting Period
  - Last—Select the Last radio button and choose a period of time from the drop-down list.
  - From—Select the **From** radio button and enter the From and To dates and times. You can type a date in the text box or click the calendar icon to choose a date. Choose the hours and minutes from the drop-down lists.

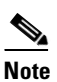

te The reporting period is based on the alarm last seen time. The times are in the UTC time zone.

### Schedule

If you plan to run this report at a later time or as a recurring report, enter the scheduling parameters. See the "Creating and Running a New Report" section on page 14-6 for more information on scheduling a report.

### **Packet Stats Report Results**

The Packet Stats report generates a graph of packet queue statistics for each access point selected and for each report type selected. The graph types are Packet Queue Average, Packets Dropped Per Minute, and Packet Dropped Count.

The following are potential results for a Packet Stats report, depending on how the report is customized (see Figure 14-35):

- Packet Stats
  - Packet Count—Total packets transmitted and total packets received.
  - Packets per Minute—Total packets transmitted per minute and total packets received per minute.
- Packet Error Stats
  - Packet error rate percentages for all neighbor access points or for parent/children neighbor access points only.
- Packet Queue Stats
  - Packet Queue Average—Shows the average number of packets for each queue when the MIB was polled. Silver, gold, platinum, bronze, and management.
  - Packets Dropped Count—Contains the counter for the number of packets dropped.
  - Packets Dropped per Minute—Shows the number of packets dropped since the last sample divided by the number of minutes since the sample.

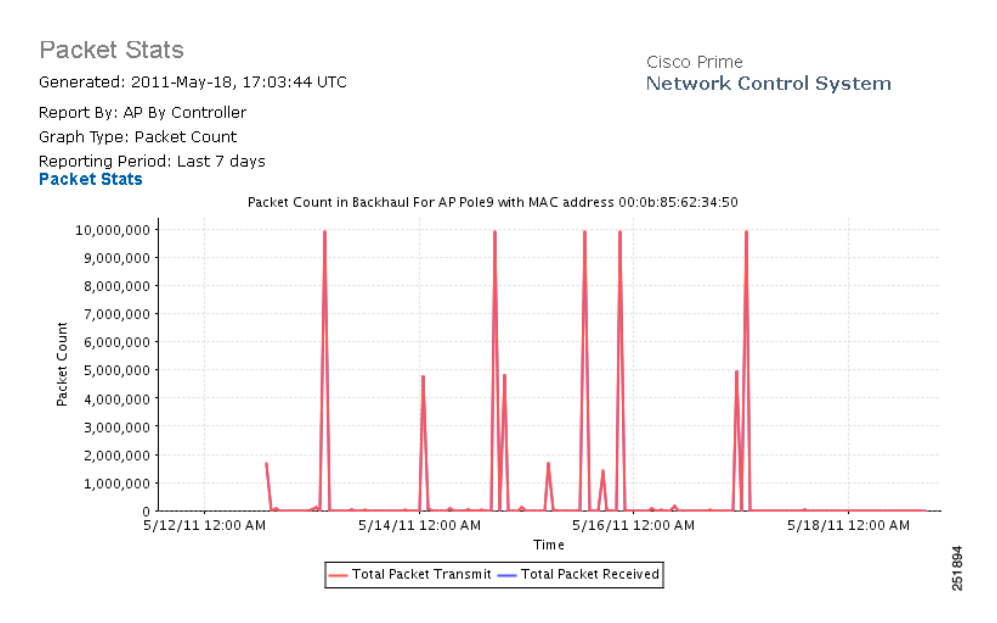

#### Figure 14-35 Packet Stats Report Results

## **Packet Error Statistics**

This report notes the percentages of packet errors for packets transmitted by the neighbor mesh access point. The packet error rate percentage is 1 minus the number of successfully transmitted packets/numbers of total packets transmitted.

### **Configuring a Packet Error Statistics Report**

This section describes how to configure a Packet Error Statistics report.

### Settings

- Report Title—If you plan to use this as a saved report template, enter a report name.
- Report Type—Choose Packet Error Stats from the drop-down list.
- Report by—Choose **AP by Controller**, **AP by Floor Area**, or **AP by Outdoor Area** from the Report by drop-down list and the appropriate selection from the Report Criteria page (or click **Edit** to choose specific devices).

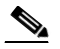

**Note** In the Report Criteria page, click **Select** to confirm your filter criteria or **Close** to return to the previous page.

- Neighbor Type—Choose All Neighbors or Parent/Children Only.
- Reporting Period
  - Last-Select the Last radio button and choose a period of time from the drop-down list.

- From—Select the **From** radio button and enter the From and To dates and times. You can type a date in the text box or click the calendar icon to choose a date. Choose the hours and minutes from the drop-down lists.

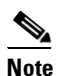

The reporting period is based on the alarm last seen time. The times are in the UTC time zone.

### Schedule

If you plan to run this report at a later time or as a recurring report, enter the scheduling parameters. See the "Creating and Running a New Report" section on page 14-6 for more information on scheduling a report.

### **Packet Error Statistics Report Results**

The Packet Error Statistics report contains the following results (Figure 14-36):

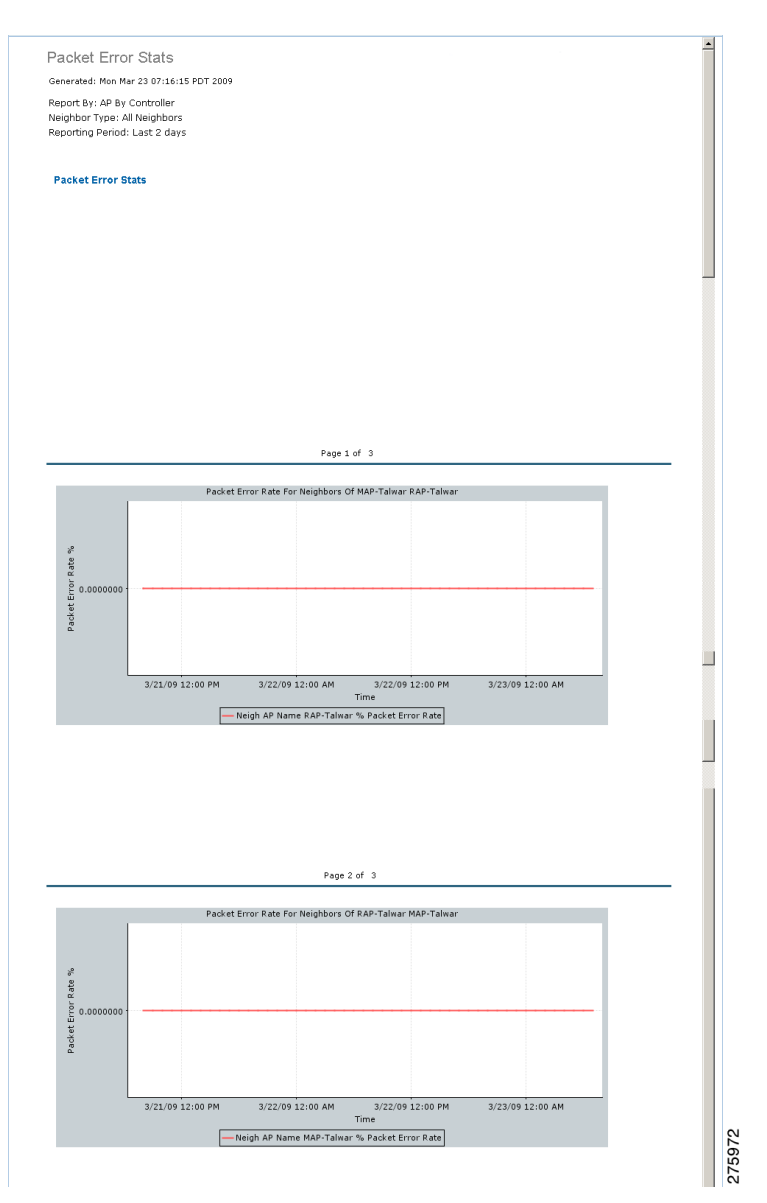

Figure 14-36 Packet Error Statistics Report Results

## **Packet Queue Statistics**

This report generates a graph of the total number of packets transmitted and the total number of packets successfully transmitted by the neighbor mesh access point.

### **Configuring a Packet Queue Statistics Report**

This section describes how to configure a Packet Queue Statistics report.

### Settings

- Report Title—If you plan to use this as a saved report template, enter a report name.
- Report Type—Choose Packet Queue Stats from the drop-down list.
- Report by—Choose **AP by Controller**, **AP by Floor Area**, or **AP by Outdoor Area** from the Report by drop-down list and the appropriate selection from the Report Criteria page (or click **Edit** to choose specific devices).

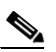

**Note** In the Report Criteria page, click **Select** to confirm your filter criteria or **Close** to return to the previous page.

- Graph Type—Choose the type of graph you want displayed for these report results (Packet Queue Average, Packets Dropped Count, or Packets Dropped Per Minute).
- Reporting Period
  - Last-Select the Last radio button and choose a period of time from the drop-down list.
  - From—Select the **From** radio button and enter the From and To dates and times. You can type a date in the text box or click the calendar icon to choose a date. Choose the hours and minutes from the drop-down lists.

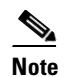

The reporting period is based on the alarm last seen time. The times are in the UTC time zone.

### Schedule

If you plan to run this report at a later time or as a recurring report, enter the scheduling parameters. See the "Creating and Running a New Report" section on page 14-6 for more information on scheduling a report.

### **Packet Queue Statistics Report Results**

The Packet Queue Statistics report contains the following results (Figure 14-37):

| Report Run Result                       |      |              | 11 🖻 🖻  | 4 🕒  | Ξ    |
|-----------------------------------------|------|--------------|---------|------|------|
| Packet Queue Stats                      |      |              |         | 4    |      |
| Generated: Mon Mar 23 07:24:30 PDT 2009 |      |              |         |      |      |
| Report By: AP By Controller             |      |              |         |      |      |
| Graph Type: Packets Dropped Count       |      |              |         |      |      |
| Reporting Period: Last 2 days           |      |              |         |      |      |
|                                         |      |              |         |      |      |
| Packet Queue Stats                      |      |              |         |      |      |
|                                         |      |              |         |      |      |
|                                         |      |              |         |      |      |
|                                         |      |              |         |      |      |
|                                         |      |              |         |      |      |
|                                         |      |              |         | -    |      |
|                                         |      |              |         |      |      |
|                                         |      |              |         |      |      |
|                                         |      |              |         |      |      |
|                                         |      |              |         |      |      |
|                                         |      |              |         |      |      |
|                                         |      |              |         |      |      |
|                                         |      |              |         |      |      |
| Page 1 of 3                             |      |              |         |      |      |
|                                         |      |              |         |      |      |
| Packets Dropped Count RAP-Talwar silver |      |              |         |      |      |
|                                         |      |              |         |      |      |
| 2 E                                     |      |              |         |      |      |
|                                         |      |              |         |      |      |
| e<br>L                                  |      |              |         |      |      |
| ā 0.000000 t ····                       | Save | Save and Run | Run Now | Cano | el [ |

#### Figure 14-37 Packet Queue Statistics Report Results

## **Stranded APs**

This report displays access points that appear to be stranded. These access points might have joined a controller at one time and are no longer joined to a controller managed by the NCS, or they might have never joined a controller managed by the NCS.

Click **Stranded APs** from the Report Launch Pad to open the Stranded APs Reports page. From this page, you can enable, disable, delete, or run currently saved report templates. See the "Managing Current Reports" section on page 14-14 for more information.

To create a new report, click **New** from the Report Launch Pad or from the Stranded APs Reports page. See the "Configuring a Stranded APs Report" section on page 14-141 and the "Stranded APs Report Results" section on page 14-142 for more information.

### **Configuring a Stranded APs Report**

This section describes how to configure a Stranded APs report.

### Settings

- Report Title—If you plan to use this as a saved report template, enter a report name.
- Stranded States—Choose APs Managed by NCS or All.

### Schedule

If you plan to run this report at a later time or as a recurring report, enter the scheduling parameters. See the "Creating and Running a New Report" section on page 14-6 for more information on scheduling a report.

### **Customize Report Form**

The Customize Report Form allows you to customize the report results. See the "Creating and Running a New Report" section on page 14-6 for more information on customizing report results.

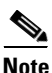

Fields that appear in blue font in the Data fields to include list are mandatory fields for this subreport.

Available information for Link Stats report results contain the following:

- MAC Address—The MAC address of the stranded access point.
- State—The state of the stranded access point (such as Not Detected and Not Previously Associated).
- First Seen—The date and time this access point was first detected.
- Last Seen—The date and time this access point was last seen.
- Detecting APs (Link SNR)—The access point(s) that detected this stranded access point.

### **Stranded APs Report Results**

The following are potential results for a Stranded APs report, depending on how the report is customized (see Figure 14-38):

- MAC Address (mandatory column)—The MAC address of the stranded access point.
- State (mandatory column)—The state of the stranded access point (such as Not Detected and Not Previously Associated).
- First Seen—The date and time this access point was first detected.
- Last Seen—The date and time this access point was last seen.
- Detecting APs (Link SNR)—The access point(s) that detected this stranded access point.

| Report Run Result                       |                                            |               |              | 1 ₽⊻₽                          |
|-----------------------------------------|--------------------------------------------|---------------|--------------|--------------------------------|
| Stranded APs                            |                                            |               |              |                                |
| Generated: Wed Feb 18 09:12:51 PST 2009 |                                            |               |              |                                |
| Stranded States: APs Managed By WCS     |                                            |               |              |                                |
|                                         |                                            |               |              |                                |
| Stranded APs                            |                                            |               |              |                                |
| MAC Address                             | State                                      | First<br>Seen | Last<br>Seen | Detecting<br>APs (Link<br>SNR) |
| sjc12-r2a-ring-rap1                     | Not Detected and Not Previously Associated |               |              | None                           |
| sjc10-p1015-map:6e:f9:20                | Not Detected and Not Previously Associated | -             | -            | None                           |
| sjc10-p1006-map:70:7c:60                | Not Detected and Not Previously Associated | -             | -            | None                           |
| sjc10-p1118-map:6e:f9:40                | Not Detected and Not Previously Associated | -             | -            | None                           |
| sjc10-p1021-map:87:58:b0                | Not Detected and Not Previously Associated | -             | -            | None                           |
| sjc10-p1203-map:6f:50:30                | Not Detected and Not Previously Associated | -             | -            | None g                         |
| sic10-p1020-map:70:6b:00                | Not Detected and Not Dravievely, Acception |               |              | N <sup>60</sup>                |

#### Figure 14-38 Stranded APs Report Results

## **Worst Node Hops**

This report displays the worst node hops or backhaul SNR links for the specified reporting period. The information is displayed in both table and graph form. Report types include worst node hops, worst SNR links for all neighbors, and worst SNR links for parent/children only.

Click **Worst Node Hops** from the Report Launch Pad to open the Worst Node Hops Reports page. From this page, you can enable, disable, delete, or run currently saved report templates. See the "Managing Current Reports" section on page 14-14 for more information.

To create a new report, click **New** from the Report Launch Pad or from the Worst Node Hops Reports page. See the "Configuring a Worst Node Hops Report" section on page 14-143 and the "Worst Node Hops Report Results" section on page 14-145 for more information.

### **Configuring a Worst Node Hops Report**

This section describes how to configure a Worst Node Hops report.

### Settings

- Report Title—If you plan to use this as a saved report template, enter a report name.
- Report Type—Choose Worst Node Hops or Worst SNR Links from the drop-down list.
- Report Type—When Worst Node Hops is chosen from the Report Type above, choose **Table Only** or **Table and Graph** to determine how the report results display.
- Neighbor Type—When Worst SNR Links is selected from the Report Type, choose All Neighbors (Table Only), Parent/Children Only (Table Only), All Neighbors (Table and Graph), or Parent/Children Only (Table and Graph) to determine how the report results display.
- Reporting Period.

- Last—Select the Last radio button and choose a period of time from the drop-down list.
- From—Select the **From** radio button and enter the From and To dates and times. You can type a date in the text box or click the calendar icon to choose a date. Choose the hours and minutes from the drop-down lists.

- **Note** The reporting period is based on the alarm last seen time. The times are in the UTC time zone.
- Show—Enter the number of records that you want displayed in the report.

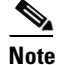

Enter a number between 5 and 1000, or leave the text box blank to display all records.

### Schedule

If you plan to run this report at a later time or as a recurring report, enter the scheduling parameters. See the "Creating and Running a New Report" section on page 14-6 for more information on scheduling a report.

### **Customize Report Form**

The Customize Report Form allows you to customize the report results. See the "Creating and Running a New Report" section on page 14-6 for more information on customizing report results.

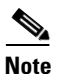

Fields that appear in blue font in the Data fields to include list are mandatory fields for this subreport.

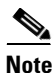

Worst Node Hops and Worst SNR Links reports are available in both table and graph reports. To customize report results for a particular section, choose the applicable section from the Customizable Report drop-down list.

Worst Node Hops report results contain the following information:

- AP Name—The access point name.
- Node Hops—The number of node hops.
- MAC Address—The MAC address of the access point.
- Parent AP Name—The name of the parent access point.
- Parent MAC Address—The MAC address of the parent access point.
- Time (graph only)—The time of the node hop count.

Available information for Worst SNR Links report results contain the following:

- AP Name—The access point name.
- MAC Address—The MAC address of the access point.
- Neigh SNR—The neighbor signal-to-noise ratio.
- Neigh AP Name—The name of the neighbor access point.
- Neigh MAC Address—The MAC address of the neighbor access point.
- Neigh Type—The neighbor type.
- Time (graph only)—The time of the current report statistics.

## **Worst Node Hops Report Results**

The following are potential results for a Worst Node Hops report, depending on how the report is customized (see Figure 14-39):

- Worst Node Hops report results (table)
  - AP Name (mandatory column).
  - Node Hops (mandatory column)—The number of hops between access points.
  - MAC Address (mandatory column)-The MAC address of the access point.
  - Parent AP Name and MAC Address
- Worst Node Hops report results (graph)
  - Time (mandatory column)—The time of the node hop count.
  - MAC Address (mandatory column)—The MAC address of the access point.
  - Node Hops (mandatory column)—The number of hops between access points.
  - AP Name (mandatory column).
  - Parent AP Name and MAC Address.
- Worst SNR Links report results
  - AP Name (mandatory column).
  - MAC Address (mandatory column in graph report)-The MAC address of the access point.
  - Neighbor SNR (mandatory column).
  - Neighbor AP Name (mandatory column in graph report).
  - Neighbor MAC Address and Type.
  - Time (graph only)(mandatory column)—The time of the current report statistics.

#### Figure 14-39 Worst Node Hops Report Results

| Worst Node Hops<br>Generated: 2011-May-18,<br>Report Type: Table Only<br>Reporting Period: Last 2 d<br>Show: Up to 10 records | :<br>17:48:34 UTC<br>ays |                   | Cisco Prime<br>N <b>etwork Control System</b> |      |
|----------------------------------------------------------------------------------------------------|--------------------------|-------------------|-----------------------------------------------|------|
| AP Name                                                                                                    | Node Hops                | MAC Address       | Parent AP Name                                |      |
| Pole8_b                                                                                                    | 6                        | 00:0b:85:76:2d:20 | Pole10_b                                      |      |
| ap:8c:b9:60                                                                                                    | 6                        | 00:0b:85:8c:b9:60 | Pole13_b                                      |      |
| Pole13_b                                                                                                    | 5                        | 00:0b:85:70:6b:30 | Pole12                                        |      |
| Pole10_b                                                                                                    | 5                        | 00:0b:85:87:4f:60 | Pole13_corner2                                |      |
| ap:8c:b9:60                                                                                                    | 5                        | 00:0b:85:8c:b9:60 | Pole12                                        |      |
| Pole19                                                                                                    | 4                        | 00:0b:85:67:72:d0 | Pole19_c2                                     |      |
| Pole14-lott                                                                                                    | 4                        | 00:0b:85:6e:e6:80 | Pole19_c2                                     |      |
| Pole14_c1                                                                                                    | 4                        | 00:0b:85:70:6a:b0 | Pole19_c2                                     | 10   |
| Pole17                                                                                                    | 4                        | 00:0b:85:80:e3:90 | Pole19_c2                                     | 2519 |

# **Network Summary**

Click **New** for a Network Summary Report type to create a new report. See the "Creating and Running a New Report" section on page 14-6 for more information.

Click a report type to view currently saved report templates. From this page, you can enable, disable, delete, or run currently saved report templates. See the "Managing Current Reports" section on page 14-14 for more information.

The section describes the Network Summary reports and contains the following topics:

- 802.11n Summary, page 14-146
- Executive Summary, page 14-147

# 802.11n Summary

This report displays a summary of 802.11n clients and client bandwidth usage for a customizable period of time.

Click **802.11n Summary** from the Report Launch Pad to open the 802.11n Summary Reports page. From this page, you can enable, disable, delete, or run currently saved report templates. See the "Managing Current Reports" section on page 14-14 for more information.

To create a new report, click **New** from the Report Launch Pad or from the 802.11n Summary Reports page. See the "Configuring an 802.11n Summary Report" section on page 14-146 and the "802.11n Summary Report Results" section on page 14-147 for more information.

## **Configuring an 802.11n Summary Report**

This section describes how to configure an 802.11n Summary report.

#### Settings

- Report Title—If you plan to use this as a saved report template, enter a report name.
- Reporting Period
  - Last—Select the Last radio button and choose a period of time from the drop-down list.
  - From—Select the **From** radio button and enter the From and To dates and times. You can type a date in the text box or click the calendar icon to choose a date. Choose the hours and minutes from the drop-down lists.

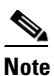

The reporting period is based on the alarm last seen time. The times are in the UTC time zone.

#### Schedule

If you plan to run this report at a later time or as a recurring report, enter the scheduling parameters. See the "Creating and Running a New Report" section on page 14-6 for more information on scheduling a report.

## 802.11n Summary Report Results

The following information is displayed for the 802.11n Summary report:

- Number of access points per 802.11n band (pie graph)
- Utilization for 802.11n clients during the specified period of time (line graph)
- Number of associated clients for each protocols during the specified period of time (line graph)

# **Executive Summary**

This report displays a quick view of your wireless network.

Click **Executive Summary** from the Report Launch Pad to open the Executive Summary Reports page. From this page, you can enable, disable, delete, or run currently saved report templates. See the "Managing Current Reports" section on page 14-14 for more information.

To create a new report, click **New** from the Report Launch Pad or from the Executive Summary Reports page. See the "Configuring an Executive Summary Report" section on page 14-147 and the "Executive Summary Report Results" section on page 14-147 for more information.

# **Configuring an Executive Summary Report**

This section describes how to configure an Executive Summary report.

#### Settings

- Report Title—If you plan to use this as a saved report template, enter a report name.
- Reporting Period
  - Last-Select the Last radio button and choose a period of time from the drop-down list.
  - From—Select the **From** radio button and enter the From and To dates and times. You can type a date in the text box, or click the calendar icon to choose a date. Choose the hours and minutes from the drop-down lists.

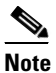

• The reporting period is based on the alarm last seen time. The times are in the UTC time zone.

#### Schedule

If you plan to run this report at a later time or as a recurring report, enter the scheduling parameters. See the "Creating and Running a New Report" section on page 14-6 for more information on scheduling a report.

## **Executive Summary Report Results**

The following information is displayed in the Executive Summary report (see Figure 14-40):

- Number of network devices including access points, controllers, and MSEs.
- Number of LWAPP versus autonomous access points (pie graph).
- Number of associated client in the network during the specified period of time (line graph).

- Number of guest client in the network during the specified period of time (line graph).
- Throughput (Kbps) of clients by protocol during the specified period of time.
- Number of associated clients for each protocol during the specified period of time.
- Network utilization (%) during the specified period of time.
- Air Quality vs Time for each interface.
- Top 10 worst 5 GHz interferers in the network.
- Top 10 worst 2.4 GHz interferers in the network.

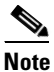

The Severity 1 refers to the best interferer and Severity 100 refers to the worst interferer in the top 10 worst 5 GHz and 2.4 GHz interferers in the network reports.

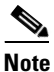

Executive Summary AP count includes disassociated AP(s) so if you have deleted a controller from the NCS, the CAPWAP count in the report is also reflect the disassociated AP count.

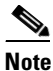

The disassociated access points with model and serial number as *null* or "values are filtered out from the Executive Summary reports.

#### Figure 14-40 Executive Summary Report Results

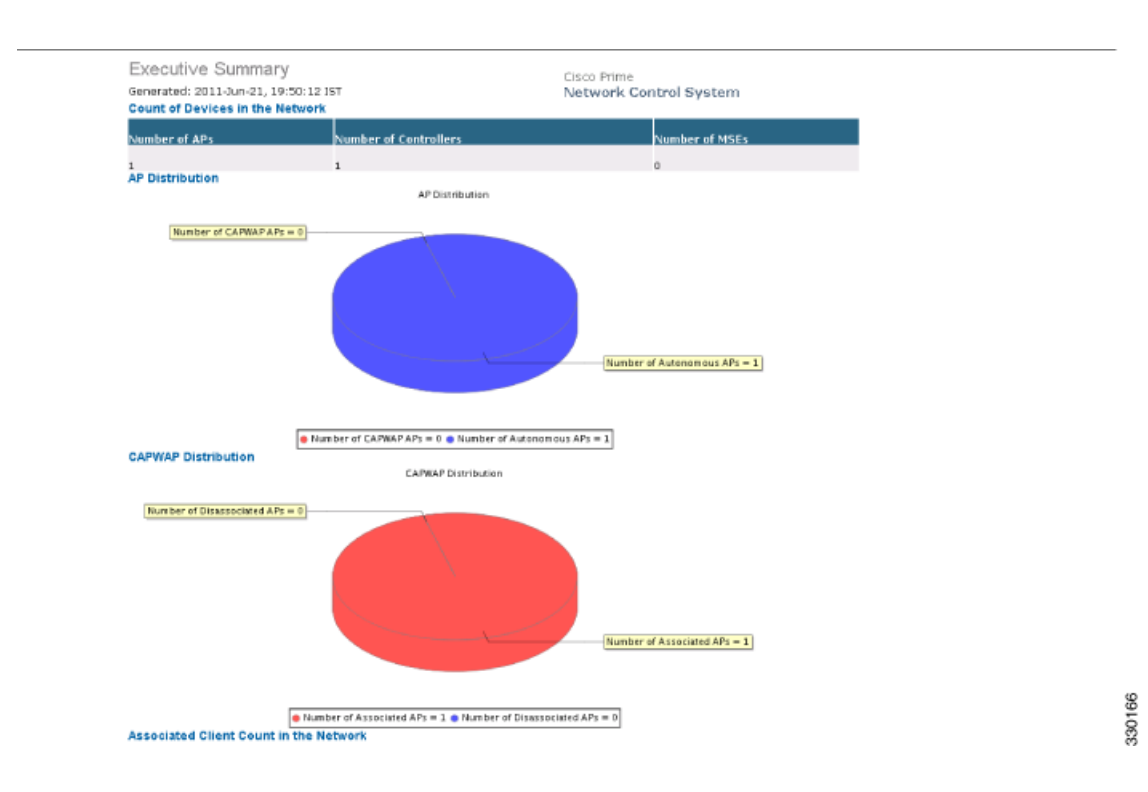

# **Preferred Calls**

This report displays the access points with preferred calls made on the wireless network.

Click **Preferred Calls** from the Report Launch Pad to open the Preferred Calls Reports page. From this page, you can enable, disable, delete, or run currently saved reports. See the "Managing Current Reports" section on page 14-14 for more information.

To create a new report, click **New** from the Report Launch Pad or from the Executive Summary Reports page. See the "Configuring a Preferred Calls Report" section on page 14-149 and the "Performance Reports" section on page 14-150 for more information.

# **Configuring a Preferred Calls Report**

This section describes how to configure a Preferred Calls report.

#### Settings

- Report Title—If you plan to use this as a saved report, enter a report name.
- Report by
  - AP by Controller—Choose All Controllers > All Access Points from the Report Criteria page, or click Edit to select a specific device.
  - AP by Floor Area—Choose All Campuses > All Buildings > All Floors > All Access Points from the Report Criteria page, or click Edit to select a specific device.
  - AP by Outdoor Area—Choose All Campuses > All Outdoor Areas > All Access Points from the Report Criteria page, or click Edit to select a specific device.

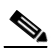

- **Note** In the Report Criteria page, click **Select** to confirm your filter criteria or **Close** to return to the previous page.
- Protocol—Choose 802.11 a/n, 802.11 b/g/n, or both.
- Reporting Period
  - Last-Select the Last radio button and choose a period of time from the drop-down list.
  - From—Select the **From** radio button and enter the From and To dates and times. You can type a date in the text box or click the calendar icon to choose a date. Choose the hours and minutes from the drop-down lists.

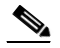

**Note** The reporting period is based on the alarm last seen time. The times are in the UTC time zone.

#### Schedule

If you plan to run this report at a later time or as a recurring report, enter the scheduling parameters. See the "Creating and Running a New Report" section on page 14-6 for more information on scheduling a report.

# **Performance Reports**

Click **New** for a Performance Report type to create a new report. See the "Creating and Running a New Report" section on page 14-6 for more information.

Click a report type to view currently saved report templates. From this page, you can enable, disable, delete, or run currently saved report templates. See the "Managing Current Reports" section on page 14-14 for more information.

This section describes the Performance reports and contains the following topics:

- 802.11 Counters, page 14-150
- Coverage Hole, page 14-153
- Network Utilization, page 14-155
- Traffic Stream Metrics, page 14-157
- Tx Power and Channel, page 14-160
- VoIP Calls Graph, page 14-162
- VoIP Calls Table, page 14-163
- Voice Statistics, page 14-165

# 802.11 Counters

This report displays counters for access points at the MAC layer. Statistics such as error frames, fragment counts, RTS/CTS frame count, and retried frames are generated based on the filtering criteria and can help interpret performance (and problems, if any) at the MAC layer.

Click **802.11 Counters** from the Report Launch Pad to open the 802.11 Counters Reports page. From this page, you can enable, disable, delete, or run currently saved report templates. See the "Managing Current Reports" section on page 14-14 for more information.

To create a new report, click **New** from the Report Launch Pad or from the 802.11 Counters Reports page. See the "Configuring an 802.11 Counters Report" section on page 14-150 and the "802.11 Counters Report Results" section on page 14-152 for more information.

## **Configuring an 802.11 Counters Report**

This section describes how to configure an 802.11 Counters report.

#### Settings

- Report Title—If you plan to use this as a saved report template, enter a report name.
- Report by
  - AP by Controller—Choose All Controllers > All Access Points from the Report Criteria page, or click Edit to choose a specific device.
  - AP by Floor Area—Choose All Campuses > All Buildings > All Floors > All Access Points from the Report Criteria page, or click Edit to choose a specific device.
  - AP by Outdoor Area—Choose All Campuses > All Outdoor Areas > All Access Points from the Report Criteria page, or click Edit to choose a specific device.

**Note** In the Report Criteria page, click **Select** to confirm your filter criteria or **Close** to return to the previous page.

- Protocol—Choose **802.11 a/n**, **802.11 b/g/n**, or both.
- Reporting Period
  - Last—Select the Last radio button and choose a period of time from the drop-down list.
  - From—Select the From radio button and enter the From and To dates and times. You can type
    a date in the text box or click the calendar icon to choose a date. Choose the hours and minutes
    from the drop-down lists.

# 

**Note** The reporting period is based on the alarm last seen time. The times are in the UTC time zone.

#### Schedule

If you plan to run this report at a later time or as a recurring report, enter the scheduling parameters. See the "Creating and Running a New Report" section on page 14-6 for more information on scheduling a report.

#### **Customize Report Form**

The Customize Report Form allows you to customize the report results. See the "Creating and Running a New Report" section on page 14-6 for more information on customizing report results.

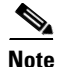

Fields that appear in blue font in the Data fields to include list are mandatory fields for this subreport.

802.11 Counters report results contain the following information:

- Time—The date and time of the count.
- AP Name—The name of the applicable access point.
- Slot—The slot number.
- Radio Type—802.11a/n or 802.11b/g/n.
- Tx Fragment Count—The number of successfully received MPDUs of type Data or Management.
- Rx Fragment Count—The total number of packets received that were less than 64 octets in length (excluding framing bits but including FCS octets).
- FCS Error Count—The number of FCS errors detected in a received MPDU.
- Retry Count—The number of MSDUs successfully transmitted after one or more retransmissions.
- Multicast Rx Frame Count—The number of MSDUs received with the multicast bit set in the destination MAC address.
- Multicast Tx Frame Count—The number of times a multicast bit is set in the destination MAC address of a successfully transmitted MSDU. Operating as an STA in an ESS, where these frames are directed to the access point, implies having received an acknowledgment to all associated MPDUs.

- Tx Failed Count—The number of MSDUs successfully transmitted after one or more retransmissions.
- Multiple Retry Count—The number of MSDUs successfully transmitted after more than one retransmission.
- Frame Duplicate Count—The number of times a frame is received that the Sequence Control field indicates is a duplicate.
- Tx Frame Count—The number of successfully transmitted MSDUs.
- RTS Success Count—The number of times a CTS is received in response to an RTS.
- RTS Failure Count—The number of times a CTS is not received in response to an RTS.
- ACK Failure Count—The number of times an ACK is not received when expected.
- WEP Undecryptable Count—The number of times a frame is received with the WEP subfield of the Frame Control field set to one and the WEPOn value for the key mapped to the MAC address of the AT indicates that the frame should not have been encrypted or that frame is discarded due to the receiving STA not implementing the privacy option.

## **802.11 Counters Report Results**

The following are potential results for an 802.11 Counters report, depending on how the report is customized (see Figure 14-41):

- Time (mandatory column)
- AP Name (mandatory column)
- Slot (mandatory column)
- AP MAC Address (mandatory column)
- Radio Type—802.11a/n or 802.11b/g/n.
- Tx Fragment Count—The number of successfully received MPDUs of type Data or Management.
- Rx Fragment Count—The total number of packets received that were less than 64 octets in length (excluding framing bits but including FCS octets).
- FCS Error Count—The number of FCS errors detected in a received MPDU.
- Retry Count—The number of MSDUs successfully transmitted after one or more retransmissions.
- Multicast Rx Frame Count—The number of MSDUs received with the multicast bit set in the destination MAC address.
- Multicast Tx Frame Count—The number of time a multicast bit is set in the destination MAC address of a successfully transmitted MSDU. When operating as a STA in an ESS, where these frames are directed to the access point, this implies having received an acknowledgment to all associated MPDUs.
- Tx Failed Count—The number of unsuccessful MSDUs transmissions.
- Multiple Retry Count—The number of MSDUs successfully transmitted after more than one retransmission.
- Frame Duplicate Count—The number of times a frame is received that the Sequence Control field indicates is a duplicate.
- Tx Frame Count—The number of successfully transmitted MSDUs.
- RTS Success Count—The number of times a CTS is received in response to an RTS.

- RTS Failure Count—The number of times a CTS is not received in response to an RTS.
- ACK Failure Count—The number of times an ACK is not received when expected.
- WEP Undecryptable Count—The number of times a frame is received with the WEP subfield of the Frame Control field set to one and the WEPOn value for the key mapped to the AT MAC address indicates that the frame should not have been encrypted or that frame is discarded due to the receiving STA not implementing the privacy option.

#### Figure 14-41 802.11 Counters Report Results

| 802.11 Counte                            | rs                 |                        |                   | Cisco Pr   | ime                     |                         |                       |                        |      |
|------------------------------------------|--------------------|------------------------|-------------------|------------|-------------------------|-------------------------|-----------------------|------------------------|------|
| Generated: 2011-May                      | (-18, 18:03:22 UTC | Network Control System |                   |            |                         |                         |                       |                        |      |
| Report By: AP By Conf                    | troller            |                        |                   |            |                         |                         |                       |                        |      |
| Protocol: 802.11a/n                      |                    |                        |                   |            |                         |                         |                       |                        |      |
| Reporting Period: Las<br>802.11 Counters | t 2 days           |                        |                   |            |                         |                         |                       |                        |      |
| Time                                     | AP Name            | Slot                   | Base Radio MAC    | Radio Type | Tx<br>Fragment<br>Count | Rx<br>Fragment<br>Count | FCS<br>Error<br>Count | Retr <b>y</b><br>Count |      |
| 2011-May-16, 18:59:59<br>UTC             | AP0019.56b0.89e2   | 1                      | 00:19:07:c6:5e:00 | 802.11a    | 0                       | 0                       | 0                     | 0                      |      |
| 2011-May-16, 19:59:59<br>UTC             | AP0019.56b0.89e2   | 1                      | 00:19:07:c6:5e:00 | 802.11a    | 0                       | 0                       | 0                     | 0                      |      |
| 2011-May-16, 20:59:59<br>UTC             | AP0019.56b0.89e2   | 1                      | 00:19:07:c6:5e:00 | 802.11a    | 0                       | 0                       | 0                     | 0                      |      |
| 2011-May-16, 21:59:59<br>UTC             | AP0019.56b0.89e2   | 1                      | 00:19:07:c6:5e:00 | 802.11a    | 0                       | 0                       | 0                     | 0                      |      |
| 2011-May-16, 22:59:59<br>UTC             | AP0019.56b0.89e2   | 1                      | 00:19:07:c6:5e:00 | 802.11a    | 0                       | 0                       | 0                     | 0                      |      |
| 2011-May-16, 23:59:59<br>UTC             | AP0019.56b0.89e2   | 1                      | 00:19:07:c6:5e:00 | 802.11a    | 0                       | 0                       | 0                     | 0                      |      |
| 2011-May-17, 00:59:59<br>UTC             | AP0019.56b0.89e2   | 1                      | 00:19:07:c6:5e:00 | 802.11a    | 0                       | 0                       | 0                     | 0                      | 69   |
| 2011-May-17, 01:59:59<br>UTC             | AP0019.56b0.89e2   | 1                      | 00:19:07:c6:5e:00 | 802.11a    | 0                       | 0                       | 0                     | 0                      | 2518 |

# **Coverage Hole**

This report identifies the location of potential coverage holes in your network and whether they occur more frequently at a given spot. This report can help you modify RRM settings or determine if additional access points are needed to provide coverage in sparsely deployed areas. It runs on the alarm table and shows both the alarm generation time, the cleared time (if cleared), and the state of the alarm (active or cleared).

Click **Coverage Hole** from the Report Launch Pad to open the Coverage Hole Reports page. From this page, you can enable, disable, delete, or run currently saved report templates. See the "Managing Current Reports" section on page 14-14 for more information.

To create a new report, click **New** from the Report Launch Pad or from the Coverage Hole Reports page. See the "Configuring a Coverage Hole Report" section on page 14-153 and the "Coverage Hole Report Results" section on page 14-155 for more information.

# **Configuring a Coverage Hole Report**

This section describes how to configure a Coverage Hole report.

#### Settings

• Report Title—If you plan to use this as a saved report template, enter a report name.

- Report by
  - AP by Controller—Choose All Controllers > All Access Points from the Report Criteria page, or click Edit to choose a specific device.
  - AP by Floor Area—Choose All Campuses > All Buildings > All Floors > All Access Points from the Report Criteria page, or click Edit to choose a specific device.
  - AP by Outdoor Area—Choose All Campuses > All Outdoor Areas > All Access Points from the Report Criteria page, or click Edit to choose a specific device.

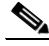

**Note** In the Report Criteria page, click **Select** to confirm your filter criteria or **Close** to return to the previous page.

- Reporting Period
  - Last—Select the Last radio button and choose a period of time from the drop-down list.
  - From—Select the From radio button and enter the From and To dates and times. You can type
    a date in the text box or click the calendar icon to choose a date. Choose the hours and minutes
    from the drop-down lists.

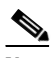

**Note** The reporting period is based on the alarm last seen time. The times are in the UTC time zone.

#### Schedule

If you plan to run this report at a later time or as a recurring report, enter the scheduling parameters. See the "Creating and Running a New Report" section on page 14-6 for more information on scheduling a report.

#### **Customize Report Form**

The Customize Report Form allows you to customize the report results. See the "Creating and Running a New Report" section on page 14-6 for more information on customizing report results.

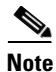

Fields that appear in blue font in the Data fields to include list are mandatory fields for this subreport.

Coverage Hole report results contain the following information:

- Time—The date and time the coverage hole was detected.
- State—Clear or Active.
- AP Base Radio MAC Address—The MAC address of the access point base radio.
- AP Name—The name of the access point on which the coverage hole was detected.
- Radio Type—802.11a/n or 802.11b/g/n.
- Failed Clients.
- Total Clients.
- Threshold RSSI.
- Worst Client MAC.

• Worst Client RSSI.

## **Coverage Hole Report Results**

The following are potential results for a Coverage Hole report, depending on how the report is customized (see Figure 14-42):

- Time (mandatory column)—Indicates the date and time that the alarm was generated or cleared (depending on the current state).
- State (mandatory column)—Active or cleared.
- AP Name (mandatory column)—The name of the access point on which the coverage hole was detected.
- Radio Type (mandatory column)—802.11a/n or 802.11b/g/n.
- AP Base Radio MAC Address.
- Failed Clients—The number of clients that have failed due to coverage hole issues.
- Total Clients-The number of total clients associated to this access point.
- Threshold RSSI—The lowest Received Signal Strength Indicator limit.
- Worst Client MAC—The MAC address of the client most affected by coverage hole issues.
- Worst Client RSSI—The Received Signal Strength Indicator of the client most affected by coverage hole issues.

| Coverage Hole                                             |            |                    | Cisco Prime<br>Network Control System |                   |                  |                         |      |  |  |  |
|-----------------------------------------------------------|------------|--------------------|---------------------------------------|-------------------|------------------|-------------------------|------|--|--|--|
| Generated: 2011-May-18, 18                                | :06:33.010 |                    |                                       |                   |                  |                         |      |  |  |  |
| Report By: AP By Controller                               |            |                    |                                       |                   |                  |                         |      |  |  |  |
| Reporting Period: Last 1 day<br>Coverage Holes in the Net | work       |                    |                                       |                   |                  |                         |      |  |  |  |
| notificationTimestamp                                     | State      | AP Name            | Radio Type                            | Failed<br>Clients | Total<br>Clients | Worst<br>Client<br>RSSI |      |  |  |  |
| 2011-May-18, 14:46:55 UTC                                 | Clear      | SJC11-11A-AP3-P099 | 802.11b/g                             | o                 | 0                | 0                       |      |  |  |  |
| 2011-May-17, 19:19:14 UTC                                 | Active     | SJC11-11A-AP3-P099 | 802.11b/g                             | 1                 | 1                | -82                     |      |  |  |  |
| 2011-May-17, 19:20:47 UTC                                 | Clear      | SJC11-11A-AP3-P099 | 802.11b/g                             | O                 | 0                | 0                       |      |  |  |  |
| 2011-May-17, 19:22:21 UTC                                 | Active     | SJC11-11A-AP3-P099 | 802.11b/g                             | 1                 | 1                | -84                     |      |  |  |  |
| 2011-May-17, 19:23:54 UTC                                 | Clear      | SJC11-11A-AP3-P099 | 802.11b/g                             | O                 | 0                | 0                       |      |  |  |  |
| 2011-May-17, 19:42:36 UTC                                 | Active     | SJC11-11A-AP3-P099 | 802.11b/g                             | 1                 | 1                | -81                     |      |  |  |  |
| 2011-May-17, 19:48:49 UTC                                 | Clear      | SJC11-11A-AP3-P099 | 802.11b/g                             | o                 | 0                | o                       |      |  |  |  |
| 2011-May-17, 19:51:56 UTC                                 | Active     | SJC11-11A-AP3-P099 | 802.11b/g                             | 1                 | 1                | -82                     | 382  |  |  |  |
| 2011-May-17, 19:53:30 UTC                                 | Clear      | SJC11-11A-AP3-P099 | 802.11b/g                             | 0                 | 0                | 0                       | 2518 |  |  |  |

#### Figure 14-42 Coverage Hole Report Results

# **Network Utilization**

This report shows the overall network utilization based on the aggregated port utilization of all controllers on your network. These statistics can help identify current network performance and help with capacity planning for future scalability needs.

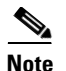

Average utilization (%) is the percentage of utilization where utilization is calculated as ((Tx+Rx)/Bandwidth).

Click **Network Utilization** from the Report Launch Pad to open the Network Utilization Reports page. From this page, you can enable, disable, delete, or run currently saved report templates. See the "Managing Current Reports" section on page 14-14 for more information.

To create a new report, click **New** from the Report Launch Pad or from the Network Utilization Reports page. See the "Configuring a Network Utilization Report" section on page 14-156 and the "Network Utilization Report Results" section on page 14-157 for more information.

## **Configuring a Network Utilization Report**

This section describes how to configure a Network Utilization report.

#### Settings

- Report Title—If you plan to use this as a saved report template, enter a report name.
- Reporting Period
  - Last—Select the Last radio button and choose a period of time from the drop-down list.
  - From—Select the **From** radio button and enter the From and To dates and times. You can type a date in the text box or click the calendar icon to choose a date. Choose the hours and minutes from the drop-down lists.

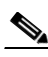

**Note** The reporting period is based on the alarm last seen time. The times are in the UTC time zone.

#### Schedule

If you plan to run this report at a later time or as a recurring report, enter the scheduling parameters. See the "Creating and Running a New Report" section on page 14-6 for more information on scheduling a report.

#### Customize Report Form

The Customize Report Form allows you to customize the report results. See the "Creating and Running a New Report" section on page 14-6 for more information on customizing report results.

Note

Fixed columns appear in blue font and cannot be moved to the Available data fields column.

Network Utilization report results contain the following information:

- Time
- Average Utilization (%)—The average aggregated (totalDeltaBits/bandwidth) on all controllers.
- Average Tx (Mbps)—The average aggregated received Mbps of all ports on all controllers.
- Average Rx (Mbps)—The average aggregated (totalDeltaBits/bandwidth) on all controllers.

## **Network Utilization Report Results**

Network utilization is based on the average utilization of all the controllers in the network.

The following information is displayed for a Network Utilization report (see Figure 14-43):

- Time (mandatory column)
- Average Utilization (%) (mandatory column)—Average aggregated (totalDeltaBits/bandwidth) on all controllers.

| Note | Average uti |
|------|-------------|
|      |             |

ilization (%) is the percentage of utilization where utilization is calculated as ((Tx+Rx)/Bandwidth).

- Average Transmitting (in Mbps)—Average aggregated transmitted Megabytes of all ports on all controllers.
- Average Receiving (in Mbps)—Average aggregated received Megabytes of all ports on all controllers.

#### Figure 14-43 Network Utilization Report Results

| Network Utilization                                     | Cisco                                  | Drime              |                   |
|---------------------------------------------------------|----------------------------------------|--------------------|-------------------|
| Generated: 2011-May-18, 18:08:30 UTC                    | Netw                                   | ork Control Syster | n                 |
| Reporting Period: Last 2 days<br>Network Utilization    |                                        |                    |                   |
| Network utilization is based on the average utilization | of all the controllers in the network. |                    |                   |
| Time                                                    | Average Utilization (%)                | Average Tx (Mbps)  | Average Rx (Mbps) |
| 2011-May-16, 18:59:59 UTC                               | 0.09                                   | 0.48               | 0.45              |
| 2011-May-16, 19:59:59 UTC                               | 0.10                                   | 0.45               | 0.48              |
| 2011-May-16, 20:59:59 UTC                               | 0.10                                   | 0.49               | 0.59              |
| 2011-May-16, 21:59:59 UTC                               | 0.11                                   | 0.50               | 0.51              |
| 2011-May-16, 22:59:59 UTC                               | 0.08                                   | 0.44               | 0.47              |
| 2011-May-16, 23:59:59 UTC                               | 0.12                                   | 0.58               | 0.66              |
| 2011-May-17, 00:59:59 UTC                               | 0.09                                   | 0.44               | 0.49              |
| 2011-May-17, 01:59:59 UTC                               | 0.08                                   | 0.44               | 0.41 9            |
| 2011-May-17, 02:59:59 UTC                               | 0.08                                   | 0.44               | 0.43              |

# **Traffic Stream Metrics**

This report can be useful in determining the current and historical quality of service (QoS) for given clients at the radio level. It also displays uplink and downlink statistics such as packet loss rate, average queuing delay, distribution of delayed packets, and roaming delays.

Click Traffic Stream Metrics from the Report Launch Pad to open the Traffic Stream Metrics Reports page. From this page, you can enable, disable, delete, or run currently saved report templates. See the "Managing Current Reports" section on page 14-14 for more information.

To create a new report, click New from the Report Launch Pad or from the Traffic Stream Metrics Reports page. See the "Configuring a Traffic Stream Metrics Report" section on page 14-158 and the "Traffic Stream Metrics Report Results" section on page 14-159 for more information.

# **Configuring a Traffic Stream Metrics Report**

This section describes how to configure a Traffic Stream Metrics report.

#### Settings

- Report Title—If you plan to use this as a saved report template, enter a report name.
- Report by
  - AP by Controller—Choose All Controllers > All Access Points from the Report Criteria page, or click Edit to choose a specific device.
  - AP by Floor Area—Choose All Campuses > All Buildings > All Floors > All Access Points from the Report Criteria page, or click Edit to choose a specific device.
  - AP by Outdoor Area—Choose All Campuses > All Outdoor Areas > All Access Points from the Report Criteria page, or click Edit to choose a specific device.

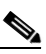

**Note** In the Report Criteria page, click **Select** to confirm your filter criteria or **Close** to return to the previous page.

- Protocol—Choose 802.11 a/n, 802.11 b/g/n, or both.
- Reporting Period
  - Last—Select the Last radio button and choose a period of time from the drop-down list.
  - From—Select the **From** radio button and enter the From and To dates and times. You can type a date in the text box or click the calendar icon to choose a date. Choose the hours and minutes from the drop-down lists.

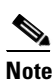

The reporting period is based on the alarm last seen time. The times are in the UTC time zone.

### Schedule

If you plan to run this report at a later time or as a recurring report, enter the scheduling parameters. See the "Creating and Running a New Report" section on page 14-6 for more information on scheduling a report.

#### **Customize Report Form**

The Customize Report Form allows you to customize the report results. See the "Creating and Running a New Report" section on page 14-6 for more information on customizing report results.

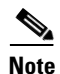

Fields that appear in blue font in the Data fields to include list are mandatory fields for this subreport.

Traffic Stream Metrics report results contain the following information:

- Time—Date and time the statistics were recorded.
- MAC address—The MAC address of the access point.
- AP Name—The access point name.

- Radio Type—802.11a/n or 802.11b/g/n.
- Average Queuing Delay (Downlink)—The average queuing delay for downlinks.
- Average Queuing Delay (Uplink)—The average queuing delay for uplinks.
- % Packet with less than 10 ms delay (downlink)—The percentage of packets that have a queuing delay of less than 10 milliseconds for a downlink.
- % Packet with less than 10 ms delay (uplink)—The percentage of packets that have a queuing delay of less than 10 milliseconds for an uplink.
- % Packet with more than 10 < 20 ms delay (downlink)—The percentage of packets that have a queuing delay of more than 10 but less than 20 milliseconds for a downlink.
- % Packet with more than 10 < 20 ms delay (uplink)—The percentage of packets that have a queuing delay of more than 10 but less than 20 milliseconds for an uplink.
- % Packet with more than 20 < 40 ms delay (downlink)—The percentage of packets that have a queuing delay of more than 20 but less than 40 milliseconds for a downlink.
- % Packet with more than 20 < 40 ms delay (uplink)—The percentage of packets that have a queuing delay of more than 20 but less than 40 milliseconds for an uplink.
- % Packet with more than 40 ms delay (downlink)—The percentage of packets that have a queuing delay of more than 40 milliseconds for a downlink.
- % Packet with more than 40 ms delay (uplink)—The percentage of packets that have a queuing delay of more than 40 milliseconds for an uplink.
- Packet Loss Ratio (Downlink)—The ratio of lost packets for downlinks.
- Packet Loss Ratio (Uplink)—The ratio of lost packets for uplinks.
- Total Packet Count (Downlink)—The total number of downlink packets.
- Total Packet Count (Uplink)—The total number of uplink packets.
- Roaming Count—Number of packets exchanged for roaming negotiations in this 90-second metrics page.
- Roaming Delay—Roaming delay in milliseconds.

## **Traffic Stream Metrics Report Results**

The following are potential results for a Traffic Stream Metrics report, depending on how the report is customized (see Figure 14-44):

- Time (mandatory column).
- MAC Address (mandatory column).
- AP Name (mandatory column).
- Radio Type (mandatory column).
- Average Queuing Delay (Downlink) (mandatory column).
- Average Queuing Delay (Uplink) (mandatory column).
- % Packet with less than 10 ms delay (downlink)—The percentage of packets that have a queuing delay of less than 10 milliseconds for a downlink.
- % Packet with less than 10 ms delay (uplink)—The percentage of packets that have a queuing delay of less than 10 milliseconds for an uplink.

- % Packet with more than 10 < 20 ms delay (downlink)—The percentage of packets that have a queuing delay of more than 10 but less than 20 milliseconds for a downlink.
- % Packet with more than 10 < 20 ms delay (uplink)—The percentage of packets that have a queuing delay of more than 10 but less than 20 milliseconds for an uplink.
- % Packet with more than 20 < 40 ms delay (downlink)—The percentage of packets that have a queuing delay of more than 20 but less than 40 milliseconds for a downlink.
- % Packet with more than 20 < 40 ms delay (uplink)—The percentage of packets that have a queuing delay of more than 20 but less than 40 milliseconds for an uplink.
- % Packet with more than 40 ms delay (downlink)—The percentage of packets that have a queuing delay of more than 40 milliseconds for a downlink.
- % Packet with more than 40 ms delay (uplink)—The percentage of packets that have a queuing delay of more than 40 milliseconds for an uplink.
- Packet Loss Ratio (Downlink)—The ratio of lost packets for downlinks.
- Packet Loss Ratio (Uplink)—The ratio of lost packets for uplinks.
- Total Packet Count (Downlink)—The total number of downlink packets.
- Total Packet Count (Uplink)—The total number of uplink packets.
- Roaming Count—Number of packets exchanged for roaming negotiations in this 90 seconds metrics page.
- Roaming Delay—Roaming delay in milliseconds.

#### Figure 14-44 Traffic Stream Metrics Report Results

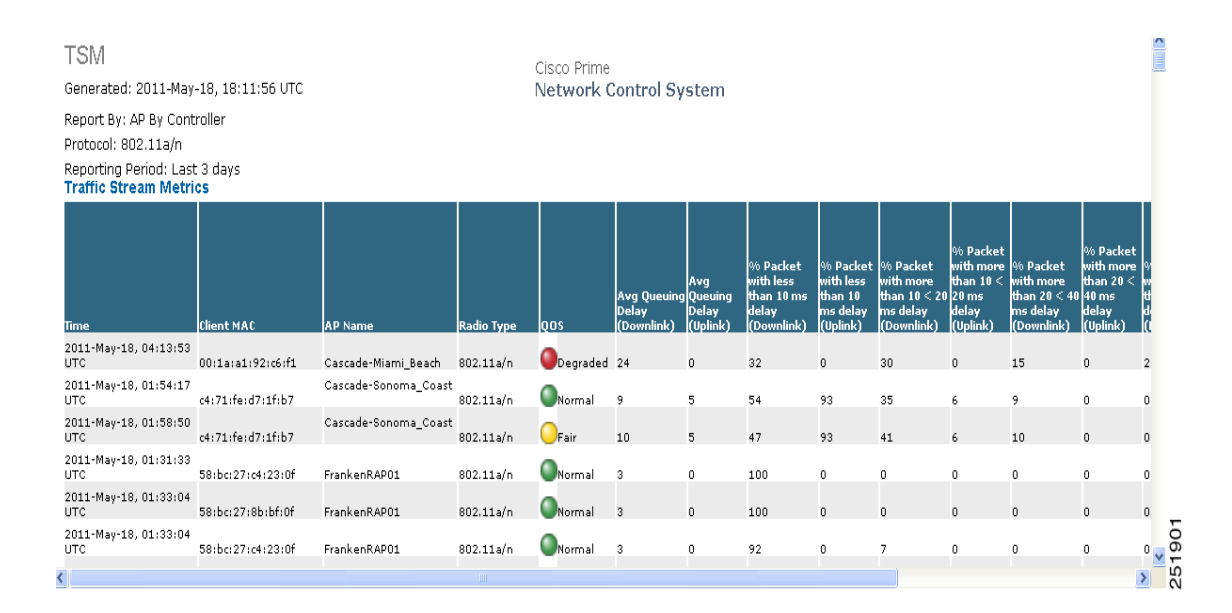

# **Tx Power and Channel**

This report displays the channel plan assignment and transmit power level trends of devices based on the filtering criteria used when the report was generated. It helps to identify unexpected behavior or issues with network performance.

Click **Tx Power and Channel** from the Report Launch Pad to open the Tx Power and Channel Reports page. From this page, you can enable, disable, delete, or run currently saved report templates. See the "Managing Current Reports" section on page 14-14 for more information.

To create a new report, click **New** from the Report Launch Pad or from the Tx Power and Channel Reports page. See the "Configuring a Tx Power and Channel Report" section on page 14-161 and the "Tx Power and Channel Report Results" section on page 14-161 for more information.

## **Configuring a Tx Power and Channel Report**

This section describes how to configure a Tx Power and Channel report.

#### Settings

- Report Title—If you plan to use this as a saved report template, enter a report name.
- Report by
  - AP by Controller—Choose All Controllers > All Access Points from the Report Criteria page, or click Edit to choose a specific device.
  - AP by Floor Area—Choose All Campuses > All Buildings > All Floors > All Access Points from the Report Criteria page, or click Edit to choose a specific device.
  - AP by Outdoor Area—Choose All Campuses > All Outdoor Areas > All Access Points from the Report Criteria page, or click Edit to choose a specific device.

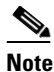

In the Report Criteria page, click **Select** to confirm your filter criteria or **Close** to return to the previous page.

- Protocol—Choose 802.11 a/n, 802.11 b/g/n, or both.
- Reporting Period
  - Last—Select the Last radio button and choose a period of time from the drop-down list.
  - From—Select the From radio button and enter the From and To dates and times. You can type
    a date in the text box or click the calendar icon to choose a date. Choose the hours and minutes
    from the drop-down lists.

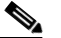

**Note** The reporting period is based on the alarm last seen time. The times are in the UTC time zone.

#### Schedule

If you plan to run this report at a later time or as a recurring report, enter the scheduling parameters. See the "Creating and Running a New Report" section on page 14-6 for more information on scheduling a report.

## **Tx Power and Channel Report Results**

The following information is displayed for a Tx Power and Channel report (see Figure 14-45):

• Transmit power level for each access point during the specified period of time.

• Channel number for each access point during the specified period of time.

# Tx Power and Channel Cisco Prime Generated: 2011-May-18, 18:14:38 UTC Network Control System Report By: AP By Controller Protocol: 802:11a/n Reporting Period: Last 3 days Tx Power and Channel Tx Power and Channel Tx Power of AP AP0019.56b0.89e2 with MAC address 00:19:07:c6:5e:00 on controller Cisco\_d5:02:4f Image: Control System Image: Cisco Prime Image: Control System Statistic Control System

#### Figure 14-45 Tx Power and Channel Report Results

# **VoIP Calls Graph**

This report helps analyze wireless network usage from a voice perspective by providing details such as the number and duration of VoIP calls (per radio) on the network over time. To be able to gather useful data from this report, VoIP snooping must be enabled on the WLAN. This report displays information in a graph.

Click **VoIP Calls Graph** from the Report Launch Pad to open the VoIP Calls Graph Reports page. From this page, you can enable, disable, delete, or run currently saved report templates. See the "Managing Current Reports" section on page 14-14 for more information.

To create a new report, click **New** from the Report Launch Pad or from the VoIP Calls Graph Reports page. See the "Configuring a VoIP Calls Graph Report" section on page 14-162 and the "VoIP Calls Report Results" section on page 14-163 for more information.

# **Configuring a VoIP Calls Graph Report**

This section describes how to configure a VoIP Calls Graph report.

#### Settings

- Report Title—If you plan to use this as a saved report template, enter a report name.
- Report by
  - AP by Controller—Choose All Controllers > All Access Points from the Report Criteria page, or click Edit to choose a specific device.
  - AP by Floor Area—Choose All Campuses > All Buildings > All Floors > All Access Points from the Report Criteria page, or click Edit to choose a specific device.

 AP by Outdoor Area—Choose All Campuses > All Outdoor Areas > All Access Points from the Report Criteria page, or click Edit to choose a specific device.

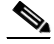

**Note** In the Report Criteria page, click **Select** to confirm your filter criteria or **Close** to return to the previous page.

- Protocol—Choose 802.11 a/n, 802.11 b/g/n, or both.
- Reporting Period
  - Last—Select the Last radio button and choose a period of time from the drop-down list.
  - From—Select the From radio button and enter the From and To dates and times. You can type
    a date in the text box or click the calendar icon to choose a date. Choose the hours and minutes
    from the drop-down lists.

# 

**Note** The reporting period is based on the alarm last seen time. The times are in the UTC time zone.

#### Schedule

If you plan to run this report at a later time or as a recurring report, enter the scheduling parameters. See the "Creating and Running a New Report" section on page 14-6 for more information on scheduling a report.

## **VoIP Calls Report Results**

The following information is displayed for a VoIP Calls Graph report:

- Number of attempted VoIP calls per radio during the specified period of time.
- Duration (in seconds) of VoIP calls.

# **VoIP Calls Table**

This report helps analyze wireless network usage from a voice perspective by providing details such as the number and duration of VoIP calls (per radio) on the network over time. To be able to gather useful data from this report, VoIP snooping must be enabled on the WLAN. This report displays information in a table.

Click **VoIP Calls Table** from the Report Launch Pad to open the VoIP Calls Table Reports page. From this page, you can enable, disable, delete, or run currently saved report templates. See the "Managing Current Reports" section on page 14-14 for more information.

To create a new report, click **New** from the Report Launch Pad or from the VoIP Calls Table Reports page. See the "Configuring a VoIP Calls Table Report" section on page 14-163 and the "VoIP Calls Table Results" section on page 14-164 for more information.

# **Configuring a VoIP Calls Table Report**

This section describes how to configure a VoIP Calls Table report.

#### **Settings**

- Report Title—If you plan to use this as a saved report template, enter a report name.
- Report by
  - AP by Controller—Choose All Controllers > All Access Points from the Report Criteria page, or click Edit to choose a specific device.
  - AP by Floor Area—Choose All Campuses > All Buildings > All Floors > All Access Points from the Report Criteria page, or click Edit to choose a specific device.
  - AP by Outdoor Area—Choose All Campuses > All Outdoor Areas > All Access Points from the Report Criteria page, or click Edit to choose a specific device.

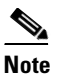

In the Report Criteria page, click **Select** to confirm your filter criteria or **Close** to return to the previous page.

- Protocol—Choose 802.11 a/n, 802.11 b/g/n, or both.
- Reporting Period
  - Last—Select the Last radio button and choose a period of time from the drop-down list.
  - From—Select the From radio button and enter the From and To dates and times. You can type
    a date in the text box or click the calendar icon to choose a date. Choose the hours and minutes
    from the drop-down lists.

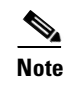

The reporting period is based on the alarm last seen time. The times are in the UTC time zone.

#### Schedule

If you plan to run this report at a later time or as a recurring report, enter the scheduling parameters. See the "Creating and Running a New Report" section on page 14-6 for more information on scheduling a report.

# **VoIP Calls Table Results**

This report displays the same information as the VoIP Calls Graph report but the information is displayed in a table instead of a graph.

The following information is displayed for a VoIP Calls Table report (see Figure 14-46):

- Number of attempted VoIP calls per radio during the specified period of time.
- Duration (in seconds) of VoIP calls.

| VoIP Calls Table<br>Generated: 2011-May-18, 18:19:24 UTC<br>Report By: AP By Controller<br>Protocol: 802-11a/n<br>Reporting Period: Last 3 days<br>VoIP Calls Table<br>This reports only on SIP calls. | Cisco Prime<br>Network Contr | rol System               |
|----------------------------------------------------------------------------------------------------|------------------------------|--------------------------|
| AP Name                                                                                                    | 802.11a/n Count              | 802.11a/n Duration (sec) |
| Pole19_c2                                                                                                    | 0                            | 0                        |
| SJC14-42A-IDS1                                                                                                    | 0                            | 0                        |
| SJC18-22A-AP103                                                                                                    | 0                            | 0                        |
| SJC14-22A-SR1                                                                                                    | 0                            | 0                        |
| SJC18-21A-AP164                                                                                                    | 0                            | 0                        |
| AP0022.55a0.4e0a                                                                                                    | 0                            | 0                        |
| SJC24-22A-AP16                                                                                                    | 0                            | 0 0                      |
| SJC24-22A-AP15                                                                                                    | 0                            | 25190<br>25190           |

#### Figure 14-46 VolP Calls Table Results

# **Voice Statistics**

This report helps analyze wireless network usage from a voice perspective by providing details such as percentage of bandwidth used by voice clients, voice calls, roaming calls, and rejected calls (per radio) on the network. To be able to gather useful data from this report, make sure Call Admission Control (CAC) is supported on voice clients.

Note

Voice Statistics reports only apply to clients that support Call Admission Control (CAC) and have CAC enabled.

Click **Voice Statistics** from the Report Launch Pad to open the Voice Statistics Reports page. From this page, you can enable, disable, delete, or run currently saved report templates. See the "Managing Current Reports" section on page 14-14 for more information.

To create a new report, click **New** from the Report Launch Pad or from the Voice Statistics Reports page. See the "Configuring a Voice Statistics Report" section on page 14-165 and the "Voice Statistics Results" section on page 14-166 for more information.

# **Configuring a Voice Statistics Report**

This section describes how to configure a Voice Statistics report.

Settings

- Report Title—If you plan to use this as a saved report template, enter a report name.
- Report by
  - AP by Controller—Choose All Controllers > All Access Points from the Report Criteria page, or click Edit to choose a specific device.

- AP by Floor Area—Choose All Campuses > All Buildings > All Floors > All Access Points from the Report Criteria page, or click Edit to choose a specific device.
- AP by Outdoor Area—Choose All Campuses > All Outdoor Areas > All Access Points from the Report Criteria page, or click Edit to choose a specific device.

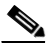

**Note** In the Report Criteria page, click **Select** to confirm your filter criteria or **Close** to return to the previous page.

- Protocol—Choose 802.11 a/n, 802.11 b/g/n, or both.
- Reporting Period
  - Last-Select the Last radio button and a period of time from the drop-down list.
  - From—Select the From radio button and enter the From and To dates and times. You can type
    a date in the text box or click the calendar icon to choose a date. Choose the hours and minutes
    from the drop-down lists.

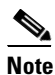

The reporting period is based on the alarm last seen time. The times are in the UTC time zone.

#### Schedule

If you plan to run this report at a later time or as a recurring report, enter the scheduling parameters. See the "Creating and Running a New Report" section on page 14-6 for more information on scheduling a report.

## **Voice Statistics Results**

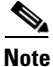

Voice Statistics reports only apply to clients that support Call Admission Control (CAC) and have CAC enabled.

The following information is displayed for a Voice Statistics report (see Figure 14-47):

- Percentage of bandwidth in use during the specified period of time.
- Total number of non-roaming and roaming calls during the specified period of time.
- Number of rejected calls during the specified period of time. Statistics include the following:
  - Total number of rejected calls.
  - Number of rejected roaming and non-roaming calls.
  - Number of rejected calls due to insufficient bandwidth, bad parameters, physical rate, and QoS policy.

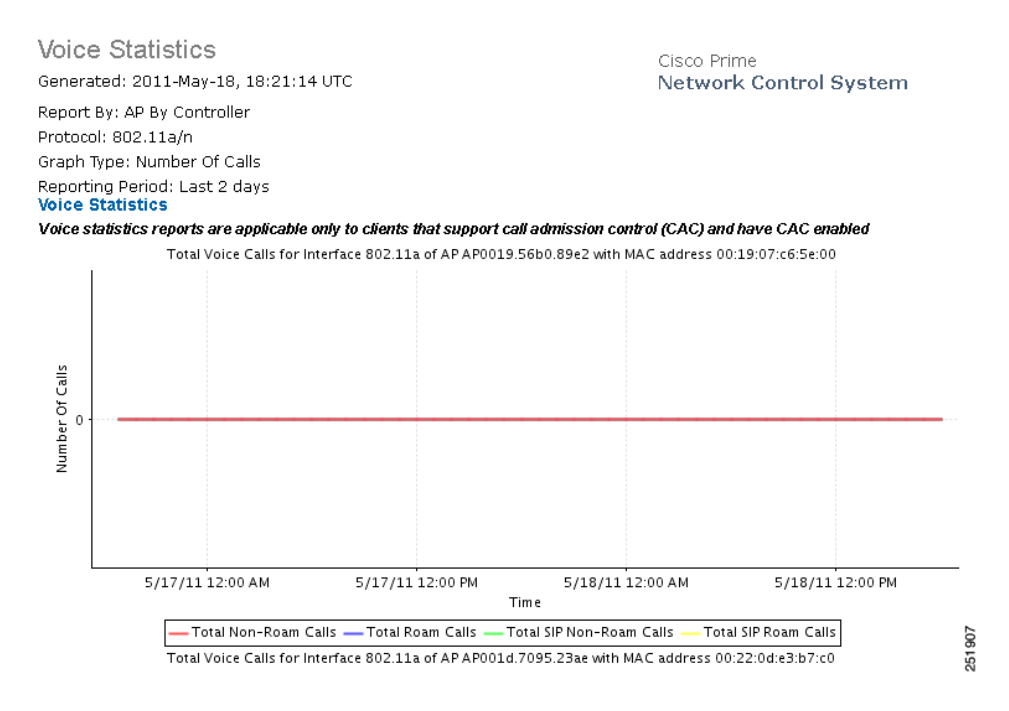

#### Figure 14-47 Voice Statistics Results

# **Security Reports**

Click **New** for a Security Report type to create a new report. See the "Creating and Running a New Report" section on page 14-6 for more information.

Click a report type to view currently saved report templates. From this page, you can enable, disable, delete, or run currently saved report templates. See the "Managing Current Reports" section on page 14-14 for more information.

This section describes the Security reports and contains the following topics:

- Adaptive wIPS Alarm, page 14-168
- Adaptive wIPS Alarm Summary, page 14-170
- Adaptive wIPS Top 10 AP, page 14-173
- Adhoc Rogue Count Summary, page 14-175
- Adhoc Rogues, page 14-178
- New Rogue AP Count Summary, page 14-180
- New Rogue APs, page 14-182
- Rogue AP Count Summary, page 14-184
- Rogue APs, page 14-188
- Security Alarm Trending Summary, page 14-191

Γ

# **Adaptive wIPS Alarm**

This report displays wIPS alarms by selected MSEs, controllers, and access points for each alarm type.

Click **Adaptive wIPS Alarms** from the Report Launch Pad to open the Adaptive wIPS Alarms Reports page. From this page, you can enable, disable, delete, or run currently saved report templates. See the "Managing Current Reports" section on page 14-14 for more information.

To create a new report, click **New** from the Report Launch Pad or from the Adaptive wIPS Alarms Reports page. See the "Configuring an Adaptive wIPS Alarm Report" section on page 14-168 and the "Adaptive wIPS Alarm Report Results" section on page 14-169 for more information.

# **Configuring an Adaptive wIPS Alarm Report**

This section describes how to configure an Adaptive wIPS Alarms report.

#### Settings

- Report Title—If you plan to use this as a saved report template, enter a report name.
- Report by
  - MSE with Adaptive wIPS Service—Choose All MSEs with Adaptive wIPS Service from the Report Criteria drop-down list, or click Edit to choose a specific MSE.
  - Controller by MSE—Choose All MSEs > All Controllers from the Report Criteria drop-down list, or click Edit to choose a specific controller.
  - AP by MSE—Choose All MSEs > All Controllers > All APs from the Report Criteria drop-down list, or click Edit to choose a specific access point.

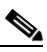

Note From the Filter Criteria drop-down list, choose the appropriate filter criteria.

- Alarm Category—Choose All Types, Denial of Service (DoS), or Security Penetration to determine the types of wIPS alarms to display in the results.
- Reporting Period—Specify the time period for which the report needs to be generated. You can select from a list of choices defined such as Last 1 hour, Last 6 hours, and so on, or specify a custom period by selecting the From and To date and time.

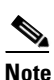

The reporting period is based on the time that the alarm was last seen. The times are shown in the local time of the NCS server.

#### Schedule

If you plan to run this report at a later time or as a recurring report, enter the scheduling parameters. See the "Creating and Running a New Report" section on page 14-6 for more information on scheduling a report.

#### **Customize Report Form**

Click **Customize** to open the Create Custom Report form, which you can use to customize the report results. See the "Creating and Running a New Report" section on page 14-6 for more information on customizing report results.

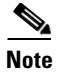

Fields that appear in blue font in the Data fields to include list are mandatory fields for this subreport.

# **Adaptive wIPS Alarm Report Results**

An Adaptive wIPS Alarm Report potentially contains the following information, depending on how the report is customized (see Figure 14-48):

- Alarm Name (mandatory column).
- AP Name—The name of the device that detected the alarm.
- Source Device—Identifies the device that initiated the potential attack.
- Target Device—Identifies the device targeted by the potential attack.
- Severity—Indicates the severity of the attack (Critical, Urgent, Warning, Information).
- Channel—The channel on which the alarm occurred.
- Status—The current status of the alarm (Active or Inactive).
- First Seen—The date and time the alarm was first detected.
- Last Seen—The date and time the alarm was last detected.
- AP MAC Address—The MAC address of this access point.
- Target SSID—The Service Set Identifier of the targeted device.
- Alarm Category.
- MSE Name—The name of the MSE to which this device is associated.

#### Figure 14-48 Adaptive wIPS Alarms Report

|                                                                                                    | 5 Alarm                                                                                                    |                                                                                                    |                                                                                                    |                                                                      | Cisco P                                                              | rime                                                                      |                                                                                                    |                                                                                                    |
|----------------------------------------------------------------------------------------------------|----------------------------------------------------------------------------------------------------|----------------------------------------------------------------------------------------------------|----------------------------------------------------------------------------------------------------|----------------------------------------------------------------------|----------------------------------------------------------------------|---------------------------------------------------------------------------|----------------------------------------------------------------------------------------------------|----------------------------------------------------------------------------------------------------|
| enerated: 2011-Ma                                                                                                    | ay-18, 18:23:59 U                                                                                                    | лс                                                                                                    |                                                                                                    |                                                                      | Netwo                                                                | ork Cor                                                                   | itrol System                                                                                                    |                                                                                                    |
| leport By: MSE with<br>ISE with Adaptive w<br>larm Category: All                                                                                                    | Adaptive wIPS si<br>/IPS Service: All M<br>Types                                                                                                    | ervice<br>ISEs with Adaptiv                                                                                                    | e wIPS Service                                                                                            |                                                                      |                                                                      |                                                                           |                                                                                                    |                                                                                                    |
| eporting Period: La                                                                                                    | st 3 days.                                                                                                    |                                                                                                    |                                                                                                    |                                                                      |                                                                      |                                                                           |                                                                                                    |                                                                                                    |
| his report provides a<br>enerated using your<br>larm descriptions. It ci-<br>ne threat knowledgeba<br>Name of the alarm<br>NAC Address of the Al<br>Severity (Critical, Urge<br>Channel in which the<br>The first time the alarr<br>The last time the alarr<br>closely monitored WL<br>nsures WLAN securit                                                                                                    | summarized list of<br>elected report filter<br>nutains detailed infi<br>se in NCS for remere<br>at detected the alarm<br>tacking Device<br>tack Target<br>nt, Warning and Infi<br>alarm occurred<br>n was detected<br>AN system with Iah<br>y by monitoring the | f Adaptive wIPS ala<br>conditions. Please<br>prmation of potential<br>diation and mitigatio<br>n<br>prmation)<br>est security standard<br>VUAN and alerting | rms present on<br>refer to "wIPS security threats<br>a techniques for<br>ds implemented<br>the wireless a | the Mobili<br>rofiles" un<br>that Cisco<br>these ever<br>is protecte | ty Services<br>der the "Co<br>has detec<br>its. This re<br>d against | s Engine(s<br>onfiguratic<br>ted in the<br>port inclu-<br>many con        | s) in your network.<br>" menu for alarm<br>MLAN environmen<br>des:<br>amon WLAN securi                                                                                                    | The report is<br>a categories and<br>t. Please refer to<br>ty threats. Cisco                                                                                                    |
| omprehensive suite of                                                                                                    | f security monitoring                                                                                                    | technologies, Cisco                                                                                                    | alerts the user (                                                                                         | on more th                                                           | an 120 diffi                                                         | warning<br>erent threa                                                    | signs of security t<br>it conditions.                                                                                                    | hreats. With the                                                                                                    |
| omprehensive suite of<br>larm Name                                                                                                    | f security monitoring                                                                                                    | technologies, Cisco<br>Source Device                                                                                                    | alerts the user (<br>Target<br>Device                                                                     | on more th                                                           | Channel                                                              | warning<br>erent threa<br>Status                                          | signs of security t<br>t conditions.<br>First Seen                                                                                                    | hreats. With the<br>Last Seen                                                                                                    |
| omprehensive suite of<br><mark>Jarm Name</mark><br>SLEAP tool detected                                                                                                    | AP Name<br>SJC14-42A-IDS6 (                                                                                                    | technologies, Cisco<br>Source Device<br>00:27:0D:2F:E1:C1                                                                                                   | alerts the user (<br>Target<br>Device<br>N/A                                                              | Severity<br>Major                                                    | Channel                                                              | status<br>active                                                          | signs of security t<br>t conditions.<br>First Seen<br>2011-May-17,<br>20:00:40 UTC                                                                                                    | hreats. With the<br>Last Seen<br>2011-May-17,<br>20:23:27 UTC                                                                                                    |
| omprehensive suite of<br><mark>Jarm Name</mark><br>ISLEAP tool detected                                                                                                    | AP Name<br>SJC14-42A-IDS6 (                                                                                                    | technologies, Cisco<br>Source Device<br>00:27:0D:2F:E1:C1                                                                                                   | alets the user (<br>Target<br>Device<br>N/A<br>Page 1 of                                                  | Severity<br>Major                                                    | Channel                                                              | warning<br>erent threa<br>Status<br>active                                | signs of security t<br>t conditions.<br>First Seen<br>2011-May-17,<br>20:00:40 UTC                                                                                                    | Last Seen<br>2011-May-17,<br>20:23:27 UTC                                                                                                    |
| Jarm Name                                                                                                    | AP Name<br>SJC14-42A-IDS6 (<br>AP Name                                                                                                    | technologies, Cisco<br>Source Device<br>00:27:0D:2F:E1:C1<br>Source Device                                                                                  | alerts the user (<br>Target<br>Device<br>N/A<br>Page 1 of<br>Target<br>Device                             | Severity<br>Major<br>110                                             | Channel<br>6                                                         | warning<br>erent threa<br>Status<br>active                                | First Seen<br>2011-May-17,<br>20:00:40 UTC                                                                                                    | Last Seen<br>2011-May-17,<br>20:23:27 UTC<br>Last Seen                                                                                                    |
| omprehensive suite of<br>slarm Name<br>ISLEAP tool detected<br>Jarm Name<br>Iay-Zero attack by<br>/LAN security<br>nomaly                                                                                                    | AP Name<br>SJC14-42A-IDS6 (<br>AP Name<br>SJC14-41A-IDS5                                                                                                    | technologies, Cisco<br>Source Device<br>00:27:0D:2F:E1:C1<br>Source Device<br>N/A                                                                           | alerts the user of<br>Device<br>N/A<br>Page 1 of<br>Target<br>Device<br>N/A                               | Severity<br>Major<br>110<br>Major                                    | Channel<br>6<br>Channel                                              | warning<br>erent threa<br>Status<br>active<br>Status<br>active            | First Seen<br>2011-May-17,<br>20:00:40 UTC<br>First Seen<br>2011-May-15,<br>18:40:50 UTC                                                                                                    | hreats. With the<br>Last Seen<br>2011-May-17,<br>20:23:27 UTC<br>Last Seen<br>2011-May-18,<br>18:18:47 UTC                                                                                                    |
| omprehensive suite of<br>Larm Name<br>SLEAP tool detected<br>Larm Name<br>Nay-Zero attack by<br>LAN security<br>nomaly<br>ievice probing for AP:                                                                                                    | AP Name<br>SJC14-42A-IDS6 (<br>SJC14-41A-IDS5<br>SJC14-41A-IDS5<br>SJC14-41A-IDS5<br>AP-IDS1                                                                                                    | technologies, Cisco<br>Source Device<br>00:27:0D:2F:E1:C1<br>Source Device<br>N/A<br>00:25:9C:08:2F:68                                                      | alerts the user (<br>Target<br>Device<br>N/A<br>Page 1 of<br>Target<br>Device<br>N/A<br>N/A               | Severity<br>Major<br>110<br>Major<br>Wajor<br>Warning                | Channel<br>6<br>Channel<br>0<br>11                                   | warning<br>erent threat<br>Status<br>active<br>active<br>active           | signs of security t           t conditions.           First Seen           2011-May-17,           20:00:40 UTC           First Seen           2011-May-15,           18:40:50 UTC           2011-May-15,           19:18:34 UTC | Last Seen           2011-May-17,           20:23:27 UTC           Last Seen           2011-May-18,           18:18:47 UTC           2011-May-18,           18:18:47 UTC           2011-May-17,           20:52:42 UTC                                                                                             |
| omprehensive suite of<br>Liarm Name<br>(SLEAP tool detected<br>)ay-Zero attack by<br>VLAN security<br>nomaly<br>Device probing for AP:                                                                                                    | AP Name         SJC14-42A-IDS6           AP Name         SJC14-42A-IDS6           SJC14-41A-IDS5         SJC14-41A-IDS5           ISJC14-11A-         AP-IDS1           SJC14-42A-IDS7         SJC14-42A-IDS7                                                   | technologies, Cisco<br>Source Device<br>00:27:0D:2F:E1:C1<br>Source Device<br>N/A<br>00:25:9C:08:2F:68<br>00:21:6A:89:63:26                                 | alerts the user of<br>Device<br>N/A<br>Page 1 of<br>Device<br>N/A<br>N/A<br>N/A                           | Severity<br>Major<br>110<br>Major<br>Warning<br>Warning              | Channel<br>6<br>Channel<br>11                                        | warning<br>erent threat<br>Status<br>active<br>active<br>active<br>active | First Seen<br>2011-May-17,<br>20:00:40 UTC<br>First Seen<br>2011-May-15,<br>18:40:50 UTC<br>2011-May-15,<br>19:18:34 UTC<br>2011-May-17,<br>19:18:34 UTC<br>2011-May-17,<br>19:18:34 UTC                                        | Last Seen           2011-May-17,           20:23:27 UTC           Last Seen           2011-May-18,           18:18:47 UTC           2011-May-18,           18:18:47 UTC           2011-May-18,           18:18:10 TC                                                                                              |
| omprehensive suite of<br>Larm Name<br>SLEAP tool detected<br>SLEAP tool detected<br>Larm Name<br>Nay-Zero attack by<br>Nay-Zero attack by<br>Nay-Zero attack by<br>Name<br>Name<br>Nam | AP Name<br>SJC14-42A-IDS6 (<br>SJC14-41A-IDS5<br>SJC14-41A-IDS5<br>SJC14-41A-IDS5<br>SJC14-42A-IDS7 (<br>SJC14-42A-IDS7 (<br>SJC14-11A-<br>AP-IDS1                                                                                                    | Itechnologies, Cisco<br>Source Device<br>00:27:0D:2F:E1:C1<br>Source Device<br>N/A<br>00:25:9C:08:2F:68<br>00:21:6A:89:63:26<br>00:13:E8:8D:F3:99           | alerts the user of<br>Device<br>N/A<br>Page 1 of<br>Target<br>Device<br>N/A<br>N/A<br>N/A                 | Severity<br>Major<br>110<br>Severity<br>Major<br>Warning<br>Warning  | Channel<br>6<br>Channel<br>11                                        | Status<br>active<br>active<br>active<br>active<br>active<br>active        | First Seen<br>2011-May-17,<br>20:00:40 UTC<br>2011-May-17,<br>20:00:40 UTC<br>2011-May-15,<br>18:40:50 UTC<br>2011-May-15,<br>19:18:34 UTC<br>2011-May-17,<br>23:32:17 UTC<br>2011-May-17,<br>22:08:32 UTC                      | Last Seen           2011-May-17,           20:23:27 UTC           Last Seen           2011-May-18,           18:18:47 UTC           2011-May-18,           18:18:31 UTC           2011-May-18,           18:18:31 UTC           2011-May-17,           2011-May-18,           18:18:31 UTC           2011-May-17, |

# **Adaptive wIPS Alarm Summary**

This report displays a summary of all the Adaptive wIPS Alarms on your network.

Click Adaptive wIPS Alarm Summary from the Report Launch Pad to open the Adaptive wIPS Alarm Summary Reports page. From this page, you can enable, disable, delete, or run currently saved report templates. See the "Managing Current Reports" section on page 14-14 for more information.

To create a new report, click New from the Report Launch Pad or from the Adaptive wIPS Alarm Summary Reports page. See the "Configuring an Adaptive wIPS Alarm Summary Report" section on page 14-170 and the "Adaptive wIPS Alarm Summary Report Results" section on page 14-171 for more information.

## **Configuring an Adaptive wIPS Alarm Summary Report**

This section describes how to configure an Adaptive wIPS Alarm Summary report.

#### Settings

- Report Title—If you plan to use this as a saved report template, enter a report name.
- Report By
  - MSE with Adaptive wIPS Service—Choose All MSEs with Adaptive wIPS Service from the Report Criteria drop-down list or click Edit to choose a specific MSE.
  - Controller by MSE—Choose All MSEs > All Controllers from the Report Criteria drop-down list or click Edit to choose a specific controller.
  - AP by MSE—Choose All MSEs > All Controllers > All APs from the Report Criteria drop-down list or click Edit to choose a specific access point.

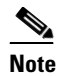

In the Filter Criteria drop-down list, choose the appropriate filter criteria.

- Alarm Category—Choose All Types, Denial of Service (DoS), or Security Penetration to determine the types of wIPS alarms to be displayed in the results.
- Reporting Period—Specify the time period for which the report needs to be generated. You can select from a list of choices defined such as Last 1 hour, Last 6 hours, and so on, or specify a custom period by selecting the From and To date and time.

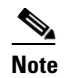

The reporting period is based on the time that the alarm was last seen. The times are shown in the local time of the NCS server.

• Show—Enter the number of records that you want displayed in the report.

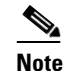

Enter a number between 5 and 1000, or leave the text box blank to display all records.

#### Schedule

If you plan to run this report at a later time or as a recurring report, enter the scheduling parameters. See the "Creating and Running a New Report" section on page 14-6 for more information on scheduling a report.

#### **Customize Report Form**

Click **Customize** to open the Create Custom Report form, which you can use to customize the report results. See the "Creating and Running a New Report" section on page 14-6 for more information about customizing report results.

Note

Data fields that appear in blue font cannot be removed from the list of fields to be included.

## Adaptive wIPS Alarm Summary Report Results

An Adaptive wIPS Alarm Summary Report potentially contains the following information, depending on how the report is customized (see Figure 14-49):

• Alarm Name (mandatory column)

- Category—Alarm category
- Severity Information
  - Critical—The number of critical alarms for this access point.
  - Major—The number of major alarms for this access point.
  - Minor—The number of minor alarms for this access point.
  - Warning—The number of warning alarms for this access point.
- Total—The number of total alarms for this access point.

#### Figure 14-49 Adaptive wIPS Alarm Summary Report

Adaptive wIPS Alarm Summary

Generated: 2011-May-18, 18:28:19 UTC

Cisco Prime Network Control System

Report By: MSE with Adaptive wIPS service MSE with Adaptive wIPS Service: All MSEs with Adaptive wIPS Service Alarm Category: All Types Reporting Period: Last 3 days Show: Up to 10 records

Page 1 of 3

#### Adaptive wIPS Alarm Summary Report

This report provides a consolidated list of all the alarms categories (Security IDS/IPS and Performance Intrusion) that have occurred in the WLAN environment. An insecure network can usually be fixed by reconfiguring some of the network equipment, by using additional software or hardware and always being in the forefront of implementing the latest security standards to provide good security for sensitive data such as employee salary data or company financial information. A closely monitored and well tuned WLAN system can achieve a higher throughput than a poorly managed one. AirMagnet ensures WLAN performance and efficiency by monitoring the WLAN and alerting the wireless administrator on early warning signs for trouble. This includes reporting the devices which are vulnerable to violations/are violating and actions that can be performed to nullify such violations. With the comprehensive suite of security monitoring the Kuchologies, Cisco alerts the user on more 50 different threat conditions. The report includes the different types of policy violations categories, the number of times they have occurred and also breaks it down to the severity level (Critical, Major, Minor and Warning). Please refer to the Configure>wIPS Profiles to view all the possible alarm categories, threat knowledgebase in NCS for remediation and mitigation techniques for these vents. A closely monitored WLAN security by monitoring the WLAN and alerting the wireless administrator of early warning signs of security threats. With the comprehensive suite of security monitoring technologies, Cisco alerts the user on more than 120 different threat conditions. This report includes the different types of policy violations are conditions. This report includes the different types and ads and ware the security threats. With the comprehensive suite of security monitoring technologies, Cisco alerts the user on more than 120 different threat conditions. This report includes the different types of potential security threats, the number of times they hav

| AlarmName                               | Category                        | Critical | Major | Minor | Warning | Total |
|-----------------------------------------|---------------------------------|----------|-------|-------|---------|-------|
| Unauthorized association by vendor list | wIPS - Security Penetration     | 26455    | 0     | 0     | 0       | 26455 |
| Suspicious after-hours traffic detected | wIPS - Security Penetration     | 0        | 0     | 25555 | 0       | 25555 |
| Spoofed MAC address detected            | wIPS - Security Penetration     | 0        | 7829  | 0     | 0       | 7829  |
| DoS: CTS flood                          | wIPS - Denial of Service Attack | 6656     | 0     | 0     | 0       | 6656  |
| DoS: RTS flood                          | wIPS - Denial of Service Attack | 5451     | 0     | 0     | 0       | 5451  |
| Unauthorized association detected       | wIPS - Security Penetration     | 2711     | 0     | 0     | 0       | 2711  |
| Malformed 802.11 packets detected       | wIPS - Security Penetration     | 0        | 2024  | 0     | 0       | 2024  |

# Adaptive wIPS Top 10 AP

This report displays the top ten access points with the highest number of generated Adaptive wIPS alarms.

Click **Adaptive wIPS Top 10 APs** from the Report Launch Pad to open the Adaptive wIPS Top 10 APs Reports page. From this page, you can enable, disable, delete, or run currently saved report templates. See the "Managing Current Reports" section on page 14-14 for more information.

To create a new report, click **New** from the Report Launch Pad or from the Adaptive wIPS Top 10 APs Reports page. See the "Configuring an Adaptive wIPS Top 10 AP Report" section on page 14-173 and the "Adaptive wIPS Top 10 AP Report Results" section on page 14-174 for more information.

# **Configuring an Adaptive wIPS Top 10 AP Report**

This section describes how to configure a wIPS Top 10 AP report.

#### Settings

- Report Title—If you plan to use this as a saved report template, enter a report name.
- Report By
  - MSE with Adaptive wIPS Service—Choose All MSEs with Adaptive wIPS Service from the Report Criteria drop-down list or click Edit to choose a specific MSE.
  - Controller by MSE—Choose All MSEs > All Controllers from the Report Criteria drop-down list or click Edit to choose a specific controller.

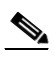

**Note** From the Filter Criteria drop-down list, choose the appropriate filter criteria.

• Alarm Category—Choose All Types, Denial of Service (DoS), or Security Penetration to determine the types of wIPS alarms to display in the results.

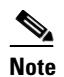

See the wIPS Policy Alarm Encyclopedia for more information regarding wIPS alarm types.

• Reporting Period—Specify the time period for which the report needs to be generated. You can select from a list of choices defined such as Last 1 hour, Last 6 hours, and so on, or specify a custom period by selecting the From and To date and time.

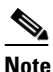

• The reporting period is based on the time that the alarm was last seen. The times are shown in the local time of the NCS server.

#### Schedule

If you plan to run this report at a later time or as a recurring report, enter the scheduling parameters. See the "Creating and Running a New Report" section on page 14-6 for more information on scheduling a report.

#### **Customize Report Form**

Click Customize to open the Create Custom Report form, which you can use to customize the report results. See the "Creating and Running a New Report" section on page 14-6 for more information on customizing report results.

Note

Fields that appear in blue font in the Data fields to include list are mandatory fields for this subreport.

# Adaptive wIPS Top 10 AP Report Results

An Adaptive wIPS Top 10 AP report potentially contains the following information, depending on how the report is customized (see Figure 14-50):

- AP Name (mandatory column)
- Critical—The number of critical alarms for this access point.
- Major—The number of major alarms for this access point.
- Minor—The number of minor alarms for this access point. •
- Warning—The number of warning alarms for this access point.
- Total—The number of total alarms for this access point.
- AP MAC Address—The MAC address of this access point.
- MSE Name—The name of the MSE to which this access point is associated.

#### Figure 14-50 Adaptive wIPS Top 10 APs Report

Adaptive wIPS Top 10 AP

Generated: 2011-May-18, 18:41:33 UTC

Cisco Prime Network Control System

Report By: MSE with Adaptive wIPS service MSE with Adaptive wIPS Service: All MSEs with Adaptive wIPS Service Alarm Category: All Types Reporting Period: Last 3 days

#### Adaptive wIPS Top 10 AP Report

This report provides a list of the top 10 wIPS monitoring APs that have detected the most security alarms that have occurred in the WLAN environment. These alarms are stored on the Mobility Services Engine(s) installed on your network running Adaptive wIPS. A high number of alarms on a monitoring AP is indicative of "security hot spots" in the network that warrant closer investigation. Please refer to the threat knowledgebase in WCS for remediation and mitigation techniques for these events. A closely monitored WLAN system with latest security standards implemented is protected against many common WLAN security threats. Cisco ensures WLAN security by monitoring the WLAN and alerting the wireless administrator of early warning signs of security threats. With the comprehensive suite of security monitoring technologies, Cisco alerts the user on more than 120 different threat conditions. This report includes the different types of potential security threats, the number of times they have occurred and also breaks it down to the severity level (Critical, Major, Minor and Warning) for each of the Top 10 APs. Please refer to "wIPS Profiles" under the "Configuration" menu to view all detected alarms and their respective category

| AP Name           | Critical | Major | Minor | Warning | Total |
|-------------------|----------|-------|-------|---------|-------|
| SJC14-11A-AP-IDS1 | 270      | 5     | 36    | 11      | 322   |
|                   |          | 07FQA |       |         |       |

Page 1 of 2

# Adhoc Rogue Count Summary

This report displays a summarized count of all ad hoc rogue access points.

Click Adhoc Rogue Count Summary from the Report Launch Pad to open the Adhoc Rogue Count Summary Reports page. From this page, you can enable, disable, delete, or run currently saved report templates. See the "Managing Current Reports" section on page 14-14 for more information.

To create a new report, click **New** from the Report Launch Pad or from the Adhoc Rogue Count Summary Reports page. See the "Configuring an Adhoc Rogue Count Summary Report" section on page 14-175 and the "Adhoc Rogue Count Summary Report Results" section on page 14-176 for more information.

Note

You cannot upgrade the Adhoc Rogue Count Summary reports to the NCS Release 1.0 and later.

# **Configuring an Adhoc Rogue Count Summary Report**

This section describes how to configure an Adhoc Rogue Count Summary report.

#### Settings

- Report Title—If you plan to use this as a saved report template, enter a report name.
- Report By
  - AP by Controller—Choose All Controllers > All Access Points from the Report Criteria drop-down list or click Edit to choose a specific device.
  - AP by Floor Area—Choose All Campuses > All Buildings > All Floors > All Access Points from the Report Criteria drop-down list or click Edit to choose a specific device.
  - AP by Outdoor Area—Choose All Campuses > All Outdoor Areas > All Access Points from the Report Criteria drop-down list or click Edit to choose a specific device.

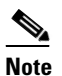

In the Filter Criteria drop-down list, choose the appropriate filter criteria.

- Classification Type—Choose All Types, Malicious, Friendly, or Unclassified to determine the type of rogue access point to be displayed in the report results.
- Reporting Period—Specify the time period for which the report needs to be generated. You can select from a list of choices defined such as Last 1 hour, Last 6 hours, and so on, or specify a custom period by selecting the From and To date and time.

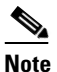

The reporting period is based on the time that the alarm was last seen. The times are shown in the local time of the NCS server.

#### Schedule

If you plan to run this report at a later time or as a recurring report, enter the scheduling parameters. See the "Creating and Running a New Report" section on page 14-6 for more information on scheduling a report.

# **Adhoc Rogue Count Summary Report Results**

The following are potential results for an Adhoc Rogue Count Summary report (see Figure 14-51):

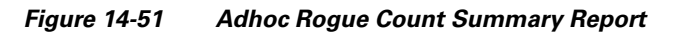

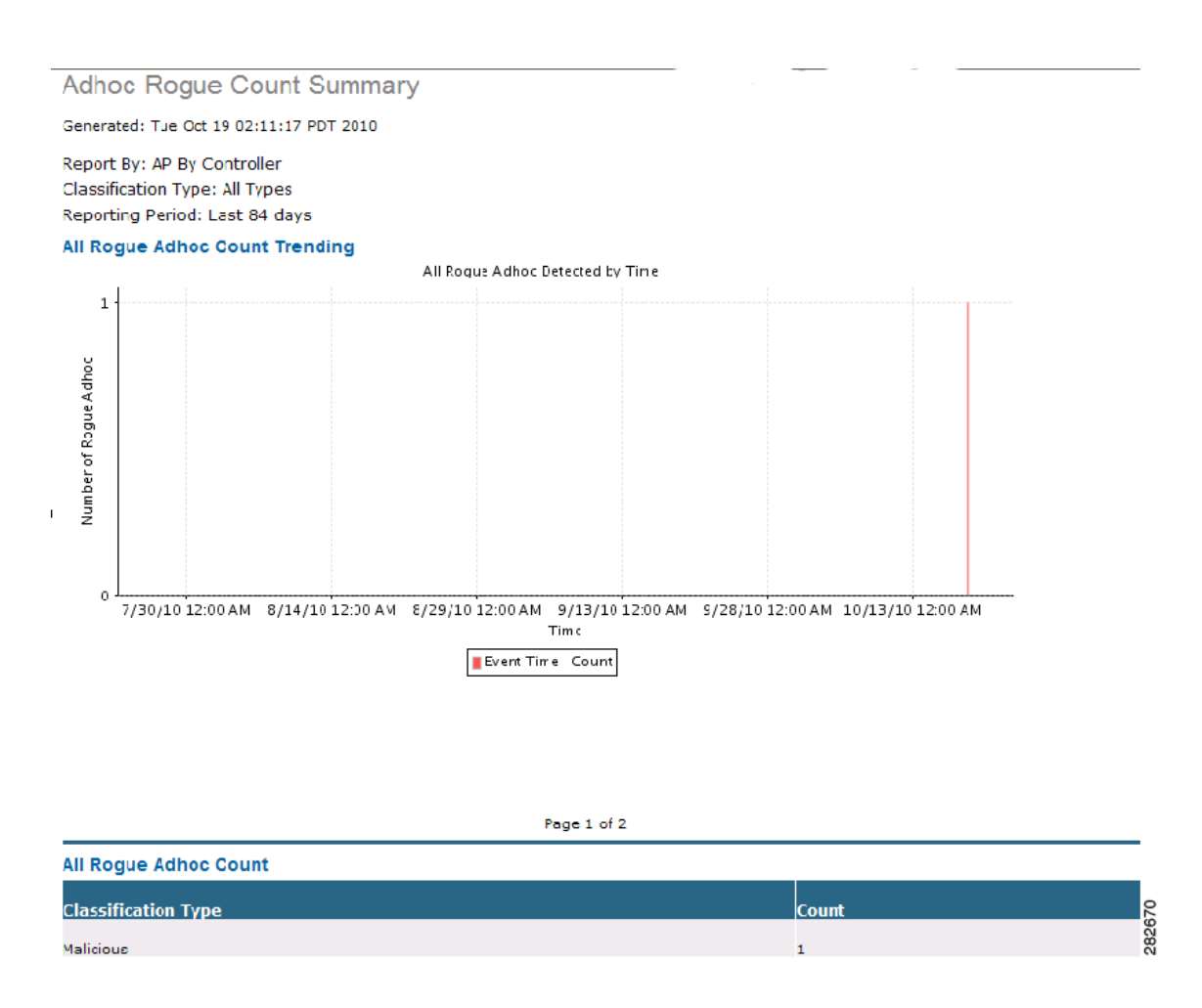

# **Adhoc Rogue Events**

This report displays all ad hoc rogue events received by the NCS.

The following settings and scheduling parameters are available for this report:

Click **Adhoc Rogue Events** from the Report Launch Pad to open the Adhoc Rogue Events Reports page. From this page, you can enable, disable, delete, or run currently saved report templates. See the "Managing Current Reports" section on page 14-14 for more information.

To create a new report, click **New** from the Report Launch Pad or from the Adhoc Rogue Events Reports page. See the "Configuring an Adhoc Rogue Events Report" section on page 14-177 and the "Adhoc Rogue Events Report Results" section on page 14-178 for more information.

# **Configuring an Adhoc Rogue Events Report**

#### Settings

The following settings can be configured for an Adhoc Rogue Events report:

- Report Title—If you plan to use this as a saved report template, enter a report name.
- Report by
  - AP by Controller—Choose All Controllers > All Access Points from the Report Criteria page, or click Edit to choose a specific device.
  - AP by Floor Area—Choose All Campuses > All Buildings > All Floors > All Access Points from the Report Criteria page, or click Edit to choose a specific device.
  - AP by Outdoor Area—Choose All Campuses > All Outdoor Areas > All Access Points from the Report Criteria page, or click Edit to choose a specific device.

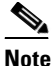

From the Report Criteria page, click **Select** to confirm your filter criteria or **Close** to return to the previous page.

• Reporting Period

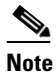

Reporting period is based on the alarm Last Seen time.

- Last-Select the Last radio button and choose a period of time from the drop-down list.
- From—Select the **From** radio button and enter the From and To dates and times. You can type a date in the text box or click the calendar icon to choose a date. Choose the hours and minutes from the drop-down lists.

#### Schedule

If you plan to run this report at a later time or as a recurring report, enter the scheduling parameters. See the "Creating and Running a New Report" section on page 14-6 for more information on scheduling a report.

#### **Creating a Custom Report**

The Create Custom Report page allows you to customize the report results. See the "Creating and Running a New Report" for more information on customizing report results.

Note

Fields that appear in blue font in the Data fields to include list are mandatory fields for this subreport.

#### **Command Buttons**

Once all report parameters have been set, select from the following:

- Save—Click to save this report setup without immediately running the report. The report runs automatically at the scheduled time.
- Save and Run-Click to save this report setup and to immediately run the report.
- Run—Click to run the report without saving the report setup.

- Save and Export—Click to save the report and export the results to either CSV or PDF format.
- Save and Email—Click to save the report and e-mail the results.
- Export Now—Click to export the report results. The supported export formats is PDF and CSV.
- Cancel—Click to return to the previous page without running nor saving this report.

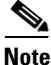

See the "Creating and Running a New Report" section on page 14-6 for additional information on running or scheduling a report.

## Adhoc Rogue Events Report Results

The following are potential results for an Adhoc Rogue Events report, depending on how the report is customized:

- Last Seen Time (mandatory column)
- Rogue MAC Address (mandatory column)
- Detecting AP Name (mandatory column)
- Radio Type—802.11a or 802.11b/g.
- Controller IP Address—The IP address of the controller on which the adhoc rogue is located.
- Map Location—The building, floor area, or outdoor area (as applicable) where the ad hoc rogue was detected.
- SSID—The user-defined Service Set Identifier name.
- State—The radio state relative to the network or port. Ad hoc rogue radios appear as "Alert" when first scanned by the port, or as "Pending" when operating system identification is still underway.
- Channel Number—The channel number of the ad hoc rogue.
- RSSI (dBm)—The Received Signal Strength Indicator in dBm.

# **Adhoc Rogues**

This report displays details for all ad hoc rogue devices detected by your network access points based on the time they were last seen.

The NCS receives updates about ad hoc rogues from controllers by using traps or by polling. Last Seen Time is updated anytime a trap for the ad hoc rogue is received or the ad hoc rogue was seen during the last polling cycle of the NCS.

۵, Note

This report includes rogue access point alarms with clear severity.

Click Adhoc Rogues from the Report Launch Pad to open the Adhoc Rogues Reports page. From this page, you can enable, disable, delete, or run currently saved report templates. See the "Managing Current Reports" section on page 14-14 for more information.

To create a new report, click **New** from the Report Launch Pad or from the Adhoc Rogues Reports page. See the "Configuring an Adhoc Rogues Report" section on page 14-179 and the "Adhoc Rogues Report Results" section on page 14-179 for more information.

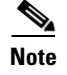

You cannot upgrade the Adhoc Rogues reports to the NCS Release 1.0 and later.

# **Configuring an Adhoc Rogues Report**

This section describes how to configure an Adhoc Rogues report.

#### Settings

- Report Title—If you plan to use this as a saved report template, enter a report name.
- Report By
  - AP by Controller—Choose All Controllers > All Access Points from the Report Criteria drop-down list or click Edit to choose a specific device.
  - AP by Floor Area—Choose All Campuses > All Buildings > All Floors > All Access Points from the Report Criteria drop-down list or click Edit to choose a specific device.
  - AP by Outdoor Area—Choose All Campuses > All Outdoor Areas > All Access Points from the Report Criteria drop-down list or click Edit to choose a specific device.

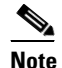

• From the Filter Criteria drop-down list, choose the appropriate filter criteria.

• Reporting Period—Specify the time period for which the report needs to be generated. You can select from a list of choices defined such as Last 1 hour, Last 6 hours, and so on, or specify a custom period by selecting the From and To date and time.

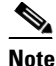

The reporting period is based on the time that the alarm was last seen. The times are shown in the local time of the NCS server.

#### Schedule

If you plan to run this report at a later time or as a recurring report, enter the scheduling parameters. See the "Creating and Running a New Report" section on page 14-6 for more information on scheduling a report.

#### **Customize Report Form**

Click **Customize** to open the Create Custom Report form, which you can use to customize the report results. See the "Creating and Running a New Report" section on page 14-6 for more information on customizing report results.

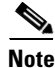

Fields that appear in blue font in the Data fields to include list are mandatory fields for this subreport.

## **Adhoc Rogues Report Results**

The following are potential results for an Adhoc Rogues report, depending on how the report is customized (see Figure 14-52):

• Last Seen Time—Date and time the ad hoc rogue was last seen.

- Detecting AP Name—The access point that last detected the rogue, when a rogue is detected by multiple access points on one controller. This last detected access point name comes from the controller that supports maximum RSSI.
- Radio Type—802.11a/n or 802.11b/g/n.
- Controller IP Address—The IP address of the controller on which the ad hoc rogue is located.
- Map Location—The building, floor area, or outdoor area (as applicable) where the ad hoc rogue was detected.
- SSID—The user-defined Service Set Identifier name.
- State—The radio state relative to the network or port. Ad hoc rogue radios appear as "Alert" when first scanned by the port, or as "Pending" when operating system identification is still underway.
- Rogue MAC Address—The MAC address of the ad hoc rogue.
- Channel Number—The channel number of the ad hoc rogue.
- RSSI (dBm)—The maximum Received Signal Strength Indicator ever reported by any controller for this rogue.

#### Figure 14-52 Adhoc Rogues Results

| Adhoc Rogues Cisco Prin                              |                                             |                                 |                            |                          |                                       | ) Prime                        |                |                |      |  |
|------------------------------------------------------|---------------------------------------------|---------------------------------|----------------------------|--------------------------|---------------------------------------|--------------------------------|----------------|----------------|------|--|
| Generated: 2011-May-18, 18:50:02 UTC                 |                                             |                                 |                            | Network                  | Network Control System                |                                |                |                |      |  |
| Report By: AP By<br>Reporting Period<br>Adhoc Rogues | y Controller<br>1: Last 2 days              |                                 |                            |                          |                                       |                                |                |                |      |  |
| Last Seen Time                                       | Rogue MAC<br>Address                        | Detecting AP<br>Name            | Radio<br>Type              | Controller<br>IP Address | Detecting AP Map<br>Location          | SSID                           | State          | Severity       |      |  |
| 2011-May-18,<br>11:00:43 UTC                         | <u>1a:9a:dd:87:d1:39</u><br>-               | SJC24-31A-AP27                  | 802.11b/g/n                | 10.32.34.2               | System Campus ><br>SJC-24 > 3rd Floor | Brent Mower's Guest<br>Network | Removed        | Clear          |      |  |
| 2011-May-18,<br>17:16:00 UTC<br>2011-May-18,         | 08:61:08:00:45:00<br>-<br>09:47:08:00:45:00 | SJC14-41A-IDS8<br>SJC14-41A-    | 802.11b/g/n<br>802.11b/g/n | 10.32.34.2               |                                       |                                | Alert          | Minor          |      |  |
| 17:15:35 UTC<br>2011-May-18,<br>17:16:08 UTC         | _<br><u>06:25:84:09:1e:ee</u><br>_          | ROBERT-MOSES<br>SJC19-42A-AP207 | -<br>802.11b/g/n           | 10.32.34.2               | System Campus ><br>SJC-19 > 4th Floor | bb-voice                       | Alert<br>Alert | Minor<br>Minor |      |  |
| 2011-May-18,<br>17:16:17 UTC                         | _<br><u>06:25:84:09:23:2a</u><br>_          | SJC19-42A-AP207                 | 802.11b/g/n                | 10.32.34.2               | System Campus ><br>SJC-19 > 4th Floor | cisco-32-voice                 | Alert          | Minor          |      |  |
| 2011-May-18,<br>17:16:17 UTC                         | 06:25:84:09:22:ce                           | SJC19-42A-AP207                 | 802.11b/g/n                | 10.32.34.2               | System Campus ><br>SJC-19 > 4th Floor | uc320-voice-acwang             | Alert          | Minor          |      |  |
| 2011-May-17,<br>20:14:49 UTC                         | 8a:43:e1:ab:00:d5<br>-                      | SJC19-42A-AP207                 | 802.11b/g/n                | 10.32.37.6               | System Campus ><br>SJC-19 > 4th Floor | asterisk                       | Alert          | Minor          |      |  |
| 2011-May-17,<br>03:28:12 UTC                         | 00:26:4a:da:03:e0<br>-                      | SJC17-31A-P192                  | 802.11b/g                  | 10.34.142.150            | System Campus ><br>SJC-17 > 3rd Floor | hpsetup                        | Removed        | Clear          | 74   |  |
| 2011-May-18,<br>17:17:48 UTC                         | <u>00:16:35:9f:74:d2</u><br>-               | SJC17-31A-P197                  | 802.11b/g                  | 10.34.142.150            | System Campus ><br>SJC-17 > 3rd Floor | hpsetup                        | Removed        | Clear          | 2518 |  |

# **New Rogue AP Count Summary**

This report displays a summarized count of all the new rogue access points.

Click **New Rogue AP Count Summary** from the Report Launch Pad to open the New Rogue AP Count Summary Reports page. From this page, you can enable, disable, delete, or run currently saved report templates. See the "Managing Current Reports" section on page 14-14 for more information.

To create a new report, click **New** from the Report Launch Pad or from the New Rogue AP Count Summary Reports page. See the "Configuring a New Rogue AP Count Summary Report" section on page 14-181 and the "New Rogue AP Count Summary Report Results" section on page 14-181 for more information.
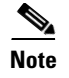

You cannot upgrade the New Rogue AP Count Summary reports to the NCS Release 1.0 and later.

# **Configuring a New Rogue AP Count Summary Report**

This section describes how to configure a New Rogue AP Count Summary report.

### Settings

- Report Title—If you plan to use this as a saved report template, enter a report name.
- Report By
  - AP by Controller—Choose All Controllers > All Access Points from the Report Criteria drop-down list or click Edit to choose a specific device.
  - AP by Floor Area—Choose All Campuses > All Buildings > All Floors > All Access Points from the Report Criteria drop-down list or click Edit to choose a specific device.
  - AP by Outdoor Area—Choose All Campuses > All Outdoor Areas > All Access Points from the Report Criteria drop-down list or click Edit to choose a specific device.

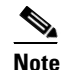

From the Filter Criteria drop-down list, choose the appropriate filter criteria.

- Classification Type—Choose All Types, Malicious, Friendly, or Unclassified to determine the type of rogue access point to be displayed in the report results.
- Reporting Period—Specify the time period for which the report needs to be generated. You can select from a list of choices defined such as Last 1 hour, Last 6 hours, and so on, or specify a custom period by selecting the From and To date and time.

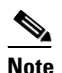

e The times are shown in the local time of the NCS server.

## Schedule

If you plan to run this report at a later time or as a recurring report, enter the scheduling parameters. See the "Creating and Running a New Report" section on page 14-6 for more information on scheduling a report.

# **New Rogue AP Count Summary Report Results**

The following are potential results for a New Rogue AP Count Summary report (see Figure 14-53):

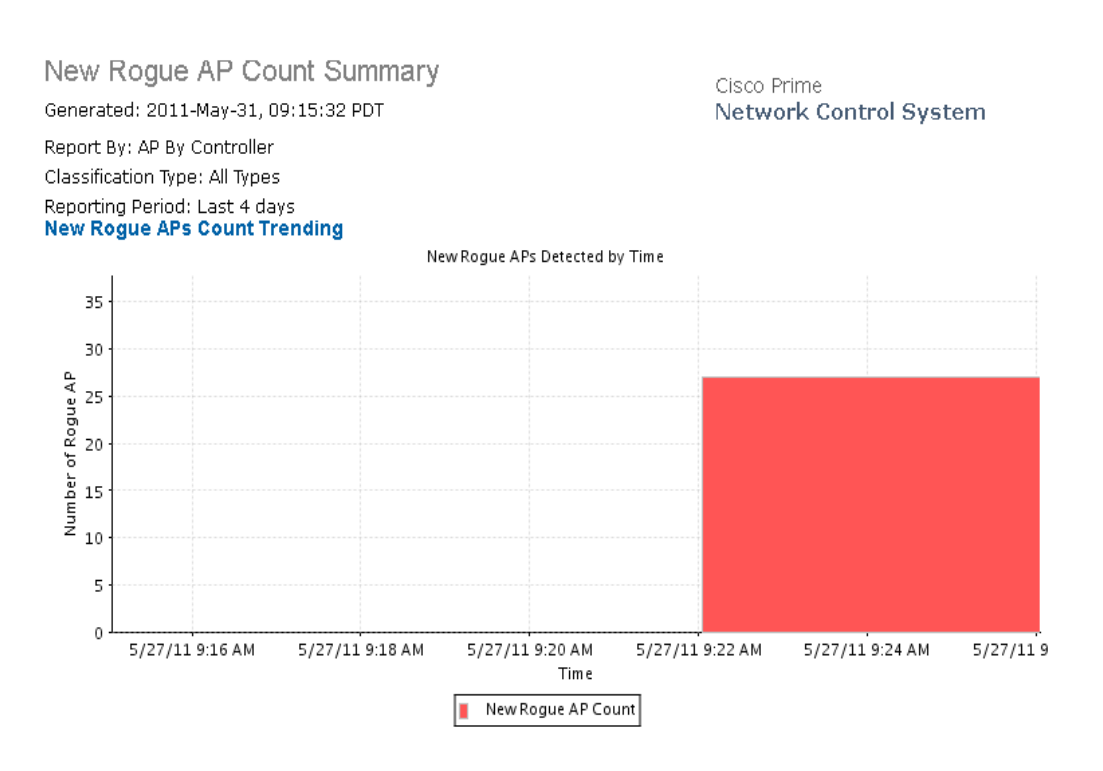

#### Figure 14-53 New Rogue AP Count Summary Report

# **New Rogue APs**

This report displays all the new rogues detected for the first time on your network within the selected timeframe for this report. The value in the Created Time column indicates the time at which the rogue was first detected.

١. Note

This report includes rogue access point alarms with clear severity.

Click **New Rogue AP** from the Report Launch Pad to open the New Rogue APs Reports page. From this page, you can enable, disable, delete, or run currently saved report templates. See the "Managing Current Reports" section on page 14-14 for more information.

To create a new report, click **New** from the Report Launch Pad or from the New Rogue APs Reports page. See the "Configuring a New Rogue AP Report" section on page 14-182 and the "New Rogue AP Report Results" section on page 14-183 for more information.

Note

You cannot upgrade the New Rogue APs reports to the NCS Release 1.0 and later.

# **Configuring a New Rogue AP Report**

This section describes how to configure a New Rogue Access Points report.

### Settings

- Report Title—If you plan to use this as a saved report template, enter a report name.
- Report by
  - AP by Controller—Choose All Controllers > All Access Points from the Report Criteria drop-down list or click Edit to choose a specific device.
  - AP by Floor Area—Choose All Campuses > All Buildings > All Floors > All Access Points from the Report Criteria drop-down list or click Edit to choose a specific device.
  - AP by Outdoor Area—Choose All Campuses > All Outdoor Areas > All Access Points from the Report Criteria drop-down list or click Edit to choose a specific device.

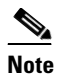

From the Filter Criteria drop-down list, choose the appropriate filter criteria.

- Classification Type—Choose **All Types**, **Malicious**, **Friendly**, or **Unclassified** to determine the type of rogue access point to display in the report results.
- Reporting Period—Specify the time period for which the report needs to be generated. You can select from a list of choices defined such as Last 1 hour, Last 6 hours, and so on, or specify a custom period by selecting the From and To date and time.

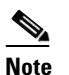

The times are shown in the local time of the NCS server.

#### Schedule

If you plan to run this report at a later time or as a recurring report, enter the scheduling parameters. See the "Creating and Running a New Report" section on page 14-6 for more information on scheduling a report.

## **Customize Report Form**

Click **Customize** to open the Create Custom Report form, which you can use to customize the report results. See the "Creating and Running a New Report" section on page 14-6 for more information on customizing report results.

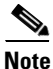

Fields that appear in blue font in the Data fields to include list are mandatory fields for this subreport.

## **New Rogue AP Report Results**

The following are potential results for a New Rogue APs report, depending on how the report is customized (see Figure 14-54):

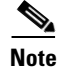

The results for this report are sorted based on First Time Seen.

- First Seen Time—The date and time the rogue access point was first seen.
- Rogue MAC Address—The MAC address of the rogue access point. Click the MAC address link to view the alarm details of the access point.

- Detecting AP Name—The access point that last detected the rogue, when a rogue is detected by multiple access points on one controller. This last detected access point name comes from the controller that supports maximum RSSI.
- Radio Type—802.11a/n or 802.11b/g/n.
- Controller IP Address—The IP address of the controller on which the rogue access point is located.
- Map Location—The building, floor area, or outdoor area (as applicable) where the rogue access point was detected.
- SSID—The user-defined Service Set Identifier name.
- State—The radio state relative to the network or port. Rogue access point radios appear as "Alert" when first scanned by the port, or as "Pending" when operating system identification is still underway.
- Channel Number—The channel number of the rogue access point.
- RSSI (dBm)—The Received Signal Strength Indicator in dBm.
- Classification Type—The type of rogue access point (malicious, friendly, or unclassified).
- Switch Port Trace Status—Indicates whether or not the switch port was traced.
- Switch Port Trace Summary—Provides a summary of the switch port trace or remains blank if no switch port was traced.

#### Figure 14-54 New Rogue Access Points Report

| New Rogue APs                        |                               |                            |                        | Cisco Prime              |                                       |            |       |                        |               |  |
|--------------------------------------|-------------------------------|----------------------------|------------------------|--------------------------|---------------------------------------|------------|-------|------------------------|---------------|--|
| Generated: 2011-May-18, 18:57:00 UTC |                               |                            | Network Control System |                          |                                       |            |       |                        |               |  |
| Report By: AP By C                   | ontroller                     |                            |                        |                          |                                       |            |       |                        |               |  |
| On Network: All Typ                  | Des                           |                            |                        |                          |                                       |            |       |                        |               |  |
| Reporting Period: L<br>New Rogue APs | .ast 3 days                   |                            |                        |                          |                                       |            |       |                        |               |  |
| First Seen Time                      | Rogue MAC<br>Address          | Detecting AP<br>Name       | Radio Type             | Controller<br>IP Address | Detecting AP Map<br>Location          | SSID       | State | Classification<br>Type | On<br>Network |  |
| 2011-May-18,<br>17:15:26 UTC         | 00:0f:f8:58:52:62             | SJC24-11A-AP11             | 802.11b/g/n            | 10.32.34.2               | System Campus ><br>SJC-24 > 1st Floor | mobilevpn  | Alert | Unclassified           | No            |  |
| 2011-May-18,<br>17:15:26 UTC         | 00:21:d8:7e:73:74             | wnbu-bgl11-41a-<br>iap-ap3 | 802.11b/g              | 10.65.23.39              |                                       |            | Alert | Unclassified           | No            |  |
| 2011-May-18,<br>17:15:26 UTC         | 00:1f:f3:02:da:cd             | supusu-homeap              | 802.11b/g              | 171.70.35.135            |                                       | 2WIRE268   | Alert | Unclassified           | No            |  |
| 2011-May-18,<br>17:15:26 UTC         | 00:21:29:bf:6b:74             | supusu-homeap              | 802.11b/g              | 171.70.35.135            |                                       | Simba      | Alert | Unclassified           | No            |  |
| 2011-May-18,<br>17:15:26 UTC         | <u>08:17:35:c7:2c:8d</u><br>- | dwill-homeap               | 802.11a                | 171.70.35.135            |                                       | Cisco1x    | Alert | Unclassified           | No            |  |
| 2011-May-18,<br>17:15:26 UTC         | 08:17:35:c7:2c:8c             | dwill-homeap               | 802.11a                | 171.70.35.135            |                                       | Cisco-open | Alert | Unclassified           | No Š          |  |
| 2011-May-18,<br>17:15:26 UTC         | <u>08:17:35:c7:02:4d</u><br>- | dwill-homeap               | 802.11a                | 171.70.35.135            |                                       | Cisco1x    | Alert | Unclassified           | No            |  |

# **Rogue AP Count Summary**

This report displays a summarized count of all the rogue access points on your network.

Click **Rogue AP Count Summary** from the Report Launch Pad to open the Rogue AP Count Summary Reports page. From this page, you can enable, disable, delete, or run currently saved report templates. See the "Managing Current Reports" section on page 14-14 for more information. To create a new report, click **New** from the Report Launch Pad or from the Rogue AP Count Summary Reports page. See the "Configuring a Rogue AP Count Summary Report" section on page 14-185 and the "Rogue AP Count Summary Report Results" section on page 14-185 for more information.

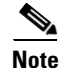

You cannot upgrade the Rogue AP Count Summary reports to the NCS Release 1.0 and later.

# **Configuring a Rogue AP Count Summary Report**

This section describes how to configure a Rogue AP Count Summary report.

### Settings

- Report Title—If you plan to use this as a saved report template, enter a report name.
- Report by
  - AP by Controller—Choose All Controllers > All Access Points from the Report Criteria drop-down list or click Edit to choose a specific device.
  - AP by Floor Area—Choose All Campuses > All Buildings > All Floors > All Access Points from the Report Criteria drop-down list or click Edit to choose a specific device.
  - AP by Outdoor Area—Choose All Campuses > All Outdoor Areas > All Access Points from the Report Criteria drop-down list or click Edit to choose a specific device.

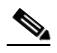

**Note** From the Filter Criteria drop-down list, choose the appropriate filter criteria.

- Classification Type—Choose All Types, Malicious, Friendly, or Unclassified to determine the type of rogue access point to be displayed in the report results.
- Reporting Period—Specify the time period for which the report needs to be generated. You can select from a list of choices defined such as Last 1 hour, Last 6 hours, and so on, or specify a custom period by selecting the From and To date and time.

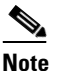

The times are shown in the local time of the NCS server.

## Schedule

If you plan to run this report at a later time or as a recurring report, enter the scheduling parameters. See the "Creating and Running a New Report" section on page 14-6 for more information on scheduling a report.

# **Rogue AP Count Summary Report Results**

The following are potential results for a New Rogue AP Count Summary report (see Figure 14-55):

- All Rogue AP Count Trending graph
- All Rogue AP Count based on classification type

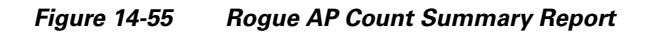

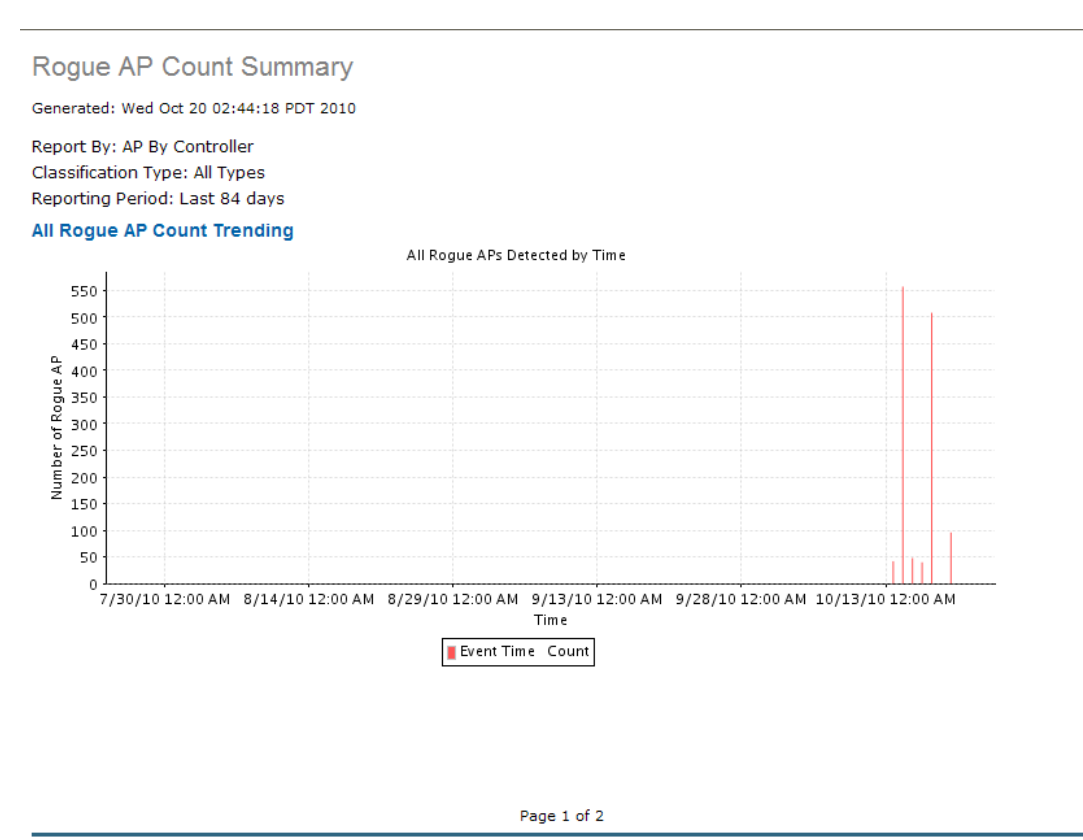

| All Rogue APs Count |       |      |
|---------------------|-------|------|
| Classification Type | Count |      |
| Friendly            | 50    |      |
| Malicious           | 4     |      |
| Unclassified        | 1237  | 5000 |

# **Rogue Access Point Events**

This report displays all rogue access point events received by the NCS and based on the event time.

Any rogue-related trap received by the NCS is logged as a rogue event in the NCS. A new rogue access point event is created by the NCS based on polled data when there is a newly detected rogue access point. In addition, an event is also created by the NCS when the user changes the state and classification of the rogue access point through the NCS user interface.

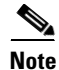

One rogue can have multiple events. This report is based on the timestamp of the event.

Click **Rogue AP Events** from the Report Launch Pad to open the Rogue AP Events Reports page. From this page, you can enable, disable, delete, or run currently saved report templates. See the "Managing Current Reports" section on page 14-14 for more information.

To create a new report, click **New** from the Report Launch Pad or from the Rogue AP Events Reports page. See the "Configuring a Rogue Access Point Events Report" section on page 14-187 and the "Rogue AP Events Report Results" section on page 14-188 for more information.

# **Configuring a Rogue Access Point Events Report**

### Settings

The following settings can be configured for a Rogue Access Point Events report:

- Report Title—If you plan to use this as a saved report template, enter a report name.
- Report by
  - AP by Controller—Choose All Controllers > All Access Points from the Report Criteria page, or click Edit to choose a specific device.
  - AP by Floor Area—Choose All Campuses > All Buildings > All Floors > All Access Points from the Report Criteria page, or click Edit to choose a specific device.
  - AP by Outdoor Area—Choose All Campuses > All Outdoor Areas > All Access Points from the Report Criteria page, or click Edit to choose a specific device.

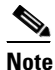

From the Report Criteria page, click **Select** to confirm your filter criteria or **Close** to return to the previous page.

- Classification Type—Choose All Types, Malicious, Friendly, or Unclassified to determine the type
  of rogue access point to display in the report results.
- Reporting Period
  - Last—Select the Last radio button and choose a period of time from the drop-down list.
  - From—Select the From radio button and enter the From and To dates and times. You can type
    a date in the text box or click the calendar icon to choose a date. Choose the hours and minutes
    from the drop-down lists.

#### Schedule

If you plan to run this report at a later time or as a recurring report, enter the scheduling parameters. See the "Creating and Running a New Report" section on page 14-6 for more information on scheduling a report.

#### **Creating a Custom Report**

The Create Custom Report page allows you to customize the report results. See the "Creating and Running a New Report" section on page 14-6 for more information on customizing report results.

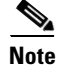

Fields that appear in blue font in the Data fields to include list are mandatory fields for this subreport.

### **Command Buttons**

Once all report parameters have been set, select from the following:

- Save—Click to save this report setup without immediately running the report. The report runs automatically at the scheduled time.
- Save and Run-Click to save this report setup and to immediately run the report.
- Run—Click to run the report without saving the report setup.
- Save and Export—Click to save the report and export the results to either CSV or PDF format.
- Save and Email—Click to save the report and e-mail the results.
- Export Now—Click to export the report results. The supported export formats is PDF and CSV.
- Cancel—Click to return to the previous page without running nor saving this report.

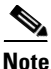

See the "Creating and Running a New Report" section on page 14-6 for additional information on running or scheduling a report.

## **Rogue AP Events Report Results**

The following are potential results for a Rogue AP Events report, depending on how the report is customized:

- Last Seen Time (mandatory column)
- Rogue MAC Address (mandatory column)
- Detecting AP Name (mandatory column)
- Radio Type—802.11a/n or 802.11b/g/n.
- Controller IP Address—The IP address of the controller on which the rogue is located.
- Map Location—The building, floor area, or outdoor area (as applicable) where the rogue access point was detected.
- SSID—The user-defined Service Set Identifier name.
- State—The radio state relative to the network or port. Rogue access point radios appear as "Alert" when first scanned by the port, or as "Pending" when operating system identification is still underway.
- Channel Number—The channel number of the rogue access point.
- RSSI (dBm)—The Received Signal Strength Indicator in dBm.
- SNR—The signal-to-noise ratio.
- Classification Type—The type of rogue access point (malicious, friendly, or unclassified).

# **Rogue APs**

The NCS gets updates about rogues from controllers by using traps or by polling. The Last Seen Time is updated anytime a trap for the rogue is received or rogue was seen during the last polling cycles of the NCS.

This report displays all rogues detected by the access points in your network based on the "last seen time" of the rogue access points and the selected filtering criteria. It orders rogue access points based on the time they were last heard.

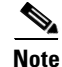

The report includes rogue access point alarms with clear severity.

Click **Rogue APs** from the Report Launch Pad to open the Rogue APs Reports page. From this page, you can enable, disable, delete, or run currently saved report templates. See the "Managing Current Reports" section on page 14-14 for more information.

To create a new report, click **New** from the Report Launch Pad or from the Rogue APs Reports page. See the "Configuring a Rogue APs Report" section on page 14-189 and the "Rogue APs Report Results" section on page 14-190 for more information.

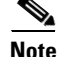

You cannot upgrade the Rogue APs reports to the NCS Release 1.0 and later.

# **Configuring a Rogue APs Report**

This section describes how to configure a Rogue APs report.

### Settings

- Report Title—If you plan to use this as a saved report template, enter a report name.
- Report By
  - AP by Controller—Choose All Controllers > All Access Points from the Report Criteria drop-down list or click Edit to choose a specific device.
  - AP by Floor Area—Choose All Campuses > All Buildings > All Floors > All Access Points from the Report Criteria drop-down list or click Edit to choose a specific device.
  - AP by Outdoor Area—Choose All Campuses > All Outdoor Areas > All Access Points from the Report Criteria drop-down list or click Edit to choose a specific device.

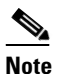

From the Filter Criteria drop-down list, choose the appropriate filter criteria.

- Classification Type—Choose All Types, Malicious, Friendly, or Unclassified to determine the type of rogue access point to display in the report results.
- Reporting Period—Specify the time period for which the report needs to be generated. You can select from a list of choices defined such as Last 1 hour, Last 6 hours, and so on, or specify a custom period by selecting the From and To date and time.

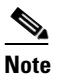

The times are shown in the local time of the NCS server.

## Schedule

If you plan to run this report at a later time or as a recurring report, enter the scheduling parameters. See the "Creating and Running a New Report" section on page 14-6 for more information on scheduling a report.

#### **Customize Report Form**

Click **Customize** to open the Create Custom Report form, which you can use to customize the report results. See the "Creating and Running a New Report" section on page 14-6 for more information on customizing report results.

Note

Fields that appear in blue font in the Data fields to include list are mandatory fields for this subreport.

# **Rogue APs Report Results**

The following are potential results for a Rogue APs report, depending on how the report is customized (see Figure 14-56):

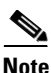

The results for this report are sorted by "Last Seen" time.

- Last Seen Time—The date and time the rogue access point was last detected.
- Rogue MAC Address—The MAC address of the rogue access point. Click an item under MAC Address to view Rogue AP details.
- Detecting AP Name—The access point that last detected the rogue, when a rogue is detected by multiple access points on one controller. This last detected access point name comes from the controller which supports maximum RSSI.
- Radio Type—802.11a or 802.11b/g.
- Controller IP Address—The IP address of the controller on which the rogue is located.
- Map Location—The building, floor area, or outdoor area (as applicable) where the rogue access point is located.
- SSID—The user-defined Service Set Identifier name.
- State—The radio state relative to the network or port. Rogue access point radios appear as "Alert" when first scanned by the port, or as "Pending" when operating system identification is still underway.
- Channel Number—The channel number of the rogue access point.
- RSSI (dBm)—The maximum Received Signal Strength Indicator ever reported by any controller for this rogue.
- Classification Type—The type of rogue access point (malicious, friendly, or unclassified).
- Switch Port Trace Status-Indicates whether or not the switch port was traced.
- Switch Port Trace Summary—Provides a summary of the switch port trace or remains blank if no switch port was traced.
- On Network—Indicates whether the access point is on the network or not.

| Rogue APs                               |                               |                            |             |                          | Cisco Prime                            |                   |         |                        |               |     |
|-----------------------------------------|-------------------------------|----------------------------|-------------|--------------------------|----------------------------------------|-------------------|---------|------------------------|---------------|-----|
| Generated: 2011-May-18, 19:02:03 UTC    |                               |                            |             | Network Control System   |                                        |                   |         |                        |               |     |
| Report By: AP B                         | y Controller                  |                            |             |                          |                                        |                   |         |                        |               |     |
| On Network: All Types                   |                               |                            |             |                          |                                        |                   |         |                        |               |     |
| Reporting Period: Last 2 days Rogue APs |                               |                            |             |                          |                                        |                   |         |                        |               |     |
| l ast Seen Time                         | Rogue MAC<br>Address          | Detecting AP<br>Name       | Radio Type  | Controller<br>IP Address | Detecting AP Map<br>Location           | SSID              | State   | Classification<br>Type | On<br>Network | k   |
| 2011-May-18,<br>17:19:53 UTC            | <u>00:60:d5:0b:40:00</u><br>- | SJC14-42A-<br>SANTA-CRUZ   | 802.11b/g/n | 10.32.36.10              |                                        |                   | Removed | Unclassified           | No            |     |
| 2011-May-18,<br>17:19:53 UTC            | <u>00:1a:a2:fa:3e:f0</u><br>- | wnbu-bgl11-41a-<br>iap-ap3 | 802.11b/g   | 10.65.23.39              |                                        | blizzard          | Removed | Unclassified           | No            |     |
| 2011-May-18,<br>17:19:53 UTC            | <u>00:1a:a2:fa:3e:f4</u><br>- | wnbu-bgl11-41a-<br>iap-ap3 | 802.11b/g   | 10.65.23.39              |                                        |                   | Removed | Unclassified           | No            |     |
| 2011-May-18,<br>17:19:52 UTC            | 00:65:f4:8a:40:00<br>-        | SJC14-42A-IDS7             | 802.11b/g/n | 10.32.36.10              |                                        |                   | Removed | Unclassified           | No            |     |
| 2011-May-18,<br>17:19:52 UTC            | <u>00:1c:10:36:a2:06</u><br>- | ishsingh-homeap            | 802.11b/g   | 171.70.35.133            |                                        | sadiegirl         | Removed | Unclassified           | No            |     |
| 2011-May-18,<br>17:19:52 UTC            | 00:21:29:d5:0c:65<br>-        | amandavi-homeap            | 802.11b/g   | 171.70.35.133            | System Campus ><br>Home-AP > 7th Floor | Telkomnet Instant | Removed | Unclassified           | No            |     |
| 2011-May-18,<br>17:19:52 UTC            | 00:6c:f4:07:40:00<br>-        | SJC14-41A-IDS2             | 802.11b/g   | 10.32.36.10              |                                        |                   | Removed | Unclassified           | No            | 897 |
| 2011-May-18,<br>17:19:51 UTC            | 00:66:07:d7:40:00             | SJC14-42A-IDS4             | 802.11b/g   | 10.32.36.10              |                                        |                   | Removed | Unclassified           | No            | 251 |

#### Figure 14-56 Rogues APs Report

# **Security Alarm Trending Summary**

This report displays a summary of trends of security alarms over a period of time.

Click **Security Alarm Trending Summary** from the Report Launch Pad to open the Security Alarm Trending Summary Reports page. From this page, you can enable, disable, delete, or run currently saved report templates. See the "Managing Current Reports" section on page 14-14 for more information.

To create a new report, click **New** from the Report Launch Pad or from the Security Summary Reports page. See the "Configuring a Security Alarm Trending Summary Report" section on page 14-191 and the "Security Alarm Trending Summary Report Results" section on page 14-192 for more information.

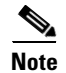

You cannot upgrade the Security Alarm Trending Summary reports to the NCS Release 1.0 and later.

# **Configuring a Security Alarm Trending Summary Report**

This section describes how to configure a Security Alarm Trending Summary report.

Settings

- Report Title—If you plan to use this as a saved report template, enter a report name.
- Reporting Period—Specify the time period for which the report needs to be generated. You can select from a list of choices defined such as Last 1 hour, Last 6 hours, and so on, or specify a custom period by selecting the From and To date and time.

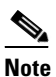

The times are shown in the local time of the NCS server.

## Schedule

If you plan to run this report at a later time or as a recurring report, enter the scheduling parameters. See the "Creating and Running a New Report" section on page 14-6 for more information on scheduling a report.

# **Security Alarm Trending Summary Report Results**

The following are potential results for a Security Alarm Trending Summary report (see Figure 14-57):

## Figure 14-57 Security Alarm Trending Summary Report

Security Alarm Trending Summary Cisco Prime Generated: 2011-May-18, 19:04:25 UTC Network Control System Security alarm Trending Summary Reporting Period: Last 2 days Security alarm Trending Summary Alarm Count for Adaptive wIPS Denial Of Service 80 70 60 Alarm Count 50 40 30 20 10 0 5/17/11 12:00 AM 5/17/11 12:00 PM 5/18/11 12:00 AM 5/18/11 12:00 PM Time – Active Alarm Count — New Alarm Count Alarm Count for Adaptive wIPS Security Penetration
